# ИНСТРУКЦИЯ

Сотрудника Грузополучателя по работе в подсистеме учёта объёма снега, утилизируемого на стационарных снегоплавильных пунктах города Москвы (ПУОС АСУ ОДС)

> Москва 2025

# Содержание

| 1 | Начало работы с Подсистемой                                                                                                    |        |
|---|----------------------------------------------------------------------------------------------------|--------|
|   | <ul> <li>1.1 Подготовка к работе</li> <li>1.2 Профиль пользователя</li> <li>1.3 Общие принципы работы с Подсистемой</li> <li>1.3.1 Работа с реестрами документов и справочников</li> </ul>                      |        |
| 2 | Работа со справочниками Подсистемы                                                                                                    |        |
|   | <ul> <li>2.1 Организации</li></ul>                                                                                                    | 27<br> |
| 3 | Работа с Реестром ИИП                                                                                                    |        |
| 4 | Работа с Реестром ЭД                                                                                                    |        |
|   | 4.1 Создание квитанции из Реестра ЭД                                                                                                    | 61     |
| 5 | Работа с Реестром Квитанций                                                                                                    | 69     |
|   | 5.1 Создание квитанции из Реестра Квитанций                                                                                                    | 74     |
| 6 | Работа с Реестром запросов на корректировку                                                                                                    |        |
| 7 | Работа с Реестром Корректировок                                                                                                    |        |
| 8 | Работа с Реестром Контрактов                                                                                                    |        |
|   | <ul> <li>8.1 Добавление карт к Контракту на утилизацию снега</li> <li>8.2 Создание нового Контракта на утилизацию снега</li> <li>8.3 Перенос карт с одного контракта на утилизацию снега на другой .</li> </ul> |        |

|    | 8.4<br>лейств | Блокировка карт по контракту на утилизацию снега с сохранением дат | ы окончания<br>106 |
|----|---------------|--------------------------------------------------------------------|--------------------|
| 9  | Работ         | а с Инпилентами                                                    |                    |
| -  | 9.1           | Работы на ССП                                                      |                    |
| 10 | Работ         | а с Отчётами                                                       |                    |
|    | 10.1          | Посещение ТС ССП                                                   |                    |
|    | 10.2          | Посещение ТС ССП с объёмами вывоза снега                           |                    |
|    | 10.3          | Объёмы вывоза снега                                                |                    |
|    | 10.4          | Отчёт по пользователям организации                                 |                    |
|    | 10.5          | Отчёты МосВодоКанал                                                |                    |
|    | 10.5.1        | Отчёт по ССП МВК                                                   |                    |
|    | 10.5.2        | Сводный Отчёт по ССП МВК                                           |                    |
|    | 10.5.3        | Отчёт по ССП МВК (без коммерческих)                                |                    |
|    | 10.5.4        | Отчёт по ССП МВК (с коммерческими)                                 | 136                |
|    | 10.5.5        | Отчёт по Реестру электронных документов (по бюджетным)             |                    |
|    | 10.5.6        | Отчёт по Реестру электронных документов (по коммерческим)          | 137                |
|    | 10.5.7        | Отчёт по субсидиям МВК (по бюджетным)                              | 137                |
|    | 10.5.8        | Отчёт по субсидиям МВК (по коммерческим)                           | 145                |
|    | 10.5.9        | Отчёт ДЖКХ МВК                                                     | 151                |
| 11 | Подде         | ржка                                                               |                    |
|    | 11.1          | Работа в подразделе «Вопросы и ответы»                             |                    |
|    | 11.2          | Работа в подразделе «Написать в техподдержку»                      |                    |
|    | 11.3          | Работа в подразделе «Ролевая модель»                               |                    |
|    | 11.4          | Работа в подразделе «Инструкции, шаблоны, документы»               | 162                |
| 12 | Авари         | ійные ситуации                                                     |                    |
|    | 12.1          | Ошибка доступа в ПУОС                                              |                    |
|    | 12.2          | Ошибки в программе                                                 |                    |
|    | 12.3          | Ошибки при вводе некорректных данных                               |                    |

# 1 Начало работы с Подсистемой

### 1.1 Подготовка к работе

Доступ к Подсистеме осуществляется через веб-браузер. Установки дополнительного программного обеспечения на рабочие станции не требуется.

Для начала работы необходимо запустить веб-браузер на рабочем столе, создать новую вкладку и ввести в адресную строку созданной вкладки следующий адрес: «**puos.mos.ru**». В результате отобразится главная страница-приглашение для авторизации в ПУОС АСУ ОДС и получения помощи с доступом в подсистему (Рисунок 1 - Главная страница-приглашение в ПУОС АСУ ОДС).

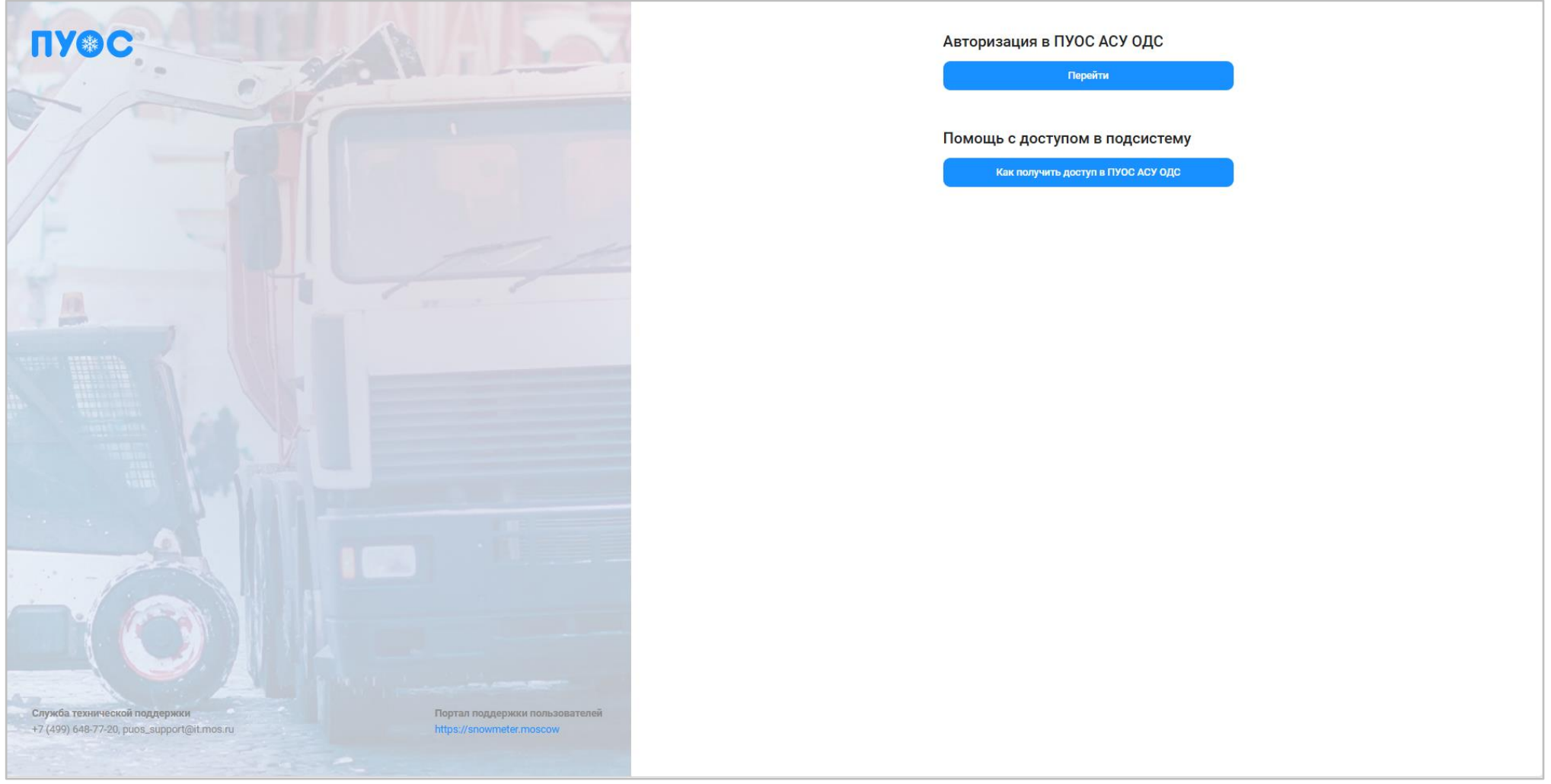

Рисунок 1 - Главная страница-приглашение в ПУОС АСУ ОДС

| Лля авторизации в ПУОС АСУ ОЛС нажать на кнопку           | Перейти                     |               | _                        |                                    |
|-----------------------------------------------------------|-----------------------------|---------------|--------------------------|------------------------------------|
| Для получения помощи с доступом в ПУОС АСУ ОЛС            | нажать на кнопку            | Как получи    | ть доступ в ПУОС АСУ ОДС | После нажатия на кнопку «Как       |
| получить доступ в ПУОС АСУ ОДС» в соседней вкладке обозре | евателя по ссылке: <u>h</u> | nttps://snowr | neter.moscow/forma       | -dlya-polucheniya-uchetnoj-zapisi/ |

открывается экранная форма с инструкциями по предоставлению доступа и созданию учётной записи (Рисунок 2 - Экранная форма «Получение доступа в ПУОС АСУ ОДС»).

| *                                |                                                                                             |                                                                                                    |                                                                                               |                                                                                                    |                                                                     | Главная О проекте Документы / Инструкции Обучающий материал Новости Вопросы и ответы Контаклы |
|----------------------------------|---------------------------------------------------------------------------------------------|----------------------------------------------------------------------------------------------------|-----------------------------------------------------------------------------------------------|----------------------------------------------------------------------------------------------------|---------------------------------------------------------------------|-----------------------------------------------------------------------------------------------|
| Получение доступа в ПУОС АСУ ОДС |                                                                                             |                                                                                                    |                                                                                               | Констольке<br>управлікие<br>гонсульностий                                                                                                    | REGAPISACIO SUCCESS<br>EXPERIMENTALIONO<br>ROMENTAL<br>Porda Modual | Изполтански<br>инсогладионных<br>технология.<br>голода коопен                                 |
|                                  | Предо                                                                                       | ставление доступа в ПУОС АСУ О                                                                             | IDC                                                                                           |                                                                                                    |                                                                     |                                                                                               |
|                                  | • До<br>AC<br>opr                                                                           | ступ к информационным ресурса<br>У ОДС пользователю необходим<br>анизации с приложением заполн             | ам ПУОС АСУ ОДС предостав.<br>ко направить в ДИТ города<br>ненной формы на предоставл         | ляется на основании обращения пользователя. В целях получения доступа к ПУОС<br>Москвы на дарес алектронной понты: роок_зирропфій.mos.ru письмо на бланке<br>хение доступа, заполненной по гравилам, приведенным ноже. |                                                                     |                                                                                               |
|                                  | • Рег<br>Мо<br>• До<br>• Пр                                                                 | шение о предоставлении пользо<br>сквы.<br>ступ к ПУОС АСУ ОДС предоставл<br>и предоставлении доступа к ПУО | ователю доступа к ПУОС А<br>плется в соответствии <b>с роле</b><br>С АСУ ОДС и соадании учетн | 2У ОДС принимается ДИТ города Москвы после согласования с ДЖКК города<br>но заявленной пользователем.<br>ой заямси пользователю направляется уведомление о выполнянии обращения                                        |                                                                     |                                                                                               |
|                                  | Приложения то если<br>на стадиноврема со объе<br>на стадиноврема со объе<br>города Моссиван |                                                                                                    |                                                                                               |                                                                                                    |                                                                     |                                                                                               |
|                                  | № n/n                                                                                       | Имя поля                                                                                                   | Обязательность<br>заполнения                                                                  | Комментарии                                                                                                    |                                                                     |                                                                                               |
|                                  | 1                                                                                           | ФИО пользователя                                                                                           | +                                                                                             | ФИО пользователя                                                                                                    |                                                                     |                                                                                               |
|                                  | 2                                                                                           | Организация                                                                                                | +                                                                                             | Указывается краткое наименование организации                                                                                                    |                                                                     |                                                                                               |
|                                  | 3                                                                                           | ИНН организации                                                                                            | +                                                                                             | Обязательное поле для однозначной идентификации организации                                                                                                    |                                                                     |                                                                                               |
|                                  | 4                                                                                           | ОГРН организации                                                                                           | +                                                                                             | Обязательное поле для однозначной идентификации организации                                                                                                    |                                                                     |                                                                                               |
|                                  | 5                                                                                           | Наименование подразделени<br>организации                                                                   | 18                                                                                            | Заполняется для ролей: «Мастер ССП» с указанием ССП<br>«Мастер грузоотправителя» при налички структурных подразделений<br>грузоотправителя                                                                             |                                                                     |                                                                                               |
|                                  | 6                                                                                           | № договора/контракта                                                                                       | *                                                                                             | Для роли «Грузоотправитель» - № контракта на утилизацию снега между<br>грузополучателем и грузоотправителем<br>Для роли «Турзоперевозчик - № договора на вывоз снега между<br>грузоотправителем и грузоперевозчиком    |                                                                     |                                                                                               |
|                                  | 7                                                                                           | Округ                                                                                                    | +                                                                                             | Округ (для учета видимости данных для роли «Аналитик»)                                                                                                    |                                                                     |                                                                                               |
|                                  | 8                                                                                           | Должность                                                                                                  | +                                                                                             | Должность                                                                                                    |                                                                     |                                                                                               |
|                                  | 9                                                                                           | Роль                                                                                                    | ( <b>*</b> )                                                                                  | Роль в соответствие с матрицей ролей                                                                                                    |                                                                     |                                                                                               |
|                                  | 10                                                                                          | E-mail                                                                                                    | +                                                                                             | Адрес электронной почты                                                                                                    |                                                                     |                                                                                               |
|                                  | n                                                                                           | Телефон                                                                                                    | +                                                                                             | Телефон для связи. Должен быть указан любой контактный телефон<br>организации                                                                                                    |                                                                     |                                                                                               |
|                                  | 12                                                                                          | Адрес                                                                                                    | +                                                                                             | Адрес организации                                                                                                    |                                                                     |                                                                                               |

Рисунок 2 - Экранная форма «Получение доступа в ПУОС АСУ ОДС»

После создания учётной записи и нажатия на главной страницы-приглашения для авторизации в ПУОС АСУ ОДС на кнопку перейти отобразится экранная форма авторизации с помощью ДИТ.ID (Рисунок 3 - Экранная форма авторизации в ПУОС АСУ ОДС).

|                                                  | Вход             |                |
|--------------------------------------------------|------------------|----------------|
|                                                  |                  |                |
| 28                                               | Имя пользователя |                |
|                                                  |                  |                |
|                                                  |                  |                |
|                                                  | Пароль           |                |
|                                                  |                  |                |
|                                                  |                  |                |
|                                                  |                  |                |
|                                                  | Показать пароль  | Забыли пароль? |
|                                                  |                  |                |
|                                                  |                  | Войти          |
|                                                  |                  |                |
|                                                  |                  |                |
|                                                  |                  |                |
|                                                  |                  |                |
|                                                  |                  |                |
|                                                  |                  |                |
|                                                  |                  |                |
|                                                  |                  |                |
|                                                  |                  |                |
|                                                  |                  |                |
|                                                  |                  |                |
|                                                  |                  |                |
| рукция для входа с помощью ДИТ.ID:               |                  |                |
| лникам ЛИТ                                       |                  |                |
|                                                  |                  |                |
|                                                  |                  |                |
| артамент информационных технологий города Москвы |                  |                |
|                                                  |                  |                |

Рисунок 3 - Экранная форма авторизации в ПУОС АСУ ОДС

Войти

После ввода регистрационных данных (Имя пользователя, Пароль) нажать на кнопку

В случае введения некорректной электронной почты/имени пользователя или пароля будет отображено соответствующее предупреждение (Рисунок 4 - Предупреждающее сообщение).

| В<br>В<br>«<br>Имя поль<br>e.deryuę | ведена некорре<br>илектронная поч<br>ы не помните па<br>Забыли пароль<br>озователя<br>gin | ектная эле<br>і <b>та</b> должна<br>ароль, восі<br>?». | стронна<br>содерж<br>юльзуй | ая почт<br>кать си<br>тесь ф | а или г<br>імвол (<br>ункцие | тароль<br>@. Есл⊮<br>∌й | 1     |
|-------------------------------------|-------------------------------------------------------------------------------------------|--------------------------------------------------------|-----------------------------|------------------------------|------------------------------|-------------------------|-------|
| Имя поль<br>e.deryuą                | зователя<br>gin                                                                           |                                                        |                             |                              |                              |                         |       |
| Пароль                              |                                                                                           |                                                        |                             |                              |                              |                         |       |
| Пока                                | азать пароль                                                                              |                                                        |                             |                              | Забь                         | іли пар                 | ооль? |
|                                     |                                                                                           | Войт                                                   | и                           |                              |                              |                         |       |

Рисунок 4 - Предупреждающее сообщение

При слишком долгом бездействии пользователю отобразится предупреждающее сообщение (Рисунок 5 - Предупреждающее сообщение).

| <ul> <li>Вы слишком долго бездействовали.<br/>аутентификации начнется с начала.</li> <li>Имя пользователя</li> </ul> | Процесс       |
|----------------------------------------------------------------------------------------------------|---------------|
| Имя пользователя                                                                                                    |               |
|                                                                                                    |               |
| Пароль                                                                                                    |               |
| Показать пароль                                                                                                    | Забыли пароль |
| Войти                                                                                                    |               |

Рисунок 5 - Предупреждающее сообщение

В случае, если пользователь заблокирован, необходимо связаться с администратором (Рисунок 6 - Учётная запись заблокирована).

| Учетная запись заблокирова<br>администратором. | на, свяжитесь с |
|------------------------------------------------|-----------------|
| Имя пользователя                               |                 |
| ARTOS_GO                                       |                 |
| Пароль                                         |                 |
| Показать пароль                                | Забыли пароль   |
| Becker                                         |                 |

Рисунок 6 - Учётная запись заблокирована

9

В случае, если пользователь забыл пароль, следует нажать на кнопку «Забыли пароль?», после чего отобразится форма для восстановления пароля (Рисунок 7 - Экранная форма восстановления пароля).

| восстановление пароля | Войти |
|-----------------------|-------|
| Имя пользователя      |       |
|                       |       |
|                       |       |
| Восстановить доступ   |       |

Рисунок 7 - Экранная форма восстановления пароля

После заполнения поля «Имя пользователя» по кнопке «Восстановить доступ» восстановить доступ отобразится сообщение об отправке на вашу электронную почту ссылки для восстановления пароля (Рисунок 8 - Сообщение об отправке ссылки для восстановления пароля).

| Вход                                                                             |                                          |  |  |  |  |  |  |  |
|----------------------------------------------------------------------------------|------------------------------------------|--|--|--|--|--|--|--|
| <ul> <li>На вашу электронную почту от<br/>содержащее ссылку для восст</li> </ul> | правлено сообщение,<br>ановления пароля. |  |  |  |  |  |  |  |
| Имя пользователя<br>e.deryugin                                                   |                                          |  |  |  |  |  |  |  |
| Показать пароль                                                                  | Забыли пароль                            |  |  |  |  |  |  |  |
| Войти                                                                            |                                          |  |  |  |  |  |  |  |

Рисунок 8 - Сообщение об отправке ссылки для восстановления пароля

При введении корректных регистрационных данных по кнопке «Войти» будет произведен вход в подсистему.

В случае проведения регламентных работ с ПУОС АСУ ОДС по адресу <u>https://puos2-tech.mos.ru/</u> отображается экранная форма страницызаглушки (Рисунок 9 - Экранная форма страницы-заглушки для отображения во время проведения регламентных работ с ПУОС АСУ ОДС). Для получения подробной информации нажать на кнопку «Подробнее» . При нажатии кнопки «Подробнее» откроется страница по адресу: https://snowmeter.moscow/news/.

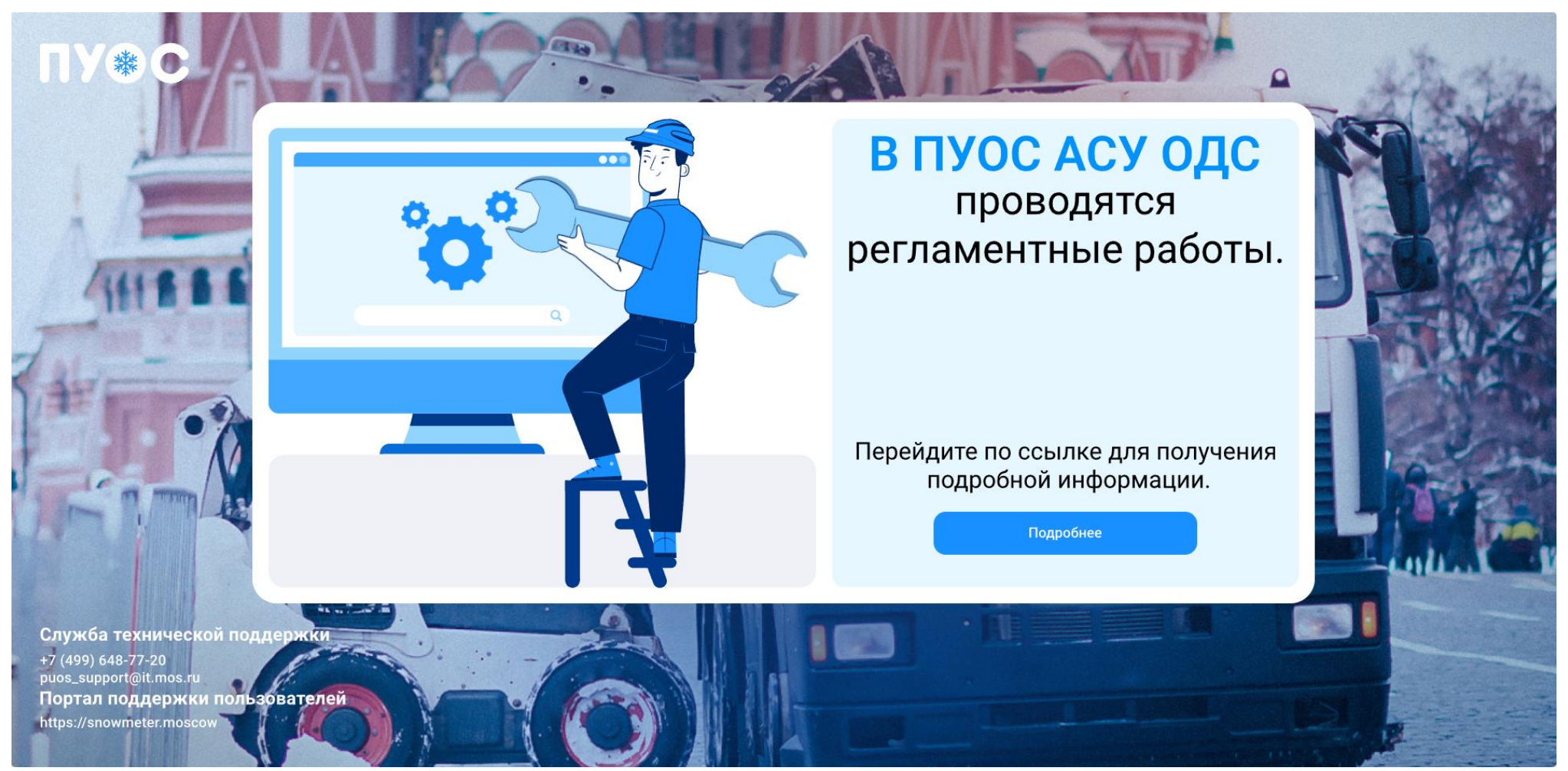

Рисунок 9 - Экранная форма страницы-заглушки для отображения во время проведения регламентных работ с ПУОС АСУ ОДС

В результате успешной авторизации отобразится главная страница ПУОС АСУ ОДС.

Главная страница ПУОС АСУ ОДС для ЛК Грузополучателя (роль «Сотрудник Грузополучателя») представлена на рисунке (Рисунок 10 - Главная страница ПУОС АСУ ОДС для ЛК Грузополучателя (роль «Сотрудник Грузополучателя»)).

| ПУЭС                                                                                                    |                                                                                                    | Ę                                                                                                    | Сезон 2021-2023 🗸                                         | ЛК Грузополучателя<br>Иванов Сергей Петрович                                                                                             | 🕂 Выход                 |
|----------------------------------------------------------------------------------------------------|----------------------------------------------------------------------------------------------------|----------------------------------------------------------------------------------------------------|-----------------------------------------------------------|----------------------------------------------------------------------------------------------------|-------------------------|
| Главная Реестр ИИП Реестр ЭД Реестр Квитанций Реестр запросов на к                                                                                                    | орректировку Реестр Корректировок Реестр Контрактов Инциденты Спрае                                                                                                    | ючники Отчёты Поддержка                                                                                                    |                                                           |                                                                                                    |                         |
| f koo                                                                                                    |                                                                                                    | <b>Нарушения</b><br>Начальная дата                                                                                                    | ⊸ Конечная дата                                           |                                                                                                    |                         |
| Справочники<br>Раздел содержит перечень справочников, используемых в ПУОС АСУ<br>ОДС.                                                                                                    | Отчёты<br>Раздел содержит перечень отчётов в ПУОС АСУ ОДС.                                                                                                    | ССП<br>Черкизово-1,2<br>Ухтомский-1-3                                                                                                    | -3<br>545 5<br>318 6                                      | -4 -5<br>549 975<br>518 1 077                                                                                                    | Итого<br>2 069<br>2 013 |
|                                                                                                    |                                                                                                    | Лобачевский-2<br>-3 - Изменился/човый тоузовой поофиль. Измерение объёма не произведено по пои                                                                                                    | 278 5                                                     | 529 685                                                                                                    | 1 492                   |
| Перейти в раздел<br>Статистика за сезон                                                                                                    | Перейти в раздел                                                                                                    | Грузоотправители                                                                                                    | Количество                                                | р утилизированного снега                                                                                                    |                         |
| Принято ЭД всего, шт.: 834 934<br>Принято снега всего, тыс. м <sup>3</sup> : 12 822,8<br>в т. ч., по эл. талонам, тыс. м <sup>3</sup> : 12 605,4<br>по квитанциям, тыс. м <sup>3</sup> : 217,5<br>Принято снега за последние сутки, тыс. м <sup>3</sup> : 0,0<br>Информация по контрактам<br>Количество действующих контрактов, шт.<br>2 022 | Начальная дата<br>Объём снега за период, тыс. м <sup>3</sup><br>• Ухтомский-1-3<br>836,9<br>• Черкизово-1,2<br>816,1<br>• Боровский<br>761,7<br>• Сельскохозяйственный<br>736,5 | Начальная дата<br>Объём снега за период тыс. м <sup>3</sup><br>Объём снега за период тыс. м <sup>3</sup><br>• Бюджетные организации - 39 %<br>5012,6<br>• Прочее - 15 %<br>1943,2<br>• Коммерческие - 12 %<br>1592,1<br>• ЦАО - 8 %<br>1151,6 | Havanuhan ga<br>Beero<br>12 822,8<br>Tuic. M <sup>3</sup> | ата → Конечная дат<br>Объём снега за период. тыс. м <sup>3</sup><br>• Август<br>0,0<br>• Июль<br>0,0<br>• Май<br>0,0<br>• Апрель<br>-0,0 | a 💼                     |
|                                                                                                    | <ul> <li>Волоколамский-1<br/>734,9</li> <li>Шеногино<br/>719,3</li> </ul>                                                                                                    | • BAO - 4 %<br>532,1<br>• CAO - 3 %<br>473,8                                                                                                    |                                                           | - 0,0<br>• Март<br>0,0<br>• Февраль                                                                                                    |                         |

Рисунок 10 - Главная страница ПУОС АСУ ОДС для ЛК Грузополучателя (роль «Сотрудник Грузополучателя»)

На экранной форме главной страницы для ЛК Грузополучателя (роль «Сотрудник Грузополучателя») представлены данные статистики в форме круговых диаграмм:

- Статистика за сезон;
- Информация по контрактам;
- Приём снега на ССП с возможностью задания периода;
- Грузоотправители с возможностью задания периода;
- Количество утилизируемого снега с возможностью задания периода;

и таблица с нарушениями с возможностью задания периода.

Дополнительно выводится статистика за текущий сезон (без возможности задания периода):

- Принято ЭД всего, шт.;
- Принято снега всего, тыс. м<sup>3</sup>:
  - в т. ч., по эл. талонам, тыс. м<sup>3</sup>;
  - по квитанциям, тыс. м<sup>3</sup>;
- Принято снега за последние сутки, тыс. м<sup>3</sup>;

и информация по контрактам:

- Количество действующих контрактов, шт.;
- Количество действующих карт, шт.

Виджет «Справочники» позволяет нажатием на кнопку:

– <sup>Перейти в раздел</sup> выполнить переход в раздел справочников, используемых в ПУОС АСУ ОДС (п.2);

Виджет «Отчёты» позволяет нажатием на кнопку:

Перейти в раздел выполнить переход в раздел «Отчёты» (п.10).

В верхней части экрана расположен фильтр для выбора сезона.

При задании пользователем периода, за который ему необходима статистика, группировка данных главной страницы проводится на основании выбранного периода.

#### 1.2 Профиль пользователя

Для того, чтобы открыть профиль пользователя, необходимо нажать на иконку пользователя (Рисунок 11 – Кнопка вызова формы профиля пользователя), после чего откроется форма «Профиль пользователя» (Рисунок 12 – Профиль пользователя). На данной странице необходимо проверить личные учетные данные: ФИО, Роль, Организацию, Должность, Телефон, Адрес эл. почты. В случае, если в учетных данных допущена ошибка, необходимо сообщить об этом в Службу технической поддержки по телефону, либо по эл. почте, указанным на форме «Профиль пользователя»).

| ПУФС               |                            |                                  |                      |                   |           |             | <b>4</b> | Сезон 2021-2023 🗸 | ЛК Грузополучателя<br>Иванов Сергей Петрович | 🖯 Выход |
|--------------------|----------------------------|----------------------------------|----------------------|-------------------|-----------|-------------|----------|-------------------|----------------------------------------------|---------|
| Главная Реестр ИИП | Реестр ЭД Реестр Квитанций | Реестр запросов на корректировку | Реестр Корректировок | Реестр Контрактов | Инциденты | Справочники | Отчёты   | Поддержка         |                                              |         |
|                    |                            |                                  |                      |                   |           |             |          |                   |                                              |         |

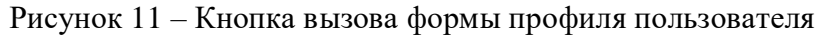

| Профиль пользователя MVK_MAN                                                                                                    | ×    |                                                                  |                                                                                                    | Сезон 2021-                                                                               | 2023 🗸                                           | ЛК Грузс<br>Изанов Сер                                                | ополучателя<br>эгей Петрович                    | 🕀 Выход  |         |
|----------------------------------------------------------------------------------------------------|------|------------------------------------------------------------------|----------------------------------------------------------------------------------------------------|-------------------------------------------------------------------------------------------|--------------------------------------------------|-----------------------------------------------------------------------|-------------------------------------------------|----------|---------|
| • ФИО: Иванов Сергей Петрович<br>Логин: МУК_МАN                                                                                            | © Pe | естр запросов на корректировку Реестр Корректировок Реестр Контр | рактов Инциденты Справочники                                                                                                    | Отчёты Поддержка                                                                          |                                                  |                                                                       |                                                 |          |         |
| Роль: Сотрудник Грузополучателя Организация: АО "МОСВОДОКАНАЛ"                                                                             | כ    | 100                                                              | Нарушения<br>Начальная дата                                                                                                    |                                                                                           | → Коне                                           | чная дата                                                             |                                                 |          |         |
| Метаинформация: {                                                                                                    |      |                                                                  | ccn                                                                                                    |                                                                                           | -3                                               | -4                                                                    | -5                                              | Итого    |         |
| Должность: МВК                                                                                                    | 0    | Отчёты                                                           | Черкизово-1,2                                                                                                    |                                                                                           | 545                                              | 549                                                                   | 975                                             | 2 069    |         |
| Телефон: +7 (897) 722-02-02                                                                                                    | O    | Раздел содержит перечень отчетов в ттуос жсу одс.                | Ухтомский-1-3                                                                                                    |                                                                                           | 318                                              | 618                                                                   | 1 077                                           | 2 013    |         |
| Адрес эл. почты: е@ma.ru                                                                                                    | 0    |                                                                  | Лобачевский-2                                                                                                    |                                                                                           | 278                                              | 529                                                                   | 685                                             | 1 492    |         |
| Служба технической поддержки<br>+7 (499) 648-77-20<br>puos_support@it.mos.ru<br>Портал поддержки пользователей<br>https://snowmeter.moscow |      | Перейти в раздел                                                 | <ul> <li>- Изменился/новый грузовой профиль. Из</li> <li>- 4 - Ошибка распознавания ГРЗ. Троизошёп</li> <li>- 5 - Ошибка возчика/нечитаемый ГРЗ. Закра</li> </ul> | эмерение объёма не произвед<br>технический сбой при работе<br>ытый номер или некорректног | ено по причине<br>влгоритма граф<br>размещение Т | сбоя работы системы и<br>ического анализа фото<br>С в зоне измерения. | тэмерения объёма груза<br>графического изображе | ния ГРЗ. |         |
|                                                                                                    |      | Приём снега на ССП                                               | Грузоотправители                                                                                                    |                                                                                           | к                                                | оличество утили                                                       | изированного сн                                 | era      |         |
|                                                                                                    |      | Начальная дата 🥧 Конечная дата 🛗                                 | Начальная дата — Коне                                                                                                    | ечная дата                                                                                |                                                  | Чачальная дата                                                        | - Конечна                                       | я дата   | <b></b> |

Рисунок 12 – Профиль пользователя

#### 15

#### 1.3 Общие принципы работы с Подсистемой

#### 1.3.1 Работа с реестрами документов и справочников

Для удобства работы с реестрами справочников и документов предусмотрены следующие функции.

#### 1.3.1.1 Механизм фильтрации

Используется для установки необходимых отборов (фильтров) по основным полям реестров, для целей формирования и выгрузки отчетов в формате xlsx, для быстрого поиска нужной информации по ИИП, ЭД, Договорам на вывоз снега, Контрактам, Заявкам на вывоз снега и т.д. Поля фильтарции представлены в верхней части реестров документов или справочников (Рисунок 13 – Фильтры раздела «Реестр ИИП»). Состав полей фильтрации является уникальным для каждого реестра и зависит от состава полей реестров справочников и документов.

| ПУ         | C          |                 |              |                                      |            |                                        |      | Сезон 2021-2023 ∨        | 9 | ЛК Грузополучателя<br>Иванов Сергей Петрович | 🕂 Выхад          |
|------------|------------|-----------------|--------------|--------------------------------------|------------|----------------------------------------|------|--------------------------|---|----------------------------------------------|------------------|
| Главная    | Реестр ИИІ | 1 Реестр ЭД Ре  | еестр Квитан | ций Реестр запросов на корректировку | Реестр Кор | ректировок Реестр Контрактов Инциденты | Спра | вочники Отчёты Поддержка |   |                                              |                  |
| Начальная  | дата       | 🗠 Конечная дата |              | Статус обработки                     | ~          | Статус целостности                     | •)   | Номер карты              | ۵ | ГРЗ                                          | ۵                |
| От         | До         | 🕲 Объём снега   |              | Направление                          | ~          | Название МОУ                           | •    | Название ССП             | ~ | Грузоотправитель                             | ~                |
| Грузоперев | возчик     |                 | ~            | Номер ИИП                            | ٩          | Номер заявки                           | ~    | Статус измерения груза   | ~ | Запуск процесса измерения                    | ~                |
|            |            |                 |              |                                      |            |                                        |      |                          |   |                                              | Сбросить фильтры |

Рисунок 13 – Фильтры раздела «Реестр ИИП»

Кнопка «Сбросить фильтры» находится во всех реестрах справочников и документов, в которых реализован механизм фильтрации. Используется для сброса (удаления) всех установленных значений фильтров в полях фильтарции (Рисунок 14 – Кнопка сброса фильтров).

| ПУ         | •C         |                 |               |                                      |            |                                        |      |                          | G | ЛК Грузополучателя<br>Иванов Сергей Петрович | 🕂 Выход          |
|------------|------------|-----------------|---------------|--------------------------------------|------------|----------------------------------------|------|--------------------------|---|----------------------------------------------|------------------|
| Главная    | Реестр ИИГ | Реестр ЭД       | Реестр Квитан | ций Реестр запросов на корректировку | Реестр Кор | ректировок Реестр Контрактов Инциденты | Спра | вочники Отчёты Поддержка |   |                                              |                  |
| Начальная  | дата       | 🗠 Конечная дата |               | Статус обработки                     | ~          | Статус целостности                     | ~    | Номер карты              | Q | ГРЗ                                          | Q                |
| От         | До         | 💿 Объём снега   |               | Направление                          | ~          | Название МОУ                           | •    | Название ССП             | ~ | Грузоотправитель                             | ~                |
| Грузоперев | зозчик     |                 | ~             | Номер ИИП                            | ۵          | Номер заявки                           | •    | Статус измерения груза   | ~ | Запуск процесса измерения                    | ~                |
|            |            |                 |               |                                      |            |                                        |      |                          |   |                                              | Сбросить фильтры |

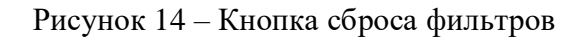

# 1.3.1.2 Навигация по страницам реестра

В каждом реестре реализована фукция навигации по страницам реестра с возможностью быстрого перехода по кнопкам с номером страницы либо с указанием номера страницы в поле «Перейти» с указанием общего количества строк в реестре в поле «Нашлось XXXX Контракта» (Рисунок 15 – Навигация по страницам реестра).

| ПУС                                                    |                             |                                          |                          |                                 | Ą                            | Сезон 2021-2025 У ЭЛК Грузоп | олучателя<br>лена Гавриловна 🕀 Выход |
|--------------------------------------------------------|-----------------------------|------------------------------------------|--------------------------|---------------------------------|------------------------------|------------------------------|--------------------------------------|
| Главная Реестр ИИП Реес                                | стр ЭД Реестр Квитанций Рее | естр запросов на корректировку Реестр Ко | ректировок Реестр Заявле | ний Реестр Контрактов Инциденты | Справочники Отчёты Поддержка |                              |                                      |
| Номер контракта                                        |                             | Тип контракта                            | Грузоотпра               | авитель                         | Заказчик                     | ОИВ                          |                                      |
|                                                        |                             |                                          |                          |                                 |                              |                              |                                      |
|                                                        |                             |                                          |                          |                                 |                              |                              | Соросить фильтры                     |
| Исключить закончившиеся к<br>Приостановленные контракт | онтракты<br>гы 🕧            |                                          |                          |                                 |                              |                              |                                      |
| Обновить данные Сфорг                                  | мировать отчёт Создать кон  | нтракт                                   |                          |                                 |                              |                              | Нашлось 2 637 Контрактов             |
|                                                        |                             |                                          | 1-20 из 2637 < 1 2       | 3 4 5 … 132 > 20,               | / стр. ∨ Перейти             |                              |                                      |
| Номер контракта                                        | Тип контракта               | Грузоотправитель                         | оив ()                   | Дата начала действия            | Дата окончания действия      | Дата создания контракта      | 🔸 Заказчик                           |
| Бултых19                                               | Дорожный                    | Смелые Конокрады3                        | Нет ОИВа                 | 03.10.2023                      | 25.11.2023                   | 03.10.2029                   | Бюджетные организации                |
| БулькЗ                                                 | Дорожный                    | Смелые Конокрады3                        | Нет ОИВа                 | 26.09.2028                      | 08.08.2077                   | 26.09.2028                   | ЦАО                                  |
| Бултых2222!!                                           | Дорожный                    | Смелые КонокрадыЗ                        | Нет ОИВа                 | 03.10.2027                      | 25.11.2023                   | 03.10.2027                   | Бюджетные организации                |
| Бултых2222!                                            | Дорожный                    | Смелые Конокрады3                        | Нет ОИВа                 | 03.10.2027                      | 25.11.2023                   | 03.10.2027                   | Бюджетные организации                |
| Бултых2222                                             | Дорожный                    | Смелые Конокрады3                        | Нет ОИВа                 | 03.10.2027                      | 25.11.2023                   | 03.10.2027                   | Бюджетные организации                |
| Бултых222                                              | Неизвестный тип контракта   | Смелые КонокрадыЗ                        | Нет ОИВа                 | 03.10.2027                      | 25.11.2023                   | 03.10.2027                   | Бюджетные организации                |
| Бултых221                                              | Дорожный                    | Смелые КонокрадыЗ                        | Нет ОИВа                 | 03.10.2027                      | 25.11.2023                   | 03.10.2027                   | Бюджетные организации                |
| Бултых220                                              | Дорожный                    | Смелые КонокрадыЗ                        | Нет ОИВа                 | 03.10.2027                      | 25.11.2023                   | 03.10.2027                   | Бюджетные организации                |
| Бултых14                                               | Дорожный                    | Смелые КонокрадыЗ                        | Нет ОИВа                 | 03.10.2027                      | 28.11.2028                   | 03.10.2027                   | Бюджетные организации                |
| Бултых13                                               | Дорожный                    | Смелые КонокрадыЗ                        | Нет ОИВа                 | 03.10.2027                      | 30.11.2028                   | 03.10.2027                   | Бюджетные организации                |
| Бултых12                                               | Дорожный                    | Смелые КонокрадыЗ                        | Нет ОИВа                 | 03.10.2027                      | 25.11.2028                   | 03.10.2027                   | Бюджетные организации                |
| Гаспар31                                               | Дорожный                    | Смелые Конокрады2                        | Нет ОИВа                 | 03.10.2027                      | 24.11.2029                   | 03.10.2027                   | Бюджетные организации                |
| Гаспар30                                               | Дорожный                    | Смелые Конокрады                         | Нет ОИВа                 | 03.10.2027                      | 25.11.2028                   | 03.10.2027                   | Бюджетные организации                |
| ГаспарССС4                                             | Дорожный                    | ГБУ АВД22                                | ЦАО                      | 03.10.2027                      | 25.11.2028                   | 03.10.2027                   | ЦАО                                  |
| ГаспарССС3                                             | Дорожный                    | ГБУ АВД2222                              | Нет ОИВа                 | 03.10.2027                      | 25.11.2028                   | 03.10.2027                   | Прочее                               |
| ГаспарБЕ32                                             | Дорожный                    | ГБУ АВД                                  | Нет ОИВа                 | 03.10.2027                      | 16.11.2028                   | 03.10.2027                   | Прочее                               |
| ГаспарССС2                                             | Дорожный                    | ГБУ АВД                                  | Нет ОИВа                 | 03.10.2027                      | 25.11.2028                   | 03.10.2027                   | ЦАО                                  |
| ГаспарССС                                              | Дорожный                    | ГБУ АВД                                  | Нет ОИВа                 | 03.10.2027                      | 25.11.2028                   | 03.10.2027                   | ЦАО                                  |
| HacnapCCC                                              | Дорожный                    | ГБУ АВД                                  | Нет ОИВа                 | 03.10.2027                      | 25.11.2028                   | 03.10.2027                   | ЦАО                                  |
| ГаспарБЕЗ                                              | Дорожный                    | ГБУ АВД                                  | Нет ОИВа                 | 03.10.2027                      | 25.11.2028                   | 03.10.2027                   | Прочее                               |
|                                                        |                             |                                          | 1-20 из 2637 < 1 2       | 3 4 5 … 132 > 20/               | / стр. ∨ Перейти             |                              |                                      |

Рисунок 15 – Навигация по страницам реестра

# 1.3.1.3 Сортировка полей реестра

В каждом реестре документов реализована функция сортировки по основным полям. Для сортировки значений в столбцах необходимо нажать на заголовок столбца со значком , после чего значения данного столбца будут отсортированны по возрастанию (алфавит, величина, дата) (Рисунок 17 – Сортировка по возрастанию), при повторно нажатии – значения будут отсортированы по убыванию (алфавит, величина, дата) (Рисунок 16 – Сортировка по убыванию).

| ПУОС                                      |                                 |                  |                               |                               |                          |                                      |                        |                 |               | € <mark>2</mark> Ceso                           | H 2021-2025 🔻   | ЛК Грузи<br>Шуршиков | ополучателя<br>а Елена Гаврилов | IHa            | 🖯 Выход                         |
|-------------------------------------------|---------------------------------|------------------|-------------------------------|-------------------------------|--------------------------|--------------------------------------|------------------------|-----------------|---------------|-------------------------------------------------|-----------------|----------------------|---------------------------------|----------------|---------------------------------|
| Главная Реестр ИИП                        | Реестр ЭД Реестр Кви            | ітанций Рее      | стр запросов на корректиров   | ку Реестр Коррект             | ировок Рее               | стр Заявлений Реестр                 | о Контрактов Ин        | циденты Сг      | правочники От | чёты Поддержка                                  |                 |                      |                                 |                |                                 |
| Начальная дата                            | 🛶 Конечная дата                 | Ë                | Отправлен: с –                | <u>→ ∏0</u>                   | Ë                        | ГРЗ                                  |                        |                 | Номер эл      | ектронного документа                            |                 | Номер ИИП Въ         | езд                             |                | Q                               |
| Номер ИИП Выезд                           |                                 | Q                | От До © Об                    | ъём снега всего               |                          | Название ССП                         |                        |                 | Грузоотп      | равитель                                        |                 | Грузоперевозч        | ик                              |                |                                 |
| Заказчик                                  |                                 |                  | Номер карты                   |                               |                          | Номер заявки                         |                        |                 | Статус эл     | ектронного документа                            |                 | Тип электронн        | ого документа                   |                |                                 |
| Запуск процесса измере                    | вия                             |                  | Скорректирован                |                               |                          | ОИВ                                  |                        |                 |               |                                                 |                 |                      |                                 |                |                                 |
| Исключить тестовые г                      | проезды                         |                  |                               |                               |                          |                                      |                        |                 |               |                                                 |                 |                      |                                 |                | Сбросить фильтры                |
| Обновить данные                           | Сформировать отчёт              | Создать кви      | танцию                        |                               |                          |                                      |                        |                 |               |                                                 |                 |                      | Нашлось 1                       | 014 628 Элект  | ронных <mark>Д</mark> окументов |
|                                           |                                 |                  |                               | 1-20 и                        | 3 1014628 <              | 1 2 3 4                              | 5 50732                | > 20/c          | тр. 🗸 Перейти |                                                 |                 |                      |                                 |                |                                 |
| Дата создания<br>электронного документа 🗸 | Номер электронного<br>документа | Дата<br>отправки | Тип ЭД                        | Статус ЭД                     | Номер ИИП<br>въезд/выезд | Объём снега<br>всего/въезд/<br>выезд | Код МОУ<br>въезд/выезд | Номер<br>заявки | Название ССП  | Грузоотправитель                                | Грузоперевозчик | ОИВ                  | ГРЗ                             | Номер<br>карты | Запуск процесса<br>измерения    |
| 24.12.2024, 16:39:04                      | 33/24/12/2024/1643328           |                  | Квитанция (бумажный<br>бланк) | Не отправлен из-<br>за ошибки | -                        | <b>8.0</b><br>0.0<br>0.0             | -                      |                 | Перово        | ГБУК г. Москвы "МДТ им. К.С.<br>Станиславского" |                 | ЦАО                  | E520YA777                       | 088,375        | -                               |
| 24.12.2024, 15:49:42                      | 20/24/12/2024/1643327           |                  | Квитанция (бумажный<br>бланк) | Не отправлен из-<br>за ошибки | -                        | <b>6.0</b><br>0.0<br>0.0             | -                      |                 | Дорожный      | ГБУК г. Москвы "МДТ им. К.С.<br>Станиславского" |                 | ЦАО                  | E520YA777                       | 088,375        | -                               |
| 24.12.2024, 15:33:47                      | 19/24/12/2024/1643326           |                  | Квитанция (бумажный<br>бланк) | Не отправлен из-<br>за ошибки | -                        | 10.0<br>0.0<br>0.0                   | -                      |                 | Выхино        | ГБУК г. Москвы "МДТ им. К.С.<br>Станиславского" |                 | ЦАО                  | E520YA777                       | 088,375        | -                               |

Рисунок 16 – Сортировка по убыванию

| ПУОС                                      |                                 |                  |                               |                               |                          |                                      |                        |                 |              | € <mark>2</mark> Ceso                           | н 2021-2025 🗸   | ЛК Груз<br>Шуршикое | ополучателя<br>а Елена Гаврилов | на             | 🕣 Выход                      |
|-------------------------------------------|---------------------------------|------------------|-------------------------------|-------------------------------|--------------------------|--------------------------------------|------------------------|-----------------|--------------|-------------------------------------------------|-----------------|---------------------|---------------------------------|----------------|------------------------------|
| Главная Реестр ИИП                        | Реестр ЭД Реестр Кви            | ганций Рее       | стр запросов на корректировн  | ку Реестр Коррект             | ировок Реестр            | Заявлений Реестр                     | Контрактов Ин          | нциденты Спј    | равочники От | чёты Поддержка                                  |                 |                     |                                 |                |                              |
| Начальная дата                            | 🖂 Конечная дата                 | ÷                | Отправлен: с —                | > ПО                          | Ë                        | 23                                   |                        |                 | Номер эл     | ектронного документа                            |                 | Номер ИИП Въ        | езд                             |                | Q                            |
| Номер ИИП Выезд                           |                                 | Q                | От До © Об                    | ъём снега всего               | Н                        | азвание ССП                          |                        |                 | Грузоотпр    | равитель                                        |                 | Грузоперевозч       | ик                              |                |                              |
| Заказчик                                  |                                 |                  | Номер карты                   |                               | Н                        | омер заявки                          |                        |                 | Статус эл    | ектронного документа                            |                 | Тип электронн       | ого документа                   |                |                              |
| Запуск процесса измере                    | ния                             |                  | Скорректирован                |                               | 0                        | 1B                                   |                        |                 |              |                                                 |                 |                     |                                 |                |                              |
| Исключить тестовые пр                     | роезды                          |                  |                               |                               |                          |                                      |                        |                 |              |                                                 |                 |                     |                                 |                | Сбросить фильтры             |
| 🔪 Обновить данные                         | Сформировать отчёт              | Создать          | квитанцию                     |                               |                          |                                      |                        |                 |              |                                                 |                 |                     | Нашлось 1                       | 014 628 Элек   | тронных Документов           |
|                                           |                                 |                  |                               | 1-20 μ                        | 13 1014628 <             | 1 2 3 4                              | 5 50732                | > 20 / ст       | р. ∨ Перейти |                                                 |                 |                     |                                 |                |                              |
| Дата создания<br>электронного документа 个 | Номер электронного<br>документа | Дата<br>отправки | Тип ЭД                        | Статус ЭД                     | Номер ИИП<br>въезд/выезд | Объём снега<br>всего/въезд/<br>выезд | Код МОУ<br>въезд/выезд | Номер<br>заявки | Название ССП | Грузоотправитель                                | Грузоперевозчик | ОИВ                 | ГРЗ                             | Номер<br>карты | Запуск процесса<br>измерения |
| 24.12.2024, 16:39:04                      | 33/24/12/2024/1643328           |                  | Квитанция (бумажный<br>бланк) | Не отправлен из-<br>за ошибки | -                        | 8.0<br>0.0<br>0.0                    | -                      |                 | Перово       | ГБУК г. Москвы "МДТ им. К.С.<br>Станиславского" |                 | ЦАО                 | E520YA777                       | 088,375        | -                            |
| 24.12.2024, 15:49:42                      | 20/24/12/2024/1643327           |                  | Квитанция (бумажный<br>бланк) | Не отправлен из-<br>за ошибки | Ę                        | 6.0<br>0.0<br>0.0                    | -                      |                 | Дорожный     | ГБУК г. Москвы "МДТ им. К.С.<br>Станиславского" |                 | ЦАО                 | E520YA777                       | 088,375        | -                            |
| 24.12.2024, 15:33:47                      | 19/24/12/2024/1643326           |                  | Квитанция (бумажный<br>бланк) | Не отправлен из-<br>за ошибки | -                        | 10.0<br>0.0<br>0.0                   | -                      |                 | Выхино       | ГБУК г. Москвы "МДТ им. К.С.<br>Станиславского" |                 | ЦАО                 | E520YA777                       | 088,375        | -                            |

Рисунок 17 – Сортировка по возрастанию

#### 1.3.1.4 Кнопка «Обновить данные»

Кнопка «Обновить данные» предназначена для быстрого обновления данных в реестрах документов. По умолчанию все реестры документов обновляются автоматически каждые 30 секунд. В случае, когда данные необходимо обновить быстрее, следует нажать кнопку «Обновить данные» (Рисунок 18 – Кнопка обновления данных раздела «Реестр ИИП»).

| ПУ⊕С                                       |                                                                                 | Сезон 2021-2023 ∨                          | ЛК Грузополучателя<br>Иванов Сергей Петрович |
|--------------------------------------------|---------------------------------------------------------------------------------|--------------------------------------------|----------------------------------------------|
| Главная Реестр ИИП Реестр ЭД Реестр Квитан | нций Реестр запросов на корректировку Реестр Корректировок Реестр Контрактов Ин | циденты Справочники Отчёты Поддержка       |                                              |
| Начальная дата 🛁 Конечная дата             | Статус обработки  Статус целостности                                            | • Номер карты                              | Q [P3 Q                                      |
| От До 💿 Объём снега                        | Направление  Название МОУ                                                       | <ul> <li>Название ССП</li> </ul>           | <ul> <li>Грузоотправитель</li> </ul>         |
| Грузоперевозчик                            | Номер ИИП Q Номер заявки                                                        | <ul> <li>Статус измерения груза</li> </ul> | Запуск процесса измерения                    |
|                                            |                                                                                 |                                            | Сбросить фильтры                             |
| Обновить данные Сформировать отчёт         |                                                                                 |                                            | Нашлось 1 695 083 ИИП                        |

Рисунок 18 – Кнопка обновления данных раздела «Реестр ИИП»

#### 1.3.1.5 Функция поиска организации

Поиск органициии в реестрах документов и справочников осуществляется по полям фильтрации «Грузоперевозчик» и «Грузоотправитель»). (Рисунок 19 - Поля фильтрации «Грузоперевозчик» и «Грузоотправитель»). Для этого необходимо кликнуть курсором на нужное поле фильтрации, далее в списке ввести значение для поиска (ИИН, ОГРН, Код или Название), либо выбрать организацию из выпадающего списка в поле «Название» (Рисунок 20 - Выбор организации из выпадающего списка). Информация об ИИН, ОГРН и Коде организации храниться в справочнике «Организации». Если пользователь хочет увидеть ЭД, сформированные без значений для поля «Грузоперевозчик», ему необходимо поставить отметку в чекбоксе «Значение отсутствует» выпадающего меню для поля «Грузоперевозчик».

| ПУ⊛С                                      |                                                           |                                    | <b>Д</b> Сезон 2021-2023 ∨ | ЛК Грузополучателя<br>Иванов Сергей Петрович |
|-------------------------------------------|-----------------------------------------------------------|------------------------------------|----------------------------|----------------------------------------------|
| Главная Реестр ИИП Реестр ЭД Реестр Квита | нций Реестр запросов на корректировку Реестр Корректирово | вок Реестр Контрактов Инциденты Сг | равочники Отчёты Поддержка |                                              |
| Начальная дата — Конечная дата            | Статус обработки 🗸 Статус це                              | целостности                        | Номер карты                | Q [FP3 Q                                     |
| От До 💿 Объём снега                       | Направление - Названи                                     | ние МОУ 🗸                          | Название ССП               | Грузоотправитель                             |
| Грузоперевозчик                           | Номер ИИП Q Номер за                                      | заявки                             | Статус измерения груза     | Эначение отсутствует                         |
| Эзначение отсутствует                     |                                                           |                                    |                            | Q,                                           |
| ИНН Q                                     |                                                           |                                    |                            | ОГРН Q                                       |
| ОГРН Q                                    |                                                           |                                    |                            | Код Q                                        |
| Код                                       | 2 2 4 5 94765                                             |                                    | <b>D</b> = 2 = 1           | Грузоотправитель 🗸                           |
| Грузоперевозчик                           |                                                           |                                    | омер страницы              |                                              |

Рисунок 19 - Поля фильтрации «Грузоперевозчик» и «Грузоотправитель»

| Грузоперевозчик                                    | $\sim$ |
|----------------------------------------------------|--------|
| Значение отсутствует                               |        |
| ИНН                                                |        |
| ОГРН                                               |        |
| Код                                                |        |
| Название                                           |        |
| Пазвание                                           | ~      |
| . Тестовая организация 645                         |        |
| 3. ТУТА ЛАРСЕН122                                  |        |
| 3. ТУТА ЛАРСЕН                                     |        |
| гуп "мосводосток"                                  |        |
| АО "МОСВОДОКАНАЛ"                                  |        |
| Тестовая организация №1                            | -      |
| ОБЩЕСТВО С ОГРАНИЧЕННОЙ ОТВЕТСТВЕННОСТЬЮ "АГАВА-М" |        |
| 000 "ТЭК-Дом"                                      | -      |

Рисунок 20 - Выбор организации из выпадающего списка

21

#### 1.3.1.6 Функция поиска по датам

Функция поиска по датам в реестрах документов и справочников реализована в полях фильтрации «Начальная дата» и «Конечная дата» (Рисунок 21 – Фильтры «Начальная дата» и «Конечная дата»). Для установки фильтра по дате необходимо в поле фильтрации «Начальная дата» выбрать из календаря нужную дату и время, нажать кнопку «ОК» (Рисунок 22 – Установка значений в фильтрах «Начальная дата» и «Конечная дата»). Далее, аналогично, выбрать дату и время из календаря, нажать кнопку «ОК», в поле «Конечная дата» (Рисунок 22 – Установка значений в фильтрах «Начальная дата» и «Конечная дата»). После чего, в реестре отобразится перечень документов с учетом установленного фильтра по датам и времени.

| ПУ®С                                      |                                                 |                                             | <b>Д</b> аз Сезон 2021-2023 ∨ | ЛК Грузополучателя<br>Иванов Сергей Петрович   |
|-------------------------------------------|-------------------------------------------------|---------------------------------------------|-------------------------------|------------------------------------------------|
| Главная Реестр ИИП Реестр ЭД Реестр Квита | нций Реестр запросов на корректировку Реестр Ко | рректировок Реестр Контрактов Инциденты Спр | равочники Отчёты Поддержка    |                                                |
| Начальная дата 🛁 Конечная дата 🛗          | Статус обработки 🗸                              | Статус целостности                          | Номер карты                   | Q [FP3 Q                                       |
| От До 💿 Объём снега                       | Направление                                     | Название МОУ                                | Название ССП                  | <ul><li>✓ Грузоотправитель</li><li>✓</li></ul> |
| Грузоперевозчик                           | Номер ИИП Q                                     | Номер заявки 🗸                              | Статус измерения груза        | Запуск процесса измерения                      |
|                                           |                                                 |                                             |                               | Сбросить фильтры                               |

Рисунок 21 – Фильтры «Начальная дата» и «Конечная дата»

| 08.09 | .2023 | , 00:00 | 0:00  |     | 🗅 Конечная дата 📋 |      |      |          |    |    | Начал | тьная | дата |    |       |     | → 10.09 | .2023 | 3, 23 | :59:59 |          | Ë  |    |
|-------|-------|---------|-------|-----|-------------------|------|------|----------|----|----|-------|-------|------|----|-------|-----|---------|-------|-------|--------|----------|----|----|
| ~ <   |       | ce      | нт. 2 | 023 |                   | > >> | (    | 00:00:00 | )  |    |       | << <  |      | ce | нт. 2 | 023 |         | >     |       |        | 23:59:59 | )  |    |
| пн    | вт    | ср      | ЧТ    | пт  | сб                | BC   | 00   | 00       | 00 |    |       | пн    | вт   | ср | чт    | пт  | сб      | BC    | 23    | ٠      | 59       | 59 |    |
| 28    | 29    |         |       | 1   | 2                 | 3    | 01   | 01       | 01 |    |       | 28    | 29   |    |       | 1   | 2       | 3     |       |        |          |    |    |
| 4     | 5     | 6       | 7     | 8   | 9                 | 10   | 02   | 02       | 02 |    |       | 4     | 5    | 6  | 7     | 8   | 9       | 10    |       |        |          |    |    |
| 11    | 12    | 13      | 14    | 15  | 16                | 17   | 03   | 03       | 03 |    |       | 11    | 12   | 13 | 14    | 15  | 16      | 17    |       |        |          |    |    |
| 18    | 19    | 20      | 21    | 22  | 23                | 24   | 04   | 04       | 04 |    |       | 18    | 19   | 20 | 21    | 22  | 23      | 24    |       |        |          |    |    |
| 25    | 26    | 27      | 28    | 29  | 30                | 1    | 06   | 06       | 06 |    |       | 25    | 26   | 27 | 28    | 29  | 30      | 1     |       |        |          |    |    |
| 2     | 3     | 4       | 5     | 6   | 7                 | 8    | 07 🖵 | 07       | 07 |    |       | 2     | 3    | 4  | 5     | 6   | 7       | 8     |       | -      |          |    |    |
| i     |       |         |       |     |                   |      |      |          | ОК | ти | -     |       |      |    |       |     |         |       |       |        |          | ОК | ти |

Рисунок 22 – Установка значений в фильтрах «Начальная дата» и «Конечная дата»

#### 1.3.1.7 Формирование и выгрузка отчётов в формате .xlsx

Функция формирования и выгрузки отчетов в формате .xlsx во всех реестрах документов (например, Рисунок 23 – Кнопка формирования отчёта в Реестре ИИП), справочниках (например, Рисунок 24 - Кнопка формирования отчёта в справочниках) и отчетах (например, Рисунок 25 - Кнопка формирования отчёта в разделе «Отчёты») реализована одинаково, по кнопке «Сформировать отчёт».

Для формирования отчета необходимо установить требуемые отборы в полях фильтрации (в случае необходимости), нажать кнопку «Сформировать отчёт», перейди по ссылке (<u>Отчеты</u>) в сообщении в верхней части экрана в раздел «Сформированные отчёты» (Рисунок 26 - Ссылка в сообщении на раздел для скачивания сформированного отчёта). Далее, в разделе «Сформированные отчёты» (Рисунок 27 – Кнопка «Скачать» для выгрузки отчёта в формате xlsx) по строке с нужным видом отчета (например, если отчёт был сформирован по разделу «Объёмы вывоза снега», тогда в поле «Вид отчёта» будет отображено «Отчёт по Объёму вывоза снега», аналогично для остальных реестров, справочников и отчётов) необходимо нажать кнопку «Скачать», после чего отчёт будет выгружен на компьютер в папку загрузки в формате xlsx.

Для удобства работы с выгруженными файлами отчётов в формате xlsx, каждый файл имеет уникальное название. Например, «Отчёт\_по\_Объёму\_вывоза\_снега\_20230911\_120124», где «Отчёт\_по\_Объёму\_вывоза\_снега» - это наименование выгруженного отчёта, которое совпадает с видом отчёта в разделе «Сформированные отчёты» (Рисунок 27 – Кнопка «Скачать» для выгрузки отчёта в формате xlsx); «20230911» - дата формирования отчёта (11 сентября 2023 г.); «120124» - время формирования отчёта (12 – часы, 01 – минуты, 24 – секунды).

23

| ПУВС                                       |                                                 |                                             | € Сезон 2021-2023 ∨        | ЛК Грузополучателя<br>Иванов Сергей Петрович  |
|--------------------------------------------|-------------------------------------------------|---------------------------------------------|----------------------------|-----------------------------------------------|
| Главная Реестр ИИП Реестр ЭД Реестр Квитан | нций Реестр запросов на корректировку Реестр Ко | орректировок Реестр Контрактов Инциденты Сп | равочники Отчёты Поддержка |                                               |
| Начальная дата 🛁 Конечная дата             | Статус обработки 🗸                              | Статус целостности                          | Номер карты                | Q [793 Q                                      |
| От До 💿 Объём снега                        | Направление                                     | Название МОУ 🗸                              | Название ССП               | <ul> <li>Грузоотправитель</li> </ul>          |
| Грузоперевозчик                            | Номер ИИП Q                                     | Номер заявки 🗸                              | Статус измерения груза     | <ul> <li>Запуск процесса измерения</li> </ul> |
|                                            |                                                 |                                             |                            | Сбросить фильтры                              |
| Обновить данные Оформировать отчёт         |                                                 |                                             |                            | Нашлось <b>1 695 083</b> ИИП                  |

Рисунок 23 – Кнопка формирования отчёта в Реестре ИИП

| ПУОС                         |                                                  |                                         |                                           | <b>€</b><br>Сезон 2021-2025 ∨ | ЛК Грузополучателя<br>Шуршикова Елена Гавриловна | 🕂 Выход                          |
|------------------------------|--------------------------------------------------|-----------------------------------------|-------------------------------------------|-------------------------------|--------------------------------------------------|----------------------------------|
| Главная Реестр ИИП Реестр ЭД | Реестр Квитанций Реестр запросов на корректировн | у Реестр Корректировок Реестр Заявлений | Реестр Контрактов Инциденты Справочники О | )тчёты Поддержка              |                                                  |                                  |
| Организации                  | Код организации С                                | ИНН                                     | Q ОГРН / ОГРНИП                           | Q Название организации        | Q Роль организации                               | ~                                |
| Пластиковые карты            | Адрес организации С                              | ОИВ                                     | ~                                         |                               |                                                  | Сбросить фильтры                 |
| Транспортные средства        | Сформировать отчёт                               |                                         |                                           |                               |                                                  | Нашлась <b>2 751</b> организация |

Рисунок 24 - Кнопка формирования отчёта в справочниках

| ПУОС                                                                                                    |                                                     | Сезон 2021-2023 🗸  | ЛК Грузополучателя<br>Иванов Сергей Петрович | 🕂 Выход              |  |  |  |  |  |  |  |  |  |
|----------------------------------------------------------------------------------------------------|-----------------------------------------------------|--------------------|----------------------------------------------|----------------------|--|--|--|--|--|--|--|--|--|
| Главная Реестр ИИП Реестр ЭД Реестр Квитанций Реестр запросов на корректировку Реестр Корректировок Реестр Контрактов Инциденты Справочники Отчёты Поддержка |                                                     |                    |                                              |                      |  |  |  |  |  |  |  |  |  |
| Сформированные отчёты                                                                                                    | Начальная дата 🗠 Конечная дата 📋 ГРЗ Q Название ССП | ∨ Грузоотправитель | ∨ Грузоперевозчик                            | ~                    |  |  |  |  |  |  |  |  |  |
| Посещение ТС ССП                                                                                                    |                                                     |                    |                                              | Сбросить фильтры     |  |  |  |  |  |  |  |  |  |
| Посещение ТС ССП с<br>объёмами вывоза снега                                                                                                    | Сформировать отчёт                                  |                    |                                              | Нашлось 61 937 строк |  |  |  |  |  |  |  |  |  |

Рисунок 25 - Кнопка формирования отчёта в разделе «Отчёты»

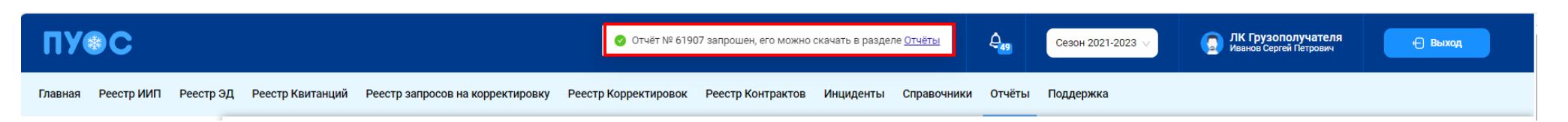

### Рисунок 26 - Ссылка в сообщении на раздел для скачивания сформированного отчёта

| ПУОС                                                          |                              |                                                  |                                    | <b>Д</b>             | ЛК Грузополучателя<br>Иванов Сергей Петрович | 🕂 Выход             |
|---------------------------------------------------------------|------------------------------|--------------------------------------------------|------------------------------------|----------------------|----------------------------------------------|---------------------|
| Главная Реестр ИИП Реестр                                     | ЭД Реестр Квитанций Реестр з | апросов на корректировку Реестр Корректировок Ре | естр Контрактов Инциденты Справочн | ики Отчёты Поддержка |                                              |                     |
| Сформированные отчёты                                         | Начальная дата 🖂 Конечна     | ія дата 📋 Вид отчёта                             | V                                  |                      |                                              | Сбросить фильтры    |
| Посещение ТС ССП                                              | Обновить данные              |                                                  |                                    |                      |                                              | Нашёлся 1 отчёт     |
| Посещение ТС ССП с<br>объёмами вывоза снега Номер (id) отчёта |                              | Вид отчёта                                       | Отчёт запрошен в                   | Отчёт готов в        | Статус отчёта                                | Действия            |
| Объёмы вывоза снега                                           | 61907                        | Отчёт по Посещению ТС ССП                        | 20.09.2024, 11:24:45               | 20.09.2024, 11:24:53 | Готов                                        | 🗄 Скачать 面 Удалить |

Рисунок 27 – Кнопка «Скачать» для выгрузки отчёта в формате xlsx

## 2 Работа со справочниками Подсистемы

В ЛК Грузополучателя для роли «Сотрудник Грузополучателя» доступны следующие виды справочников:

- Организации;
- Пластиковые карты;
- Транспортные средства;
- Причины завершения рассмотрения ИИП ручным разбором;
- Типы корректировок;
- ССП;
- Органы исполнительной власти (ОИВ);
- Таблица объёмов (вместимостей) кузовов;
- График приёма снега на ССП.

Для открытия нужного справочника необходимо перейти в раздел «Справочники» и выбрать справочник из списка меню (Рисунок 28 - Выбор справочника из списка меню).

| ПУОС                                                                                                    |                    |                           |                  |               | Ą             | сезон 2021-:      | 2023 🗸       | ЛК Груз<br>Иванов Се | ополучателя<br>ргей Петрович | 🕂 Выход          |  |  |  |  |
|----------------------------------------------------------------------------------------------------|--------------------|---------------------------|------------------|---------------|---------------|-------------------|--------------|----------------------|------------------------------|------------------|--|--|--|--|
| Главная Реестр ИИП Реестр ЭД Реестр Квитанций Реестр запросов на корректировку Реестр Корректировок Реестр Контрактов Инциденты Справочники Отчёты Поддержка |                    |                           |                  |               |               |                   |              |                      |                              |                  |  |  |  |  |
| Организации                                                                                                    | Код организации    | О ИНН                     | ٩                | ОГРН / ОГРНИП | Q             | Название организа | ции          | Q                    | Роль организации             |                  |  |  |  |  |
| Пластиковые карты                                                                                                    | Адрес организац    | ии Q ОИВ                  |                  |               |               |                   |              |                      |                              | Сбросить фильтры |  |  |  |  |
| Транспортные средства                                                                                                    | Сформировать отчёт |                           |                  |               |               |                   |              |                      |                              |                  |  |  |  |  |
| Причины завершения<br>рассмотрения ИИП ручным                                                                                                    |                    |                           | 1-20 из 2667 < 1 | 2 3 4 5 1     | 34 > 20 / c1  | гр. 🗸 Перейти     |              |                      |                              |                  |  |  |  |  |
| разбором                                                                                                    | Код организации    | Название организации      |                  |               | ИНН           | ОГРН / ОГРНИП     | ОИВ          | Грузополучател       | ь Грузоотправитель           | Грузоперевозчик  |  |  |  |  |
| Типы корректировок                                                                                                    | 0                  | После Автотеста           |                  |               | 12432423568   | 666bIS1231231888  | Нет ОИВа     |                      | ~                            |                  |  |  |  |  |
| ссп                                                                                                    | 13                 | Тестовая организация 6452 |                  |               | 7452159215    | 1227400013642     | Нет ОИВа     | 1                    | ~                            | ~                |  |  |  |  |
|                                                                                                    | 70                 | ТУТА ЛАРСЕН122            |                  |               | 7838017541    | 1047833005406     | АвД-         | 1                    | ~                            | ~                |  |  |  |  |
| Органы исполнительной                                                                                                    | 71                 | ТУТА ЛАРСЕН               |                  |               | 123456789012  | 123456789012345   | ЧУВИК        | 1                    | $\checkmark$                 | ~                |  |  |  |  |
| власти (ОИВ)                                                                                                    | 8804               | ГУП "МОСВОДОСТОК"         |                  |               | 7705013033    | 1027739015567     | CAO          | $\checkmark$         | $\checkmark$                 | ~                |  |  |  |  |
| Таблица объёмов                                                                                                    | 8805               | АО "МОСВОДОКАНАЛ"         |                  | 7701984274    | 1127747298250 | CAO               | $\checkmark$ | ~                    | ~                            |                  |  |  |  |  |
| (вместимостей) кузовов                                                                                                    | 118429             | ГБУ АВД                   |                  |               | 7701999999    | 1127747298250     | АвД-         | 1                    | $\checkmark$                 | ~                |  |  |  |  |
| График приёма снега на ССП                                                                                                    | 118432             | ГБУ АВД                   |                  |               | 7701999999    | 1127747298250     | ЦАО          |                      | ~                            | ~                |  |  |  |  |
|                                                                                                    | 118433             | 000 "ТЭК-Дом"             |                  |               | 7715629030    | 1067761303037     | 3A0          |                      | ~                            |                  |  |  |  |  |

Рисунок 28 - Выбор справочника из списка меню

#### 2.1 Организации

Справочник «Организации» (Рисунок 29 - Справочник «Организации») предназначен для хранения информации об организациях – участниках процесса перевозки и утилизации снега на ССП. Информация об организациях используется для заполнения данных в реестрах Подсистемы (Контрактах, Договорах на вывоз снега, Заявок на вывоз снега, ИИП, ЭД и т.д.) в зависимости от роли организации (Грузополучатель, Грузоотправитель, Грузоперевозчик).

В справочнике «Организации» доступны для просмотра следующие данные по организациям (Рисунок 29 - Справочник «Организации»):

- Код организации. Внутренний код организации в Подсистеме, по которому можно осуществлять поиск организации в полях фильтрации в реестрах справочников и документов (Рисунок 19 Поля фильтрации «Грузоперевозчик» и «Грузоотправитель»).
- Название организации. Название организации, как оно будет отображаться в отчётах реестров справочников и документов;
- ИНН. ИНН организации.

27

- **ОГРН** /**ОГРНИП**. Основной государственный регистрационный номер для организаций юридических лиц (ОГРН) и индивидуальных предпринимателей (ОГРНИП).
- ОИВ. Признак принадлежности к органу исполнительной власти.
- Признаки: «Грузополучатель», «Грузоотправитель», «Грузоперевозчик». Роль организации в процессе перевозки и утилизации снега на ССП.

В справочнике «Организации» доступна фильтрация по следующим полям (Рисунок 29 - Справочник «Организации»):

- Код организации. В поле фильтрации необходимо ввести код организации, которую требуется найти. Например, для того чтобы найти организацию АО "МОСВОДОКАНАЛ", в поле фильтрации необходимо ввести код 8805 (формат поля числовой), после чего в справочнике отобразиться строка с данной организацией (Рисунок 30 – Фильтрация по коду организации).
- ИНН. В поле фильтрации необходимо ввести ИНН организации, которую требуется найти (формат поля числовой). В данном поле реализована функция поиска как по полному, так и по частичному значению ИНН. Например, если необходимо найти организацию с ИНН 7705013033 (ГУП "МОСВОДОСТОК"), то достаточно ввести первые цифры из ИНН, например, «770501», после чего в списке справочника отобразятся организации, у которых ИНН начинается на введённые цифры, в том числе в списке будет организация с ИНН 7705013033.
- ОГРН /ОГРНИП. Фильтр по ОГРН /ОГРНИП реализован аналогично как по ИНН.
- Название организации. В поле фильтрации необходимо ввести название организации, которую требуется найти (формат поля текстовый). Аналогично как с полем фильтрации ИНН, в данном поле достаточно ввести первые буквы из названия организации, после чего в списке отобразятся все организации, в названии которых будет находится введённое значение.
- Роль организации. В поле фильтрации необходимо выбрать из выпадающего списка одну либо несколько ролей организации (Рисунок 31 – Выбор роли организации).
- Адрес организации. Фильтр по Адресу организации реализован аналогично фильтру по Названию организации.
- ОИВ. Значение фильтра выбирается из выпадающего списка.

Для формирования отчёта по справочнику «Организации», необходимо установить фильтры (при необходимости) и нажать кнопку «Сформировать отчёт». Форма отчёта в формате xlsx представлена на рисунке (Рисунок 32 - Форма отчёта в формате xlsx).

| ПУОС                                                      |                                                                                                    |                                       |                  |                  | <b>4</b> c             | езон 2021-2025 \vee | ЛК Грузополучателя<br>Шуршикова Елена Гавриловна | 🕂 Выход         |  |  |  |  |  |  |  |
|-----------------------------------------------------------|----------------------------------------------------------------------------------------------------|---------------------------------------|------------------|------------------|------------------------|---------------------|--------------------------------------------------|-----------------|--|--|--|--|--|--|--|
| Главная Реестр ИИП Реестр ЭД                              | Главная Реестр ИИП Реестр ЭД Реестр Квитанций Реестр запросов на корректировку Реестр Корректировок Реестр Заявлений Реестр Контрактов Инциденты Справочники Отчёты Поддержка |                                       |                  |                  |                        |                     |                                                  |                 |  |  |  |  |  |  |  |
| Организации                                               | Код организации                                                                                                    | Q                                     | C                | ОГРН / ОГРНИП    | Q Название организации |                     | Q Роль организации                               | ~               |  |  |  |  |  |  |  |
| Пластиковые карты                                         | Адрес организации                                                                                                    |                                       | Сбросить фильтры |                  |                        |                     |                                                  |                 |  |  |  |  |  |  |  |
| Транспортные средства                                     | 😔 Обновить данные Сфо                                                                                                    | Обновить данные<br>Сформировать отчёт |                  |                  |                        |                     |                                                  |                 |  |  |  |  |  |  |  |
| Причины завершения<br>рассмотрения ИИП ручным<br>разбором | (1         2         3         4         5          138         )         Показывать по 20          Номер страницы         Перейти                                            |                                       |                  |                  |                        |                     |                                                  |                 |  |  |  |  |  |  |  |
| Типы корректировок                                        | Код организации 😑                                                                                                    | Название организации 🔳                | ИНН              | ОГРН / ОГРНИП    | ОИВ                    | Грузополучатель     | Грузоотправитель                                 | Грузоперевозчик |  |  |  |  |  |  |  |
| ссп                                                       | -2                                                                                                    | ОИВ не установлен                     | -2               | -2               | ОИВ не установлен      |                     |                                                  |                 |  |  |  |  |  |  |  |
| Органы исполнительной власти<br>(ОИВ)                     | -1                                                                                                    | Нет ОИВа                              | -1               | -1               | Нет ОИВа               |                     |                                                  |                 |  |  |  |  |  |  |  |
| Таблица объёмов (вместимостей)                            | 0                                                                                                    | После Автотеста                       | 12432423568      | 666bIS1231231888 | Нет ОИВа               |                     | ~                                                |                 |  |  |  |  |  |  |  |
| кузовов                                                   | 13                                                                                                    | Тестовая организация 6452             | 7452159215       | 1227400013642    | ОИВ не установлен      |                     | ~                                                | ~               |  |  |  |  |  |  |  |
| График приёма снега на ССП                                | 70                                                                                                    | ТУТА ЛАРСЕН122                        | 7838017541       | 1047833005406    | Нет ОИВа               |                     | ~                                                | ×               |  |  |  |  |  |  |  |

# Рисунок 29 - Справочник «Организации»

| ПУОС                                          |                         |                                          | Сезон 2021-2023 ∨  | <b>ЛК Грузополучателя</b><br>Иванов Сергей Петрович | 🕂 Выход   |                        |                  |                       |
|-----------------------------------------------|-------------------------|------------------------------------------|--------------------|-----------------------------------------------------|-----------|------------------------|------------------|-----------------------|
| Главная Реестр ИИП Реестр 3                   | ЭД Реестр Квитанций Рее | естр запросов на корректировку Реестр Ко | рректировок Реестр | Контрактов Инциденты Сп                             | равочники | Отчёты Поддержка       |                  |                       |
| Организации                                   | 8804                    | 💿 🔍 инн                                  | Q                  | ОГРН / ОГРНИП                                       |           | Q Название организации | Q Роль организа  | ции                   |
| Пластиковые карты                             | Адрес организации       | Q ОИВ                                    |                    |                                                     |           |                        |                  | Сбросить фильтры      |
| Транспортные средства                         | Сформировать отчёт      |                                          |                    |                                                     |           |                        |                  | Нашлась 1 организация |
| Причины завершения<br>рассмотрения ИИП ручным | Код организации         | Название организации                     | ИНН                | ОГРН / ОГРНИП                                       | ОИВ       | Грузополучатель        | Грузоотправитель | Грузоперевозчик       |
| разбором                                      | 8804                    | ГУП "МОСВОДОСТОК"                        | 7705013033         | 1027739015567                                       | CAO       | $\checkmark$           | $\checkmark$     | ~                     |

Рисунок 30 – Фильтрация по коду организации

29

ПУОС ЛК Грузополучателя Â. Сезон 2021-2023 🕂 Выход Реестр ИИП Реестр ЭД Реестр Квитанций Реестр запросов на корректировку Реестр Корректировок Реестр Контрактов Инциденты Справочники Поллержка Гларная Отчёты QQ ИНН Q ОГРН / ОГРНИП Q Название организации Q 8804 Роль организации Организации Q ОИВ Грузополучатель Адрес организации Пластиковые карты Грузоотправитель Грузоперевозчик Транспортные средства Сформировать отчёт Причины завершения Код организации Название организации инн ОГРН / ОГРНИП ОИВ Грузополучатель Грузоотправитель Грузоперевозчик рассмотрения ИИП ручным разбором 7705013033 CAO  $\checkmark$  $\checkmark$ 8804 ГУП "МОСВОДОСТОК" 1027730015567 1

#### Рисунок 31 – Выбор роли организации

|    | A           | В                   | С                         | D          | E         | F             | G    | Н               | l I              | J               | K                 |   |
|----|-------------|---------------------|---------------------------|------------|-----------|---------------|------|-----------------|------------------|-----------------|-------------------|---|
|    | Код         | Название            |                           |            |           |               |      |                 |                  |                 | Дополнительная    |   |
| 1  | организации | организации         | Адрес организации         | ИНН        | кпп       | ОГРН/ОГРНИП   | ОИВ  | Грузополучатель | Грузоотправитель | Грузоперевозчик | информация        |   |
| 7  | 8805        | АО "МОСВОДОКАНА     | 105005, город Москва, Пле | 7701984274 | 770101001 | 1127747298250 | CAO  | +               | +                | +               | 8 (499) 763-34-36 |   |
| 8  | 118429      | ГБУ АВД             | Теперь Москва             | 7701999999 | 770101001 | 1127747298250 | АвД  |                 | +                | +               |                   |   |
| 9  | 118432      | 2 ГБУ АВД           | Москва                    | 7701999999 | 770101001 | 1127747298250 | ЦАО  |                 | +                | +               |                   |   |
| 10 | 118433      | 000 "ТЭК-Дом"       |                           | 7715629030 | 771501001 | 1067761303037 | 3AO  |                 | +                | +               |                   |   |
| 11 | 118434      | ФГБУ "Управление г  | flhtc                     | 7710036332 | 771001002 | 1037739015874 | CAO  |                 | +                | +               |                   |   |
| 12 | 118435      | ФГБУ "Автобаза № 2  | n.                        | 7714047776 | 771401001 | 1027739577007 | CAO  |                 | +                | +               |                   |   |
| 13 | 118436      | б ГУП "Мосгортранс" | МОСКВА ГОРОД, НАБЕРЕЖ     | 7705002602 | 770501001 | 1037739376223 | джкх |                 | +                | +               |                   |   |
| 14 | 118437      | ФГБУ "Автотранспор  | f                         | 7728021954 | 772801001 | 1027700443319 | ЮЗАО |                 | +                | +               |                   | - |
|    | <           | Отчет - Организации | (+)                       | -          |           | •             | :    | 4               |                  |                 |                   |   |

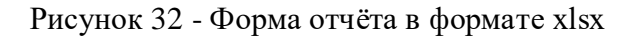

#### 2.2 Пластиковые карты

Справочник «Пластиковые карты» (Рисунок 34 - Справочник «Пластиковые карты») предназначен для хранения информации о сроках действия карт, прикреплённых к Контрактам на утилизацию снега. Данные о сроках действия карт автоматически передаются на все МОУ. Далее, при запуске измерения происходит проверка срока действия карты и принадлежности ССП к Грузополучателю, в Контракте которого привязана карта. В случае, если карта будет просрочена либо ССП не относится к Грузополучателю, в Контракт которого добавлена карта (например, карта привязана к Контракту с MBC, а запуск измерения инициируется на МОУ MBK), тогда измерение на МОУ запущено не будет, на информационном табло будет отображена надпись: «Карта не зарегистрирована для данного ССП».

30

После завершения измерений на МОУ информация о карте вместе с прочей информацией передаётся в ПОУС, на основании чего формируются ИИП и ЭД. Также номера карт используются при их прикреплении к ТС в Заявках на вывоз снега и при прикреплении к Подразделениям Организации.

В справочнике «Пластиковые карты» доступна для просмотра следующая информация по картам (Рисунок 34 - Справочник «Пластиковые карты»):

- Номер карты. Номер карты.
- Номер контракта. Номер Контракта на утилизацию снега, к которому прикреплена карта.
- Грузоотправитель. Грузоотправитель, с которым заключён Контракт на утилизацию снега.
- Дата начала действия карты. По умолчанию совпадает со сроком начала действия Контракта.
- Дата окончания действия карты. Значение «-» говорит о том, что карта по Контракту является действующей. Если в поле заполнено значение дата (например, 29.10.2019, 03:00:00), это означает, что срок действия карты по Контракту был завершён в указанную дату.
- Действия. Блокировка карты нажатием на значок
   Блокировка карты).
   Да в предупреждающем сообщении (Рисунок 33 Блокировка карты).

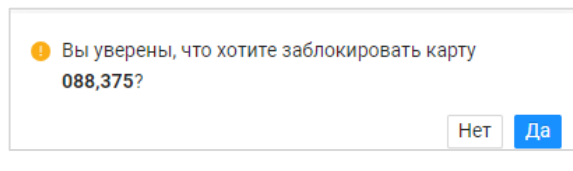

Рисунок 33 – Блокировка карты

В справочнике «Пластиковые карты» доступна фильтрация по следующим полям (Рисунок 34 - Справочник «Пластиковые карты»):

- Номер карты. В поле фильтрации необходимо ввести номер карты, которую требуется найти (формат поля числовой). В данном поле реализована функция поиска как по полному, так и по частичному значению номера карты. Например, если необходимо найти карту с номером «169,30393», то достаточно ввести первые цифры номера карты, например, «169,30», после чего в списке справочника отобразятся карты, у которых номер начинается на введённые цифры, в том числе в списке будет карта с номером 169,30393.
- Номер контракта. В поле фильтрации необходимо ввести номер Контракта, который требуется найти.
- **Грузоотправитель**. В поле фильтрации необходимо найти и выбрать Грузоотправителя (МВК или МВС), с которым заключён Контракт на утилизацию снега.
- Начальная дата Конечная дата. В поле фильтрации устанавливается интервал дат по сроку действия карт.

– Чекбокс «Только действующие карты». При установке данного признака в списке справочника будут отображены только действующие карты. При снятом признаке в списке справочника отображаются как действующие, так и недействующие карты.

Для формирования отчёта по справочнику «Пластиковые карты», необходимо установить фильтры (при необходимости) и нажать кнопку «Сформировать отчёт». Форма отчёта в формате xlsx представлена на рисунке (Рисунок 35 - Форма отчёта в формате xlsx).

| ПУОС                                                                                                    |                                                                                                    |                                                                                                    |                                                                                                    | Сезон 2                                                                                                    | 021-2023 V Призополучателя Иванов Сергей Петрович                                                                                                    | 🕀 Выход            |  |  |  |  |  |  |  |
|----------------------------------------------------------------------------------------------------|----------------------------------------------------------------------------------------------------|----------------------------------------------------------------------------------------------------|----------------------------------------------------------------------------------------------------|----------------------------------------------------------------------------------------------------|----------------------------------------------------------------------------------------------------|--------------------|--|--|--|--|--|--|--|
| Главная Реестр ИИП Реестр                                                                                                    | ЭД Реестр Квитанций                                                                                                    | Реестр запросов на корректиров                                                                              | жу Реестр Корректировок Реестр Контрактов и                                                                                                    | Инциденты Справочники Отчёты Поддерж                                                                                                    | ка                                                                                                    |                    |  |  |  |  |  |  |  |
| Организации                                                                                                    | Номер карты                                                                                                    | Q Номер                                                                                                    | контракта Q Грузоотправит                                                                                                    | тель 🗸 Начальная дата                                                                                                    | → Конечная дата                                                                                                    |                    |  |  |  |  |  |  |  |
| Пластиковые карты                                                                                                    | Только действующие                                                                                                    | Только действующие карты                                                                                    |                                                                                                    |                                                                                                    |                                                                                                    |                    |  |  |  |  |  |  |  |
| Транспортные средства                                                                                                    | Обновить данные                                                                                                    | Обновить данные Сформировать отчёт                                                                          |                                                                                                    |                                                                                                    |                                                                                                    |                    |  |  |  |  |  |  |  |
| Причины завершения<br>рассмотрения ИИП ручным                                                                                                    | 1-20 из 26883 < 1 2 3 4 5 … 1345 > 20 / стр. ∨ Перейти                                                                                                    |                                                                                                    |                                                                                                    |                                                                                                    |                                                                                                    |                    |  |  |  |  |  |  |  |
| рассмотрения ИИП ручным<br>разбором                                                                                                    |                                                                                                    |                                                                                                    |                                                                                                    |                                                                                                    |                                                                                                    |                    |  |  |  |  |  |  |  |
| разбором                                                                                                    | Номер карты                                                                                                    | Номер контракта                                                                                             | Грузоотправитель                                                                                                    | Дата начала действия карты                                                                                                    | Дата окончания действия карты                                                                                                    | Действия           |  |  |  |  |  |  |  |
| разбором<br>Типы корректировок                                                                                                    | Номер карты<br>000,00000                                                                                                    | Номер контракта<br>7505409                                                                                  | Грузоотправитель<br>ИП Ткачев Роман Владимирович                                                                                                    | Дата начала действия карты<br>02.01.2024, 00:00:00                                                                                                    | Дата окончания действия карты<br>24.01.2024, 00:00:00                                                                                                    | Действия           |  |  |  |  |  |  |  |
| разбором<br>Типы корректировок<br>ССП                                                                                                    | Номер карты<br>000,00000<br>000,00000                                                                                                    | Номер контракта<br>7505409<br>99999                                                                         | Грузоотправитель<br>ИП Ткачев Роман Владимирович<br>ООО "Хартия"                                                                                                    | Дата начала действия карты<br>02.01.2024, 00:00:00<br>18.10.2023, 19:24:54                                                                                                    | Дата окончания действия карты<br>24.01.2024, 00:00:00<br>31.12.2023, 00:00:00                                                                                                    | Действия<br>Т<br>1 |  |  |  |  |  |  |  |
| разбором<br>Типы корректировок<br>ССП                                                                                                    | Номер карты<br>000,00000<br>000,00000<br>00075,790                                                                                                    | Номер контракта<br>7505409<br>99999<br>Лилит                                                                | Грузоотправитель<br>ИП Ткачев Роман Владимирович<br>ООО "Хартия"<br>Смелые Конокрады5                                                                                                    | Дата начала действия карты<br>02.01.2024, 00:00:00<br>18.10.2023, 19:24:54<br>21.01.2025, 00:00:00                                                                                                 | Дата окончания действия карты<br>24.01.2024, 00:00:00<br>31.12.2023, 00:00:00<br>30.06.2025, 00:00:00                                                                                                 | Действия<br>Г<br>Т |  |  |  |  |  |  |  |
| разбором<br>Типы корректировок<br>ССП<br>Органы исполнительной                                                                                            | Номер карты<br>000,00000<br>000,00000<br>00075,790<br>00076,279                                                                                                    | Номер контракта<br>7505409<br>99999<br>Лилит<br>Лилит                                                       | Грузоотправитель<br>ИП Ткачев Роман Владимирович<br>ООО "Хартия"<br>Смелые Конокрады5<br>Смелые Конокрады5                                                                                     | Дата начала действия карты<br>02.01.2024, 00:00:00<br>18.10.2023, 19:24:54<br>21.01.2025, 00:00:00                                                                                                 | Дата окончания действия карты<br>24.01.2024, 00:00:00<br>31.12.2023, 00:00:00<br>30.06.2025, 00:00:00                                                                                                 | Действия           |  |  |  |  |  |  |  |
| разбором<br>Типы корректировок<br>ССП<br>Органы исполнительной<br>власти (ОИВ)                                                                            | Номер карты<br>000,00000<br>000,00000<br>00075,790<br>00076,279<br>00081,790                                                                                              | Номер контракта<br>7505409<br>99999<br>Лилит<br>Лилит<br>Лилит                                              | Грузоотправитель<br>ИП Ткачев Роман Владимирович<br>ООО "Хартия"<br>Смелые Конокрады5<br>Смелые Конокрады5<br>Смелые Конокрады5                                                                | Дата начала действия карты<br>02.01.2024, 00:00:00<br>18.10.2023, 19:24:54<br>21.01.2025, 00:00:00<br>21.01.2025, 00:00:00                                                                         | Дата окончания действия карты<br>24.01.2024, 00:00:00<br>31.12.2023, 00:00:00<br>30.06.2025, 00:00:00<br>22.01.2025, 00:00:00                                                                         | Действия           |  |  |  |  |  |  |  |
| разбором<br>Типы корректировок<br>ССП<br>Органы исполнительной<br>власти (ОИВ)<br>Таблица объёмов                                                         | Номер карты<br>000,00000<br>000,00000<br>00075,790<br>00076,279<br>00081,790<br>00083,790                                                                                 | Номер контракта<br>7505409<br>99999<br>Лилит<br>Лилит<br>Лилит<br>Лилит<br>Лилит                            | Грузоотправитель<br>ИП Ткачев Роман Владимирович<br>ООО "Хартия"<br>Смелые Конокрады5<br>Смелые Конокрады5<br>Смелые Конокрады5<br>Смелые Конокрады5                                           | Дата начала действия карты<br>02.01.2024, 00:00:00<br>18.10.2023, 19:24:54<br>21.01.2025, 00:00:00<br>21.01.2025, 00:00:00<br>21.01.2025, 00:00:00                                                 | Дата окончания действия карты<br>24.01.2024, 00:00:00<br>31.12.2023, 00:00:00<br>30.06.2025, 00:00:00<br>22.01.2025, 00:00:00<br>23.01.2025, 00:00:00                                                 | Действия           |  |  |  |  |  |  |  |
| разбором<br>Типы корректировок<br>ССП<br>Органы исполнительной<br>власти (ОИВ)<br>Таблица объёмов<br>(вместимостей) кузовов                               | Номер карты<br>000,00000<br>000,00000<br>00075,790<br>00076,279<br>00081,790<br>00083,790<br>00085,790                                                                    | Номер контракта<br>7505409<br>99999<br>Лилит<br>Лилит<br>Лилит<br>Лилит<br>Лилит<br>Лилит                   | Грузоотправитель<br>ИП Ткачев Роман Владимирович<br>ООО "Хартия"<br>Смелые Конокрады5<br>Смелые Конокрады5<br>Смелые Конокрады5<br>Смелые Конокрады5<br>Смелые Конокрады5                      | Дата начала действия карты<br>02.01.2024, 00:00:00<br>18.10.2023, 19:24:54<br>21.01.2025, 00:00:00<br>21.01.2025, 00:00:00<br>21.01.2025, 00:00:00<br>21.01.2025, 00:00:00                         | Дата окончания действия карты<br>24.01.2024, 00:00:00<br>31.12.2023, 00:00:00<br>30.06.2025, 00:00:00<br>22.01.2025, 00:00:00<br>23.01.2025, 00:00:00<br>28.02.2027, 00:00:00                         | Действия           |  |  |  |  |  |  |  |
| разбором<br>Типы корректировок<br>ССП<br>Органы исполнительной<br>власти (ОИВ)<br>Таблица объёмов<br>(вместимостей) кузовов<br>График приёма снега на ССП | Номер карты           000,0000           000,0000           00075,790           00076,279           00081,790           00083,790           00085,790           00086,790 | Номер контракта<br>7505409<br>99999<br>Лилит<br>Лилит<br>Лилит<br>Лилит<br>Лилит<br>Лилит<br>Лилит<br>Лилит | Грузоотправитель<br>ИП Ткачев Роман Владимирович<br>ООО "Хартия"<br>Смелые Конокрады5<br>Смелые Конокрады5<br>Смелые Конокрады5<br>Смелые Конокрады5<br>Смелые Конокрады5<br>Смелые Конокрады5 | Дата начала действия карты<br>02.01.2024, 00:00:00<br>18.10.2023, 19:24:54<br>21.01.2025, 00:00:00<br>21.01.2025, 00:00:00<br>21.01.2025, 00:00:00<br>21.01.2025, 00:00:00<br>21.01.2025, 00:00:00 | Дата окончания действия карты<br>24.01.2024, 00:00:00<br>31.12.2023, 00:00:00<br>30.06.2025, 00:00:00<br>22.01.2025, 00:00:00<br>23.01.2025, 00:00:00<br>28.02.2027, 00:00:00<br>27.05.2024, 18:21:26 | Действия           |  |  |  |  |  |  |  |

Рисунок 34 - Справочник «Пластиковые карты»

|   | Α                           | В         | С                 | D                           | E                       | F                | G                | Н                |          |  |  |
|---|-----------------------------|-----------|-------------------|-----------------------------|-------------------------|------------------|------------------|------------------|----------|--|--|
|   | Номер                       | Номер     |                   | инн                         |                         | инн              | Дата начала      | Дата окончания   |          |  |  |
| 1 | карты                       | контракта | Грузополучатель   | Грузополучателя             | Грузоотправитель        | Грузоотправителя | действия карты   | действия карты   |          |  |  |
| 2 | 000,00000                   | 7505409   | АО "МОСВОДОКАНАЛ" | 7701984274                  | ИП Ткачев Роман Владими | 502803284815     | 02.01.2024 0:00  | 24.01.2024 0:00  |          |  |  |
| 3 | 000,00000                   | 99999     | АО "МОСВОДОКАНАЛ" | 7701984274                  | ООО "Хартия"            | 7703770101       | 18.10.2023 19:24 | 31.12.2023 0:00  |          |  |  |
| 4 | 00075,790                   | Лилит     | АО "МОСВОДОКАНАЛ" | 7701984274                  | Смелые Конокрады5       | 77019970001      | 21.01.2025 0:00  | 30.06.2025 0:00  |          |  |  |
| 5 | 00076,279                   | Лилит     | АО "МОСВОДОКАНАЛ" | "МОСВОДОКАНАЛ" 7701984274 С |                         | 77019970001      |                  |                  |          |  |  |
| 6 | 00081,790                   | Лилит     | АО "МОСВОДОКАНАЛ" | 7701984274                  | Смелые Конокрады5       | 77019970001      | 21.01.2025 0:00  | 22.01.2025 0:00  |          |  |  |
| 7 | 00083,790                   | Лилит     | АО "МОСВОДОКАНАЛ" | 7701984274                  | Смелые Конокрады5       | 77019970001      | 21.01.2025 0:00  | 23.01.2025 0:00  |          |  |  |
| 8 | 00085,790                   | Лилит     | АО "МОСВОДОКАНАЛ" | 7701984274                  | Смелые Конокрады5       | 77019970001      | 21.01.2025 0:00  | 28.02.2027 0:00  |          |  |  |
| 9 | 00086,790                   | Лилит9    | АО "МОСВОДОКАНАЛ" | 7701984274                  | Смелые Конокрады5       | 77019970001      | 27.01.2024 0:00  | 27.05.2024 18:21 | <b>_</b> |  |  |
|   | Отчёт - Пластиковые карты 🕂 |           |                   |                             |                         |                  |                  |                  |          |  |  |

Рисунок 35 - Форма отчёта в формате xlsx

#### 2.3 Транспортные средства

Справочник «Транспортные средства» (Рисунок 36 - Справочник «Транспортные средства») предназначен для хранения информации о ТС: ГРЗ, Марке, Модели и Объёме кузова; о сроках действия ТС в рамках Договора на вывоз снега; о кодах доступа к МП «Снег». Дополнительно, в

справочнике реализована функция блокировки ТС по Договору на вывоз снега (в столбце «Действия», по кнопке 垣 ).

Информация о TC (номере ГРЗ) используется при формировании ЭД. В случае, если ГРЗ, по которому был сформирован ИИП, является недействительным, тогда данный ИИП будет отправлены на ручной разбор без автоматического формирования ЭД. Т.е. при формировании ЭД происходит проверка срока действия TC. Информация из справочника также используется для прикрепления TC к Договорам на вывоз снега и к Заявкам на вывоз снега.

В справочнике «Транспортные средства» доступна для просмотра следующая информация по ТС (Рисунок 36 - Справочник «Транспортные средства»):

- Номер ГРЗ. Номер Государственного Регистрационного Знака ТС.
- Марка. Марка TC.
- Модель. Модуль ТС.
- Объём кузова. Объём кузова ТС из справочника «Таблица объёмов (вместимостей) кузовов».
- Средний объём по ГРЗ (на текущую дату). Среднее значение объёма снега по ГРЗ по состоянию на текущую дату.
- Грузоперевозчик. Грузоперевозчик, с которым заключён Договор на вывоз снега.
- Грузоотправитель. Грузополучатель, с которым заключен Контракт на утилизацию снега.
- Номер договора. Номер Договора на вывоз снега, к которому прикреплено ТС.

- Дата начала действия TC. Дата начала действия TC по Договору на вывоз снега. По умолчанию совпадает со сроком начала действия Договора на вывоз снега.
- Дата окончания действия TC. Дата окончания действия TC по Договору на вывоз снега. По умолчанию совпадает со сроком окончания действия Договора на вывоз снега. Если «Дата окончания действия TC» меньше текущей даты, значит данное TC является недействующим по Договору на вывоз снега.

В справочнике «Транспортные средства» доступна фильтрация по следующим полям (Рисунок 36 - Справочник «Транспортные средства»):

- ГРЗ. В поле фильтрации необходимо ввести номер ГРЗ, который требуется найти (формат поля текстовый). В данном поле реализована функция поиска как по полному, так и по частичному значению номера ГРЗ. Например, если необходимо найти ГРЗ с номером H556HH777, то достаточно ввести любые значения номера, например, «556», после чего в списке справочника отобразятся TC, у которых номер ГРЗ содержит введённое значение, в том числе в списке будет ГРЗ с номером H556HH777.
- Марка. В поле фильтрации необходимо ввести Марку TC, которую требуется найти (формат поля текстовый). В данном поле реализована функция поиска как по полному, так и по частичному наименованию Марки. Например, если необходимо найти Марку «КАМАЗ», то достаточно ввести первые буквы наименования, например, «КАМ», после чего в списке справочника отобразятся TC, у которых Марка начинается на введённые буквы, в том числе в списке будут TC с Маркой «КАМАЗ».
- Модель. Фильтр по Модели реализован аналогично фильтру по Марке.
- Фильтр по Объёму кузова. В поле фильтрации необходимо ввести начального значение объёма кузова в поле «От» и конченое значение объёма кузова в поле «До» (формат поля числовой).
- Грузоперевозчик. В поле фильтрации необходимо найти и выбрать Грузоперевозчика, с которым заключён Договор на вывоз снега.
- **Грузоотправитель**. В поле фильтрации необходимо найти и выбрать Грузоотправителя, с которым заключён Контракт на вывоз снега.
- Номер договора. В поле фильтрации необходимо ввести номер Договора на вывоз снега, который требуется найти (формат поля текстовый).
- Начальная дата Конечная дата. В поле фильтрации устанавливается интервал дат по сроку действия TC по Договору на вывоз снега.
- **Признак** «Только действующие TC». При установке данного признака в списке справочника будут отображены только действующие TC. При снятом признаке в списке справочника отображаются как действующие, так и недействующие TC.

Для формирования отчёта по справочнику «Транспортные средства», нужно установить фильтры (при необходимости) и нажать кнопку «Сформировать отчёт». Форма отчёта в формате xlsx представлена на рисунке (Рисунок 38 - Форма отчёта в формате xlsx).

Чтобы просмотреть детальную информацию по ГРЗ, необходимо кликнуть по строке с ГРЗ, откроется экранная форма с детальной информацией по выбранному ГРЗ (Рисунок 37 - Детальная информация по ГРЗ).

| ПУОС                                          | ПУ Сезон 2021-2025 · ПК Грузополучателя<br>Шуршинская Елема Гавриловия                                                                                                    |                                            |        |                 |                                                                   |                                                                   |                                              |                      |                            |                               |  |  |  |  |  |
|-----------------------------------------------|----------------------------------------------------------------------------------------------------|--------------------------------------------|--------|-----------------|-------------------------------------------------------------------|-------------------------------------------------------------------|----------------------------------------------|----------------------|----------------------------|-------------------------------|--|--|--|--|--|
| Главная Реестр ИИП Реестр ЭД                  | Главная Реестр ИИП Реестр ЭД Реестр Квитанций Реестр запросов на корректировку Реестр Корректировок Реестр Заявлений Реестр Контрактов Инциденты Справочники Отчёты Поддержка |                                            |        |                 |                                                                   |                                                                   |                                              |                      |                            |                               |  |  |  |  |  |
| Организации                                   | ГРЗ                                                                                                    |                                            |        | C               | ДМарка                                                            | <b>Q</b> Модель                                                   | Q Модель Q От До Фбъём кузова Грузоперевозчи |                      |                            | ~                             |  |  |  |  |  |
| Пластиковые карты                             | Грузоотправ                                                                                                    | итель                                      |        | •               | Номер договора Q Начальная дата 🖂 Конечная дата 🛗                 |                                                                   |                                              |                      |                            | Сбросить фильтры              |  |  |  |  |  |
| Транспортные средства                         | 🔲 Только де                                                                                                    | йствующие Т(                               |        |                 |                                                                   |                                                                   |                                              |                      |                            |                               |  |  |  |  |  |
| Причины завершения<br>рассмотрения ИИП ручным | <b>Обно</b>                                                                                                    | Обновить данные         Сформировать отчёт |        |                 |                                                                   |                                                                   |                                              |                      |                            |                               |  |  |  |  |  |
| разбором                                      |                                                                                                    |                                            |        |                 |                                                                   | 2 3 4 5 817 🕥 Пока                                                | зывать по 20 🗸 Номер страницы                | Перейти              |                            |                               |  |  |  |  |  |
| Типы корректировок                            |                                                                                                    |                                            |        |                 |                                                                   |                                                                   |                                              |                      |                            |                               |  |  |  |  |  |
| ссп                                           | грз 💻                                                                                                    | Марка                                      | Модель | Объём<br>кузова | Средний объём по ГРЗ (на<br>текущую дату)                         | Грузоперевозчик                                                   | Грузоотправитель                             | Номер договора       | Дата начала<br>действия ТС | Дата окончания<br>действия TC |  |  |  |  |  |
| Органы исполнительной власти                  | 0383AA22                                                                                                    | WIELTON                                    | N      | 31.2            | 1.5                                                               | ГБОУ Школа №1434 "Раменки"                                        | 000 "ДДБ Сервис"                             | для заявки           | 15.11.2024, 13:58:39       | 31.03.2025, 09:56:06          |  |  |  |  |  |
| (ONB)                                         | 0383AA22                                                                                                    | WIELTON                                    | N      | 31.2            | 1.5                                                               | ГБУ АВД                                                           | ТУТА ЛАРСЕН                                  | тестовый             | 03.10.2024, 16:04:21       | 11.10.2024, 18:03:54          |  |  |  |  |  |
| Таблица объёмов (вместимостей)<br>кузовов     | ица объёмов (вместимостей)<br>вов 0383АА22 WIELTON N 31.2                                                                                                    |                                            | 31.2   | 1.5             | ФГБУ "Управление по эксплуатации зданий высших<br>органов власт*1 | ФГБУ "Управление по эксплуатации зданий высших<br>органов власт*1 | 280222                                       | 22.11.2024, 10:38:46 | 01.04.2025, 08:45:50       |                               |  |  |  |  |  |
| График приёма снега на ССП                    | 0383AA22                                                                                                    | WIELTON                                    | N      | 31.2            | 1.5                                                               | ГБОУ ШКОЛА № 763                                                  | ГБОУ Школа № 1034                            | 75-тест              | 15.11.2024, 14:02:47       | 31.03.2025, 09:56:26          |  |  |  |  |  |

Рисунок 36 - Справочник «Транспортные средства»

36

| ПУ®С Сезон 2021-2023 V Сезон 2021-2023 V Сезон 2021-2023 V |                                       |                                             |                |                       |           |             |                      |                      |              |                         |                            |  |  |
|------------------------------------------------------------|---------------------------------------|---------------------------------------------|----------------|-----------------------|-----------|-------------|----------------------|----------------------|--------------|-------------------------|----------------------------|--|--|
| Главная Реестр ИИП Реестр Э/                               | ц Реестр Квитанций Реест              | р запросов на корректировку Реес            | тр Корректиров | зок Реестр Контрактов | Инциденты | Справочники | Отчёты Под           | держка               |              |                         |                            |  |  |
| Организации                                                | Детальная информаци                   | ія по ГРЗ <mark>0383АА22</mark>             |                |                       |           |             |                      |                      |              |                         | Назад                      |  |  |
| Пластиковые карты                                          | Общие данные                          |                                             |                |                       |           |             |                      |                      |              |                         |                            |  |  |
| Транспортные средства                                      | ГРЗ                                   |                                             |                | Средний объём по ГРЗ  |           |             |                      | Ma                   | рка          |                         |                            |  |  |
| Причины завершения                                         | 0383AA22                              |                                             | 1.5            |                       |           |             | <u> </u>             | VIELTON              |              |                         |                            |  |  |
| причины завершения<br>рассмотрения ИИП ручным<br>разбором  | Модель                                |                                             |                | Объём кузова          |           |             |                      |                      |              |                         |                            |  |  |
| FF                                                         | Ν                                     |                                             |                | 31.2                  |           |             |                      |                      |              |                         |                            |  |  |
| Типы корректировок                                         | Примечание                            |                                             |                |                       |           |             |                      |                      |              |                         |                            |  |  |
| ссп                                                        | кузов то для конкретного г Рэ може    | гоыть изменен по запросу. представлен актуа | льный кузов.   |                       |           |             |                      |                      |              |                         |                            |  |  |
| Органы исполнительной                                      | Договоры, в которых фигу              | рирует ГРЗ                                  |                |                       |           |             |                      |                      |              |                         |                            |  |  |
| власти (ОИВ)                                               | 🔵 ТС действует 🕕                      |                                             |                |                       |           |             |                      |                      |              |                         |                            |  |  |
| Таблица объёмов<br>(вместимостей) кузовов                  | Номер договора                        | Грузоотправитель                            | Грузоперевоз   | чик                   |           |             | Марка                | Модель               | Объём кузова | Дата начала действия ТС | Дата окончания действия TC |  |  |
| Frature and the second second                              | ТестПример 🖉                          | 000 "Альфа Торг"                            | АВД            |                       |           |             | WIELTON              | Ν                    | 31.2         | 31.03.2022, 00:00:00    | 05.04.2023, 00:00:00       |  |  |
| график приема снега на ССП                                 | test-123 🥜 ТУТА ЛАРСЕН122 ТУТА ЛАРСЕН |                                             |                | 4                     |           |             | WIELTON              | Ν                    | 31.2         | 22.11.2022, 13:22:43    | 08.12.2022, 00:00:00       |  |  |
|                                                            | 0173200001421001580 🖉                 | лд центр"1 WIELTON N                        |                |                       | Ν         | 31.2        | 22.12.2023, 13:29:54 | 01.01.2024, 00:00:00 |              |                         |                            |  |  |
|                                                            | 1112526 🖉 ГБУАВД ГБУАВД               |                                             |                |                       |           |             | WIELTON              | Ν                    | 31.2         | 22.12.2023, 14:06:12    | 11.10.2024, 18:00:26       |  |  |

# Рисунок 37 - Детальная информация по ГРЗ

|   | А         | В         | С                        | D                      | E                    | F        | G                | н                | I. I.                | J                | к               | L               |   |
|---|-----------|-----------|--------------------------|------------------------|----------------------|----------|------------------|------------------|----------------------|------------------|-----------------|-----------------|---|
|   |           |           |                          | Объём Средний объём по |                      | Номер    |                  | инн              |                      | инн              | Дата начала     | Дата окончания  |   |
| 1 | Номер ГРЗ | Марка     | Модель                   | кузова                 | ГРЗ (на дату отчёта) | договора | Грузоотправитель | Грузоотправителя | Грузоперевозчик      | Грузоперевозчика | действия ТС     | действия ТС     |   |
| 2 | X680CT197 | КАМАЗ     | 65115-62 (тип кузова №2) | 13,8                   |                      | 1        |                  |                  | ГБУ "ЖИЛИЩНИК РАЙОНА | 7704880121       | 01.11.2021 0:00 | 01.06.2022 0:00 |   |
| 3 | H094CO197 | КАМАЗ     | 65115-62 (тип кузова №2) | 13,8                   |                      | 1        |                  |                  | ГБУ "ЖИЛИЩНИК РАЙОНА | 7704880121       | 01.11.2021 0:00 | 01.06.2022 0:00 |   |
| 4 | H095CO197 | КАМАЗ     | 65115-62 (тип кузова №2) | 13,8                   |                      | 1        |                  |                  | ГБУ "ЖИЛИЩНИК РАЙОНА | 7704880121       | 01.11.2021 0:00 | 01.06.2022 0:00 |   |
| 5 | H096CO197 | КАМАЗ     | 65115-62 (тип кузова №2) | 13,8                   | 8,4                  | 1        |                  |                  | ГБУ "ЖИЛИЩНИК РАЙОНА | 7704880121       | 01.11.2021 0:00 | 01.06.2022 0:00 |   |
| 6 | H496CO197 | КАМАЗ     | 65115-62 (тип кузова №2) | 13,8                   |                      | 1        |                  |                  | ГБУ "ЖИЛИЩНИК РАЙОНА | 7704880121       | 01.11.2021 0:00 | 01.06.2022 0:00 |   |
| 7 | H450PX197 | КАМАЗ     | 65115-62 (тип кузова №2) | 13,8                   |                      | 1        |                  |                  | ГБУ "ЖИЛИЩНИК РАЙОНА | 7704880121       | 01.11.2021 0:00 | 01.06.2022 0:00 |   |
| 8 | X639CT197 | КАМАЗ     | 65115-62 (тип кузова №2) | 13,8                   | 8,3                  | 1        |                  |                  | ГБУ "ЖИЛИЩНИК РАЙОНА | 7704880121       | 01.11.2021 0:00 | 01.06.2022 0:00 |   |
| 9 | H646PX197 | КАМАЗ     | 65115-62 (тип кузова №2) | 13,8                   |                      | 1        |                  |                  | ГБУ "ЖИЛИЩНИК РАЙОНА | 7704880121       | 01.11.2021 0:00 | 01.06.2022 0:00 | - |
|   | E         | Отчет - о | справочник ТС –          |                        |                      | -        | : [              | 4                | -                    |                  |                 | •               |   |

Рисунок 38 - Форма отчёта в формате xlsx
### 2.4 Причины завершения рассмотрения ИИП ручным разбором

Справочник «Причины завершения рассмотрения ИИП ручным разбором» (Рисунок 39 - Справочник «Причины завершения рассмотрения ИИП ручным разбором») предназначен для хранения списка возможных причин завершения рассмотрения ИИП ручным разбором. Используется Сотрудником Ручного разбора для перевода ИИП в статус обработки «На рассмотрении» с указанием той или иной причины завершения рассмотрения ИИП ручным разбором (Рисунок 40 – Указание причины при переводе ИИП в статус обработки «На рассмотрении»).

В справочнике доступна для просмотра следующая информация:

- Причина. Наименование причины завершения рассмотрения ИИП ручным разбором.
- Комментарий. Расшифровка (уточнение) причины завершения рассмотрения ИИП ручным разбором.
- Доступно в разделе "Инциденты". Причина из раздела «Инциденты».
- Действия. Справочник доступен только для просмотра.

| ПУОС                                |                     |                                  |                      |                   |           |              | ę.,          | Сезон 2021-2023 🗸 | ЛК Грузополучателя<br>Иванов Сергей Петрович | 🕂 Выход                  |
|-------------------------------------|---------------------|----------------------------------|----------------------|-------------------|-----------|--------------|--------------|-------------------|----------------------------------------------|--------------------------|
| Главная Реестр ИИП Реестр 3         | ЭД Реестр Квитанций | Реестр запросов на корректировку | Реестр Корректировок | Реестр Контрактов | Инциденты | Справочники  | Отчёты       | Поддержка         |                                              |                          |
| Организации                         |                     |                                  |                      |                   |           |              |              |                   |                                              | Нашлось <b>47</b> причин |
| Пластиковые карты                   |                     |                                  |                      | 1-20 из 47 < 🚺    | 2 3 >     | 20 / стр. 🗸  | Перейти      |                   |                                              |                          |
| -                                   | Причина             |                                  | $\uparrow$           | Комментарий       |           | Доступно в   | разделе "Инц | иденты"           |                                              | Действия                 |
| транспортные средства               | 12                  |                                  |                      | 12                |           |              |              |                   |                                              |                          |
| Причины завершения                  | 2                   |                                  |                      | 2                 |           | $\checkmark$ |              |                   |                                              | 1                        |
| рассмотрения ИИП ручным<br>разбором | 21                  |                                  |                      | 21                |           | $\checkmark$ |              |                   |                                              |                          |
| Lass Law                            | 22                  |                                  |                      |                   |           | 1            |              |                   |                                              | 1<br>1                   |

Рисунок 39 - Справочник «Причины завершения рассмотрения ИИП ручным разбором»

| ПУОС                    | ;                       |                                     |                         |                |                 |            |                      |                                 | Q <sub>49</sub> Ceso      | н 2021-2023 🗸 | 🧔 ЛК П<br>Ивано           | рузополучате<br>в Сергей Петрові | еля                          | Выход                        |
|-------------------------|-------------------------|-------------------------------------|-------------------------|----------------|-----------------|------------|----------------------|---------------------------------|---------------------------|---------------|---------------------------|----------------------------------|------------------------------|------------------------------|
| Главная Реест           | р ИИП Реестр ЭД Г       | Реестр Квитанций Ре                 | естр запросов на коррек | тировку Рее    | стр Корректи    | ировок     | Реестр Контрактов    | Инциденты Спра                  | зочники Отчёты Поддо      | ержка         |                           |                                  |                              |                              |
| Начальная дата          | -> Конечная дата        | На расс                             | смотрении 🗙             |                | Ста             | атус целос | тности               | ~)                              | Номер карты               |               | Q                         | 3                                |                              | ٩                            |
| От До                   | 💿 Объём снега           | Ручной                              | разбор                  |                | На              | азвание М( | ру                   | ~)                              | Название ССП              |               | 🗸 Груз                    | зоотправитель                    |                              | ~                            |
| Грузоперевозчик         |                         | <ul> <li>Собран</li> </ul>          | в ЭД                    |                | Ho              | мер заявки | и                    | ~                               | Статус измерения груза    |               | <ul> <li>✓ Зап</li> </ul> | уск процесса і                   | измерения                    | ~                            |
|                         |                         | Повторн                             | ый проезд               |                |                 |            |                      |                                 |                           |               |                           |                                  | С                            | бросить фильтры              |
|                         | Исключен из сбора ЭД    |                                     |                         |                |                 |            |                      |                                 |                           |               |                           |                                  |                              |                              |
| 🕂 Обновить да           | анные Сформир           | овать отчёт На расси                | мотрении                |                | <b>~</b> ]      |            |                      |                                 |                           |               |                           |                                  |                              | Нашлось <mark>68</mark> ИИП  |
|                         |                         |                                     | ¢                       | 1 2 3          | 3 4             |            | Іоказывать по 20 🗸 🗸 | Номер страниць                  | Перейти                   |               |                           |                                  |                              |                              |
| Дата<br>создания        | Статус обработки        | Статус целостности                  | Номер ИИП               | Номер<br>карты | Номер<br>заявки | МОУ        | Название ССП         | Грузоотправитель                | Грузоперевозчик           | ГРЗ           | Направление               | Объём<br>снега                   | Статус<br>измерения<br>груза | Запуск процесса<br>измерения |
| 09.03.2024,<br>10:48:10 | На рассмотрении<br>true | Корректный после<br>ручного разбора | 21/09/2023/14/17-1      | 00116,790      | 220476          | 193        | Шелепихинский        | Жилищник ЗелАО                  | 000 "БАВ-<br>ТрансСервис" | A000AA666     | Въезд                     | 5.0                              | 2                            | Карта                        |
| 21.12.2023,<br>20:33:17 | На рассмотрении         | Корректный                          | 152/06/12/23/91861      | 123,45678      |                 | 152        | Черкизово-1          | 000 "ЭКОСОРТИРОВКА              | λ"                        | X139K0790     | Въезд                     | 10.0                             | 0                            | Карта                        |
| 26.09.2023,<br>10:24:15 | На рассмотрении<br>12   | Корректный                          | 160/26/09/23/112987     | 169,54032      |                 | 160        | Боровский            | ГБУ "ЖИЛИЩНИК РАЙ<br>ХАМОВНИКИ" | AHG                       | M886BM799     | Въезд                     | 0.3                              | 0                            | Карта                        |

Рисунок 40 – Указание причины при переводе ИИП в статус обработки «На рассмотрении»

### 2.5 Типы корректировок

Справочник «Типы корректировок» (Рисунок 41 – Справочник «Типы корректировок») предназначен для хранения списка доступных типов корректировок, которые используются для корректировки ЭД.

Для роли Сотрудник Грузополучателя данный справочник доступен только для просмотра.

38

ПУОС ЛК Грузополучателя <u>A</u> Сезон 2021-2023 🕂 Выход Рестр ЭЛ Рестр Квитанций Реестр запросов на корректировку Реестр Корректировок Реестр Контрактов Инциденты Справочники Отчёты Нашлось 20 корректировок Организации Передача в МВК Тип корректировки Передача в МВС Пластиковые карты ~ Транспортные средства 55002 Замена карты Причины завершения рассмотрения ИИП ручным Изменение ГРЗ  $\checkmark$ разбором Изменение Грузоотправителя  $\checkmark$ 1  $\checkmark$ Изменение Грузоперевозчика Типы корректировон  $\checkmark$ Изменение объема ИИПа

Рисунок 41 - Справочник «Типы корректировок»

## **2.6** ССП

Справочник «ССП» (Рисунок 42 - Справочник «ССП») предназначен для хранения информации об ССП.

В справочнике «ССП» доступны для просмотра следующие данные по ССП:

- Код ССП. Код ССП в Подсистеме, по которому можно осуществлять поиск в полях фильтрации в реестрах справочников и документов.
- Название ССП. Название ССП, как оно будет отображаться в отчётах реестров справочников и документов.
- Производительность. Данные по производительности ССП.
- Округ. Административный округ принадлежности ССП.
- Район. Административный район принадлежности ССП.
- Адрес ССП. Адрес местоположения ССП.
- Координаты (широта, долгота). Координаты местоположения ССП.
- Текущая загруженность. Текущая загруженность ССП.
- Интервал низкой загруженности. Интервал для низкой загруженности ССП.
- Интервал средней загруженности. Интервал для средней загруженности ССП.
- Интервал высокой загруженности. Интервал для высокой загруженности ССП.

В справочнике доступна фильтрация по следующим полям:

- Код ССП.» В поле фильтрации необходимо ввести код ССП, который требуется найти (формат поля числовой).

39

- Название ССП. В поле фильтрации необходимо ввести название ССП с помощью клавиатуры либо выбрать значение из выпадающего списка.
- Адрес ССП. В поле фильтрации с помощью клавиатуры необходимо ввести адрес ССП, который требуется найти (формат поля текстовый).
- Загруженность. Выбрать в поле фильтрации значение загруженности (низкая, средняя высокая) из выпадающего списка.
- Чекбокс «Только действующие ССП». С помощью выделения данного признака с использованием чекбокса в табличной части справочника будут отображаться только действующие ССП.

| ПУОС                      |                                                                                                    | Сезон 2021-2023 ∨ П ЛК Грузополучателя<br>Иванов Сергей Петрович € Выход                                                   |  |  |  |  |  |  |  |  |
|---------------------------|----------------------------------------------------------------------------------------------------|----------------------------------------------------------------------------------------------------|--|--|--|--|--|--|--|--|
| Главная Реестр ИИП Реестр | ЭД Реестр Квитанций Реестр запросов на корректировку Реестр Корректировок Реестр Контрактов Инциденты Справочни<br> | ики Отчёты Поддержка                                                                                                    |  |  |  |  |  |  |  |  |
| Организации               | Код ССП Q Название ССП V Адрес ССП                                                                                  | Q Загруженность v                                                                                                    |  |  |  |  |  |  |  |  |
| Пластиковые карты         | О Только действующие ССП                                                                                            | Сбросить фильтры                                                                                                    |  |  |  |  |  |  |  |  |
| Транспортные средства     |                                                                                                    | Нашлась 31 строка                                                                                                    |  |  |  |  |  |  |  |  |
| Причины завершения        | 1-20 из 31 < 1 2 > 20 / стр. ∨ Перейти                                                                              |                                                                                                    |  |  |  |  |  |  |  |  |
| разбором                  | Код<br>ССП Название ССП 🔨 Производительность Округ Район Адрес ССП Координаты (широта,<br>долгота)                  | а, Текущая Интервал низкой Интервал средней Интервал высокой<br>загруженность () загруженности загруженности загруженности |  |  |  |  |  |  |  |  |
| Типы корректировок        | 57 Андроновский 1222 -2.222 Перово 2-я ул. Энтузиастов, влд. 5а 55.746802, 37.736505                                | Низкая 0-998 999-999 999-999                                                                                               |  |  |  |  |  |  |  |  |
| ссп                       | 15 Боровский 3501 ЦАО район Солнцево Боровское шоссе , д.15 11.911, 51.211                                          | Низкая 0-140 141-450 451-999                                                                                               |  |  |  |  |  |  |  |  |
|                           | 16 Бусиново 2100 САО район Западное Дегунино Бусиновская горка, 1 г 55.87781, 37.49944                              | Низкая 0-1 2-25 26-999                                                                                                    |  |  |  |  |  |  |  |  |

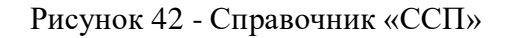

#### 2.7 Органы исполнительной власти (ОИВ)

Справочник «Органы исполнительной власти (ОИВ)» (Рисунок 43 – Справочник «Органы исполнительной власти (ОИВ)») предназначен для хранения информации об органах исполнительной власти, которые должны быть указаны в контракте.

В справочнике «Органы исполнительной власти (ОИВ)» доступна для просмотра следующая информация:

- Сокращённое наименование. Сокращённое наименование органа исполнительной власти.

- Полное наименование. Полное наименование органа исполнительной власти.

Для роли Сотрудник Грузополучателя данный справочник доступен только для просмотра.

| ПУОС                                |                                                            | Сезон 2021-2023 ∨ Сезон 2021-2023 ∨ Сезон 2020 ∨ Сезон 2020 ∨ Сезон 20200 ∨ Сезон 2020 ∨ Сезон 2020 ∨ Сезон 2020 ∨ Сезон 2020 ∨ |
|-------------------------------------|------------------------------------------------------------|----------------------------------------------------------------------------------------------------|
| Главная Реестр ИИП Реестр           | ЭД Реестр Квитанций Реестр запросов на корректировку Реест | гр Корректировок Реестр Контрактов Инциденты Справочники Отчёты Поддержка                                                                                                    |
| Организации                         |                                                            | Нашлось 37 строк                                                                                                    |
| Пластиковые карты                   |                                                            | 1-20 из 37 < 1 2 > 20 / стр. $\vee$ Перейти                                                                                                    |
| _                                   | Сокращённое наименование                                   | ↑ Полное наименование                                                                                                    |
| Транспортные средства               | 010724/1222                                                | 010724/1221                                                                                                    |
| Причины завершения                  | 55                                                         |                                                                                                    |
| рассмотрения ИИП ручным<br>разбором | 567                                                        |                                                                                                    |
| FF                                  | 66                                                         |                                                                                                    |
| Типы корректировок                  | 67                                                         |                                                                                                    |
| ссп                                 | АвД-                                                       | ГБУ "Автомобильные дороги.                                                                                                    |
|                                     | BAO                                                        | Восточный административный округ                                                                                                    |
| Органы исполнительной               | Деп.культ.                                                 | Департамент культуры                                                                                                    |
| власти (ОИВ)                        | Джкх                                                       | Департамент ЖКХ города Москвы                                                                                                    |

Рисунок 43 – Справочник «Органы исполнительной власти (ОИВ)»

#### 2.8 Таблица объёмов (вместимостей) кузовов

Справочник «Таблица объёмов (вместимостей) кузовов» (Рисунок 44 – Справочник «Таблица объёмов вместимостей кузовов») предназначен для хранения информации об объёмах кузовов для каждой Марки и Модели ТС. Данная информация используется для формирования Квитанций в ручном режиме, либо автоматически, когда по тем или иным причинам не удалось измерить фактический объём снега ТС.

В справочнике «Таблица объёмов (вместимостей) кузовов» доступна для просмотра следующая информация:

- Марка. Марка ТС.
- Модель. Модель ТС.
- Объём кузова. Утверждённый объём кузова ТС для целей формирования Квитанций.

В справочнике доступна фильтрация по следующим полям:

– Марка. В поле фильтрации необходимо ввести Марку TC, которую требуется найти (формат поля текстовый). В данном поле реализована функция поиска как по полному, так и по частичному наименованию Марки. Например, если необходимо найти Марку

«КАМАЗ», то достаточно ввести первые буквы наименования, например, «КАМ», после чего в списке справочника отобразятся TC, у которых Марка начинается на введённые буквы, в том числе в списке будут TC с Маркой «КАМАЗ».

- Модель. Фильтр по Модели реализован аналогично как по Марке.
- **Объём кузова.** В поле фильтрации необходимо ввести начальное значение объёма кузова в поле «От» и конченое значение объёма кузова в поле «До» (формат поля числовой).

Для формирования отчёта по справочнику «Таблица объёмов (вместимостей) кузовов», необходимо установить фильтры (при необходимости) и нажать кнопку «Сформировать отчёт». Форма отчёта в формате xlsx представлена на рисунке (Рисунок 45 - Форма отчёта в формате xlsx).

| ПУОС                                          | Сезон 2021-2023 ∨ Сезон 2021-2023 ∨ Сезон 2021-2023 ∨ Сезон 2021-2023 ∨                                                            | 🕂 Выход             |
|-----------------------------------------------|----------------------------------------------------------------------------------------------------|---------------------|
| Главная Реестр ИИП Реестр                     | )Д Реестр Квитанций Реестр запросов на корректировку Реестр Корректировок Реестр Контрактов Инциденты Справочники Отчёты Поддержка |                     |
| Организации                                   | Марка Q Модель Q От До © Объём кузова                                                                                              | Сбросить фильтры    |
| Пластиковые карты                             | Сформировать отчёт                                                                                                    | Нашлось 1 120 строк |
| Транспортные средства                         | 1-20 из 1120 < 1 2 3 4 5 … 56 > 20 / стр. ∨ Перейти                                                                                |                     |
| Причины завершения<br>рассмотрения ИИП ручным | Марка                                                                                                    | Объём кузова        |
| разбором                                      |                                                                                                    | 2.0                 |
| Типы корректировок                            | 458102 41.400 8X4BB-WW                                                                                                    | 23.0                |
|                                               | 458102 41.400 8X4 BB-WW                                                                                                    | 23.0                |
| ССП                                           | 458102 41.400 8X4 BB-WW ВЫСОТА НАРОЩЕННЫХ БОРТОВ -                                                                                 | 23.0                |
| Органы исполнительной                         | 501437 SCANIA P340 CB6X4 (59HKEP0B03)*                                                                                             | 20.4                |
| власти (ОИВ)                                  | 552901 552901                                                                                                    | 22.8                |
|                                               | 552901 БЫСОТА НАРОЩЕННЫХ БОРТОВ 0,4                                                                                                | 22.8                |
| Таблица объёмов<br>(вместимостей) кузовов     | 558983 558983                                                                                                    | 20.7                |
|                                               | 65115 65115                                                                                                    | 14.0                |

Рисунок 44 - Справочник «Таблица объёмов вместимостей кузовов»

|    | A                        | B                          | C            |   |
|----|--------------------------|----------------------------|--------------|---|
| 1  | Марка                    | Модель                     | Объём кузова |   |
| 2  |                          |                            | 2            |   |
| 3  | 458102                   | 41.400 8X4 BB-WW BLICOTA   | 23           |   |
| 4  | 458102                   | 41.400 8X4 BB-WW           | 23           |   |
| 5  | 458102                   | 41.400 8X4BB-WW            | 23           |   |
| 6  | 501437 SCANIA P340 CB6X4 | 501437 SCANIA P340 CB6X4 ( | 20,4         |   |
| 7  | 552901                   | 552901 ВЫСОТА НАРОЩЕНН     | 22,8         |   |
| 8  | 552901                   | 552901                     | 22,8         |   |
| 9  | 558983                   | 558983                     | 20,7         |   |
| 10 | 65115                    | 65115 ВЫСОТА НАРОЩЕННЕ     | 14           | - |
|    | ∢ → Отчет - Табли        | ца кузовов 🕂 🗄 🖣           |              |   |

Рисунок 45 - Форма отчёта в формате xlsx

## 2.9 График приёма снега на ССП

Главная экранная форма подраздела «График приёма снега на ССП» отображена на рисунке (Рисунок 46 - Главная экранная форма подраздела «График приёма снега на ССП»).

44

| ПУВС                                          |                                      |                             |                               |                          | Сезон 2021              | -2023 V ЛК Грузоп Иванов Серге | юлучателя<br>й Петрович 🖯 Выхо | А         |  |  |
|-----------------------------------------------|--------------------------------------|-----------------------------|-------------------------------|--------------------------|-------------------------|--------------------------------|--------------------------------|-----------|--|--|
| Главная Реестр ИИП Реестр Э,                  | Д Реестр Квитанций Реестр з          | апросов на корректировку Ре | естр Корректировок Реестр Кон | нтрактов Инциденты Справ | очники Отчёты Поддержка |                                |                                |           |  |  |
| Организации                                   | Сезон 2021-2023                      | ∨ Название ССП              | V                             |                          |                         |                                | Сбросит                        | ъ фильтры |  |  |
| Пластиковые карты                             | Пластиковые карты Сформировать отчёт |                             |                               |                          |                         |                                |                                |           |  |  |
| транспортные средства                         |                                      |                             |                               | в месяц по нормативу     |                         |                                |                                |           |  |  |
| Причины завершения<br>рассмотрения ИИП ручным | Наименование ССП                     | Ноябрь                      | Декабрь                       | Январь                   | Февраль                 | Март                           | Апрель                         | Итого     |  |  |
| разбором                                      | Шелепихинский                        | -                           | -                             | -                        | 1                       | -                              | 7                              | 8         |  |  |
| Типы корректировок                            | Бусиново                             | 25                          | 30                            | 20                       | 14                      | 2                              | -                              | 91        |  |  |
| ссп                                           | Каширский-2                          | -                           | -                             | -                        | 1                       | -                              | -                              | 1         |  |  |
| 0                                             | Черкизово-1,2                        | -                           | -                             | -                        | -                       | -                              | 5                              | 5         |  |  |
| власти (ОИВ)                                  | Сельскохозяйственный                 | -                           | -                             | 12                       | 15                      | 2                              | -                              | 29        |  |  |
| Таблица объёмов                               | Лихоборский                          | -                           | 0                             | -                        | -                       | -                              | -                              | 0         |  |  |
| (вместимостей) кузовов                        | Выхино                               | -                           | 22                            | 12                       | 12                      | -                              | -                              | 46        |  |  |
| График приёма снега на ССП                    | Миклухо-1,2                          | -                           | -                             | -                        | -                       | -                              | 1                              | 1         |  |  |
|                                               | Дорожный                             | -                           | -                             | -                        | -                       | 31                             | -                              | 31        |  |  |

Рисунок 46 - Главная экранная форма подраздела «График приёма снега на ССП»

Для того, чтобы найти график приёма снега на ССП, необходимо заполнить следующие поля:

- Сезон 2021-2023;

– Название ССП.

В поле «Сезон» выбрать данные из выпадающего списка, при открытии справочника по умолчанию устанавливается текущий сезон.

Поле «Название ССП» можно заполнить с помощью клавиатуры (поиск работает по частичному совпадению) либо выбрать название из выпадающего списка.

В результате отобразится таблица с наименованием ССП (столбец), количеством дней приема снега в месяц по нормативу по месяцам и итоговым значением (строка) (Рисунок 46 - Главная экранная форма подраздела «График приёма снега на ССП»). Чтобы сбросить фильтры,

необходимо нажать на кнопку

Перечень атрибутов табличной части раздела «Справочники», подраздел «График приёма снега на ССП» описан в таблице (Таблица 1).

Таблица 1 - Перечень атрибутов табличной части раздела «Справочники», подраздел «График приёма снега на ССП»

| Наименование атрибута                                | Описание                                                                                                    |
|------------------------------------------------------|----------------------------------------------------------------------------------------------------|
| Наименование ССП<br>(строка)                         | Перечень ССП выводится по строкам и формируется автоматически по логину и паролю Грузополучателя (только те ССП, которые принадлежат к данному Грузополучателю). |
| Количество дней приема<br>снега в месяц по нормативу | Фактическое количество дней приема снега в месяц по нормативу                                                                                                    |
| Месяц (столбец)                                      | Столбцы экранной формы содержат календарные месяцы каждого зимнего сезона.                                                                                       |
| Итого (столбец)                                      | Фактическое количество дней приема снега за период                                                                                                    |

Чтобы отредактировать таблицу, необходимо нажать на кнопку редактирования (Рисунок 47 – Редактирование таблицы).

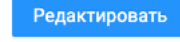

. В результате отобразится таблица с возможность

ПУОС ЛК Грузополучателя Иванов Сергей Петрович Â. Сезон 2021-2023 🗸 🕂 Выход Главная Реестр ИИП Реестр ЭД Реестр Квитанций Реестр запросов на корректировку Реестр Корректировок Реестр Контрактов Инциденты Справочники Отчёты Поддержка Сезон 2021-2023 Боровский Сбросить фильтры Организации Пластиковые карты Сформировать отчёт Транспортные средства Кол-во дней приема снега в месяц по нормативу Наименование ССП Итого Причины завершения Ноябрь Декабрь Январь Февраль Март Апрель рассмотрения ИИП ручным разбором Боровский 15 4 21 31 2 73 Типы корректировок ссп Органы исполнительной власти (ОИВ) Таблица объёмов (вместимостей) кузовов График приёма снега на ССП

Рисунок 47 – Редактирование таблицы

Для редактирования доступны поля в столбцах с месяцами. Тип данных – число.

Поле «Итого» заполняется автоматически, суммируясь после каждого ввода данных по месяцам по строке ССП.

При заполнении данных в ячейки с месяцами невозможно внести цифровое значение больше, чем количество календарных дней в месяце. При попытке ввода большего значения, отобразится предупреждающее сообщение (Рисунок 48 – Предупреждающее сообщение).

46

П ЛК Грузополучателя Â. Сезон 2021-2023 🕂 Выход Главная Реестр ИИП Реестр ЭД Реестр Квитанций Реестр запросов на корректировку Реестр Корректировок Реестр Контрактов Инциденты Справочники Отчёты Поддержка Сезон 2021-2023 Боровский Пластиковые карты Транспортные средства Кол-во дней приема снега в месяц по нормативу Наименование ССП Причины завершения Ноябрь Декабрь Январь Февраль Март Апрель рассмотрения ИИП ручным 33 15 31 Боровский 4 2 Значение не должно быть больше 31 Типы корректировок Отмена

Итого

85

Рисунок 48 – Предупреждающее сообщение

Для того, чтобы отменить изменения и вернуться к экранной форме графика приёма снега на выбранном ССП, необходимо нажать на Отмена кнопку

сотранить . Для сохранения данных необходимо нажать на кнопку сохранить. В результате После заполнения таблицы станет доступна кнопка отобразится сообщение о том, что график приёма снега отредактирован (Рисунок 49 – График приёма снега успешно отредактирован).

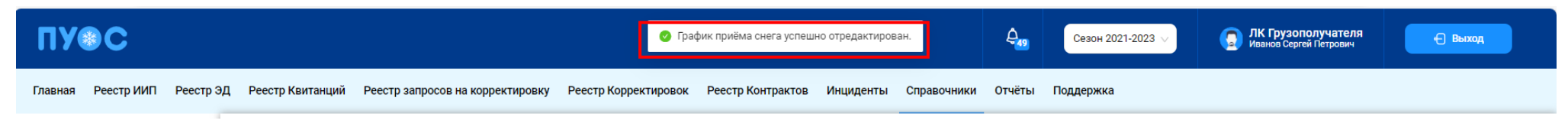

Рисунок 49 – График приёма снега успешно отредактирован

47

ПУОС

Организации

разбором

ссп

Органы исполнительной власти (ОИВ) Таблица объёмов (вместимостей) кузовов График приёма снега на ССП

Для того, чтобы сформировать отчёт, необходимо нажать на кнопку сообщение (Рисунок 50 - Предупреждающее сообщение).

Сформировать отчёт

. В результате отобразится предупреждающее

| ПУЭС                         |                                      |                              | 🥑 Отчёт № 61908 запрошен,                     | его можно скачать в разделе <u>Отчёт</u> | ы 🚑 Сезон 2021           | -2023 🗸 🧊 ЛК Грузог<br>Иванов Серг | получателя<br>ей Петрович | рд         |  |  |  |
|------------------------------|--------------------------------------|------------------------------|-----------------------------------------------|------------------------------------------|--------------------------|------------------------------------|---------------------------|------------|--|--|--|
| Главная Реестр ИИП Реестр Э, | Д Реестр Квитанций Реестр з          | апросов на корректировку Рес | естр Корректировок Реестр Ко                  | нтрактов Инциденты Справ                 | зочники Отчёты Поддержка |                                    |                           |            |  |  |  |
| Организации                  | Сезон 2021-2023                      | ∨ Название ССП               | $\sim$                                        |                                          |                          |                                    | Сброси                    | ть фильтры |  |  |  |
| Пластиковые карты            | Пластиковые карты Сформировать отчёт |                              |                                               |                                          |                          |                                    |                           |            |  |  |  |
| Транспортные средства        |                                      |                              |                                               |                                          |                          |                                    |                           |            |  |  |  |
| Причины завершения           | Наименование ССП                     |                              | Кол-во дней приема снега в месяц по нормативу |                                          |                          |                                    |                           |            |  |  |  |
| рассмотрения ИИП ручным      |                                      | Ноябрь                       | Декабрь                                       | Январь                                   | Февраль                  | Март                               | Апрель                    |            |  |  |  |
| разоором                     | Шелепихинский                        | -                            | -                                             | -                                        | 1                        | -                                  | 7                         | 8          |  |  |  |
| Типы корректировок           | Бусиново                             | 25                           | 30                                            | 20                                       | 14                       | 2                                  | -                         | 91         |  |  |  |
| ссп                          | Каширский-2                          | -                            | -                                             | -                                        | 1                        | -                                  | -                         | 1          |  |  |  |
| 0×                           | Черкизово-1,2                        | -                            | -                                             | -                                        | -                        | -                                  | 5                         | 5          |  |  |  |
| власти (ОИВ)                 | Сельскохозяйственный                 | -                            | -                                             | 12                                       | 15                       | 2                                  | -                         | 29         |  |  |  |
| Таблица объёмов              | Лихоборский                          | -                            | 0                                             | -                                        | -                        | -                                  | -                         | 0          |  |  |  |
| (вместимостей) кузовов       | Выхино                               | -                            | 22                                            | 12                                       | 12                       | -                                  | -                         | 46         |  |  |  |
| График приёма снега на ССП   | Миклухо-1,2                          | -                            | -                                             | -                                        | -                        | -                                  | 1                         | 1          |  |  |  |
|                              | Дорожный                             | -                            | -                                             | -                                        | -                        | 31                                 |                           | 31         |  |  |  |

Рисунок 50 - Предупреждающее сообщение

Отчёт можно скачать в формате .xlsx в разделе «Отчёты».

Шаблон файла отчёта отображен на рисунке (Рисунок 51 - Шаблон файла отчёта).

|    | A                    | В          | С         | D         | E         | F         | G       | Н     |   |
|----|----------------------|------------|-----------|-----------|-----------|-----------|---------|-------|---|
| 1  | График приема сн     | ега на (   | ССП       |           |           |           |         |       |   |
| 2  |                      |            |           |           |           |           |         |       |   |
| 3  | Грузополучатель:     | AO "MO     | сводок    | АНАЛ"     | Сезон:    | Сезон 20  | 21-2023 |       |   |
| 4  |                      |            |           |           |           |           |         |       |   |
| 5  | Написиорание ССП     | Кол-в      | о дней пр | оиема сне | га в меся | ц по норм | ативу   | MTOFO |   |
| 6  | паименование ССП     | ноябрь     | декабрь   | январь    | февраль   | март      | апрель  | moro  |   |
| 7  | Шелепихинский        | -          | -         | -         | 1         | -         | 7       | 8     |   |
| 8  | Бусиново             | 25         | 30        | 23        | 14        | 2         | -       | 94    |   |
| 9  | Каширский-2          | -          | -         | -         | 1         | -         | -       | 1     |   |
| 10 | Черкизово-1,2        | -          | -         | -         | -         | -         | 5       | 5     |   |
| 11 | Сельскохозяйственный | -          | -         | 12        | 15        | 2         | -       | 29    |   |
| 12 | Лихоборский          | -          | 0         | -         | -         | -         | -       | 0     |   |
| 13 | Выхино               | -          | 22        | 12        | 12        | -         | -       | 46    |   |
| 14 | Миклухо-1,2          | -          | -         | -         | -         | -         | 1       | 1     | - |
|    | 🗸 → График прие      | ма снега н | на ССП    | +         | : 4       |           |         | •     | ] |

Рисунок 51 - Шаблон файла отчёта

# 3 Работа с Реестром ИИП

Реестр ИИП (Рисунок 52 - Реестр ИИП) предназначен для хранения информации о результатах измерения грузов (объёма снега) на ССП. В Реестре ИИП доступна для просмотра следующая информация:

- Дата создания. Дата, когда был сформирован ИИП в ПУОС, после передачи данных о результатах измерений с МОУ.
- Статус обработки. Статус обработки устанавливается автоматически при работе алгоритма формирования ЭД или сотрудниками Ручного разбора при ручной обработке ИИП. Статус обработки может принимать следующие значения:
  - <u>Новый</u>. Статус означает, что ИИП только попал в ПУОС. ИИП ещё не был подвергнут процедуре сборки.
  - о <u>Ручной разбор: ИИП отправлен на ручной разбор;</u>
  - о <u>Собран в ЭТ</u>. ИИП собран в ЭТ автоматически или вручную сотрудником РР.
  - о <u>Повторный проезд</u>. Повторные прикладывания карты на въезде или выезде. В обработку уходят ИИПы, сформированные последним прикладыванием карты. Остальным ИИПам присваивается статус «Повторный проезд».
  - <u>Исключён из сбора ЭТ</u>. Статус присваивается ИИП, который точно не сможет быть собран в ЭТ, по причине объем снега меньше 1 м<sup>3</sup>, проезд, не имеющий отношение к утилизации снега и т.д.
  - <u>На рассмотрении</u>. ИИП, отмеченный таким статусом отправляется на рассмотрение рабочей группы (представители ГКУ/МВК и др.), которая определяет дальнейшую судьбу ИИПа.
  - <u>Ожидает выезда.</u> Статус присваивается ИИП на въезд, для которого в сессии нет выезда (ИИП на выезд). Если после 12 часов ожидания выезд так и не появился, ИИП присваивается статус «Нет пары».
- Статус целостности. Признак корректности полученного ИИП от МОУ. Статус целостности может принимать следующие значения:
  - о Корректный. Корректный ИИП, без ошибок.
  - о Корректный после ручного разбора. Корректный ИИП после ручной разбор, который осуществляется на МОУ.
  - <u>Некорректный.</u> В ИИП тсутствует часть информации, но при этом сборка в ЭД допустима.
  - <u>Неквалифицированный</u>. ИИП создан, но не является проездом. Например, просто прикладывание карты на МОУ в качестве тестирования запуска измерения или проведения на МОУ технических работ.
- Номер ИИП. Номер ИИП формируется на МОУ автоматически в момент проведения измерений.
- **Номер карты**. Номер карты формируется на МОУ автоматически в момент прикладывания пластиковой карты для запуска измерений, либо из Заявки на вывоз снега при запуске измерения через МП «Снег».
- **Номер заявки.** Номер заявки автоматически заполняется при формировании ИИП в том случае, если номер карты был добавлен в Заявку на вывоз снега.
- МОУ. Код МОУ формируется на МОУ автоматически в момент запуска измерений.
- Название ССП. Наименование ССП формируется на МОУ автоматически в момент запуска измерений.
- Грузоотправитель. Наименование Грузоотправителя формируется автоматически на основании данных пластиковой карты.
- **Грузоперевозчик.** Наименование Грузоперевозчика формируется автоматически на основании Договора на вывоз снега между Грузоотправителем и Грузоперевозчиком и ГРЗ ТС.

- ГРЗ. ГРЗ ТС формируется на МОУ автоматически в момент запуска измерений на основании данных фотофиксации переднего и заднего номера ТС.
- **Направление.** Направление движения TC формируется на МОУ автоматически в момент запуска измерений на основании определения кода въездного и выездного МОУ.
- Объём снега. Результат измерения характеристик груза на МОУ.
- Статус измерения груза. Статус измерения формируется на МОУ автоматически в момент запуска измерений и определяет корректность проведения измерений в соответствии с Регламентом определения характеристик груза. Может принимать значения от 0 до «-6». Отрицательное значение статуса означает ошибку при проведении измерения. В этом случае Объём измеренного снега равен 0.
- Запуск процесса измерения. Признак запуска измерений устанавливается автоматически на МОУ в момент запуска измерения и зависит от способа запуска измерения (Карте или МП).

В Реестре ИИП доступна фильтрация по следующим полям:

- Начальная дата Конечная дата. В поле фильтрации устанавливается интервал дат по дате формирования ИИП.
- Статус обработки. В поле фильтрации необходимо выбрать одно или несколько значений из выпадающего списка.
- Статус целостности. В поле фильтрации необходимо выбрать одно или несколько значений из выпадающего списка.
- Номер карты. В поле фильтрации необходимо ввести номер карты, ИИПы по которой необходимо найти.
- ГРЗ. В поле фильтрации необходимо ввести номер ГРЗ, ИИПы по которому необходимо найти.
- Объём снега. В поле фильтрации необходимо ввести начальное значение объёма снега в поле «От» и конченое значение объёма снега в поле «До» (формат поля числовой).
- Направление. В поле фильтрации доступен выбор значений из выпадающего списка: Въезд, Выезд.
- Название МОУ. В поле фильтрации доступен выбор значений из выпадающего списка.
- Название ССП. В поле фильтрации доступен выбор значений из выпадающего списка.
- **Грузоотправитель**. В поле фильтрации необходимо найти и выбрать Грузоотправителя, с которым заключён Контракт на утилизацию снега.
- Грузоперевозчик. В поле фильтрации необходимо найти и выбрать Грузоперевозчика, с которым заключён Договора на вывоз снега.
- Номер ИИП. В поле фильтрации необходимо ввести номер ИИП, которой необходимо найти.
- Номер заявки. В поле фильтрации необходимо ввести номер заявки, ИИПы по которой необходимо найти.
- Статус измерения груза. В поле фильтрации доступен выбор значений из выпадающего списка со статусами от «0» до «-6».
- Запуск процесса измерения. В поле фильтрации доступен выбор значений из выпадающего списка: Карта, МП.

Для просмотра детальной информации по ИИП, необходимо перейти по строке в Реестре, после чего будет открыта форма «Детальная информация по ИИП №» (Рисунок 53 - Детальная информация по ИИП №).

На форме «Детальная информация по ИИП №» реализована функция быстрого перехода в Реестр ЭД и в детальную форму Заявки на вывоз снега. Для перехода в Реестр ЭД необходимо в поле «Номер ИИП» нажать на кнопку

(Рисунок 54 - Переход в Реестр ЭД), после чего будет открыт Реестр ЭД с отбором по данному Номеру ИИП. Для перехода в детальную форму Заявки на вывоз снега, необходимо нажать аналогичную кнопку в поле «Номер заявки».

Для того, чтобы закрыть форму «Детальная информация по ИИП №» необходимо нажать на кнопку

Для формирования отчёта по Реестру ИИП, необходимо установить фильтры (при необходимости) и нажать на кнопку «Сформировать отчёт». Форма отчёта в формате xlsx представлена на рисунке (Рисунок 55 - Форма отчёта в формате xlsx).

| ПУОС                    |                                            |                                     |                          |                |                 |               |                    |                                  | Ę             | Сезон                 | 2021-2023 🗸 | ЛК Иван                | Грузополучате<br>юв Сергей Петрові | еля                          | Выход                        |
|-------------------------|--------------------------------------------|-------------------------------------|--------------------------|----------------|-----------------|---------------|--------------------|----------------------------------|---------------|-----------------------|-------------|------------------------|------------------------------------|------------------------------|------------------------------|
| Главная Реестр          | о ИИП Реестр ЭД F                          | Реестр Квитанций Ре                 | еестр запросов на коррек | тировку Реес   | стр Корре       | ктировок      | Реестр Контрактов  | Инциденты Справ                  | очники (      | Отчёты Поддер         | жка         |                        |                                    |                              |                              |
| Начальная дата          | 🗠 Конечная дата                            | На рас                              | смотрении 🗙              |                | 8               | Статус целос  | стности            | ~)(                              | Номер кар     | рты                   |             | Q                      | P3                                 |                              | ٩                            |
| От До                   | 💿 Объём снега                              | Направ.                             | пение                    |                | •)(             | Название М    | ЮУ                 | ~)(                              | Название (    | ССП                   |             | • Гр                   | узоотправитель                     |                              | ~                            |
| Грузоперевозчик         |                                            | ✓ Номер                             | иип                      |                | <b>Q</b>        | Номер заявк   | си                 | ~)(                              | Статус изме   | иерения груза         |             | <ul><li>✓ 3a</li></ul> | пуск процесса и                    | ізмерения                    | ~                            |
|                         |                                            |                                     |                          |                |                 |               |                    |                                  |               |                       |             |                        |                                    | Ce                           | бросить фильтры              |
| Обновить дан            | Обновить данные         Сформировать отчёт |                                     |                          |                |                 |               |                    |                                  |               |                       |             |                        |                                    |                              |                              |
|                         |                                            |                                     | <                        | 1 2 3          | 4               | <b>&gt;</b> 1 | Токазывать по 20 🐱 | Номер страниць                   |               | Перейти               |             |                        |                                    |                              |                              |
| Дата<br>создания        | Статус обработки                           | Статус целостности                  | Номер ИИП                | Номер<br>карты | Номер<br>заявки | МОУ           | Название ССП       | Грузоотправитель                 | Груз          | зоперевозчик          | ГРЗ         | Направление            | Объём<br>снега                     | Статус<br>измерения<br>груза | Запуск процесса<br>измерения |
| 09.03.2024,<br>10:48:10 | На рассмотрении<br>true                    | Корректный после<br>ручного разбора | 21/09/2023/14/17-1       | 00116,790      | 220476          | 193           | Шелепихинский      | Жилищник ЗелАО                   | 000<br>Тран   | О "БАВ-<br>ансСервис" | A000AA666   | Въезд                  | 5.0                                | 2                            | Карта                        |
| 21.12.2023,<br>20:33:17 | На рассмотрении                            | Корректный                          | 152/06/12/23/91861       | 123,45678      |                 | 152           | Черкизово-1        | 000 "ЭКОСОРТИРОВКА               |               |                       | X139K0790   | Въезд                  | 10.0                               | 0                            | Карта                        |
| 26.09.2023,<br>10:24:15 | На рассмотрении<br>12                      | Корректный                          | 160/26/09/23/112987      | 169,54032      |                 | 160           | Боровский          | ГБУ "ЖИЛИЩНИК РАЙО<br>ХАМОВНИКИ" | АНА           |                       | M886BM799   | Въезд                  | 0.3                                | 0                            | Карта                        |
| 25.09.2023,<br>18:46:26 | На рассмотрении<br>Нарушение<br>Регламента | Корректный                          | 161/25/09/23/85258       | 169,54032      |                 | 161           | Люблино            | ГБУ "ЖИЛИЩНИК РАЙ(<br>ХАМОВНИКИ" | )HA AO<br>"MO | осводоканал"          | M918HM798   | Въезд                  | 0.2                                | 0                            | Карта                        |

Рисунок 52 - Реестр ИИП

| Детальная информация по ИИП № FFFАлинАиКо                                                                                                    | История изменений Назад                                                       |                                                                  |  |  |
|----------------------------------------------------------------------------------------------------|-------------------------------------------------------------------------------|------------------------------------------------------------------|--|--|
| Дата соадания         Статус целостности ИИП         Статус обработки ИИП         Направление         На           06.02.2024, 12:05:50         Корректный         Собран в ЭД         Въезд         L | звание ССП Код ССП Код МОУ<br>Целепихинский 46 194                            |                                                                  |  |  |
| ID ИИП Номер ИИП Номер ИИП Номер иип 194-053936-ааd94763-2772-51b3-b535-423b1f23be3775 FFFAлинАиКо & -                                                                                                 | залуск процесса измерения МП                                                  |                                                                  |  |  |
| Передняя часть ТС                                                                                                    | Задняя часть ТС                                                               |                                                                  |  |  |
| Фото TC 60то FP3 Распознанный FP3 Ха48уE197 Ха48уE197 Качество распознавания 1.000                                                                                                    | Фото ГС         Фото ГРЗ           Области Санка         Фото ГРЗ             | Распознанный ГРЗ<br>X348УЕ197<br>Качество распознавания<br>1.000 |  |  |
| Время фиксации камерой         Серийный номер камеры         ID камеры           07.12.2023, 10:58         10000126.1.3         21                                                                     | Время фиксации камерой Серийный номер кам<br>07.12.2023, 10:58 📋 10000126.1.4 | еры ID камеры<br>22                                              |  |  |
| Данные о карте                                                                                                    | Проезд ТС                                                                     |                                                                  |  |  |
| Номер карты Время события Серийный номер кардридера 10 кардридера 256<br>123,453 06.02.2024, 12:05 10000193.1.1 256<br>Грузоопправитель<br>Авд<br>Грузополучатель<br>А "МОСВОДОКАНАЛ"                  | Панорамное фото                                                               | Панорамное видео                                                 |  |  |
| Груз                                                                                                    | 25.11.2022, 10:58                                                             | 10000126.1.5 41                                                  |  |  |
| Объён снега, м <sup>2</sup> Статус измерения Номер измерения<br>5.0 0 52601                                                                                                    |                                                                               |                                                                  |  |  |
| Время фиксации Серийный номер сканера ID сканера 07.12.2023, 10:58 📋 10000193.1.6 37                                                                                                    |                                                                               |                                                                  |  |  |
| Сертификат Дата окончания сертификата Поверка<br>РОСС RU.AM05.H01394 27.05.2022, 03:00:00 С-ДЭМ/16-08-2021/87068482                                                                                    | Дата окончания поверки<br>27.05.2022, 03:00:00                                |                                                                  |  |  |
| Ошибки:                                                                                                    |                                                                               |                                                                  |  |  |
| Ошибок нет                                                                                                    |                                                                               |                                                                  |  |  |

Рисунок 53 - Детальная информация по ИИП №

| Дата создания        | Статус целостности ИИП | Статус обработки ИИП | Направление | Название ССП | Код ССП | Код МОУ |  |  |
|----------------------|------------------------|----------------------|-------------|--------------|---------|---------|--|--|
| 11.04.2022, 06:46:08 | Корректный             | Собран в ЭД          | Выезд       | Верейский    | 1       | 137     |  |  |

Рисунок 54 - Переход в Реестр ЭД

|          | A             | в                | с           | D     | E            | F          | G         | н   | 1             | 1      | к               | L                 | м                       | N                | 0                 | P                | Q                | R                | S                       | т         | U           | V        |
|----------|---------------|------------------|-------------|-------|--------------|------------|-----------|-----|---------------|--------|-----------------|-------------------|-------------------------|------------------|-------------------|------------------|------------------|------------------|-------------------------|-----------|-------------|----------|
|          |               |                  |             |       |              |            |           |     |               |        |                 |                   |                         |                  |                   |                  |                  |                  | Причина завершения      | Статус    |             |          |
|          |               |                  |             | Объём |              | Номер ГРЗ  | Номер ГРЗ | Код |               | Номер  | Запуск процесса |                   |                         | инн              |                   | инн              |                  |                  | рассмотрения ИИП        | измерения | Статус      |          |
| 1 Home   | риип          | Дата создания    | Направление | снега | Номер карты  | (передний) | (задний)  | ССП | Название ССП  | заявки | измерения       | Грузополучатель   | Грузоотправитель        | Грузоотправителя | Грузоперевозчик   | Грузоперевозчика | Дата получения   | Статус обработки | ручным разбором         | груза     | целостности | Ошибки   |
| 2 119/2  | 6/09/23/20351 | 26.09.2023 12:45 | выезд       | 10    | 8804,3000004 | A001AA777  | A001AA777 | 11  | ТЭЦ-25        |        | МП              | гуп "мосводосток" |                         |                  | АО "МОСВОДОКАНАЛ" | 7701984274       | 26.09.2023 12:46 | На рассмотрении  |                         | 0         | Корректный  |          |
| 3 119/2  | 6/09/23/20350 | 26.09.2023 12:42 | Въезд       | 7,5   | 169,53964    | A001AA771  | A001AA771 | 11  | ТЭЦ-25        |        | Карта           | гуп "мосводосток" |                         |                  | АО "МОСВОДОКАНАЛ" | 7701984274       | 26.09.2023 12:43 | На рассмотрении  | Невалидные ТС на момент |           | Корректный  |          |
| 4 161/2  | 5/09/23/85258 | 25.09.2023 18:46 | въезд       | 0,2   | 169,54032    | M918HM798  | M918HM798 | 31  | Люблино       |        | Карта           | АО "МОСВОДОКАНАЛ" | ГБУ "ЖИЛИЩНИК РАЙОНА ХИ | 7704880121       | АО "МОСВОДОКАНАЛ" | 7701984274       | 25.09.2023 18:47 | На рассмотрении  | Нарушение Регламента    | C         | Корректный  |          |
| 5 194/1  | 4/07/22/55465 | 14.07.2022 12:04 | Выезд       | 10    | 169,27487    | A001AA777  | A001AA777 | 46  | Шелепихинский |        | Карта           | АО "МОСВОДОКАНАЛ" | АО "МОСВОДОКАНАЛ"       | 7701984274       | АО "МОСВОДОКАНАЛ" | 7701984274       | 14.07.2022 12:05 | Ручной разбор    | Карты нет в ПУОС        | 0         | Корректный  |          |
| 6 186/1  | 2/04/22/602   | 12.04.2022 11:43 | выезд       | 0,1   | 169,40775    | X249EX777  | X249EX777 | 24  | Каширский-1   |        | Карта           | АО "МОСВОДОКАНАЛ" | государственное вюджет  | 7726738619       | АО "МОСВОДОКАНАЛ" | 7701984274       | 12.04.2022 11:44 | Собран в ЭД      |                         | 0         | Корректный  |          |
| 7 185/1  | 2/04/22/37361 | 12.04.2022 11:40 | Въезд       | 9,9   | 169,40775    | X249EX777  | X249EX777 | 24  | Каширский-1   |        | Карта           | АО "МОСВОДОКАНАЛ" | государственное вюджет  | 7726738619       | АО "МОСВОДОКАНАЛ" | 7701984274       | 12.04.2022 11:41 | Собран в ЭД      |                         | C         | Корректный  |          |
| 8 187/1  | 1/04/22/37846 | 11.04.2022 15:20 | Въезд       | 8     | 169,27339    | X249EX777  | X249EX777 | 25  | Каширский-2   |        | Карта           | АО "МОСВОДОКАНАЛ" | государственное вюджет  | 7726738619       | АО "МОСВОДОКАНАЛ" | 7701984274       | 11.04.2022 15:21 | Собран в ЭД      |                         | C         | Корректный  |          |
| 9 185/0  | 9/04/22/37348 | 09.04.2022 11:49 | Въезд       | 6,1   | 169,27339    | X249EX777  | X249EX777 | 24  | Каширский-1   |        | Карта           | АО "МОСВОДОКАНАЛ" | государственное вюджет  | 7726738619       | АО "МОСВОДОКАНАЛ" | 7701984274       | 09.04.2022 11:50 | Повторный проезд |                         | 0         | Корректный  |          |
| 10 135/0 | 8/04/22/64127 | 08.04.2022 16:19 | Выезд       | 0,3   | 169,40782    | 802288777  | 802288777 | 37  | Тарный        |        | Карта           | АО "МОСВОДОКАНАЛ" | государственное вюджет  | 7726738619       | АО "МОСВОДОКАНАЛ" | 7701984274       | 08.04.2022 16:20 | Собран в ЭД      |                         | C         | Корректный  |          |
| 11 135/0 | 8/04/22/64126 | 08.04.2022 16:16 | въезд       | 8,8   | 169,40782    | B022BB777  | B022BB777 | 37  | Тарный        |        | Карта           | АО "МОСВОДОКАНАЛ" | государственное вюджет  | 7726738619       | АО "МОСВОДОКАНАЛ" | 7701984274       | 08.04.2022 16:17 | Собран в ЭД      |                         | C         | Корректный  |          |
| 12 135/0 | 8/04/22/64125 | 08.04.2022 15:55 | Выезд       | 10    | 169,27339    | X249EX777  | X249EX777 | 37  | Тарный        |        | Карта           | АО "МОСВОДОКАНАЛ" | государственное вюджет  | 7726738619       | АО "МОСВОДОКАНАЛ" | 7701984274       | 08.04.2022 15:55 | Собран в ЭД      |                         | -2        | Корректный  |          |
| 13 135/0 | 8/04/22/64124 | 08.04.2022 15:52 | Въезд       | 6,9   | 169,27339    | X249EX777  | X249EX777 | 37  | Тарный        |        | Карта           | АО "МОСВОДОКАНАЛ" | государственное вюджет  | 7726738619       | АО "МОСВОДОКАНАЛ" | 7701984274       | 08.04.2022 15:53 | Собран в ЭД      |                         | C         | Корректный  |          |
| 14 188/0 | 8/04/22/36144 | 08.04.2022 15:49 | Выезд       | 1     | 169,40783    | B011BB777  | B011BB777 | 25  | Каширский-2   |        | Карта           | АО "МОСВОДОКАНАЛ" | государственное вюджет  | 7726738619       | АО "МОСВОДОКАНАЛ" | 7701984274       | 08.04.2022 15:50 | Собран в ЭД      |                         | C         | Корректный  | <b>T</b> |
| -        | - F           | Отчет - Реес     | тр ИИП      | +     | )            |            |           |     |               |        |                 |                   |                         |                  | :                 | •                |                  |                  |                         |           |             |          |

Рисунок 55 - Форма отчёта в формате xlsx

# 4 Работа с Реестром ЭД

Реестр ЭД (Рисунок 56 – Реестр ЭД) предназначен для хранения информации о сформированных электронных документах (Электронных талонах, Квитанций). В Реестре ЭД доступна для просмотра следующая информация:

- Дата создания электронного документа. Дата, когда был сформирован ЭД при работе алгоритма формирования ЭД или сотрудниками Ручного разбора при ручной обработке ИИП.
- Номер электронного документа. Номер ЭД формируется автоматически в момент формирования ЭД.
- Дата отправки. Дата отправки формируется автоматически по результатам работы сервиса информационного взаимодействия с MBK/MBC.
- Тип ЭД. Тип электронного документа формируется автоматически в соответствии со способом создания и может принимать следующие значения:
  - о ЭТ (авто);
  - о ЭТ с корректировкой объёма (авто);
  - о Квитанция по среднему объёму (авто);
  - о Квитанция по таблице кузовов (авто);
  - ЭT (PP);
  - о ЭТ с корректировкой объёма (PP);
  - о ЭТ по объёму на въезде(PP);
  - о Квитанция по среднему объёму (PP);
  - о Квитанция по таблице кузовов (РР);
  - о Квитанция по среднему объёму (Мастер ССП);
  - о Квитанция по таблице кузовов (Мастер ССП);
  - о Квитанция с произвольным объёмом (Мастер ССП);
  - о Квитанция (бумажный бланк);
  - Корректирующий ЭТ;
  - о Сторнирующий ЭТ;
  - о ЭТ по результатам проведения корректировки;
  - о Корректирующая квитанция;
  - о Сторнирующая квитанция;
  - о Квитанция по результатам проведения корректировки.
- Статус ЭД. Статус ЭД формируется автоматически по результатам работы сервиса информационного взаимодействия с MBK/MBC и может принимать следующие значения:
  - о Новый
  - о Отправлен

- о Не отправлен из-за ошибки
- о Некорректный
- о Отправлен с обновлением.
- **Номер ИИП въезд/выезд**. Номера ИИП, на основании которых был сформирован ЭД. В случае, когда ЭД сформирован не на основании ИИПов, например, когда вручную сформирована Квитанция, тогда в данных полях будет значение «-».
- Объём снега всего/въезд/выезд. Объём снега учтённого в ЭД / объем снега ИИП на въезде / объем снега ИИП на выезде.
- Код МОУ въезд/выезд. Указывается код МОУ на въезде и на выезде (в столбик, друг над другом). Информация о кодах МОУ берётся на основании данных ИИП, включённых в данный ЭД. В случае, когда ЭД сформирован не на основании ИИПов, например, когда вручную сформирована Квитанция, тогда в данных полях будет значение «-».
- **Номер заявки.** Информация о номере заявки берётся на основании данных ИИПов, включённых в ЭД. В случае, если в ИИПах заявка не заполнена, тогда данное поле будет пустым.
- Название ССП. Наименование ССП определяется автоматически на основании данных ИИПов, включённых в ЭД.
- Грузоотправитель. Наименование Грузоотправителя определяется автоматически на основании данных ИИПов, включённых в ЭД.
- **Грузоперевозчик.** Наименование Грузоперевозчика формируется автоматически на основании Договора на вывоз снега между Грузоотправителем и Грузоперевозчиком и ГРЗ ТС.
- ОИВ. Краткое название ОИВ, которое определяется по Грузоотправителю;
- ГРЗ. ГРЗ определяется автоматически на основании данных ИИПов, включённых в ЭД.
- Номер карты. Номер карты определяется автоматически на основании данных ИИПов, включённых в ЭД.
- Запуск процесса измерения. Запуск процесса измерения определяется автоматически на основании данных ИИПов, включённых в ЭД. В случае, когда запуск на въезде был по МП, а на выезде по Карте, тогда статус запуска будет «Смешанный».

В Реестре ЭД доступна фильтрация по следующим полям:

- Начальная дата Конечная дата. В поле фильтрации устанавливается интервал дат по дате формирования ЭД.
- Отправлен: с по. В поле фильтрации устанавливается интервал дат по дате отправки ЭД.
- ГРЗ. В поле фильтрации необходимо ввести номер ГРЗ, ЭД по которому необходимо найти.
- Номер электронного документа. В поле фильтрации необходимо ввести номер ЭД, которой необходимо найти.
- Номер ИИП Въезд. В поле фильтрации необходимо ввести номер ИИП на въезде, ЭД по которому необходимо найти.
- Номер ИИП Выезд. В полях фильтрации необходимо ввести номер ИИП на выезде, ЭД по которому необходимо найти.
- **Объём снега (всего, въезд, выезд).** В полях фильтрации необходимо ввести начального значение объёма снега в поле «От» и конченое значение объёма снега в поле «До» (формат поля числовой).
- Название ССП. В поле фильтрации доступен выбор значений из выпадающего списка.
- **Грузоотправитель.** В поле фильтрации необходимо найти и выбрать Грузоотправителя (МВК или МВС), с которым заключён Контракт на утилизацию снега.
- Грузоперевозчик. В поле фильтрации необходимо найти и выбрать Грузоперевозчика, с которым заключён Договора на вывоз снега.

- Заказчик. В поле фильтрации необходимо выбрать принадлежность Грузоотправителя к той или иной категории для формирования ежедневных отчётов для ДЖКХ. Может принимать следующие значения: АвД, ЦАО, САО, СВАО, СЗАО, ВАО, ЮВАО, ЮАО, ЮЗАО, ЗАО, ЗелАО, ТиНАО, ГорМост, Бюджетные организации, Коммерческие, Прочие.
- Номер карты. В поле фильтрации необходимо ввести номер карты, ЭД по которой необходимо найти.
- Номер заявки. В поле фильтрации необходимо ввести номер заявки, ЭД по которой необходимо найти.
- Статус электронного документа. В поле фильтрации необходимо выбрать одно или несколько значений из выпадающего списка (список значений из поля Статус ЭТ).
- Тип электронного документа. В поле фильтрации необходимо выбрать одно или несколько значений из выпадающего списка (список значений из поля Тип ЭТ).
- Запуск процесса измерения. В поле фильтрации доступен выбор значений из выпадающего списка: Карта, МП, Смешанный
- Скорректирован. В поле фильтрации доступен выбор значений из выпадающего списка: Полностью, Частично, Нет;
- ОИВ. В поле фильтрации доступен выбор значений из выпадающего списка.
- Чекбокс «Исключить тестовые проезды». Значение чекбокса по умолчанию true. При установленном чекбоксе "Исключить тестовые проезды" из реестра исключаются ЭД по Грузоотправителю с кодом организации 118429. Дефолтное включённое состояние чекбокса исключает тестовые проезды, что позволяет не отправлять в САУС ЭД с тестовыми проездами и получать корректное значение объёма снега при формировании отчёта.

Для просмотра детальной информации по ЭД, необходимо перейти по строке в Реестре, после чего будет открыта форма «Детальная информация по Электронному Документу №» (Рисунок 58 - Форма «Детальная информация по Электронному Документу №»).

На форме «Детальная информация по Электронному Документу №» реализована функция быстрого перехода в детальную форму ИИП, Заявки на вывоз снега и Контракта на утилизацию снега. Для перехода в детальную форму ИИП необходимо в поле «Номер въездного ИИП» или «Номер выездного ИИП» нажать на кнопку Ø, после чего будет открыта детальная форма ИИП (Рисунок 53 - Детальная информация по ИИП №).

Для того, чтобы закрыть форму «Детальная информация по Электронному Документу №» необходимо нажать на кнопку

Для формирования отчёта по Реестру Электронному Документу, необходимо установить фильтры (при необходимости) и нажать на кнопку «Сформировать отчёт». Форма отчёта в формате xlsx представлена на рисунке (Рисунок 57 - Форма отчёта в формате xlsx).

| ПУВС                                                                                                    |                                                                                    |                                                                                       |                                        |                                                                                                    |                                                                                                    |                                                               |                           |                                                                  | Сезон 2021                                                                                                    | -2025 🗸 🌔 👔                                                                                                    | <b>К Грузополуча</b><br>уршикова Елена Га | <b>теля</b><br>вриловна                              | 🕀 Вы                                                  | ход                                              |
|----------------------------------------------------------------------------------------------------|------------------------------------------------------------------------------------|---------------------------------------------------------------------------------------|----------------------------------------|----------------------------------------------------------------------------------------------------|----------------------------------------------------------------------------------------------------|---------------------------------------------------------------|---------------------------|------------------------------------------------------------------|----------------------------------------------------------------------------------------------------|----------------------------------------------------------------------------------------------------|-------------------------------------------|------------------------------------------------------|-------------------------------------------------------|--------------------------------------------------|
| Главная Реестр ИИП Реестр ЭД Рее                                                                                                    | естр Квитанці                                                                      | ий Реестр запро                                                                       | сов на коррек                          | тировку Реестр Корр                                                                                                    | ектировок                                                                                           | Реестр Зая                                                    | влений                    | Реестр Контрактов и                                              | Інциденты Справочники Отчё                                                                                                    | ты Поддержка                                                                                                    |                                           |                                                      |                                                       |                                                  |
| Начальная дата 🖂 Конечная дата                                                                                                    | Ë                                                                                  | Отправлен: с                                                                          | → П0                                   | 8                                                                                                    | ГРЗ                                                                                                 |                                                               |                           |                                                                  | Номер электронного документа                                                                                                    |                                                                                                    | Номер ИИП Въ                              | зд                                                   |                                                       | Q                                                |
| Номер ИИП Выезд                                                                                                    | Q                                                                                  | От До                                                                                 | <u>⊗</u> 0රූ                           | ем снега всего                                                                                                    | Название                                                                                            | ССП                                                           |                           |                                                                  | Грузоотправитель                                                                                                    |                                                                                                    | Грузоперевозчі                            | IK                                                   |                                                       |                                                  |
| Заказчик                                                                                                    |                                                                                    | Номер карты                                                                           |                                        |                                                                                                    | Номер за                                                                                            | явки                                                          |                           |                                                                  | Статус электронного документа                                                                                                    |                                                                                                    | Тип электронно                            | го документа                                         |                                                       |                                                  |
| Запуск процесса измерения                                                                                                    |                                                                                    | Скорректирован                                                                        |                                        |                                                                                                    | ОИВ                                                                                                 |                                                               |                           |                                                                  |                                                                                                    |                                                                                                    |                                           |                                                      |                                                       |                                                  |
| Исключить тестовые проезды                                                                                                    |                                                                                    |                                                                                       |                                        |                                                                                                    |                                                                                                    |                                                               |                           |                                                                  |                                                                                                    |                                                                                                    |                                           |                                                      | Сброс                                                 | ить фильтры                                      |
|                                                                                                    |                                                                                    |                                                                                       |                                        |                                                                                                    |                                                                                                    |                                                               |                           |                                                                  |                                                                                                    |                                                                                                    |                                           |                                                      |                                                       |                                                  |
| Обновить данные Сформировать от                                                                                                    | чёт Соз                                                                            | дать квитанцию                                                                        |                                        |                                                                                                    |                                                                                                    |                                                               |                           |                                                                  |                                                                                                    |                                                                                                    | Нашл                                      | ось <b>1 014 628</b>                                 | Электроннь                                            | ых Документов                                    |
| Обновить данные Сформировать от                                                                                                    | гчёт Соз                                                                           | дать квитанцию                                                                        |                                        | 1-20 из 1014628 <                                                                                                    | 1 2                                                                                                 | 3 4                                                           | 5                         | 50732 > 20 / стр.                                                | Перейти                                                                                                    |                                                                                                    | Нашл                                      | ось <b>1 014 628</b>                                 | Электроннь                                            | ых Документов                                    |
| Обновить данные Сформировать от<br>Дата создания<br>электронного<br>документа                                                                                  | счёт Соз<br>Дата<br>отправки                                                       | дать квитанцию<br>Тип ЭД                                                              | Статус<br>ЭД                           | 1-20 из 1014628 <<br>Номер ИИП въезд/<br>выезд                                                                                                    | 1 2<br>Объём<br>снега<br>всего/<br>въезд/<br>выезд                                                  | 3 4<br>Код МОУ<br>въезд/<br>выезд                             | 5 ····<br>Номер<br>заявки | 50732 > 20 / стр.<br>Название ССП                                | <ul> <li>Перейти</li> <li>Грузоотправитель</li> </ul>                                                                                                    | Грузоперевозчик                                                                                                    | Нашл<br>ОИВ                               | ось 1 014 628                                        | Электроннь<br>Номер<br>карты                          | ых Документов<br>Запуск<br>процесса<br>измерения |
| Обновить данные Сформировать от<br>Дата создания<br>электронного<br>документа<br>07.11.2021,<br>13:12:04<br>17/28/09/22/1128687/1                              | тчёт Соз<br>Дата<br>отправки<br>17.10.2022,<br>16:20:20                            | дать квитанцию<br>Тип ЭД<br>Корректирующий<br>ЭТ                                      | Статус<br>Эд<br>Отправлен              | 1-20 из 1014628 <<br>Номер ИИП въезд/<br>выезд<br>133/02/12/21/50117<br>134/02/12/21/47418                                                                                                    | 1 2<br>Объём<br>снега<br>всего/<br>въезд/<br>выезд<br>-0.0<br>9.1<br>1.6                            | 3 4<br>Код МОУ<br>въезд/<br>выезд<br>133<br>134               | 5                         | 50732 > 20 / стр.<br>Название ССП<br>Волоколамский-1             | <ul> <li>Перейти</li> <li>Грузоотправитель</li> <li>Государственное бюджетное<br/>учреждение города Москвы<br/>'Автомобильные дороги'</li> </ul>                                                                                           | Грузоперевозчик<br>ГОСУДАРСТВЕННОЕ<br>БЮДЖЕТНОЕ УЧРЕЖД<br>ГОРОДА МОСКВЫ<br>ЖИТИНО:                                                                         | Нашл<br>ОИВ                               | ось <b>1 014 628</b><br>ГРЗ<br>К906РС77              | Электронны<br>Номер<br>карты<br>169,4435              | ых Документов<br>Запуск<br>процесса<br>измерения |
| Обновить данные<br>Дата создания<br>электронного<br>документа<br>07.11.2021,<br>13:12:04<br>17/28/09/22/1128687/1<br>11.11.2021,<br>14:25:02<br>47/18/11/21/29 | ччёт Соз<br>Дата<br>отправки<br>17.10.2022,<br>16:20:20<br>09.02.2022,<br>14:42:29 | дать квитанцию<br>тип эд<br>Корректирующий<br>эт с<br>корректировкой<br>объема (авто) | Статус<br>ЭД<br>Отправлен<br>Отправлен | 1-20 из 1014628            Номер ИИП въезд/            выезд         133/02/12/21/50117           134/02/12/21/47418         156/11/11/21/41201           157/11/11/21/48333         157/11/11/21/48333 | 1 2<br>Объём<br>снега<br>всего/<br>въезд/<br>выезд<br>9,1<br>1.6<br>9,8<br>9,8<br>9,8<br>9,8<br>0,0 | 3 4<br>Код МОУ<br>въезд/<br>выезд<br>133<br>134<br>156<br>157 | 5                         | 50732 > 20 / стр.<br>Название ССП<br>Волоколамский-1<br>Шеногино | <ul> <li>Перейти</li> <li>Грузоотправитель</li> <li>Государственное бюджетное<br/>учреждение города Москвы<br/>"Автомобильные дороги"</li> <li>Государственное бюджетное<br/>учреждение города Москвы<br/>Автомобильные дороги"</li> </ul> | Грузоперевозчик<br>БЮДЖЕТНОЕ УЧРЕЖД<br>ГОРОДА МОСКВЫ<br>"жилишник РАЙОНА<br>МИТИНО"<br>Государственное бюдж<br>учреждение города Мо<br>Автомобильные дорос | Нашл<br>ОИВ<br>НИЕ ЦАО<br>РТНОЕ ЦАО       | ось <b>1 014 628</b><br>ГРЗ<br>К906РС77<br>X247EX777 | Электронны<br>Номер<br>карты<br>169,4435<br>169,44255 | запуск<br>процесса<br>измерения<br>-             |

Рисунок 56 – Реестр ЭД

| - A                      | в                | c                             | D        | E           | F            | G           | н           | 1                | 1                   | ĸ                | L                 | M                | N           | O P      | Q       | R             | S      | т        | u v             | w              | x                | Y          | z            | AA             | AB        | AC             | AD               | AE       |
|--------------------------|------------------|-------------------------------|----------|-------------|--------------|-------------|-------------|------------------|---------------------|------------------|-------------------|------------------|-------------|----------|---------|---------------|--------|----------|-----------------|----------------|------------------|------------|--------------|----------------|-----------|----------------|------------------|----------|
|                          |                  |                               |          |             |              |             |             |                  |                     |                  |                   |                  | Номер Дат   | ra Oốsêm |         | Номер Да      | та Об  | йъём —   |                 | Номер бланка   |                  | Дата       |              |                | Запуск    |                |                  |          |
|                          |                  |                               | Общий Но | омер        | Номер        |             |             |                  |                     | ИНН              |                   | ИНН              | NNU UNI     | fi cuera | MOY     | иип ии        | 1П сн  | era MO   | У Дата бумажной | бумажной       | Дата отправки в  | закрытия   | Заказчик (по | Номер заявки   | npoцecca  |                | Подразделение    |          |
| 1 Номер ЭД               | Дата создания ЭД | Тип ЭД                        | объём ка | арты        | контракта    | ccn         | Homep IP3   | Грузополучатель  | Грузоотправитель    | Грузоотправителя | Грузоперевозник   | Грузоперевозчика | въезд въе   | ад въезд | въезд   | выезд вы      | езд вы | незд выс | езд контанции   | коитанции      | MBK/MBC          | периода    | контракту)   | на вывоз снега | измерения | Скорректирован | Грузоотправителя | ОИВ      |
| 2 15/04/10/2024/1643205  | 04.10.2024 14:5  | 5 Квитанция (бумажный бланк   | 8 17     | 1,00001     | 750540900    | Боровский   | E389TP777   | АО "МОСВОДОКАНАЛ | ИП Ткачев Роман Вла | 502803284815     |                   |                  |             |          | 0       |               |        | 0        | 04.10.2024 14:5 | 5 675          |                  |            | цао          |                |           |                |                  | цао      |
| 3 16/27/09/2024/1643203  | 27.09.2024 12:4  | 9 Квитанция по таблице кузово | 21,9 17  | 1,00001     | 750540900    | Бусиново    | E9990077    | АО "МОСВОДОКАНАЛ | ИП Ткачев Роман Вла | 502803284815     |                   |                  |             |          | 0       |               |        | 0        |                 |                |                  |            | цао          |                |           |                |                  | цао      |
| 4 16/20/09/2024/1643194  | 20.09.2024 14:1  | З Квитанция (бумажный бланк   | 8 17     | 1,00001     | 750540900    | Бусиново    | E381TP777   | АО "МОСВОДОКАНАЛ | ИП Ткачев Роман Вла | 502803284815     |                   |                  |             |          | 0       |               |        | 0        | 20.09.2024 14:1 | 3 5545         |                  |            | цао          |                |           |                |                  | цао      |
| 5 15/20/09/2024/1643193  | 20.09.2024 13:5  | 9 Каитанция (бумажный бланк   | 6 17     | 1,00001     | 750540900    | Боровский   | E99900(77   | АО "МОСВОДОКАНАЛ | ИП Ткачев Роман Вла | 502803284815     |                   |                  |             |          | 0       |               |        | 0        | 20.09.2024 13:5 | 9 7477         |                  |            | цао          |                |           |                |                  | цао      |
| 5 15/19/09/2024/1643191  | 19.09.2024 13:2  | 6 Квитанция (бумажный бланк   | 5 17     | 1,00001     | 750540900    | Боровский   | K335BX777   | АО "МОСВОДОКАНАЛ | ИП Ткачев Роман Вла | 502803284815     |                   |                  |             |          | 0       |               |        | 0        | 16.09.2024 13:2 | 5 123434675678 |                  |            | цао          |                |           |                |                  | цао      |
| 7 15/19/09/2024/1643189  | 19.09.2024 12:0  | В Квитанция (бумажный бланк   | 5 09     | 92,300      | 7503097      | Боровский   | K335BX777   | АО "МОСВОДОКАНАЛ | ГБУ "ЖИЛИЩНИК РАЙ   | 7704880121       |                   |                  |             |          | 0       |               |        | 0        | 18.09.2024 12:0 | 7 000000967    |                  |            | Азд          |                |           |                |                  | цао      |
| 8 16/13/09/2024/1643182  | 13.09.2024 13:1  | 4 Квитанция (бумажный бланк   | 5 10     | 00,111      | 53737        | Бусиново    | ¥105CM777   | АО "МОСВОДОКАНАЛ | Тестовая организаци | 5017138689       |                   |                  |             |          | 0       |               |        | 0        | 13.09.2024 13:1 | 4 67346534     |                  |            | Бюднетные с  | рганизации     |           |                |                  | KOAO     |
| 9 16/13/09/2024/1643181  | 13.09.2024 12:5  | 7 Каитанция (бумажный бланк   | 4 09     | 92,300      | 7503097      | Бусиново    | X080YE197   | АО "МОСВОДОКАНАЛ | ГБУ "ЖИЛИЩНИК РАЙ   | 7704880121       | ГБУ "Автомобильна | 7727763150       |             |          | 0       |               |        | 0        | 13.09.2024 12:5 | 5 234367867567 |                  |            | Азд          |                |           |                |                  | цао      |
| .0 17/13/09/2024/1643180 | 13.09.2024 12:4  | 7 Квитанция (бумажный бланк   | 3 17     | 1,00001     | 750540900    | Волоколамо  | x 9105CM777 | АО "МОСВОДОКАНАЛ | ИП Ткачев Роман Вла | 502803284815     |                   |                  |             |          | 0       |               |        | 0        | 08.09.2024 12:4 | 5 23277        |                  |            | цао          |                |           |                |                  | цао      |
| 1 16/10/09/2024/1643166  | 10.09.2024 13:5  | 7 Квитанция по таблице кузово | 25,7 88  | 805,2000438 | Контракт Гор | Бусиново    | T444ET159   | АО "МОСВОДОКАНАЛ | АО "МОСВОДОКАНАЛ    | 7701984274       | АО "МОСВОДОКАН    | 7701984274       |             |          | 0       |               |        | 0        |                 |                |                  |            | Коммерчески  | 220653         |           |                | секретное        | CAO      |
| 2 16/10/09/2024/1643165  | 10.09.2024 13:5  | 2 Квитанция по таблице кузово | 21,9 17  | 1,00001     | 750540900    | Бусиново    | E9990077    | АО "МОСВОДОКАНАЛ | ИП Ткачев Роман Вла | 502803284815     |                   |                  |             |          | 0       |               |        | 0        |                 |                |                  |            | цао          |                |           |                |                  | цао      |
| 3 15/10/09/2024/1643164  | 10.09.2024 11:3  | 8 Каитанция (бумажный бланк   | 7 17     | 1,00001     | 750540900    | Боровский   | E381TP777   | АО "МОСВОДОКАНАЛ | ИП Ткачев Роман Вла | 502803284815     |                   |                  |             |          | 0       |               |        | 0        | 10.09.2024 11:3 | 8 3553         |                  |            | цао          |                |           |                |                  | цао      |
| 4 16/15/08/2024/1643152  | 15.08.2024 20:4  | 8 Квитанция по таблице кузово | 27,3 88  | 805,2000469 | Контракт Гор | Бусиново    | T111ET159   | АО "МОСВОДОКАНАЛ | АО "МОСВОДОКАНАЛ    | 7701984274       | АО "МОСВОДОКАН    | 7701984274       |             |          | 0       |               |        | 0        |                 |                |                  |            | Коммерчески  | 220726         |           |                | 1                | CAO      |
| 5 16/15/08/2024/1643151  | 15.08.2024 20:4  | 4 Квитанция по таблице кузово | 21,9 17  | 1,00001     | 750540900    | Бусиново    | E9990077    | АО "МОСВОДОКАНАЛ | ИП Ткачев Роман Вла | 502803284815     |                   |                  |             |          | 0       |               |        | 0        |                 |                |                  |            | цао          |                |           |                |                  | цао      |
| .6 16/14/08/2024/1643149 | 14.08.2024 17:4  | 7 Квитанция (бумажный бланк   | 8 17     | 1,00001     | 750540900    | Бусиново    | E9990077    | АО "МОСВОДОКАНАЛ | ИП Ткачев Роман Вла | 502803284815     |                   |                  |             |          | 0       |               |        | 0        | 14.08.2024 17:4 | 1050820241643  | 42               |            | цао          |                |           |                |                  | цао      |
| .7 16/09/08/2024/1643146 | 09.08.2024 16:1  | З Кантанция (бумажный бланк   | 6 09     | 92,300      | 7503097      | Бусиново    | A111AA152   | АО "МОСВОДОКАНАЛ | ГБУ "ЖИЛИЩНИК РАЙ   | 7704880121       |                   |                  |             |          | 0       |               |        | 0        | 01.08.2024 16:1 | 2 666999       | 09.08.2024 16:13 | 31.08.2024 | 4 Алд        |                |           |                |                  | цао      |
| 8 15/01/08/2024/1643140  | 01.08.2024 10:3  | З Квитанция (бумажный бланк   | 23 00    | 6,005       | Вода или пи  | р Боровский | K335BX777   | АО "МОСВОДОКАНАЛ | Смсл6               | 770199700100     |                   |                  |             |          | 0       |               |        | 0        | 01.08.2024 10:3 | 3 232322       |                  |            | Бюднетные с  | рганизации     |           |                |                  | THHAO    |
| 9 15/01/08/2024/1643139  | 01.08.2024 10:3  | О Квитанция (бумажный бланк   | 15 00    | 6,005       | Вода или пи  | р Боровский | ¥105CM777   | АО "МОСВОДОКАНАЛ | Смел6               | 770199700100     |                   |                  |             |          | 0       |               |        | 0        | 01.08.2024 11:3 | 4711           |                  |            | Бюднетные с  | рганизации     |           |                |                  | THHAO    |
| 0 15/01/08/2024/1643138  | 01.08.2024 10:2  | 8 Квитанция (бумажный бланк   | 20 17    | 1,00001     | 750540900    | Боровский   | K335BX777   | АО "МОСВОДОКАНАЛ | ИП Ткачев Роман Вла | 502803284815     |                   |                  |             |          | 0       |               |        | 0        | 01.08.2024 10:2 | 8 414141       |                  |            | цао          |                |           |                |                  | цао      |
| 1 19/30/07/2024/1643137  | 30.07.2024 14:2  | 5 Квитанция (бумажный бланк   | 7 17     | 1,00001     | 750540900    | Выжню       | E9990077    | АО "МОСВОДОКАНАЛ | ИП Ткачев Роман Вла | 502803284815     |                   |                  |             |          | 0       |               |        | 0        | 30.07.2024 14:2 | 3 65464        | 31.07.2024 23:59 | 31.07.2024 | 4 ЦАО        |                |           |                |                  | цао      |
| 2 15/30/07/2024/1643136  | 30.07.2024 12:0  | В Квитанция (бумажный бланк   | 7 17     | 1,00001     | 750540900    | Боровский   | E9990077    | АО "МОСВОДОКАНАЛ | ИП Ткачев Роман Вла | 502803284815     |                   |                  |             |          | 0       |               |        | 0        | 30.07.2024 12:0 | 696            | 01.07.2024 0:00  | 31.07.2024 | 4 ЦАО        |                |           |                |                  | цао      |
| 3 15/22/07/2024/1643132  | 22.07.2024 16:4  | О Квитанция по таблице кузово | 25,7 88  | 805,2000438 | Контракт Гор | Боровский   | T444ET159   | АО "МОСВОДОКАНАЛ | АО "МОСВОДОКАНАЛ    | 7701984274       | АО "МОСВОДОКАН    | 7701984274       |             |          | 0       |               |        | 0        |                 |                |                  |            | Коммерчески  | 220653         |           |                | секретное        | CAO      |
| 4 15/26/06/2024/1643122  | 26.06.2024 9:4   | 9 Квитанция (бумажный бланк   | 4 17     | 1,00001     | 750540900    | Боровский   | A111AA152   | АО "МОСВОДОКАНАЛ | ИП Ткачев Роман Вла | 502803284815     |                   |                  |             |          | 0       |               |        | 0        | 26.06.2024 9:4  | 5 260624945    |                  |            | цао          |                |           |                |                  | цао      |
| 5 46/20/12/23/1641407/K  | 15.05.2024 12:0  | 9 Квитанция по результатам пр | 20,3 16  | 9,10204     | 7503293      | Шелепиони   | × K97400799 | АО "МОСВОДОКАНАЛ | ГБУ "ЖИЛИЩНИК РАЙ   | 7733902394       | ООО "БАВ ТрансСе  | 5044082810       |             |          |         | 24231/05 ##   | *****  | 5        | 193             |                | 15.05.2024 12:09 | 31.05.2024 | 4 CBAO       |                | Карта     |                |                  | CIAO     |
| 6 46/20/12/23/1641407/1  | 15.05.2024 12:0  | 9 Сторнирующая квитанция      | 20,3 16  | 9,10203     | 7503293      | Шелепикина  | × K97400799 | АО "МОСВОДОКАНАЛ | ГБУ "ЖИЛИЩНИК РАЙ   | 7733902394       | ООО "БАВ-ТрансСе  | 5044082810       |             |          |         | 24231/05 ##   | *****  | 5        | 193             |                | 15.05.2024 12:09 | 31.05.2024 | 4 CBAO       |                | Карта     |                |                  | CBAO     |
| 7 47/28/10/22/1129404/1  | 15.05.2024 12:0  | 7 Сторнирующий ЭТ             | 2,8 16   | 9,54032     | 7503187      | Шеногино    | M918HM799   | АО "МОСВОДОКАНАЛ | ГБУ "ЖИЛИЩНИК РАЙ   | 7704880121       |                   |                  | 156/10/1 ## | ****     | 8,2 156 | 6 157/10/1 ## | *****  | 0,4      | 157             |                |                  |            | цао          |                | Карта     |                |                  | Азд      |
| 8 47/28/10/22/1129404/K  | 15.05.2024 12:0  | 7 ЭТ по результатам проведени | 2,8 16   | 9,1217      | 7503230      | Шеногино    | M918HM795   | АО "МОСВОДОКАНАЛ | ГБУ "Автомобильные  | 7709886600       |                   |                  | 156/10/1 ## | ****     | 8,2 156 | 6 157/10/1 ## | *****  | 0,4      | 157             |                | 15.05.2024 12:08 | 31.05.2024 | 4 UAO        |                | Карта     |                |                  | Нет ОИВа |
|                          | Отчет - Э        | д 🕂                           |          |             |              |             |             |                  |                     |                  |                   |                  |             |          |         |               | 4      |          |                 |                |                  |            |              |                |           |                |                  | •        |

Рисунок 57 - Форма отчёта в формате xlsx

| D 3D How                                                                                                    | тер ЭД                                                       | Дата создан                                                   | ия ЭД                          |                       |
|----------------------------------------------------------------------------------------------------|--------------------------------------------------------------|---------------------------------------------------------------|--------------------------------|-----------------------|
| 26-121349ca-3db0-4127-a91e-1691ed271786 26                                                                                                    | 5/03/08/23/15/48                                             | 03.08.202                                                     | 3, 10:03:11                    |                       |
| омер бланка квитанции Дата квитанции -                                                                                                    |                                                              |                                                               |                                |                       |
| юмер контракта Номер карты Номер заявки                                                                                                    | гра                                                          | Объём снега Д                                                 | ата отправки                   |                       |
| 7503156 8805,2000095 220446 dP                                                                                                    | A000AA777                                                    | 8.2                                                           | 03.08.2023, 10:11:03           |                       |
| Статус электронного документа Тип электронного до                                                                                                    | жумента Запуск                                               | процесса измерени                                             | я Скорректирован               |                       |
| Отправлен ЭТ (авто)                                                                                                    | ПУО                                                          | с                                                             | -                              |                       |
|                                                                                                    |                                                              |                                                               |                                |                       |
| цанные по ввезду.                                                                                                    |                                                              |                                                               |                                |                       |
| (D яъездного ИИП                                                                                                    | Номер въез                                                   | дного ИИП                                                     |                                |                       |
| 123-071592-266062f2-d058-5bf9-9868-f754dc5ea7e                                                                                                    | 3 123/03/08                                                  | 8/23/62129 🧬                                                  |                                |                       |
| Дата получения ИИП на въезде Код въездного МОУ                                                                                                    | Код въездного С                                              | СП Название въез                                              | адного ССП Объём снега и       | а въезде              |
| 03.08.2023, 09:59:50 123                                                                                                    | 26                                                           | Косинский                                                     | 8.2                            |                       |
| Дата окончания сертификата Сертификат                                                                                                    | Дата окон                                                    | чания документа о г                                           | товерке Документ о повеј       | рке                   |
| 27.05.2022, 03:00:00 POCC RU.AM05.H013                                                                                                    | 394 27.05.20                                                 | 022, 03:00:00                                                 | С-ДЭМ/16-08-2                  | 2021/87068515         |
| 123-071594-eacbd58e-e1c7-5228-b323-947d006f81<br>Дата получения ИИП на выезде Код выездного МОУ                                                                                                    | 04 123/03/0<br>Код выездного                                 | 08/23/62130 🔗                                                 | гадного ССП Объём снега        | на выезде             |
| 03.08.2023, 10:03:11 123                                                                                                    | 26                                                           | Косинский                                                     | 0.0                            |                       |
| Дата окончания сертификата Сертификат                                                                                                    | Дата окон                                                    | чания документа о г                                           | товерке Документ о повеј       | рюе                   |
| 27.05.2022, 03:00:00 POCC RU.AM05.H013                                                                                                    | 394 27.05.20                                                 | 022, 03:00:00                                                 | С-ДЭМ/16-08-2                  | 2021/87068515         |
|                                                                                                    |                                                              |                                                               |                                |                       |
| LIGUNEIO LOVGOROBVUGTORO.                                                                                                    |                                                              | данныетр                                                      | узоотправителя.                |                       |
| Данные грузополучателя:                                                                                                    |                                                              | ID Ferrer                                                     | еля ИНН Грузоотправител        | я ОГРН Грузоотправите |
| Данные Грузополучателя:<br>ID Грузополучателя ОГРН Гру<br>соор                                                                                                    | зополучателя                                                 | to 1 pysoompasing                                             |                                | E4077440040077        |
| Данные і рузополучателя:           ID Грузополучателя         ИНН Грузополучателя         ОГРН Гру           8805         7701984274         112774                                                                                                    | аополучателя<br>17298250                                     | 118522                                                        | 7735598855                     | 5137746243905         |
| Данные і рузополучателя:<br>ID Грузополучателя ИНН Грузополучателя ОГРН Гру<br>8805 7701984274 112774<br>Название Грузополучателя                                                                                                    | арополучателя<br>47298250                                    | 118522<br>Название Грузоот                                    | 7735598855                     | 5137746243905         |
| Данные і рузополучателя:<br>ID Грузополучателя ОГРН Гру<br>8805 7701984274 112774<br>Назазние Грузополучателя<br>АО "МОСВОДОКАНАЛ"                                                                                                    | аополучателя<br>47298250                                     | 118522<br>Название Грузоот<br>Жилищник Зел                    | 7735598855<br>правителя<br>140 | 5137746243905         |
| Данные і рузополучателя:<br>ID Грузополучателя: ОГРН Гру<br>8805 7701984274 112774<br>Название Грузополучателя<br>АО "МОСВОДОКАНАЛ"<br>Данные Грузоперевозчика:                                                                                                | гаополучателя<br>47298250                                    | 118522<br>Название Грузоот<br>Жилищник Зел                    | 7735598855                     | 5137746243905         |
| Данные і рузополучателя:<br>ID Грузополучателя: ИНН Грузополучателя:<br>8805 7701984274 112774<br>Название Грузополучателя<br>АО "МОСВОДОКАНАЛ"<br>Данные Грузоперевозчика:                                                                                    | 20000/943TE/18                                               | 118522<br>Назавание Грузоот<br>Жилищник Зел                   | 7735598855<br>mpasurens<br>nAO | 5137746243905         |
| Данные і рузополучателя:<br>10 Грузополучателя:<br>8805 7701984274 112774<br>Название Грузоперчателя<br>АО "МОСВОДОКАНАЛ"<br>Данные Грузоперевозчика:<br>10 Грузоперевозчика:<br>118502 7795еловся ехот                                                        | гаополучателя<br>47298250<br>Грузоперевозника<br>7746242005  | 118522<br>Название Грузоот<br>Жилищник Зел                    | 7735598855<br>mpasurens<br>aAO | 5137746243905         |
| Данные і рузополучателя:<br>ID Грузополучателя ИНН Грузополучателя ОГРН Гру<br>8805 7701984274 112774<br>Название Грузополучателя<br>АО ТМОСВОДОКАНАЛТ<br>Данные Грузоперевозчика:<br>ID Грузоперевозчика ИНН Грузоперевозчика ОГРН 1<br>118522 7735598855 513 | гаополучателя<br>47298250<br>Грузоперевозника<br>77746243905 | ю рузоотправля<br>118522<br>Назавание Грузоот<br>Жилищник Зел | 7735598855<br>правителя<br>AQ  | 5137746243905         |

Рисунок 58 - Форма «Детальная информация по Электронному Документу №»

### 4.1 Создание квитанции из Реестра ЭД

Для того, чтобы создать квитанцию из Реестра ЭД, необходимо нажать на кнопку . В результате откроется форма для ввода номера карты (Рисунок 59 – Создание квитанции).

| ПУ®С                                         | >                               |                         |                                     |                  |                                              |                            |                                          |                | Сезон 202                                                                      | -2025 🗸                                                                             | <b>ЛК Грузополуч</b><br>Шуршикова Елена Г | ателя<br>авриловна | 🕂 Вы           |                                 |
|----------------------------------------------|---------------------------------|-------------------------|-------------------------------------|------------------|----------------------------------------------|----------------------------|------------------------------------------|----------------|--------------------------------------------------------------------------------|-------------------------------------------------------------------------------------|-------------------------------------------|--------------------|----------------|---------------------------------|
| Главная Реест                                | тр ИИП Реестр ЭД Р              | еестр Квита             | ций Реестр                          | запросов на кор  | ректировку Реестр Кор                        | ректи                      | ровок Реестр Заявлений Реестр Контрактов | Инциде         | енты Справочники Отчё                                                          | ты Поддержка                                                                        |                                           |                    |                |                                 |
| Начальная дата                               | → Конечная дата                 | a 🖻                     | Отправлен:                          | c                | по в                                         | 3                          | P3                                       | Ном            | иер электронного документа                                                     |                                                                                     | Номер ИИП Въ                              | езд                |                | Q                               |
| Номер ИИП Вые:                               | зд                              | Q                       | От                                  | До               | Объём снега всего                            | H                          | азвание ССП                              | Груз           | зоотправитель                                                                  |                                                                                     | Грузоперевозч                             | ик                 |                |                                 |
| Заказчик                                     |                                 |                         | Номер карт                          | ы                |                                              | H                          | юмер заявки                              | Ста            | тус электронного документа                                                     |                                                                                     | Тип электронн                             | ого документа      |                |                                 |
| Запуск процесса                              | измерения                       |                         | Скорректир                          | ован             |                                              | 0                          | ИВ                                       |                |                                                                                |                                                                                     |                                           |                    |                |                                 |
| 🔽 Исключить тес                              | товые проезды                   |                         |                                     |                  |                                              |                            |                                          |                |                                                                                |                                                                                     |                                           |                    | Сброс          | ить фильтры                     |
| Обновить данни                               | ые Сформировать о               | отчёт С                 | оздать квитан                       | цию              | 1-20 из 1014628                              | Введ                       | ците номер карты с помощью клавиатуры    | ×              | DeŭTre                                                                         |                                                                                     | Наш                                       | пось 1 014 628     | і Электроннь   | ых Документов                   |
|                                              |                                 |                         | 1                                   |                  |                                              | * Hor                      | мер карты                                |                |                                                                                |                                                                                     |                                           | -                  | 1              |                                 |
| Дата создания<br>электронного 个<br>документа | Номер электронного<br>документа | Дата<br>отправки        | Тип ЭД                              | Статус<br>ЭД     | Номер ИИП въезд/<br>выезд                    | вые                        | Сохраненные сведения ×<br>175,26745      |                | юотправитель                                                                   | Грузоперевозчик                                                                     | ОИВ                                       | ГРЗ                | Номер<br>карты | Запуск<br>процесса<br>измерения |
| 07.11.2021,<br>13:12:04                      | 17/28/09/22/1128687/1           | 17.10.2022,<br>16:20:20 | Корректирую<br>ЭТ                   | щий Отправл      | 133/02/12/21/501 7<br>134/02/12/21/474 8     | <b>-0.0</b><br>9.1<br>1.6  | 169,50910<br>171,00001                   | Fo<br>yu<br>A  | ос дарственное бюджетное<br>ир ждение города Москвы<br>в омобильные дороги"    | ГОСУДАРСТВЕННОЕ<br>БЮДЖЕТНОЕ УЧРЕЖД<br>ГОРОДА МОСКВЫ<br>"ЖИЛИЩНИК РАЙОНА<br>МИТИНО" | ЕНИЕ ЦАО                                  | K906PC77           | 169,4435       | -<br>-                          |
| 11.11.2021,<br>14:25:02                      | 47/18/11/21/29                  | 09.02.2022,<br>14:42:29 | ЭТ с<br>корректиров<br>объёма (авто | кой Отправл<br>) | аен 156/11/11/21/412/1<br>157/11/11/21/383 3 | <b>9.8</b><br>9.8<br>0.0   | 175,26299                                | Fo<br>yu<br>"A | ос дарственное бюджетное<br>прождение города Москвы<br>в омобильные дороги     | Государственное бюдж<br>учреждение города Мо<br>"Автомобильные дорог                | кетное<br>осквы ЦАО<br>ги <sup>®</sup>    | X247EX777          | 169,44255      |                                 |
| 11.11.2021,<br>14:26:22                      | 47/18/11/21/30                  | 19.11.2021,<br>01:14:16 | ЭТ (авто)                           | Отправл          | лен 156/11/11/21/41202<br>157/11/11/21/383:4 | <b>26.3</b><br>27.9<br>1.6 | A123AA345                                | 00<br>10<br>10 | би ество с ограниченной<br>тветственностью "Городская<br>пу кба вывоза мусора" |                                                                                     | Нет<br>ОИВа                               | ¥887EK71           | 169,16363      | -                               |

Рисунок 59 – Создание квитанции

Если нажать на кнопку  $\times$ , диалоговое окно будет закрыто.

После ввода с помощью клавиатуры номера карты необходимо нажать «Enter», в результате откроется форма для создания новой квитанции (Рисунок 60 - Форма для создания новой квитанции).

| Создание новой квитанции                    |                              | ×      |
|---------------------------------------------|------------------------------|--------|
| <ul> <li>Номер бланка квитанции:</li> </ul> |                              |        |
| <ul> <li>Дата квитанции:</li> </ul>         | Выберите дату 📋              |        |
| * Номер контракта:                          | 750540900                    |        |
| * Номер карты:                              | 171,00001                    |        |
| * Грузополучатель:                          | АО "МОСВОДОКАНАЛ"            | $\sim$ |
| * CCT:                                      |                              | ×      |
| * Грузоотправитель:                         | ИП Ткачев Роман Владимирович | $\sim$ |
| Грузоперевозчик ():                         |                              | $\sim$ |
| * Номер ГРЗ ():                             |                              |        |
| <ul> <li>Объём снега:</li> </ul>            |                              |        |
| * ФИО Грузополучателя :                     | Иванов Сергей Петрович       |        |
| Отмен                                       | а Создать и распечатать      |        |

Рисунок 60 - Форма для создания новой квитанции

Если нажать на кнопку ×, экранная форма создания квитанции исчезнет и создана не будет.

В поле «Номер бланка квитанции» ввести номер с помощью клавиатуры (в поле можно ввести только цифры). При вводе номера бланка квитанции в БД осуществляется поиск по введённому номеру бланка квитанции. В случае, если в БД будет найдена квитанция с аналогичным номером, пользователю отобразится сервисная ошибка с текстом «Квитанция с таким номером бланка уже есть в системе.» (Рисунок 61 – Сервисная ошибка при попытке создать квитанцию с неуникальным номером бланка).

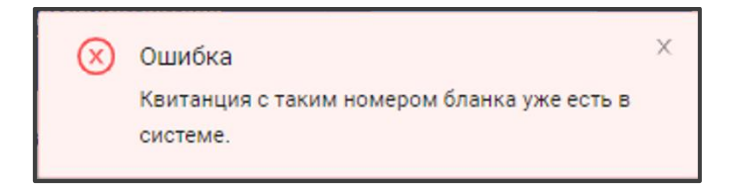

Рисунок 61 – Сервисная ошибка при попытке создать квитанцию с неуникальным номером бланка

Поле «Дата квитанции» заполнить с помощью календаря.

Поля «Номер контракта» и «Номер карты», «Грузополучатель», «Грузоотправитель» и «ФИО пользователя» заполняются автоматически на основании номера карты.

Поле «Грузоперевозчик» заполняется автоматически после ввода ГРЗ на основании даты квитанции. В случае невозможности определения грузоперевозчика поле останется незаполненным. При наведении курсора на значок (1) отобразится предупреждающее сообщение (Рисунок 62 - Предупреждающее сообщение).

| * Номер ГРЗ         Организация грузоперевозчик           * Номер ГРЗ         заполняется автоматически после<br>ввода ГРЗ на основании даты<br>квитанции. В случае           * Объём сне<br>невозможности определения<br>грузоперевозчика поле останется           * ФИО Грузополучате | $\sim$ |
|----------------------------------------------------------------------------------------------------|--------|
| <ul> <li>* Номер ГРЗ заполняется автоматически после<br/>ввода ГРЗ на основании даты<br/>квитанции. В случае<br/>* Объём сне<br/>невозможности определения<br/>грузоперевозчика поле останется</li> <li>* ФИО Грузополучате</li> </ul>                                                  |        |
| <ul> <li>ввода ГРЗ на основании даты<br/>квитанции. В случае<br/>невозможности определения<br/>грузоперевозчика поле останется</li> <li>ФИО Грузополучате</li> </ul>                                                                                                    |        |
| квитанции. В случае<br>* Объём сне<br>невозможности определения<br>грузоперевозчика поле останется<br>+ ФИО Грузополучате<br>незаполненным<br>грузоперевозчика поле останется                                                                                                    |        |
| * Объем Сна<br>трузоперевозчика поле останется<br>« ФИО Грузополучата<br>незаполненнымотей Петрович                                                                                                    |        |
| грузоперевозчика поле останется<br>• ФИО Грузополучате незаполненным<br>• ФИО Грузополучате                                                                                                    |        |
| * ФИО Грузополучате незаполненным,<br>и с изанов Себтей Петрович                                                                                                    |        |
|                                                                                                    |        |
|                                                                                                    |        |
|                                                                                                    |        |
| Отмена Создать Создать и распечатать                                                                                                    |        |

Рисунок 62 - Предупреждающее сообщение

В Поле «Номер ГРЗ» ввести данные с помощью клавиатуры. При наведении курсора на значок <sup>(1)</sup> отобразится предупреждающее сообщение (Рисунок 63 – Предупреждающее сообщение).

| Грузоперевозчик ():                                                                   |                                                                                                    |                                                 | $\vee$ |
|---------------------------------------------------------------------------------------|----------------------------------------------------------------------------------------------------|-------------------------------------------------|--------|
| * Номер ГРЗ ():                                                                       |                                                                                                    |                                                 |        |
| Граждан<br>* Объём сн нцифры +<br>цифры 1<br>= 9999XX<br>* ФИО Грузополучат<br>9999XX | ские ТС: 1 буква (р<br>2 буквы (рус.) + 2<br>Тримеры: Е999XX7<br>77. Военные ТС: 4<br>(рус.) + 2 цифры. П<br>7. | ус.) + 3<br>или 3<br>7 или<br>цифры +<br>ример: |        |
| Отмена                                                                                | Создать                                                                                                    | Создать и распечатать                           |        |

64

Рисунок 63 – Предупреждающее сообщение

Поле «Объём снега» заполнить данными с помощью клавиатуры.

Поля, помеченные красной звездочкой \*, обязательны для заполнения. При попытке сохранения без заполнения обязательных полей будут выведены предупреждающие сообщения (Рисунок 64 – Предупреждающие сообщения).

| Номер бланка квитанции                  |                                   |
|-----------------------------------------|-----------------------------------|
|                                         | Введите номер бланка квитанции    |
| * Дата квитанции                        | : Выберите дату 📋                 |
|                                         | Введите дату квитанции            |
| <ul> <li>Номер контракта</li> </ul>     | 750540900                         |
|                                         |                                   |
| * Номер карты                           | : 171,00001                       |
|                                         |                                   |
| * Грузополучатель                       | ао "мосводоканал"                 |
|                                         |                                   |
| * CCП                                   | :                                 |
|                                         | Выберите ССП                      |
| <ul> <li>Крузоотправитель</li> </ul>    | ИП Ткачев Роман Владимирович 🗸    |
|                                         |                                   |
| Грузоперевозчик 🕕                       | ·                                 |
|                                         |                                   |
| * Номер ГРЗ 🕕                           | :                                 |
|                                         | Введите номер ГРЗ                 |
| * Объём снега                           | :                                 |
|                                         | Введите объём снега               |
| <ul> <li>ФИО Грузополучателя</li> </ul> | : Иванов Сергей Петрович          |
|                                         |                                   |
| Отм                                     | ена Создать Создать и распечатать |

Рисунок 64 – Предупреждающие сообщения

Отмена

Чтобы отменить создание квитанции, необходимо нажать на кнопку

Создать

(Рисунок 65 – Сохранение данных по новой

Чтобы сохранить данные по новой квитанции, необходимо нажать на кнопку квитанции).

65

| Создание новой квитанции  |                               | ×      |
|---------------------------|-------------------------------|--------|
| * Номер бланка квитанции: | 696                           | 0      |
| * Дата квитанции:         | 30.07.2024, 12:06             |        |
| * Номер контракта:        | 750540900                     |        |
| * Номер карты:            | 171,00001                     |        |
| * Грузополучатель:        | АО "МОСВОДОКАНАЛ"             | $\sim$ |
| * CCT:                    | Боровский                     | $\sim$ |
| * Грузоотправитель :      | ИП Ткачев Роман Владимирович  | $\vee$ |
| Грузоперевозчик ():       |                               | $\sim$ |
| * Номер ГРЗ (ј):          | E999XX77                      | 0      |
| * Объём снега:            | 7                             |        |
| * ФИО Грузополучателя :   | Иванов Сергей Петрович        |        |
| Отмен                     | Создать Создать и распечатать |        |

Рисунок 65 – Сохранение данных по новой квитанции

В результате сохранения отобразится предупреждающее сообщение о создании новой квитанции и детальная информация по созданной квитанции (Рисунок 66 - Детальная информация по созданной квитанции).

| ПУВС                                                     | ٩                                                  | У Новая квитанция была создана                       | Сезон 2021-2023  | ЛК Грузополучателя<br>Иванов Сергей Петрович | 🕀 Выход |
|----------------------------------------------------------|----------------------------------------------------|------------------------------------------------------|------------------|----------------------------------------------|---------|
| Главная Реестр ИИП Реестр ЭД Реестр Квитанций Реестр зап | осов на корректировку Реестр Корректировок         | Реестр Контрактов Инциденты Справочники              | Отчёты Поддержка |                                              |         |
|                                                          | Детальная информация по Электр                     | онному Документу № 15/20/09/2024/1                   | 543193 Назад     |                                              |         |
|                                                          | ID ЭД Номер                                        | р ЭД Дата создания ЭД                                |                  |                                              |         |
|                                                          | 15-6a9bf5a8-773f-11ef-bebd-005056bff392 15/2       | 20/09/2024/1643193 20.09.2024, 13:59:32              |                  |                                              |         |
|                                                          | Номер бланка квитанции Дата квитанции              |                                                      |                  |                                              |         |
|                                                          | 7477 20.09.2024, 13:59:07                          |                                                      |                  |                                              |         |
|                                                          | Номер контракта Номер карты Номер заявки ГГ        | РЗ Объём снега Дата отправки                         |                  |                                              |         |
|                                                          | 750540900 🖉 171,00001 -                            | E999XX77 6.0 -                                       |                  |                                              |         |
|                                                          | Статус электронного документа Тип электронного док | кумента Запуск процесса измерения Скорректирова      | 4                |                                              |         |
|                                                          | Новый Квитанция (бумаж                             | кный бланк)                                          |                  |                                              |         |
|                                                          |                                                    |                                                      |                  |                                              |         |
|                                                          | Данные по въезду:                                  |                                                      |                  |                                              |         |
|                                                          | ID въездного ИИП Номер въездного ИИП               |                                                      |                  |                                              |         |
|                                                          | -                                                  |                                                      |                  |                                              |         |
|                                                          | Дата получения ИИП на въезде Код въездного МОУ     | Код въездного ССП Название въездного ССП Объём снега | на въезде        |                                              |         |
|                                                          |                                                    | 15 Боровский 0.0                                     |                  |                                              |         |
|                                                          | Дата окончания сертификата Сертификат Дата окон    | нчания документа о поверке Документ о поверке        |                  |                                              |         |
|                                                          | •                                                  | -                                                    |                  |                                              |         |
|                                                          |                                                    |                                                      |                  |                                              |         |
|                                                          | Данные по выезду:                                  |                                                      |                  |                                              |         |
|                                                          | ID выездного ИИП Номер выездного ИИП               |                                                      |                  |                                              |         |
|                                                          |                                                    |                                                      |                  |                                              |         |
|                                                          | Дата получения ИИП на выезде Код выездного МОУ     | Код выездного ССП Название выездного ССП Объём снег  | а на выезде      |                                              |         |
|                                                          |                                                    | 0.0                                                  |                  |                                              |         |

Рисунок 66 - Детальная информация по созданной квитанции

Также новую квитанцию можно сохранить и отправить на печать, для этого необходимо нажать на кнопку . Форма вывода квитанции на печать приведена на рисунке (Рисунок 67 - Форма вывода квитанции на печать).

67

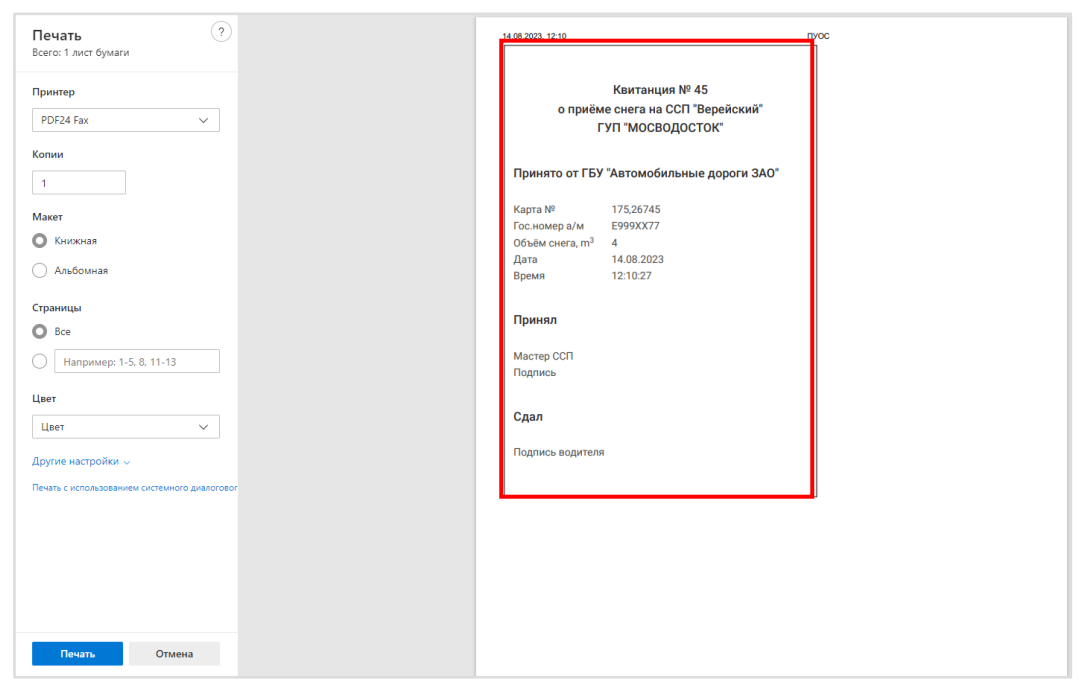

Рисунок 67 - Форма вывода квитанции на печать

### 5 Работа с Реестром Квитанций

Реестр Квитанций (Рисунок 68 – Реестр Квитанций) предназначен для хранения информации о сформированных Квитанциях. В Реестре Квитанций доступна для просмотра следующая информация:

- Дата создания квитанции. Дата, когда была сформирована Квитанция при работе алгоритма формирования ЭД или при ручном создании Квитанции сотрудников ССП или сотрудников Грузополучателя.
- Номер квитанции. Номер Квитанции формируется автоматически в момент формирования.
- Дата отправки. Дата отправки формируется автоматически по результатам работы сервиса информационного взаимодействия с MBK/MBC.
- Тип квитанции. Тип квитанции формируется автоматически в соответствии со способом создания и может принимать следующие значения:
  - о Квитанция по среднему объёму (авто);
  - о Квитанция по таблице кузовов (авто);
  - о Квитанция по среднему объёму (PP);
  - о Квитанция по таблице кузовов (PP);
  - о Квитанция по среднему объёму (Мастер ССП);
  - о Квитанция по таблице кузовов (Мастер ССП);
  - о Квитанция с произвольным объёмом (Мастер ССП);
  - Квитанция (бумажный бланк);
  - Корректирующая квитанция;
  - о Сторнирующая квитанция;
  - о Квитанция по результатам проведения корректировки.
- Статус квитанции. Статус квитанции формируется автоматически по результатам работы сервиса информационного взаимодействия с MBK/MBC и может принимать следующие значения:
  - о Новая;
  - о Отправлена;
  - Не отправлена из-за ошибки;
  - о Некорректная;
  - о Отправлена с обновлением.
- **Номер ИИП въезд/выезд**. Номера ИИП, на основании которых была сформирована Квитанция. В случае, когда Квитанция сформирована вручную, тогда в данных полях будет значение «-».
- Объём снега всего/въезд/выезд. Объём снега учтённого в Квитанции / объем снега ИИП на въезде / объем снега ИИП на выезде.

- Код МОУ въезд/выезд. Указывается код МОУ на въезде и на выезде (в столбик, друг над другом). Информация о кодах МОУ берётся на основании данных ИИП, включённых в данную Квитанцию. В случае, когда Квитанция сформирована вручную, тогда в данных полях будет значение «-».
- **Номер заявки.** Информация о номере заявки берётся на основании данных ИИПов, включённых в Квитанцию. В случае, если в ИИПах заявка не заполнена, тогда данное поле будет пустым.
- Название ССП. Наименование ССП определяется автоматически на основании данных ИИПов, включённых в Квитанцию, либо выбранным при ручном формировании Квитанций.
- **Грузоотправитель.** Наименование Грузоотправителя определяется автоматически на основании данных ИИПов, включённых в Квитанцию, либо выбранным при ручном формировании Квитанций.
- **Грузоперевозчик.** Наименование Грузоперевозчика формируется автоматически на основании Договора на вывоз снега между Грузоотправителем и Грузоперевозчиком и ГРЗ ТС.
- **ГРЗ**. ГРЗ определяется автоматически на основании данных ИИПов, включённых в Квитанцию, либо выбранным при ручном формировании Квитанций.
- **Номер карты**. Номер карты определяется автоматически на основании данных ИИПов, включённых в Квитанцию, либо выбранным при ручном формировании Квитанций.
- Номер бланка квитанции. Номер бланка квитанции с бумажного носителя.
- Запуск процесса измерения. Запуск процесса измерения определяется автоматически на основании данных ИИПов, включённых в Квитанцию. В случае, когда запуск на въезде был по МП, а на выезде по карте, статус запуска будет «Смешанный».

### В Реестре Квитанций доступна фильтрация по следующим полям:

- Начальная дата Конечная дата. В поле фильтрации устанавливается интервал дат по дате формирования Квитанции.
- ГРЗ. В поле фильтрации необходимо ввести номер ГРЗ, Квитанции по которому необходимо найти.
- Номер квитанции. В поле фильтрации необходимо ввести номер Квитанции, которую необходимо найти.
- Номер ИИП Въезд. В поле фильтрации необходимо ввести номер ИИП на въезде, Квитанции по которому необходимо найти.
- Номер ИИП Выезд. В поле фильтрации необходимо ввести номер ИИП на выезде, Квитанции по которому необходимо найти.
- **Объём снега (всего, въезд, выезд).** В полях фильтрации необходимо ввести начальное значение объёма снега в поле «От» и конченое значение объёма снега в поле «До» (формат поля числовой).
- Название ССП. В поле фильтрации доступен выбор значений из выпадающего списка с названиями ССП.
- **Грузополучатель**. В поле фильтрации необходимо найти и выбрать Грузополучателя (МВК или МВС), с которым заключён Контракт на утилизацию снега.
- Грузоотправитель. В поле фильтрации необходимо найти и выбрать Грузоотправителя, с которым заключён Договор на вывоз снега.
- Номер карты. В поле фильтрации необходимо ввести номер карты, Квитанции по которой необходимо найти.
- Номер заявки. В поле фильтрации необходимо ввести номер заявки, Квитанции по которой необходимо найти.

- Статус Квитанции. В поле фильтрации необходимо выбрать одно или несколько значений из выпадающего списка (список значений из поля Статус квитанции).
- Запуск процесса измерения. В поле фильтрации доступен выбор значений из выпадающего списка: Карта, МП, Смешанный, «-» (значение отсутствует).
- Тип Квитанции. В поле фильтрации необходимо выбрать одно или несколько значений из выпадающего списка (список значений из поля Тип квитанции).
- ОИВ.

Для просмотра детальной информации по Квитанции, необходимо перейти по строке в Реестре, после чего будет открыта форма «Детальная информация по Электронному Документу №» (Рисунок 69 - Форма «Детальная информация по Электронному Документу №»).

На форме «Детальная информация по Электронному Документу №» реализована функция быстрого перехода в детальную форму ИИП, Заявки на вывоз снега и Контракта на утилизацию снега. Для перехода в детальную форму ИИП необходимо в поле «Номер въездного ИИП» или «Номер выездного ИИП» нажать на кнопку С, после чего будет открыта детальная форма ИИП (Рисунок 53 - Детальная информация по ИИП №).

Для того, чтобы закрыть форму «Детальная информация по Электронному Документу №» необходимо нажать на кнопку

Для формирования отчёта по Реестру Электронному Документу, необходимо установить фильтры (при необходимости) и нажать на кнопку «Сформировать отчёт». Форма отчёта в формате xlsx представлена на рисунке (Рисунок 70 - Форма отчёта в формате xlsx).

| ПУ                                                                                                    | C                                                                                                    |                   |                             |                     |                                 |                                             |                            |                 |                 | Ą,                   | Сезон 2021-202            | 25 🗸              | <b>ЛК Грузоп</b><br>Шуршикова Е | ю <b>лучателя</b><br>Елена Гавриловна | ÐB                           | ыход                            |  |
|----------------------------------------------------------------------------------------------------|----------------------------------------------------------------------------------------------------|-------------------|-----------------------------|---------------------|---------------------------------|---------------------------------------------|----------------------------|-----------------|-----------------|----------------------|---------------------------|-------------------|---------------------------------|---------------------------------------|------------------------------|---------------------------------|--|
| Главная Р                                                                                                    | Главная Реестр ИИП Реестр ЭД Реестр Квитанций Реестр запросов на корректировку Реестр Корректировок Реестр Заявлений Реестр Контрактов Инциденты Справочники Отчёты Поддержка |                   |                             |                     |                                 |                                             |                            |                 |                 |                      |                           |                   |                                 |                                       |                              |                                 |  |
| Начальная дата 🗠 Конечная дата 🗎 Отправлена: с 🛶 по                                                                                                    |                                                                                                    |                   |                             | Ë                   | ГРЗ                             |                                             |                            | Номер квитанци  | Номер квитанции |                      |                           | Номер ИИП Въезд Q |                                 |                                       |                              |                                 |  |
| Номер ИИП І                                                                                                    | Выезд                                                                                                    | Q                 | От До © Объём снега всего   |                     |                                 |                                             | Название ССП               |                 |                 | Грузоотправите       | Грузоотправитель          |                   |                                 | Грузоперевозчик                       |                              |                                 |  |
| Заказчик Номер карты                                                                                                    |                                                                                                    |                   |                             |                     | Номер заявки Статус квитанции   |                                             |                            |                 |                 | Запуск п             | Запуск процесса измерения |                   |                                 |                                       |                              |                                 |  |
| Тип квитанции ОИВ                                                                                                    |                                                                                                    |                   |                             |                     |                                 |                                             |                            |                 |                 |                      |                           |                   |                                 | Сбрс                                  | осить фильтры                |                                 |  |
| Обновить данные         Сформировать отчёт         Создать квитанцию         Нашлась 12 591 Квитанция           1-20 из 12591 < 1         2         3         4         5         ••••         630         >         20 / стр. ∨         Перейти |                                                                                                    |                   |                             |                     |                                 |                                             |                            |                 |                 |                      |                           |                   |                                 |                                       |                              |                                 |  |
| Дата<br>создания ↓<br>квитанции                                                                                                    | <ul> <li>Номер квитанции</li> </ul>                                                                                                    | Дата<br>отправки  | Тип квитанции               | Статус<br>квитанции | Номер<br>ИИП<br>въезд/<br>выезд | Объём<br>снега<br>всего/<br>въезд/<br>выезд | Код МОУ<br>въезд/<br>выезд | Номер<br>заявки | Название ССП    | Грузоотправитель     | Грузоперевозчик           | ОИВ               | ГРЗ                             | Номер<br>карты                        | Номер<br>бланка<br>квитанции | Запуск<br>процесса<br>измерения |  |
| 19.05.2025,<br>13:13:39                                                                                                    | 15/19/05/2025/1643357                                                                                                    | 1 I<br>1 I<br>1 I | Квитанция<br>(бумажный блан | к) Новый            | -                               | <b>53.0</b><br>0.0<br>0.0                   | -                          | 1               | Боровский       | ГБУ АВД              |                           | Нет ОИВа          | A12100111                       | 019,028                               | 645                          | -                               |  |
| 07.03.2025,                                                                                                    |                                                                                                    |                   | Квитанция по                | Не отправл          | ена -                           | 22.3                                        | -                          | 220518          | Evenuene        | Тестовая организация | Тестовая                  |                   | K2250V776                       | 0005 20001 45                         |                              |                                 |  |
| 15.04.02                                                                                                    | 16/08/11/2023/1576528/6                                                                                                    |                   | (Мастер ССП)                | из-за ошиб          | ки -                            | 0.0                                         | -                          | 220310          | Бусиново        | Nº1                  | организация №1            | нег Ойва          | K333BA770                       | 8805,2000145                          | -                            | -                               |  |

Рисунок 68 – Реестр Квитанций
| Детальная информация по Электронному До                                                                                                    | окументу № 15/26/06/2024/1643               | 122 Назад             |
|----------------------------------------------------------------------------------------------------|---------------------------------------------|-----------------------|
| D.07                                                                                                    | Deres                                       |                       |
| П ЭД Номер ЭД                                                                                                    | Дата создания Эд                            |                       |
| 15/26/06/2024/16                                                                                                    | 26.06.2024, 09:49:58                        |                       |
|                                                                                                    |                                             |                       |
| Номер Бланка квитанции Дата квитанции                                                                                                    |                                             |                       |
| 260624945 26.06.2024, 09:46:33                                                                                                    |                                             |                       |
|                                                                                                    |                                             |                       |
| Номер контракта Номер карты Номер заявки ГРЗ                                                                                                    | Объём снега Дата отправки                   |                       |
| 750540900 🔗 171,00001 - A111AA152                                                                                                    | 4.0 -                                       |                       |
|                                                                                                    |                                             |                       |
| Статус электронного документа Тип электронного документа                                                                                                    | Запуск процесса измерения Скорректирован    |                       |
| Не отправлен из-за ощибки Квитанция (Фимажный бланк)                                                                                                    |                                             |                       |
|                                                                                                    |                                             |                       |
|                                                                                                    |                                             |                       |
| Данные по въезду:                                                                                                    |                                             |                       |
| ID въездного ИИП Номер въездного ИИП                                                                                                    |                                             |                       |
| •                                                                                                    |                                             |                       |
|                                                                                                    |                                             |                       |
| Пата получения ИИП на вързар. Коз вързанито МОУ – Коз ез сканието С                                                                                                    | 200 Названия вызалите ООО ОБ-Зи системи     | Losno                 |
| Para many menor concrementation of the message of the second second seco |                                             |                       |
| . 15                                                                                                    | воровскии 0.0                               |                       |
|                                                                                                    |                                             |                       |
| Дата окончания сертификата Сертификат Дата окончания документ                                                                                                    | в о поверке Документ о поверке              |                       |
| • • •                                                                                                    | -                                           |                       |
|                                                                                                    |                                             |                       |
|                                                                                                    |                                             |                       |
| Данные по выезду:                                                                                                    |                                             |                       |
|                                                                                                    |                                             |                       |
| П выездного ИИП Номер выездного ИИП                                                                                                    |                                             |                       |
|                                                                                                    |                                             |                       |
|                                                                                                    |                                             |                       |
| Дете получения ИИП не выезде Код выездного МОУ Код выездного                                                                                                    | ОСП Назвение выездного ССП Объём снега на к | aveane                |
|                                                                                                    |                                             |                       |
|                                                                                                    |                                             |                       |
|                                                                                                    |                                             |                       |
| дата окончания сертириката Сертирикат дата окончания документ                                                                                                    | а о поверка и документ о поверка            |                       |
| •                                                                                                    | -                                           |                       |
|                                                                                                    |                                             |                       |
| Данные Грузополучателя:                                                                                                    | Данные Грузоотправителя:                    |                       |
| ID Грузополучателя ИНН Грузополучателя ОГРН Грузополучателя                                                                                                    | Ю Грузсотпревителя ИНН Грузсотпревителя     | ОГРН Грузоотпревителя |
| 8805 7701984274 1127747298250                                                                                                    | 130908 502803284815                         | 318507400003564       |
|                                                                                                    |                                             |                       |
| Неявание Грузополучателя                                                                                                    | Название Грузоотправителя                   |                       |
| АО "МОСВОДОКАНАЛ"                                                                                                    | ИП Ткачев Роман Владимирович                |                       |
|                                                                                                    |                                             |                       |
|                                                                                                    |                                             |                       |
|                                                                                                    |                                             |                       |
|                                                                                                    |                                             |                       |
| Данные Грузоперевозчика:                                                                                                    |                                             |                       |
|                                                                                                    |                                             |                       |
| ID Грузоперевозчика ИНН Грузоперевозчика ОГРН Грузоперевозчика                                                                                                    |                                             |                       |
|                                                                                                    |                                             |                       |
|                                                                                                    |                                             |                       |
|                                                                                                    |                                             |                       |
| Название Прузоперевозника                                                                                                    |                                             |                       |
| •                                                                                                    |                                             |                       |
|                                                                                                    |                                             |                       |

Рисунок 69 - Форма «Детальная информация по Электронному Документу №»

| - A                      | В                | c                            | D     | E           | F            | G               | н             | 1.1.1            | 1                     | K                | L                  | м                | N                    | 0                | P       | Q R                     | 5                  | т     | U     | v                | w            | x                | Y          | z               | AA               | AB        | AC               |
|--------------------------|------------------|------------------------------|-------|-------------|--------------|-----------------|---------------|------------------|-----------------------|------------------|--------------------|------------------|----------------------|------------------|---------|-------------------------|--------------------|-------|-------|------------------|--------------|------------------|------------|-----------------|------------------|-----------|------------------|
|                          |                  |                              |       |             |              |                 |               |                  |                       |                  |                    |                  |                      |                  | OGrew   |                         |                    | OGLEM |       |                  | Номер бланка |                  | Дата       |                 |                  | Запуск    |                  |
|                          | Дата создания    |                              | Общий | Номер       | Номер        |                 |               |                  |                       | ИНН              |                    | ИНН              |                      |                  | overa N | NOY                     |                    | CHEFA | MOY   | Дата бумажной    | бумажной     | Дата отправки в  | закрытия   | Заказчик (по    | Номер заявки на  | npoцесса  | Подразделение    |
| 1 Номер коитанции        | контанции        | Тип ЭД (коитанции)           | ODPEW | карты       | контракта    | ccn             | Howep IP3     | Грузополучатель  | Грузоотправитель      | Грузоотправителя | Грузоперевозчик    | Грузоперевозчика | Номер ИИП въезд      | Дата ИИП въезд   | въезд в | ъезд Номер ИИП выезд    | Дата ИИП выезд     | выезд | выезд | коитанции        | каитанции    | MBK/MBC          | периода    | контракту)      | SHIDO3 CHEFA     | измерения | Грузоотправителя |
| 2 15/30/07/2024/1643136  | 30.07.2024 12:08 | 8 Кантанция (бумажный бланк  | 7     | 171,00001   | 750540900    | Боровский       | E9990077      | АО "МОСВОДОКАНАЛ | 1 ИП Ткачев Роман Вла | 502803284815     |                    |                  |                      |                  | 0       |                         |                    | 0     |       | 30.07.2024 12:06 | 696          |                  |            | цао             |                  |           | 1                |
| 3 15/22/07/2024/1643132  | 22.07.2024 16:40 | 0 Квитанция по таблице кузов | 25,7  | 8805,200043 | 8 Контракт Г | Ге Боровский    | T444ET159     | АО "МОСВОДОКАНАЛ | 1 АО "МОСВОДОКАНАЛ    | 7701984274       | АО "МОСВОДОКАНА.   | 7701984274       |                      |                  | 0       |                         |                    | 0     |       |                  |              |                  |            | Коммерческие    | 220653           |           | секретное        |
| 4 15/26/06/2024/1643122  | 26.06.2024 9:49  | 9 Квитанция (бумажный бланк  | 4     | 171,00001   | 750540900    | О Боровский     | A111AA152     | АО "МОСВОДОКАНАЛ | 1 ИП Ткачев Роман Вла | 502803284815     |                    |                  |                      |                  | 0       |                         |                    | 0     |       | 26.06.2024 9:46  | 260624945    |                  |            | цао             |                  |           |                  |
| 5 46/20/12/23/1641407/K  | 15.05.2024 12:09 | 9 Квитанция по результатам п | 20,3  | 169,10204   | 7503293      | Шелепикинский   | K97400799     | АО "МОСВОДОКАНАЛ | 1 ГБУ "ЖИЛИЩНИК РАЙ   | 7733902394       | ООО "БАВ-ТрансСеря | и 5044082810     |                      |                  |         | 24231/09/2023/14/1      | 06.09.2023 10:48   | B 5   | 193   |                  |              | 15.05.2024 12:09 | 31.05.2024 | CBAO            |                  | Карта     |                  |
| 6 46/20/12/23/1641407/1  | 15.05.2024 12:09 | 9 Сторнирующая квитанция     | 20,3  | 169,10203   | 7503293      | Шелепикинский   | K97400799     | АО "МОСВОДОКАНАЛ | 1 ГБУ "ЖИЛИЩНИК РАЙ   | 7733902394       | ООО "БАВ ТрансСеря | x 5044082810     |                      |                  |         | 24231/09/2023/14/1      | 06.09.2023 10:48   | B 5   | 193   |                  |              | 15.05.2024 12:09 | 31.05.2024 | CIAO            |                  | Карта     |                  |
| 7 16/16/04/2024/1642839  | 16.04.2024 15:20 | 6 Кантанция (бумажный бланк  | 21    | 123,1235    | 7505473      | Бусиново        | 012300777     | АО "МОСВОДОКАНАЛ | 1 ГБУЗ "ГП № 23 ДЗМ"  | 7721244510       |                    |                  |                      |                  | 0       |                         |                    | 0     |       | 01.04.2024 15:26 | 5            |                  |            | Бюднетные орган | илации           |           |                  |
| 8 52/13/12/23/1640991/1  | 11.03.2024 16:23 | 3 Сторнирующая квитанция     | -9    | 239,550     | 7502961      | Уктомский 1-3   | 38780032      | АО "МОСВОДОКАНАЛ | 1 AO "APTOC"          | 7704443386       | АКЦИОНЕРНОЕ ОБЩ    | 07712094033      | 124/28/01/22/AM14    | 07.12.2023 11:20 | 0 11    | 124 124/28/01/22/AM15   | 07.12.2023 11:2    | 3 2   | 124   |                  |              |                  |            | Коммерческие    |                  | Карта     |                  |
| 9 46/01/09/23/1574971/1  | 14.02.2024 11:23 | 7 Корректирующая квитанция   | -7,7  | 169,10203   | 7503293      | Шелепикинский   | A000AA777     | АО "МОСВОДОКАНАЛ | 1 ГБУ "ЖИЛИЩНИК РАЙ   | 7733902394       |                    |                  |                      |                  |         | 193/22/07/22/59443      | 22.07.2022 12:54   | 4 7,7 | 193   |                  |              | 14.02.2024 11:28 | 28.02.2024 | CBAO            | 210084/2022/07/2 | Карта     |                  |
| 10 44/19/12/23/1641363/1 | 23.01.2024 13:10 | 6 Сторнирующая квитанция     | 23,8  | 222,024     | Контракт Г   | Гс Черкизово 1  | A108HC71      | АО "МОСВОДОКАНАЛ | 1 гуп "мосводосток"   | 7705013033       | АО "МОССЕЛЬМАШ"    | 7711000900       | 123/07/09/23/Test460 | 18.12.2023 17:04 | 4 11    | 151 123/07/09/23/Test46 | 1 18.12.2023 17:00 | 5 1,9 | 151   |                  |              |                  |            | Коммерческие    |                  | Карта     | asdsa            |
| 11 35/06/12/23/1638550/2 | 22.01.2024 13:38 | 8 Корректирующая квитанция   | 0,6   | 169,6767    | 7503157      | Сельскохозяйств | cs O5663/K799 | АО "МОСВОДОКАНАЛ | 1 ГБУ "ЖИЛИЩНИК РАЙ   | 7704880121       |                    |                  | 153/06/12/23/119771  | 06.12.2023 6:03  | 3 0     | 153 154/06/12/23/11531  | 06.12.2023 6:00    | B 0,4 | 154   |                  |              |                  |            | Прочее          |                  | Карта     |                  |
| 12 35/06/12/23/1638550/1 | 22.01.2024 13:38 | 6 Корректирующая квитанция   | 4,4   | 169,6767    | 7503157      | Сельскохозяйств | cs O566YK799  | АО "МОСВОДОКАНАЛ | 1 ГБУ "ЖИЛИЩНИК РАЙ   | 7704880121       |                    |                  | 153/06/12/23/119771  | 06.12.2023 6:03  | 3 0     | 153 154/06/12/23/11531  | 06.12.2023 6:08    | B 0,4 | 154   |                  |              |                  |            | Прочее          |                  | Карта     |                  |
| 4                        | 0                | Kouzouuu                     | -     |             |              |                 |               |                  |                       | •                |                    |                  |                      |                  |         | : [4]                   |                    |       |       |                  |              |                  |            | 1               |                  |           |                  |
|                          | Отчет -          | Квитанции                    | ÷     |             |              |                 |               |                  |                       |                  |                    |                  |                      |                  |         |                         |                    |       |       |                  |              |                  |            |                 |                  |           |                  |

74

Рисунок 70 - Форма отчёта в формате xlsx

### 5.1 Создание квитанции из Реестра Квитанций

Для того, чтобы создать квитанцию из Реестра Квитанций, необходимо нажать на кнопку . В результате откроется форма для ввода номера карты (Рисунок 71 – Создание квитанции).

| ПУ                                                 | С                                                                                                    |                  |                                                                                                    |                                                                                                    |                                                                                                    |                                                                               |                                        | Сезон 2021-202                                    | 25 🗸                             | ЛК Грузопо<br>Шуршикова Ел          | олучателя<br>пена Гавриловна            | €в                           | ыход                            |
|----------------------------------------------------|----------------------------------------------------------------------------------------------------|------------------|----------------------------------------------------------------------------------------------------|----------------------------------------------------------------------------------------------------|----------------------------------------------------------------------------------------------------|-------------------------------------------------------------------------------|----------------------------------------|---------------------------------------------------|----------------------------------|-------------------------------------|-----------------------------------------|------------------------------|---------------------------------|
| Главная Р                                          | ивная Реестр ИИП Реестр ЭД Реестр Квитанций Реестр запросов на корректировку Реестр Корректировок Реестр Заявлений Реестр Контрактов Инциденты Справочники Отчёты Поддержка |                  |                                                                                                    |                                                                                                    |                                                                                                    |                                                                               |                                        |                                                   |                                  |                                     |                                         |                              |                                 |
| Начальная д                                        | ата 🛁 Конечная д                                                                                                    | јата (           | Отправлена:                                                                                                | с — по                                                                                                    |                                                                                                    | ГРЗ                                                                           | Номер кв                               | итанции                                           |                                  | Номер ИИ                            | 1П Въезд                                |                              | Q                               |
| Номер ИИП В                                        | Номер ИИП Выезд Q От До © Объём снега всего                                                                                                    |                  |                                                                                                    |                                                                                                    |                                                                                                    | Название ССП                                                                  | Грузоотпр                              | равитель                                          |                                  | Грузопере                           | возчик                                  |                              |                                 |
| Заказчик                                           |                                                                                                    |                  | Номер карть                                                                                                | ı.                                                                                                    |                                                                                                    | Номер заявки                                                                  | Статус кв                              | итанции                                           |                                  | Запуск пр                           | юцесса измерен                          | ия                           |                                 |
| Тип квитанци                                       | и                                                                                                    |                  | ОИВ                                                                                                    |                                                                                                    |                                                                                                    |                                                                               |                                        |                                                   |                                  |                                     |                                         | Сбро                         | осить фильтры                   |
| Обновить да                                        | бновить данные Сформировать отчёт Создать квитанцию Нашлась 12 591 Квитанция                                                                                                |                  |                                                                                                    |                                                                                                    |                                                                                                    |                                                                               |                                        |                                                   |                                  |                                     |                                         |                              |                                 |
| Дата<br>создания ↓<br>квитанции                    | Номер квитанции                                                                                                    | Дата<br>отправки | Тип квитанции                                                                                              | Статус<br>квитанции                                                                                                    | 1-20 из 12591<br>Номер Сіс<br>ИИП Віс<br>въезд/Вік<br>выезд Ві                                                                                                    | Введите номер карты с помощью клавиатуры * Номер карты Сохраненные сведения × | × іти                                  | Грузоперевозчик                                   | ОИВ                              | ГРЗ                                 | Номер<br>карты                          | Номер<br>бланка<br>квитанции | Запуск<br>процесса<br>измерения |
| 19.05.2025,<br>13:13:39                            | 15/19/05/2025/1643357                                                                                                    |                  | Квитанция<br>(бумажный блас<br>Квитанция по                                                                | нк) Новый                                                                                                    | 53.<br>0 0<br>0 0<br>2 2.3                                                                                                    | 175,26745                                                                     | у АВД                                  | Тесторая                                          | Нет ОИВа                         | A12100111                           | 019,028                                 | 645                          | -                               |
| 07.03.2025,<br>15:04:02<br>23.01.2025,<br>17:01:00 | 16/08/11/2023/1576528/6<br>16/08/11/2023/1576528/6<br>18/23/01/2025/1643341                                                                                                 |                  | таблице кузово<br>(Мастер ССП)<br>Квитанция по<br>таблице кузово<br>(Мастер ССП)<br>Квитанция<br>(биланция | <ul> <li>не отправлена<br/>из-за ошибки</li> <li>Не отправлена<br/>из-за ошибки</li> <li>не отправлена<br/>из-за ошибки</li> </ul> | - 0 0<br>- 2 .3<br>- 0 0<br>- 0 0<br>- | 171,00001<br>222,023<br>175,26299                                             | 1<br>стовая организа<br>1<br>у АВД     | организация №1<br>ация Тестовая<br>организация №1 | Нет ОИВа<br>Нет ОИВа<br>Нет ОИВа | K335BX776<br>K335BX776<br>E520YA777 | 8805,2000145<br>8805,2000145<br>019,029 | - 75                         |                                 |
| 24.12.2024,<br>16:39:04                            | 33/24/12/2024/1643328                                                                                                    |                  | Квитанция (бумажный бла                                                                                    | Не отправлена<br>из-за ошибки                                                                                                    | - 0 D<br>- 0 D<br>- 0 D                                                                                                    | A123AA345                                                                     | УК г. Москв и "М<br>и. К.С. Стани глав | ИДТ<br>вского"                                    | ЦАО                              | Е520УА777                           | 088,375                                 | 876                          | -                               |

Рисунок 71 – Создание квитанции

Если нажать на кнопку ×, диалоговое окно будет закрыто.

После ввода с помощью клавиатуры номера карты необходимо нажать «Enter», в результате откроется форма для создания новой квитанции (Рисунок 72 - Форма для создания новой квитанции).

| Создание новой квитанции                    | Х                              |
|---------------------------------------------|--------------------------------|
| <ul> <li>Номер бланка квитанции:</li> </ul> |                                |
| * Дата квитанции:                           | Выберите дату 📋                |
| * Номер контракта:                          | 750540900                      |
| * Номер карты:                              | 171,00001                      |
| * Грузополучатель:                          | АО "МОСВОДОКАНАЛ"              |
| * CCU:                                      | v                              |
| * Грузоотправитель:                         | ИП Ткачев Роман Владимирович 🗸 |
| Грузоперевозчик ():                         | V                              |
| * Номер ГРЗ ():                             |                                |
| * Объём снега:                              |                                |
| <ul> <li>• ФИО Грузополучателя:</li> </ul>  | Иванов Сергей Петрович         |
| Отмен                                       | а Создать и распечатать        |

Рисунок 72 - Форма для создания новой квитанции

Если нажать на кнопку ×, экранная форма создания квитанции исчезнет и создана не будет.

В поле «Номер бланка квитанции» ввести номер с помощью клавиатуры (в поле можно ввести только цифры). При вводе номера бланка квитанции в БД осуществляется поиск по введённому номеру бланка квитанции. В случае, если в БД будет найдена квитанция с аналогичным номером, пользователю отобразится сервисная ошибка с текстом «Квитанция с таким номером бланка уже есть в системе.» (Рисунок 73 – Сервисная ошибка при попытке создать квитанцию с неуникальным номером бланка).

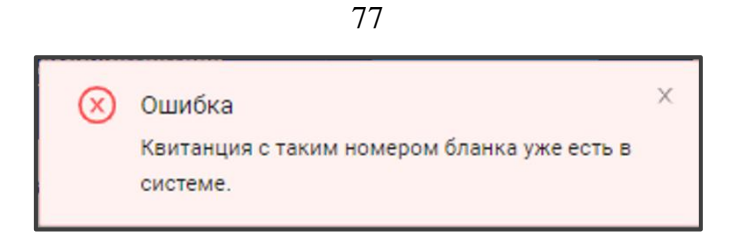

Рисунок 73 – Сервисная ошибка при попытке создать квитанцию с неуникальным номером бланка

Поле «Дата квитанции» заполнить с помощью календаря.

Поля «Номер контракта» и «Номер карты», «Грузополучатель», «Грузоотправитель» и «ФИО пользователя» заполняются автоматически на основании номера карты.

Поле «Грузоперевозчик» заполняется автоматически после ввода ГРЗ на основании даты квитанции. В случае невозможности определения грузоперевозчика поле останется незаполненным. При наведении курсора на значок (1) отобразится предупреждающее сообщение (Рисунок 74 - Предупреждающее сообщение).

| Грузоперевозчик ():                |                               |                       | $\sim$ |
|------------------------------------|-------------------------------|-----------------------|--------|
| Организ                            | ация грузоперевоз             | чик                   |        |
| * Номер ГРЗ заполня                | ется автоматическ             | и после               |        |
| ввода Г                            | РЗ на основании да            | ты                    |        |
| квитаны                            | ции. В случае                 |                       |        |
| * Объём сне <mark>г</mark> невозмо | ожности определен             | ия                    |        |
| грузопе                            | ревозчика поле ост            | анется                |        |
| * ФИО Грузополучате незапол        | ненным.<br>анов Сергей Петров | зич                   |        |
|                                    |                               |                       |        |
| Отмена                             | Создать                       | Создать и распечатать |        |

Рисунок 74 - Предупреждающее сообщение

В Поле «Номер ГРЗ» ввести данные с помощью клавиатуры. При наведении курсора на значок <sup>(1)</sup> отобразится предупреждающее сообщение (Рисунок 75 – Предупреждающее сообщение).

| Грузоперевозчик ():                               |                                            |                 | $\vee$ |
|---------------------------------------------------|--------------------------------------------|-----------------|--------|
| * Номер ГРЗ (j):                                  |                                            |                 |        |
| Гражданские ТО<br>* Объём снегцифры + 2 букв      | : 1 буква (рус.) + 3<br>н (рус.) + 2 или 3 |                 |        |
| цифры. Пример<br>E999XX777. Вое                   | ы: E999XX77 или<br>ные TC: 4 цифры +       |                 |        |
| * ФИО Грузополучате 2 буквы (рус.) +<br>9999XX77. | 2 цифры: Пример:                           |                 |        |
| Отмена Со                                         | здать Создат                               | ъ и распечатать |        |

78

Рисунок 75 – Предупреждающее сообщение

Поле «Объём снега» заполнить данными с помощью клавиатуры.

Поля, помеченные красной звездочкой \*, обязательны для заполнения. При попытке сохранения без заполнения обязательных полей будут выведены предупреждающие сообщения (Рисунок 76 – Предупреждающие сообщения).

| Создание новой квитанции            |                                               |
|-------------------------------------|-----------------------------------------------|
| <b>*</b> Номер бланка квитанции:    | 1                                             |
|                                     | Введите номер бланка квитанции                |
| <ul> <li>Дата квитанции:</li> </ul> | Выберите дату 📋                               |
|                                     | Введите дату квитанции                        |
| * Номер контракта:                  | 750540900                                     |
| * Номер карты:                      | 171,00001                                     |
| * Грузополучатель:                  | АО "МОСВОДОКАНАЛ"                             |
|                                     |                                               |
| * CCIT.                             | Выберите ССП                                  |
| * Грузоотправитель:                 | ИП Ткачев Роман Владимирович                  |
| Грузоперевозчик ():                 |                                               |
| * Номер ГРЗ ():                     |                                               |
|                                     | Введите номер ГРЗ                             |
| <ul> <li>• Объём снега:</li> </ul>  |                                               |
| * ФИО Грузополучателя:              | введите объем снега<br>Иванов Сергей Петрович |
| Отмен                               | на Создать и распечатать                      |

Рисунок 76 – Предупреждающие сообщения

- .

Создать

Чтобы отменить создание квитанции, необходимо нажать на кнопку

Чтобы сохранить данные по новой квитанции, необходимо нажать на кнопку квитанции).

(Рисунок 77 – Сохранение данных по новой

| Создание новой квитанции                    |                               | ×      |
|---------------------------------------------|-------------------------------|--------|
| <ul> <li>Номер бланка квитанции:</li> </ul> | 5545                          | 0      |
| * Дата квитанции :                          | Выберите дату                 |        |
| * Номер контракта:                          | 750540900                     |        |
| * Номер карты:                              | 171,00001                     |        |
| • Грузополучатель:                          | АО "МОСВОДОКАНАЛ"             | $\sim$ |
| • CCN:                                      | Бусиново                      | $\sim$ |
| * Грузоотправитель:                         | ИП Ткачев Роман Владимирович  | $\sim$ |
| Грузоперевозчик ()):                        |                               | $\sim$ |
| • Номер ГРЗ ():                             | E381TP777                     | 0      |
| * Объём снега:                              | 8                             |        |
| • ФИО Грузополучателя :                     | Иванов Сергей Петрович        |        |
| Отмен                                       | Создать Создать и распечатать |        |

Рисунок 77 – Сохранение данных по новой квитанции

В результате сохранения отобразится предупреждающее сообщение о создании новой квитанции и детальная информация по созданной квитанции (Рисунок 78 - Детальная информация по созданной квитанции).

| ПУВС                                                     | ⊘ Новая квитанция была создана       Q     Сезон 2021-2023 ∨     О     ЛК Грузополучателя     Выход                   |
|----------------------------------------------------------|----------------------------------------------------------------------------------------------------|
| Главная Реестр ИИП Реестр ЭД Реестр Квитанций Реестр зап | росов на корректировку Реестр Корректировок Реестр Контрактов Инциденты Справочники Отчёты Поддержка                  |
|                                                          | Детальная информация по Электронному Документу № 16/20/09/2024/1643194 Назад                                          |
|                                                          | ID ЭД Номер ЭД Дата создания ЭД                                                                                       |
|                                                          | 16-53e7dc3b-7741-11ef-bebd-005056bff392 16/20/09/2024/1643194 20.09.2024, 14:13:13                                    |
|                                                          | Номер бланка квитанции Дата квитанции                                                                                 |
|                                                          | 5545         20.09.2024, 14:13:07                                                                                     |
|                                                          | Номер контракта Номер карты Номер заявки ГРЗ Объём снега Дата отправки                                                |
|                                                          | 750540900 🖉 171,00001 - E381TP777 8.0 -                                                                               |
|                                                          | Статус электронного документа Тип электронного документа Запуск процесса измерения Скорректирован                     |
|                                                          | Новый Квитанция (бумажный бланк)                                                                                      |
|                                                          |                                                                                                    |
|                                                          | Данные по ввезду.                                                                                                    |
|                                                          | ID Bbesghoro MIN Homep Bbesghoro MIN                                                                                  |
|                                                          | Лата получения ИИП на въезле – Кол въезлного МОУ – Кол въезлного ССП – Название въезлного ССП – Объём снега на въезле |
|                                                          | - 16 Бусиново 0.0                                                                                                    |
|                                                          | Дата окончания сертификата Сертификат Дата окончания документа о поверке Документ о поверке                           |
|                                                          |                                                                                                    |
|                                                          |                                                                                                    |
|                                                          | Данные по выезду:                                                                                                    |
|                                                          | ID выездного ИИП Номер выездного ИИП                                                                                  |
|                                                          |                                                                                                    |
|                                                          | Дата получения ИИП на выезде Код выездного МОУ Код выездного ССП Название выездного ССП Объём снега на выезде<br>     |
|                                                          |                                                                                                    |

Рисунок 78 - Детальная информация по созданной квитанции

Также новую квитанцию можно сохранить и отправить на печать, для этого необходимо нажать на кнопку вывода квитанции на печать приведена на рисунке (Рисунок 79 - Форма вывода квитанции на печать).

Создать и распечатать . Форма

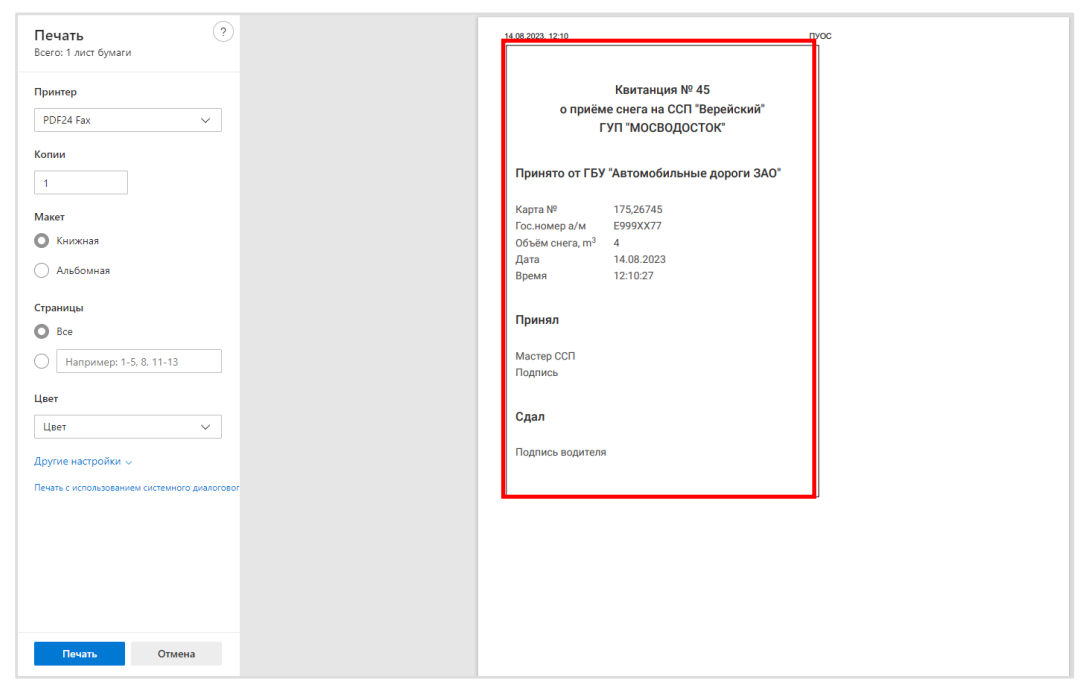

Рисунок 79 - Форма вывода квитанции на печать

#### 6 Работа с Реестром запросов на корректировку

Реестр запросов на корректировку (Рисунок 80 – Реестр запросов на корректировку) предназначен для хранения информации о корректировках ЭД. В Реестре запросов на корректировку доступна для просмотра следующая информация:

- **Дата создания запроса на корректировку**. Дата создания запроса на корректировку формируется в ПУОС автоматически при создании запроса на корректировку Пользователями.
- **Номер запроса на корректировку**. Номер запроса на корректировку формируется в ПУОС автоматически при создании запроса на корректировку Пользователями.
- Автор запроса на корректировку. Наименование Пользователя (организации) автора запроса на корректировку.
- Тип корректировки. Тип корректировки формируется автоматически в соответствии со справочником «Типы корректировок».
- Статус запроса на корректировку. Статус запроса на корректировку формируется автоматически по результатам работы сервиса информационного взаимодействия с MBK/MBC и может принимать следующие значения: Новый, На согласовании, Отменён, Согласован, Выполнен.
- Организация инициатор запроса. Наименование Пользователя (организации) инициатора запроса на коррекетировку.
- Согласовал. ФИО уполномоченного сотрудника ДЖКХ, Грузополучателя, принявшего решение о подтверждении запроса на корректировку.
- Корректировка за период. Признак одиночной или групповой корректировки.
- Дата проведения запроса на корректировку. Дата проведения запроса на корректировку формируется автоматически по результатам работы сервиса информационного взаимодействия с MBK/MBC.

В Реестре запросов на корректировку доступна фильтрация по следующим полям:

- Начальная дата Конечная дата. В поле фильтрации устанавливается интервал дат по дате создания запроса на корректировку.
- Тип корректировки. В поле фильтрации необходимо выбрать одно или несколько значений из выпадающего списка (список значений из справочника «Типы корректировок»).
- Статус запроса на корректировку. В поле фильтрации необходимо выбрать одно или несколько значений из выпадающего списка (Новый, На согласовании, Отменён, Согласован, Выполнен).
- Согласовал. В поле фильтрации необходимо ввести ФИО согласующего, запрос на корректировку по которому необходимо найти.
- Номер запроса на корректировку. В поле фильтрации необходимо ввести номер запроса на корректировку, который необходимо найти.
- Чекбокс «**Только корректировка за период**». Если выбрать чекбокс для поля «Только корректировка за период», отобразятся запросы на корректировку только за период.

Для формирования отчёта по Реестру запросов на корректировку, необходимо установить фильтры (при необходимости) и нажать на кнопку «Сформировать отчёт». Форма отчёта в формате xlsx представлена на рисунке (Рисунок 81 - Форма отчёта в формате xlsx).

84

| ПУОС                                               |                                |                                |                               |                                 | Q <sub>40</sub> Cesor              | 1 2021-2023 🗸               | ЛК Грузополучателя<br>Иванов Сергей Петрович | 🕂 Выход                                     |
|----------------------------------------------------|--------------------------------|--------------------------------|-------------------------------|---------------------------------|------------------------------------|-----------------------------|----------------------------------------------|---------------------------------------------|
| Главная Реестр ИИП Реестр Э                        | рд Реестр Квитанций Реестр з   | апросов на корректировку Реес  | тр Корректировок Реестр       | Контрактов Инциденты Спра       | авочники Отчёты Поддерж            | кка                         |                                              |                                             |
| Начальная дата 🛁 Конечная                          | дата 🛗 Тип корректир           | овки                           | • Статус запроса на ко        | орректировку 🗸                  | Согласовал                         | ۵                           | Номер запроса на корр                        | ектировку Q                                 |
|                                                    |                                |                                |                               |                                 |                                    |                             |                                              | Сбросить фильтры                            |
| <ul> <li>Только корректировка за период</li> </ul> |                                |                                |                               |                                 |                                    |                             |                                              |                                             |
| 😌 Обновить данные Сф                               | ормировать отчёт               |                                |                               |                                 |                                    |                             | H                                            | ашлось 4 запроса на корректировку           |
| Дата создания запроса на 🗧                         | Номер запроса на корректировку | Автор запроса на корректировку | Тип корректировки 📃           | Статус запроса на корректировку | Организация –<br>инициатор запроса | Согласовал                  | Корректировка за<br>период                   | Дата проведения запроса на<br>корректировку |
| 05.08.2024, 11:46:46                               | 23                             | Иванов А.Ф.                    | Замена карты                  | Согласован                      | АО "МОСВОДОКАНАЛ"                  | Горбунов Михаил<br>Сергееви |                                              | -                                           |
| 01.08.2024, 11:59:34                               | Gala                           | sdcvd                          | Сторнирование ЭД              | Выполнен                        | АО "МОСВОДОКАНАЛ"                  | Горбунов Михаил<br>Сергееви |                                              | 01.08.2024, 12:01:02                        |
| 31.07.2024, 18:06:36                               | Gala                           | sdcvd                          | Изменение<br>Грузоотправителя | Согласован                      | АО "МОСВОДОКАНАЛ"                  | Горбунов Михаил<br>Сергееви |                                              |                                             |
| 31.07.2024, 17:51:35                               | Gala16                         | sdcvd                          | Изменение<br>Грузоотправителя | Отменён                         | АО "МОСВОДОКАНАЛ"                  | Горбунов Михаил<br>Сергееви |                                              |                                             |

## Рисунок 80 – Реестр запросов на корректировку

|   | Α                                         | В                                 | С                                 | D                     | E                                  | F                                  | G                    | Н                          | I. I.                                          | Ē  |
|---|-------------------------------------------|-----------------------------------|-----------------------------------|-----------------------|------------------------------------|------------------------------------|----------------------|----------------------------|------------------------------------------------|----|
| 1 | Дата создания запроса<br>на корректировку | Номер запроса на<br>корректировку | Автор запроса на<br>корректировку | Тип корректировки     | Статус запроса на<br>корректировку | Организация – инициатор<br>запроса | Согласовал           | Корректировка за<br>период | Дата проведения<br>запроса на<br>корректировку |    |
| 2 | 17.07.2024 20:43                          | ц                                 | Корниенко Алина Влад              | Замена карты          | Согласован                         | После Автотеста                    | Александр Смоляков1  |                            |                                                |    |
| 3 | 23.05.2024 14:43                          | SD84365                           | Травянко Анастасия                | Сторнирование ЭД      | Согласован                         | Тестовая организация 6452          | Админ-Проверин       |                            |                                                |    |
| 4 | 11.04.2024 19:25                          | 12_T                              | Администратор                     | Сторнирование ЭД      | Выполнен                           | ФГБУ "Автотранспортный кол         | Обычный пользователь |                            | 11.04.2024 19:25                               |    |
| 5 | 09.04.2024 16:13                          | 23                                | Дерюгин Евгений Алек              | Замена карты          | Согласован                         | ТУТА ЛАРСЕН122                     | Александр Смоляков1  | +                          |                                                |    |
| 6 | 13.03.2024 17:06                          | 1111111111                        | Балашов Егор Сергееви             | Изменение объема ИИПа | Выполнен                           | Тестовая организация 6452          | Обычный пользователь |                            | 13.03.2024 17:06                               |    |
| 7 | 13.03.2024 16:59                          | 11111111111111                    | Балашов Егор Сергееви             | Изменение объема ИИПа | Выполнен                           | Тестовая организация 6452          | Обычный пользователь |                            | 13.03.2024 16:59                               |    |
| 8 | 13.03.2024 16:53                          | 1234567                           | Балашов Егор Сергееви             | Изменение объема ИИПа | Выполнен                           | Тестовая организация 6452          | Обычный пользователь |                            | 13.03.2024 16:53                               |    |
| 9 | 13.03.2024 16:51                          | 123456789                         | Балашов Егор Сергееви             | Изменение объема ИИПа | Согласован                         | Тестовая организация 6452          | Обычный пользователь |                            |                                                | 1  |
|   | Отчет - Кор                               | ректировки (+                     | )                                 |                       |                                    | ÷ •                                |                      |                            |                                                | F) |

Рисунок 81 - Форма отчёта в формате xlsx

#### 7 Работа с Реестром Корректировок

Реестр Корректировок (Рисунок 82 – Реестр Корректировок) предназначен для хранения информации о корректировках ЭД. В Реестре Корректировок доступна для просмотра следующая информация:

- Дата создания Корректировочного ЭД. Дата создания Корректировочного ЭД формируется в ПУОС автоматически при проведении корректировки сотрудниками Ручного разбора на основании запроса Пользователей.
- **Номер Корректировочного** ЭД. Номер Корректировочного ЭД формируется в ПУОС автоматически при проведении корректировки сотрудниками Ручного разбора на основании запроса Пользователей.
- Тип корректировки. Тип корректировки формируется автоматически в соответствии со справочником «Типы корректировок».
- Статус Корректировочного ЭД. Статус корректировочного ЭД формируется автоматически по результатам работы сервиса информационного взаимодействия с MBK/MBC и может принимать следующие значения:
  - о Отправлен
  - о Не отправлен из-за ошибки
  - о Некорректный
  - о Отправлен с обновлением.
- Дата отправки. Дата отправки формируется автоматически по результатам работы сервиса информационного взаимодействия с MBK/MBC.
- Номер Корректируемого ЭД. Номер исходного ЭД, по которому была проведена корректировка.
- Сумма корректировки. Сумма корректировки, которая была рассчитана в результате проведения корректировки.
- Номер запроса в СТП. Номер запроса в СТП, в котором пришел запрос на корректировку.
- Дата запроса в СТП. Дата запроса в СТП.
- **Организация инициатор запроса**. Наименование Пользователя (организации), на основании запроса которого выполнялась корректировка.
- Согласовал. ФИО уполномоченного сотрудника ДЖКХ, Грузополучателя, принявшего решение о подтверждении проведения корректировки.

В Реестре Корректировок доступна фильтрация по следующим полям:

- Начальная дата Конечная дата. В поле фильтрации устанавливается интервал дат по дате формирования Корректировочного ЭД.
- Отправлен: с по. В поле фильтрации устанавливается интервал дат по дате отправки Корректировочного ЭД.
- Номер Корректировочного ЭД. В поле фильтрации необходимо ввести номер Корректировочного ЭД, который необходимо найти.
- Тип корректировки. В поле фильтрации необходимо выбрать одно или несколько значений из выпадающего списка (список значений из справочника «Типы корректировок»).
- Статус Корректировочного ЭД. В поле фильтрации необходимо выбрать одно или несколько значений из выпадающего списка (список значений из поля Статус Корректировочного ЭД).

- Согласовал. В поле фильтрации необходимо ввести ФИО согласующего, Корректировочные ЭД по которому необходимо найти.
- Номер Корректируемого ЭД. В поле фильтрации необходимо ввести номер Корректируемого ЭД, Корректировочные ЭД по которому необходимо найти.
- Номер запроса в СТП. В поле фильтрации необходимо ввести номер запроса, Корректировочные ЭД по которому необходимо найти.
- Организация инициатор запроса. В поле фильтрации необходимо ввести организацию инициатора, Корректировочные ЭД по которому необходимо найти.

Назад

Для просмотра детальной информации по Корректировке, необходимо перейти по строке в Реестре, после чего будет открыта форма «Детальная информация по Корректировке для ЭД» (Рисунок 84 - Форма «Детальная информация по Корректировке для ЭД»).

На форме «Детальная информация по Корректировке для ЭД» реализована функция быстрого перехода в детальную форму ЭД (корректировочного и нового со скорректированной информацией). Для перехода в детальную форму ЭД необходимо в соответствующем поле нажать на кнопку *С*.

Для того, чтобы закрыть форму «Детальная информация по Электронному Документу №» необходимо нажать на кнопку

Для формирования отчёта по Реестру Электронному Документу, необходимо установить фильтры (при необходимости) и нажать на кнопку «Сформировать отчёт». Форма отчёта в формате xlsx представлена на рисунке (Рисунок 83 - Форма отчёта в формате xlsx).

| ПУОС                                  |                                                                                                    |                      |                                     |                         |                             | Q <sub>49</sub>        | Сезон 2021-2023        | V 💽 ЛК Ива                 | Грузополучателя<br>нов Сергей Петрович | Выход                     |  |  |  |
|---------------------------------------|----------------------------------------------------------------------------------------------------|----------------------|-------------------------------------|-------------------------|-----------------------------|------------------------|------------------------|----------------------------|----------------------------------------|---------------------------|--|--|--|
| Главная Реестр ИИП Ре                 | Главная Реестр ИИП Реестр ЭД Реестр Квитанций Реестр запросов на корректировку Реестр Корректировок Реестр Контрактов Инциденты Справочники Отчёты Поддержка |                      |                                     |                         |                             |                        |                        |                            |                                        |                           |  |  |  |
| Начальная дата 🖂 Кон                  | Начальная дата -> Конечная дата 💮 Отправлен: с -> по 👘 Номер Корректировочного ЭД 🔾 Тип корректировки 🗸 Статус Корректировочного ЭД 🗸                        |                      |                                     |                         |                             |                        |                        |                            |                                        |                           |  |  |  |
| Согласовал                            | Согласовал Q Номер Корректируемого ЭД Q Номер запроса в СТП Q Организация – инициатор запроса Сбросить фильтры                                               |                      |                                     |                         |                             |                        |                        |                            |                                        |                           |  |  |  |
| Обновить данные                       | Обновить данные         Сформировать отчёт                                                                                                    |                      |                                     |                         |                             |                        |                        |                            |                                        |                           |  |  |  |
|                                       | <ul> <li>✓ 1 2 3 4 5 15     <li>&gt; Показывать по 20 ∨     <li>Номер страницы</li> </li></li></ul>                                                          |                      |                                     |                         |                             |                        |                        |                            |                                        |                           |  |  |  |
| Дата создания<br>Корректировочного ЭД | Номер<br>Корректировочного ЭД                                                                                                    | Тип<br>корректировки | Статус<br>Корректировочного 📃<br>ЭД | Дата<br>отправки        | Номер<br>Корректируемого ЭД | Сумма<br>корректировки | Номер запроса<br>в СТП | Дата<br>запроса в 📃<br>СТП | Организация –<br>инициатор запроса     | Согласовал                |  |  |  |
| 15.05.2024, 12:09:16                  | 46/20/12/23/1641407/1                                                                                                    | Замена карты         | Отправлен                           | 15.05.2024,<br>12:09:30 | 46/20/12/23/1641407         | -20.3                  | 1-20                   | 20.12.2023,<br>11:22:18    | Тестовая организация 6452              | Обычный<br>пользователь   |  |  |  |
| 15.05.2024, 12:07:45                  | 47/28/10/22/1129404/1                                                                                                    | Замена карты         | Не отправлен из-за ошибки           |                         | 47/28/10/22/1129404         | -2.8                   | TEST1111               | 30.11.2022,<br>15:00:00    | ГБУ "Автомобильные дороги<br>ЦАО"      | Рулев Илья<br>Анатольевич |  |  |  |
| 11.04.2024, 19:25:29                  | 35/06/12/23/1638689/1                                                                                                    | Сторнирование ЭД     | Отправлен                           | 11.04.2024,<br>19:25:46 | 35/06/12/23/1638689         | -20.5                  | 12_T                   | 11.04.2024,<br>19:24:44    | ФГБУ "Автотранспортный<br>комбинат"    | Обычный<br>пользователь   |  |  |  |
| 11.03.2024, 16:23:44                  | 52/13/12/23/1640991/1                                                                                                    | Сторнирование ЭД     | Не отправлен из-за ошибки           |                         | 52/13/12/23/1640991         | -9                     | 1234567                | 11.03.2024,<br>16:23:09    | Тестовая организация 6452              | Обычный<br>пользователь   |  |  |  |

| 0 | 0 |
|---|---|
| 0 | 0 |

|    | Α                | В                     | С                      | D                                     | E                | F                   | G             | Н               | 1                | J                                 | к                         |   |
|----|------------------|-----------------------|------------------------|---------------------------------------|------------------|---------------------|---------------|-----------------|------------------|-----------------------------------|---------------------------|---|
|    | Дата создания    | Номер                 | Тип корректировки      | Статус                                | Лата отправки    | Номер               | Сумма         | Номер запроса в | Дата запроса в   | Организация –                     | Согласовал                |   |
| 1  | Корректировочног | Корректировочного ЭД  | типкорректировки       | Корректировочного ЭД                  | Aura ompabili    | Корректируемого ЭД  | корректировки | СТП             | СТП              | инициатор запроса                 | connectant                |   |
| 2  | 15.05.2024 12:09 | 46/20/12/23/1641407/1 | Замена карты           | Отправлен                             | 15.05.2024 12:09 | 46/20/12/23/1641407 | -20,3         | 1-20            | 20.12.2023 11:22 | ГБУ "ЖИЛИЩНИК РАЙОНА МИТИНО"      | Обычный пользователь      |   |
| 3  | 15.05.2024 12:07 | 47/28/10/22/1129404/1 | Замена карты           | Не отправлен из-за ошибки             |                  | 47/28/10/22/1129404 | -2,8          | TEST1111        | 30.11.2022 15:00 | ГБУ "ЖИЛИЩНИК РАЙОНА ХАМОВНИ      | Рулев Илья Анатольевич    |   |
| 4  | 11.04.2024 19:25 | 35/06/12/23/1638689/1 | Сторнирование ЭД       | Отправлен                             | 11.04.2024 19:25 | 35/06/12/23/1638689 | -20,5         | 12_T            | 11.04.2024 19:24 | ГБУ "Автомобильные дороги СВАО"   | Обычный пользователь      |   |
| 5  | 13.03.2024 17:06 | 1/23/01/24/1642303/2  | Изменение объема ИИП   | Не отправлен из-за ошибки             | 13.03.2024 17:09 | 1/23/01/24/1642303  | 5,3           | 1111111111      | 13.03.2024 17:04 | гуп "мосводосток"                 | Обычный пользователь      |   |
| 6  | 13.03.2024 16:59 | 1/23/01/24/1642309/1  | Изменение объема ИИП   | Отправлен                             | 13.03.2024 16:59 | 1/23/01/24/1642309  | 9,1           | 111111111111111 | 13.03.2024 16:57 | гуп "мосводосток"                 | Обычный пользователь      |   |
| 7  | 13.03.2024 16:53 | 1/22/01/24/1642293/1  | Изменение объема ИИП   | Отправлен                             | 13.03.2024 16:53 | 1/22/01/24/1642293  | 3             | 1234567         | 13.03.2024 16:52 | гуп "мосводосток"                 | Обычный пользователь      |   |
| 8  | 11.03.2024 16:23 | 52/13/12/23/1640991/1 | Сторнирование ЭД       | Не отправлен из-за ошибки             |                  | 52/13/12/23/1640991 | -9            | 1234567         | 11.03.2024 16:23 | AO "APTOC"                        | Обычный пользователь      |   |
| 9  | 14.02.2024 11:27 | 46/01/09/23/1574971/1 | Изменение объема снега | Отправлен                             | 14.02.2024 11:28 | 46/01/09/23/1574971 | -7,7          | 111333          | 14.02.2024 11:26 | ГБУ "ЖИЛИЩНИК РАЙОНА МИТИНО"      | Обычный пользователь      |   |
| 10 | 13.02.2024 14:24 | 42/03/12/23/1620319/1 | Изменение Грузоперево  | Отправлен                             | 13.02.2024 14:24 | 42/03/12/23/1620319 | -20,8         | Номер 2         | 13.02.2024 14:23 | ГБУ "Автомобильные дороги ЮВАО"   | Обычный пользователь      |   |
| 11 | 13.02.2024 13:00 | 21/06/12/23/1640770/1 | Сторнирование ЭД       | Отправлен                             | 13.02.2024 13:01 | 21/06/12/23/1640770 | -20           | 13,02,24,12,56  | 13.02.2024 12:54 | ГБУ "Автомобильные дороги ЦАО"    | Обычный пользователь      |   |
| 12 | 07.02.2024 15:36 | 1/01/02/24/1642324/1  | Сторнирование ЭД       | Отправлен                             | 07.02.2024 15:36 | 1/01/02/24/1642324  | -12,3         | 123456          | 07.02.2024 15:35 | гуп "мосводосток"                 | Обычный пользователь      |   |
| 13 | 30.01.2024 15:38 | 26/03/08/23/1574851/1 | Сторнирование ЭД       | Отправлен                             | 30.01.2024 15:38 | 26/03/08/23/1574851 | -8,2          | 222             | 14.08.2023 11:19 | Жилищник ЗелАО                    | Горбунов Михаил Сергеевич |   |
| 14 | 30.01.2024 11:38 | 21/01/02/22/793482/1  | Изменение ГРЗ          | Отправлен                             | 30.01.2024 11:41 | 21/01/02/22/793482  | -34,9         | ошибка 109      | 21.08.2023 11:54 | ГБУ "Автомобильные дороги ЦАО"    | Обычный пользователь      |   |
| 15 | 23.01.2024 13:16 | 44/19/12/23/1641363/1 | Сторнирование ЭД       | Не отправлен из-за ошибки             |                  | 44/19/12/23/1641363 | -23,8         | 123456          | 23.01.2024 13:16 | гуп "мосводосток"                 | Рулев Илья Анатольевич    |   |
| 16 | 22.01.2024 13:38 | 35/06/12/23/1638550/2 | Изменение объема снега | Не отправлен из-за ошибки             |                  | 35/06/12/23/1638550 | -0,6          | 87654321        | 22.01.2024 13:37 | ГБУ "ЖИЛИЩНИК РАЙОНА ХАМОВНИ      | Рулев Илья Анатольевич    |   |
| 17 | 22.01.2024 13:36 | 35/06/12/23/1638550/1 | Изменение объема снега | Не отправлен из-за ошибки             |                  | 35/06/12/23/1638550 | 4,4           | 87654321        | 22.01.2024 13:35 | ГБУ "ЖИЛИЩНИК РАЙОНА ХАМОВНИ      | Горбунов Михаил Сергеевич |   |
| 18 | 22.01.2024 13:12 | 43/06/12/23/1640921/6 | Изменение объема ИИП   | Отправлен                             | 22.01.2024 13:14 | 43/06/12/23/1640921 | -10           | 123456          | 22.01.2024 13:12 | ГБОУ Школа № 1534 "Академическая" | Горбунов Михаил Сергеевич |   |
| 19 | 22.01.2024 13:12 | 43/06/12/23/1640921/5 | Изменение объема ИИП   | Отправлен                             | 22.01.2024 13:14 | 43/06/12/23/1640921 | -10           | 123456          | 22.01.2024 13:11 | ГБОУ Школа № 1534 "Академическая" | Горбунов Михаил Сергеевич |   |
| 20 | 22.01.2024 13:10 | 43/06/12/23/1640921/4 | Изменение объема ИИП   | Отправлен                             | 22.01.2024 13:11 | 43/06/12/23/1640921 | 20            | 123456          | 22.01.2024 13:09 | ГБОУ Школа № 1534 "Академическая" | Горбунов Михаил Сергеевич |   |
| 21 | 22.01.2024 11:47 | 52/06/12/23/1640927/2 | Изменение объема ИИП   | Не отправлен из-за ошибки             |                  | 52/06/12/23/1640927 | -6            | SD26428632      | 22.01.2024 11:33 | ГБУ "ЖИЛИЩНИК РАЙОНА ХАМОВНИ      | Рулев Илья Анатольевич    |   |
| 22 | 22.01.2024 11:35 | 52/06/12/23/1640927/1 | Изменение объема ИИП   | Не отправлен из-за ошибки             |                  | 52/06/12/23/1640927 | 6             | 12345678        | 22.01.2024 11:34 | ГБУ "ЖИЛИЩНИК РАЙОНА ХАМОВНИ      | Горбунов Михаил Сергеевич |   |
| 23 | 22.01.2024 11:31 | 28/06/12/23/1640888/2 | Изменение объема ИИП   | Отправлен                             | 22.01.2024 11:32 | 28/06/12/23/1640888 | -6            | SD26428632      | 22.01.2024 11:28 | ГБУ "ЖИЛИЩНИК ГОЛОВИНСКОГО РА     | Рулев Илья Анатольевич    |   |
| 24 | 22.01.2024 11:08 | 28/06/12/23/1640888/1 | Изменение объема ИИП   | Отправлен                             | 22.01.2024 11:09 | 28/06/12/23/1640888 | 6,7           | 123456          | 22.01.2024 11:08 | ГБУ "ЖИЛИЩНИК ГОЛОВИНСКОГО РАІ    | Горбунов Михаил Сергеевич |   |
| 25 | 22.01.2024 11:04 | 43/06/12/23/1640921/3 | Изменение объема ИИП   | Отправлен                             | 22.01.2024 11:04 | 43/06/12/23/1640921 | 10            | 123456          | 22.01.2024 11:03 | ГБОУ Школа № 1534 "Академическая" | Обычный пользователь      |   |
|    | Отчет            | - Корректировки       | +                      | · · · · · · · · · · · · · · · · · · · |                  |                     |               | : •             |                  |                                   |                           | • |

Рисунок 83 - Форма отчёта в формате xlsx

| Главная Реестр ИИП Реестр ЭД Реестр Кантанций Реестр запросов на н | Главная Реестр ИИП Реестр 3Д Реестр Кантанций Реестр Кантранска каррентировки Реестр Конрактиа Икцидентна Справочники Отчёты Поддерика |                              |                                  |                               |                      |                       |  |       |  |  |  |  |
|--------------------------------------------------------------------|----------------------------------------------------------------------------------------------------|------------------------------|----------------------------------|-------------------------------|----------------------|-----------------------|--|-------|--|--|--|--|
| Детальная информация по Корректировке для ЭД 46/20/12,             | /23/1641407                                                                                                    |                              |                                  |                               |                      |                       |  | Назад |  |  |  |  |
| Howep sampoca                                                      |                                                                                                    | Дата senpoca                 |                                  | Инициатор sanpoca             | Сотрудник РР         |                       |  |       |  |  |  |  |
| 1-20                                                               |                                                                                                    | 20.12.2023, 11:22:18         |                                  | Тестовая организация 6452     | Администратор        |                       |  |       |  |  |  |  |
| Тип корректировки                                                  |                                                                                                    | Номер корректировки          |                                  | Дата проведения корректировки | Cornecosen           |                       |  |       |  |  |  |  |
| Замена карты                                                       |                                                                                                    | 1                            |                                  | 15.05.2024, 12:09:16          | Обычный пользователь |                       |  |       |  |  |  |  |
| Номер 8Д со скорректированной информацией                          |                                                                                                    |                              |                                  |                               |                      |                       |  |       |  |  |  |  |
| 46/20/12/23/1641407/K                                              |                                                                                                    |                              |                                  |                               |                      |                       |  |       |  |  |  |  |
| Данные по Корректируемому ЭД                                       |                                                                                                    |                              |                                  |                               |                      |                       |  |       |  |  |  |  |
| Номер ЭД                                                           | Дата создания ЭД                                                                                                    |                              | Номер бланка квитанции           | Дата кантанции                |                      |                       |  |       |  |  |  |  |
| 46/20/12/23/1641407                                                | 06.09.2023, 10:48:10                                                                                                    |                              |                                  | ·                             |                      |                       |  |       |  |  |  |  |
| Hinsen virutinauta                                                 |                                                                                                    | House vertu                  |                                  | rpa                           | Olivate cuarte       |                       |  |       |  |  |  |  |
| 7503293                                                            |                                                                                                    | 169,10203                    |                                  | K97400799                     | 20.3                 |                       |  |       |  |  |  |  |
|                                                                    |                                                                                                    |                              |                                  |                               |                      |                       |  |       |  |  |  |  |
| Номер въездного ИИП                                                | Дата получения ИИП на въезде                                                                                                    |                              | Код въездного МОУ                | Hassevine exection 000        |                      | Объём снега на въезде |  |       |  |  |  |  |
|                                                                    |                                                                                                    |                              | ·                                | Wenenicorid                   |                      |                       |  |       |  |  |  |  |
| Номер выездного ИИП                                                | Дете получения ИИП на выезде                                                                                                    |                              | Код выездного МОУ                | Название выездного ССП        |                      | Объём снега на выезде |  |       |  |  |  |  |
| 24231/09/2023/14/17-1                                              | 06.09.2023, 10:48:10                                                                                                    |                              | 193                              | Шелепконной                   |                      | s.0                   |  |       |  |  |  |  |
| UNI Pressent estate                                                |                                                                                                    | Hannaura Duranganuaran       |                                  |                               |                      |                       |  |       |  |  |  |  |
| 7701984274                                                         |                                                                                                    | Ao Yoo Rego XAAAT            |                                  |                               |                      |                       |  |       |  |  |  |  |
|                                                                    |                                                                                                    |                              |                                  |                               |                      |                       |  |       |  |  |  |  |
| ИНН Грузостправителя                                               |                                                                                                    | Hazzanie Dysochysainen       |                                  |                               |                      |                       |  |       |  |  |  |  |
| 7733902394                                                         |                                                                                                    | ГЕУ "ЖИЛИЩНИК РАЙОНА МИТИНО" | FEX. VARIABILIAR VARIAN ROLLING. |                               |                      |                       |  |       |  |  |  |  |
| ИНН Грузоперевозчика                                               |                                                                                                    | Название Прузоперевозчика    | Hazakwa Riyaongeozowika          |                               |                      |                       |  |       |  |  |  |  |
| 5044082810                                                         |                                                                                                    | 000 "БАВ-ТрансСеранс"        | 000 Tab-Tpandoran'               |                               |                      |                       |  |       |  |  |  |  |
|                                                                    |                                                                                                    |                              |                                  |                               |                      |                       |  |       |  |  |  |  |
| Ланные по Колоектировонному ЭЛ                                     |                                                                                                    |                              |                                  |                               |                      |                       |  |       |  |  |  |  |
| Номар ЭД                                                           | Дете создания ЭД                                                                                                    |                              |                                  |                               |                      |                       |  |       |  |  |  |  |
| 46/20/12/23/1641407/1                                              | 15.05.2024, 12:09:16                                                                                                    |                              |                                  |                               |                      |                       |  |       |  |  |  |  |
|                                                                    |                                                                                                    |                              |                                  |                               |                      |                       |  |       |  |  |  |  |
| Номер контракта                                                    |                                                                                                    | Номер карты                  |                                  | rp3                           | Ofisian overs        |                       |  |       |  |  |  |  |
| 7503293                                                            |                                                                                                    | 169,10203                    |                                  | K97400799                     | -20.3                |                       |  |       |  |  |  |  |
| Номер въездного ИИП                                                | Дата получения ИИП на въезде                                                                                                    |                              | Код въездного МОУ                | Название въездного ССП        |                      | Объём снега на въезде |  |       |  |  |  |  |
| ·                                                                  |                                                                                                    |                              | ·                                | Шелепконной                   |                      | •                     |  |       |  |  |  |  |
|                                                                    | Дата поличения ИИП на выезда                                                                                                    |                              | Koz sujezanoro MOV               | Названия выказиото ОСЛ        |                      | Объём снага на выезде |  |       |  |  |  |  |
| 24231/09/2023/14/17-1                                              | 06.09.2023, 10:48:10                                                                                                    |                              | 193                              | Шалелконком                   |                      | 5.0                   |  |       |  |  |  |  |
|                                                                    |                                                                                                    |                              |                                  |                               |                      |                       |  |       |  |  |  |  |
| ИНН Грузополучателя                                                |                                                                                                    | Название Грузополучателя     | la sasawa Typonoyunana           |                               |                      |                       |  |       |  |  |  |  |
| 7701984274                                                         |                                                                                                    | АО "МОСЕОДОКАНАЛ"            |                                  |                               |                      |                       |  |       |  |  |  |  |
| ИНН Грузоотправиталя                                               |                                                                                                    | Название Прузоотправителя    |                                  |                               |                      |                       |  |       |  |  |  |  |
| 7733902394                                                         |                                                                                                    | ГБУ ЖИЛИЩНИК РАЙОНА МИТИНО.  |                                  |                               |                      |                       |  |       |  |  |  |  |
| ИНН Грузоперевозника                                               |                                                                                                    | Название Пуроперевозчика     |                                  |                               |                      |                       |  |       |  |  |  |  |
| 5044082810                                                         |                                                                                                    | 000 "БАВ-ТренсСеренс"        |                                  |                               |                      |                       |  |       |  |  |  |  |
|                                                                    |                                                                                                    |                              |                                  |                               |                      |                       |  |       |  |  |  |  |

Рисунок 84 - Форма «Детальная информация по Корректировке для ЭД»

## 8 Работа с Реестром Контрактов

Реестр Контрактов (Рисунок 85 - Реестр Контрактов) предназначен для хранения информации о контрактах на утилизацию снега, заключённых с Грузополучателями.

В Реестре Контрактов доступна для просмотра следующая информация:

- Номер контракта. Номер контракта на утилизацию снега.
- Тип контракта. Тип контракта в классификации Грузополучателей (Бюджетный, Коммерческий, Дорожный, Дворовый).
- Грузополучатель. Грузополучатель, с которым заключён контракт на утилизацию снега.
- ОИВ. Орган Исполнительной Власти (ОИВ), к которому относится Грузоотправитель по контракту.
- Дата начала действия. Дата начала действия контракта на утилизацию снега.
- Дата окончания действия. Дата окончания действия контракта на утилизацию снега.
- Дата создания контракта. Дата создания контракта на утилизацию снега.
- Заказчик. Классификация контрактов для формирования отчётов ДЖКХ.

В Реестре Контрактов доступна фильтрация по следующим полям:

- Номер контракта. В поле фильтрации необходимо ввести номер Контракта, который требуется найти.
- **Тип контракта**. В поле фильтрации доступен выбор типа контракта из выпадающего списка: Бюджетный, Коммерческий, Дорожный, Дворовый.
- **Грузоотправитель**. В поле фильтрации необходимо найти и выбрать Грузоотправителя (МВК или МВС), с которым заключён Контракт на утилизацию снега.
- Заказчик. В поле фильтрации доступен выбор Заказчика (в классификации ДЖКХ) из выпадающего списка: АвД, ЦАО, САО, СВАО, ВАО, ЮВАО, ЮАО, ЮЗАО, ЗАО, ЗелАО, ТИНАО, ГорМост, Бюджетные организации, Коммерческие, Прочие.
- **ОИВ**. В поле фильтрации доступен выбор ОИВ (Префектуры) из выпадающего списка: АвД, ЦАО, САО, СВАО, ВАО, ЮВАО, ЮАО, ЮЗАО, ЗАО, ЗелАО, ТиНАО.
- Чекбокс «Исключить закончившиеся контракты». Признак отображения только действующих контрактов с использованием чекбокса.
- Чекбокс «Приостановленные контракты». При установке чекбокса в реестре будут отображены действующие контракты, у которых наступила дата приостановки.

Для просмотра детальной информации по контракту и списка прикреплённых к контракту карт необходимо перейти по строке в Реестре Контрактов, после чего будет открыта форма «Детальная информация по Контракту №» (Рисунок 87 - Форма «Детальная информация по Контракту №»). Для удобства поиска карт по контракту можно использовать фильтр по номеру карты в поле «Номер карты» (механизм фильтрации реализован аналогично справочнику «Пластиковые карты») либо установить признак «Только действующие карты» (Рисунок 87 - Форма «Детальная информация по Контракту №»).

Для того, чтобы закрыть форму «Детальная информация по Контракту №», необходимо нажать на кнопку

Для формирования отчёта по Реестру Контрактов, необходимо установить фильтры (при необходимости) и нажать на кнопку «Сформировать отчёт». Форма отчёта в формате xlsx представлена на рисунке (Рисунок 86 - Форма отчёта в формате xlsx).

| ПУ®С                                       |                             |                                       |                   |                      | Ą                               | Сезон 2021-2025 🗸       | ЛК Грузополучателя<br>Шуршикова Елена Гавриловна | 🕂 Выход                  |
|--------------------------------------------|-----------------------------|---------------------------------------|-------------------|----------------------|---------------------------------|-------------------------|--------------------------------------------------|--------------------------|
| Главная Реестр ИИП                         | Реестр ЭД Реестр Квитанций  | Реестр запросов на корректировку Реес | стр Корректировок | е Реестр Заявлений   | Реестр Контрактов Инциденты Спр | авочники Отчёты Поддерж | ка                                               |                          |
| Номер контракта                            |                             | Тип контракта                         | Грузоот           | тправитель           | Заказчик                        |                         | ОИВ                                              |                          |
|                                            |                             |                                       |                   |                      |                                 |                         |                                                  | Сбросить фильтры         |
| Исключить закончиви<br>Приостановленные ко | иеся контракты<br>нтракты 🕕 |                                       |                   |                      |                                 |                         |                                                  |                          |
| Обновить данные                            | Сформировать отчёт Созда    | ать контракт                          |                   |                      |                                 |                         |                                                  | Нашлось 2 637 Контрактов |
|                                            |                             | 1-20 из 26                            | 37 < 1 2          | 3 4 5 …              | 32 > 20 / стр. ∨ Перейти        |                         |                                                  |                          |
| Номер контракта                            | Тип контракта               | Грузоотправитель                      | ОИВ 🕕             | Дата начала действия | Дата окончания действия         | Дата создания           | контракта 🔶 Зака                                 | зчик                     |
| Бултых19                                   | Дорожный                    | Смелые КонокрадыЗ                     | Нет ОИВа          | 03.10.2023           | 25.11.2023                      | 03.10.2029              | Бюду                                             | кетные организации       |
| Бульк3                                     | Дорожный                    | Смелые КонокрадыЗ                     | Нет ОИВа          | 26.09.2028           | 08.08.2077                      | 26.09.2028              | ЦАО                                              |                          |
| Бултых2222!!                               | Дорожный                    | Смелые КонокрадыЗ                     | Нет ОИВа          | 03.10.2027           | 25.11.2023                      | 03.10.2027              | Бюду                                             | кетные организации       |

Рисунок 85 - Реестр Контрактов

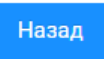

| () | $(\mathbf{y})$ |
|----|----------------|
| 9  | Ζ.             |

| A               | В                 | с              | D                 | E                | F             | G        | н                     | 1             | J                  | ĸ                         |
|-----------------|-------------------|----------------|-------------------|------------------|---------------|----------|-----------------------|---------------|--------------------|---------------------------|
| Номер           |                   | инн            |                   | ИНН              |               |          |                       | Дата создания | Дата начала        | Дата окончания действия 📃 |
| 1 контракта     | Грузополучатель   | Грузополучател | Грузоотправитель  | Грузоотправителя | Тип контракта | ОИВ      | Заказчик              | контракта     | действия контракта | контракта                 |
| 2 Бултых19      | АО "МОСВОДОКАНАЛ" | 7701984274     | Смелые КонокрадыЗ | 7701997000       | Дорожный      | Нет ОИВа | Бюджетные организации | 03.10.2029    | 03.10.2023         | 25.11.2023                |
| 3 Бульк3        | АО "МОСВОДОКАНАЛ" | 7701984274     | Смелые КонокрадыЗ | 7701997000       | Дорожный      | Нет ОИВа | Бюджетные организации | 26.09.2028    | 26.09.2028         | 25.11.2025                |
| 4 8884419       | АО "МОСВОДОКАНАЛ" | 7701984274     | ГБУ АВД           | 7701999999       | Дорожный      | ЦАО      | АвД                   | 03.10.2027    | 03.10.2027         | 27.11.2029                |
| 5 8884420       | АО "МОСВОДОКАНАЛ" | 7701984274     | ГБУ АВД           | 7701999999       | Дворовой      | ЦАО      | ЦАО                   | 03.10.2027    | 03.10.2027         | 26.11.2028                |
| 6 345345352     | АО "МОСВОДОКАНАЛ" | 7701984274     | ГБУ АВД           | 7701999999       | Дорожный      | АвД      | Прочее                | 03.10.2027    | 03.10.2027         | 25.11.2028                |
| 7 Гаспар        | АО "МОСВОДОКАНАЛ" | 7701984274     | ГБУ АВД           | 7701999999       | Дорожный      | АвД      | Прочее                | 03.10.2027    | 03.10.2027         | 25.11.2028                |
| 8 ГаспарБЕЗ     | АО "МОСВОДОКАНАЛ" | 7701984274     | ГБУ АВД           | 7701999999       | Дорожный      | АвД      | Прочее                | 03.10.2027    | 03.10.2027         | 25.11.2028                |
| 9 HacnapCCC     | АО "МОСВОДОКАНАЛ" | 7701984274     | ГБУ АВД           | 7701999999       | Дорожный      | АвД      | цао                   | 03.10.2027    | 03.10.2027         | 25.11.2028                |
| 10 FacnapCCC    | АО "МОСВОДОКАНАЛ" | 7701984274     | ГБУ АВД           | 7701999999       | Дорожный      | АвД      | цао                   | 03.10.2027    | 03.10.2027         | 25.11.2028                |
| 11 ГаспарССС2   | АО "МОСВОДОКАНАЛ" | 7701984274     | ГБУ АВД           | 7701999999       | Дорожный      | АвД      | цао                   | 03.10.2027    | 03.10.2027         | 25.11.2028                |
| 12 ГаспарБЕЗ2   | АО "МОСВОДОКАНАЛ" | 7701984274     | ГБУ АВД           | 7701999999       | Дорожный      | АвД      | Прочее                | 03.10.2027    | 03.10.2027         | 25.11.2028                |
| 13 ГаспарСССЗ   | АО "МОСВОДОКАНАЛ" | 7701984274     | ГБУ АВД2222       | 7702922999       | Дорожный      | Нет ОИВа | Прочее                | 03.10.2027    | 03.10.2027         | 25.11.2028                |
| 14 FacnapCCC4   | АО "МОСВОДОКАНАЛ" | 7701984274     | ГБУ АВД22         | 7702922          | Дорожный      | цао      | цао                   | 03.10.2027    | 03.10.2027         | 25.11.2028                |
| 15 Гаспар30     | АО "МОСВОДОКАНАЛ" | 7701984274     | Смелые Конокрады  | 7701996999       | Дорожный      | Нет ОИВа | Бюджетные организации | 03.10.2027    | 03.10.2027         | 25.11.2028                |
| 16 Facnap31     | АО "МОСВОДОКАНАЛ" | 7701984274     | Смелые Конокрады2 | 7701997999       | Дорожный      | Нет ОИВа | Бюджетные организации | 03.10.2027    | 03.10.2027         | 25.11.2028                |
| 17 Бултых12     | АО "МОСВОДОКАНАЛ" | 7701984274     | Смелые Конокрады3 | 7701997000       | Дорожный      | Нет ОИВа | Бюджетные организации | 03.10.2027    | 03.10.2027         | 25.11.2028                |
| 18 Бултых13     | АО "МОСВОДОКАНАЛ" | 7701984274     | Смелые Конокрады3 | 7701997000       | Дорожный      | Нет ОИВа | Бюджетные организации | 03.10.2027    | 03.10.2027         | 25.11.2028                |
| 19 Бултых14     | АО "МОСВОДОКАНАЛ" | 7701984274     | Смелые Конокрады3 | 7701997000       | Дорожный      | Нет ОИВа | Бюджетные организации | 03.10.2027    | 03.10.2027         | 25.11.2028                |
| 20 Бултых220    | АО "МОСВОДОКАНАЛ" | 7701984274     | Смелые Конокрады3 | 7701997000       | Дорожный      | Нет ОИВа | Бюджетные организации | 03.10.2027    | 03.10.2027         | 25.11.2023                |
| 21 Бултых221    | АО "МОСВОДОКАНАЛ" | 7701984274     | Смелые Конокрады3 | 7701997000       | Дорожный      | Нет ОИВа | Бюджетные организации | 03.10.2027    | 03.10.2027         | 25.11.2023                |
| 22 Бултых222    | АО "МОСВОДОКАНАЛ" | 7701984274     | Смелые Конокрады3 | 7701997000       | Неизвестный т | Нет ОИВа | Бюджетные организации | 03.10.2027    | 03.10.2027         | 25.11.2023                |
| 23 Бултых2222   | АО "МОСВОДОКАНАЛ" | 7701984274     | Смелые Конокрады3 | 234              | Дорожный      | Нет ОИВа | Бюджетные организации | 03.10.2027    | 03.10.2027         | 25.11.2023                |
| 24 Бултых2222!  | АО "МОСВОДОКАНАЛ" | 7701984274     | Смелые Конокрады3 | 234              | Дорожный      | Нет ОИВа | Бюджетные организации | 03.10.2027    | 03.10.2027         | 25.11.2023                |
| 25 Бултых2222!! | АО "МОСВОДОКАНАЛ" | 7701984274     | Смелые КонокрадыЗ | 234              | Дорожный      | Нет ОИВа | Бюджетные организации | 03.10.2027    | 03.10.2027         | 25.11.2023                |
| < > 0           | отчет - Контракты | Ð              |                   | -                |               |          | : •                   |               |                    |                           |

Рисунок 86 - Форма отчёта в формате xlsx

| Детальная <mark>инф</mark> ор            | мация по Контрак         | ту № <mark>Гаспар</mark> |                         |           |                               | Назад                        |
|------------------------------------------|--------------------------|--------------------------|-------------------------|-----------|-------------------------------|------------------------------|
| Гип контракта Да                         | ата начала действия Дата | а окончания действия     | Заказчик                | Категој   | рия контракта                 |                              |
| Дорожный 🗸 🗸                             | 03.10.2027 📋 25          | .11.2028 📋               | Прочее 🗸                | Проч      | ee                            |                              |
| Сохранить изменения                      | () Сбросить изменени     | 19                       |                         |           |                               |                              |
| Данные грузоотпр                         | равителя:                |                          |                         |           |                               |                              |
| Название организации Код                 | организации ОИВ 🕕        |                          |                         |           |                               |                              |
| ГБУ АВД 1                                | 18429 АвД                |                          |                         |           |                               |                              |
| инн клп                                  | огрн                     | Адрес                    | Контактная информация   |           |                               |                              |
| 7701999999 7701010                       | 001 1127747298250        | Теперь Москва            | -                       |           |                               |                              |
| азвание организации<br>АО "МОСВОДОКАНАЛ" | Код организации<br>8805  |                          |                         |           |                               |                              |
| інн кпп                                  | ОГРН                     | Адрес                    |                         |           | Контактная информация         |                              |
| 7701984274 7701010                       | 1127747298250            | 105005, город Мос        | сква, Плетешковский пер | ., д.2    | 8 (499) 763-34-36             |                              |
| Привязанные кар                          | ты к контракту:          |                          | () n                    | еренести  | карты (ј) Заблокировать карты | Добавить карты к контракту   |
| Номер карты                              | Q                        |                          |                         |           |                               |                              |
| Только действующие                       | карты                    |                          |                         |           |                               | Нашлось <mark>2</mark> карты |
| Номер карты                              | Дата начала действ       | ия карты                 | Дата                    | кончани   | ія действия карты             | Действия                     |
| 111,20233                                | 03.10.2027, 00:00:00     |                          | 26.11                   | 2028, 00: | 00:00                         |                              |
| 478 2332                                 | 03.10.2027.00:00:00      |                          | 26.11                   | 2028, 00: | 00:00                         | 1                            |

Рисунок 87 - Форма «Детальная информация по Контракту №»

# 8.1 Добавление карт к Контракту на утилизацию снега

Для того, чтобы добавить карту к контракту на утилизацию снега, необходимо нажать на кнопку откроется форма для ввода (Рисунок 88 – Форма добавления карт к контракту).

, в результате

Добавить карты к контракту

| ПУ⊛С                                                         |                                                                                |                                                                                   | Ą | 49   | Сезон 2021-2023 🗸 💭 ЛК Грузополучателя 🕒 Выход |
|--------------------------------------------------------------|--------------------------------------------------------------------------------|-----------------------------------------------------------------------------------|---|------|------------------------------------------------|
| Главная Реестр ИИП Реестр ЭД Реестр Кви                      | танций Реестр запросов на корректировку                                        | Добавление карт к контракту                                                       | × | чёты | і Поддержка                                    |
| Детальная информация по Н<br>Тип контракта Дата начала дейст |                                                                                | * Новые пластиковые карты                                                         |   |      | Назад                                          |
|                                                              | Дорожный         03.10.2027           Сохранить изменения         О Сбросить и | Необходимо ввести номер карты, нажать Enter или + на клавиатуре<br>Добавить карты |   |      |                                                |

Рисунок 88 – Форма добавления карт к контракту

Далее необходимо ввести номер пластиковой карты, нажать «Enter» или «+» на клавиатуре, далее кнопку будет отображена в списке.

#### 8.2 Создание нового Контракта на утилизацию снега

Чтобы создать новый контракт на утилизацию снега, необходимо нажать на кнопку , в результате чего откроется карточка создания нового контракта (Рисунок 89 – Экранная форма создания нового контракта).

| Создание нового контракта                     |                         | ×      |
|-----------------------------------------------|-------------------------|--------|
| <ul> <li>Тип контракта</li> </ul>             |                         |        |
|                                               |                         | $\sim$ |
| <ul> <li>Категория контракта</li> </ul>       |                         |        |
|                                               |                         | $\sim$ |
| * Номер контракта 🕕                           |                         |        |
|                                               |                         |        |
| <ul> <li>Период действия контракта</li> </ul> |                         |        |
| Дата начала действия                          | Дата окончания действия | Ë      |
| * Грузополучатель                             |                         |        |
| АО "МОСВОДОКАНАЛ"                             |                         | $\sim$ |
| Номера карт 🕧                                 |                         |        |
| * Грузоотправитель                            |                         |        |
| Выберите Грузоотправителя                     |                         | $\sim$ |
| * ONB ()                                      |                         |        |
| Выберите Грузоотправителя                     |                         |        |
|                                               | Отмена Создать          |        |

Рисунок 89 – Экранная форма создания нового контракта

Для полей «Тип контракта» и «ОИВ» необходимо выбрать данные из выпадающего списка.

При наведении компьютерной мыши на значок 🛈 в строках «ОИВ» и «Номер контракта» отобразятся предупреждающие сообщения (Рисунок 90 – Предупреждающее сообщение в поле «ОИВ»; Рисунок 91 - Предупреждающее сообщение в поле «Номер контракта»).

| Указыва<br>Грузоот<br>исполни | ает на принадлежность<br>правителя к органу отправи еля<br>ительной власти<br>* ОИВ |        |         | ~ |
|-------------------------------|-------------------------------------------------------------------------------------|--------|---------|---|
|                               | Выберите Грузоотправителя                                                           |        |         |   |
|                               |                                                                                     | Отмена | Создать |   |

Рисунок 90 – Предупреждающее сообщение в поле «ОИВ»

| Создание нового контракта                 | Х      |
|-------------------------------------------|--------|
| * Тип контракта                           |        |
| * Категория контракта                     | V      |
| Номер контракта должен быть<br>уникальным | $\vee$ |
| * Номер контракта 🕦                       |        |

Рисунок 91 - Предупреждающее сообщение в поле «Номер контракта»

Поле «Категория контракта» станет доступным для заполнения после выбора Грузополучателя (только для МВК).

Поле «Номер контракта» заполнить с помощью клавиатуры. Указать период действия контракта с помощью значка 🖽 .

В поле «Грузополучатель» выбрать данные из выпадающего списка, кликнув по полю «Название» (также в поле «Название» можно ввести данные с помощью клавиатуры, поиск работает по частичному совпадению). Чтобы ограничить выводимые в список данные, можно также воспользоваться дополнительными фильтрами «ИНН», «ОГРН» и «Код». Фильтры «ИНН» и «ОГРН» работают по частичному совпадению, а фильтр по «Код» – по полному (Рисунок 92 – Выбор Грузополучателя).

| Выберите Грузополучателя |  |
|--------------------------|--|
| ИНН                      |  |
| ОГРН                     |  |
| Код                      |  |
| Название                 |  |

Рисунок 92 – Выбор Грузополучателя

Поле «Номера карт» заполнить с помощью клавиатуры. При наведении курсора на значок 🛈 в поле «Номер карты» отобразится подсказка «Необходимо ввести номер пластиковой карты, нажать Enter или + на клавиатуре» (Рисунок 93 - Подсказка «Необходимо ввести номер пластиковой карты, нажать Enter или + на клавиатуре»).

Рисунок 93 - Подсказка «Необходимо ввести номер пластиковой карты, нажать Enter или + на клавиатуре»

При попытке добавить карту, уже привязанную к другому контракту, отобразится сообщение «Удалите карты, которые привязаны к другим контрактам:» (Рисунок 94 - Сообщение «Удалите карты, которые привязаны к другим контрактам:»).

| T                                                                 |                                                            |        |
|-------------------------------------------------------------------|------------------------------------------------------------|--------|
| <ul> <li>тип контракта</li> </ul>                                 |                                                            |        |
| Бюджетный                                                         |                                                            | $\vee$ |
| * ONB i                                                           |                                                            |        |
| ДКМ                                                               |                                                            | $\vee$ |
| Категория контракта                                               |                                                            |        |
|                                                                   |                                                            | ~      |
| * Номер контракта 👔                                               |                                                            |        |
| 3433                                                              |                                                            | 0      |
| <ul> <li>Период действия контракта</li> </ul>                     |                                                            |        |
| 10.10.2023                                                        | → 17.10.2023                                               | Ë      |
| * Грузополучатель                                                 |                                                            |        |
| ГУП "МОСВОДОСТОК"                                                 |                                                            | $\vee$ |
| <ul> <li>номера карт ;</li> </ul>                                 |                                                            |        |
| 123,67584 ×                                                       |                                                            |        |
| _                                                                 |                                                            |        |
| <ul> <li>к рузоотправитель</li> </ul>                             |                                                            |        |
| ГУП "МОСВОДОСТОК"                                                 |                                                            | ~      |
|                                                                   |                                                            |        |
| Удалите карты, которые пр<br>- карта <b>123,67584</b> привязана к | ивязаны к другим контрактам:<br>контракту с <u>ID 2639</u> | X      |
|                                                                   |                                                            |        |

Рисунок 94 - Сообщение «Удалите карты, которые привязаны к другим контрактам:»

В поле «Грузоотправитель» выбрать данные из выпадающего списка, кликнув по полю «Название» (также в поле «Название» можно ввести данные с помощью клавиатуры, поиск работает по частичному совпадению). Чтобы ограничить выводимые в список данные, можно также воспользоваться дополнительными фильтрами «ИНН», «ОГРН» и «Код». Фильтры «ИНН» и «ОГРН» работают по частичному совпадению, а фильтр по «Код» – по полному совпадению (Рисунок 95 – Выбор Грузоотправителя).

| * 1 | Грузоотправитель          |        |
|-----|---------------------------|--------|
|     | Выберите Грузоотправителя | ~      |
|     | ИНН                       |        |
|     | ОГРН                      |        |
|     | Код                       |        |
|     | Название                  | $\sim$ |

| Чтобы закрыть окно без сохранения, следует нажать на кнопку | Отмена | либо Х. |                                     |
|-------------------------------------------------------------|--------|---------|-------------------------------------|
| Чтобы сохранить данные о новом контракте, необходимо нажать | кнопку | Создать | . (Рисунок 96 – Сохранение данных). |

| Создание нового контракта                       |                      | Х      |
|-------------------------------------------------|----------------------|--------|
| * Тип контракта                                 |                      |        |
| Бюджетный                                       |                      | $\sim$ |
| <ul> <li>Категория контракта</li> </ul>         |                      |        |
| одх                                             |                      | ~      |
| * Номер контракта 🕕                             |                      |        |
| 3435                                            |                      | 0      |
| <ul> <li>* Период действия контракта</li> </ul> |                      |        |
| 22.07.2024                                      | - 25.08.2024         | Ë      |
| * Грузополучатель                               |                      |        |
| АО "МОСВОДОКАНАЛ"                               |                      | $\vee$ |
| Номера карт ()                                  |                      |        |
| 344,0990 ×                                      |                      |        |
| * Грузоотправитель                              |                      |        |
| АО "МОСВОДОКАНАЛ"                               |                      | ~      |
| * OIAP                                          |                      |        |
| CAO                                             |                      |        |
|                                                 |                      |        |
|                                                 | Отмена <b>Создат</b> |        |

Рисунок 96 – Сохранение данных

В результате будет открыта детальная информация по новому контракту и отображено предупреждающее сообщение (Рисунок 97 – Предупреждающее сообщение).

| ПУВС                                     |                                                                |                                         | Новый контракт был созда        | н                     | Сезон 2021-2023 ∨                | ЛК Грузополучат<br>Иванов Сергей Перое |
|------------------------------------------|----------------------------------------------------------------|-----------------------------------------|---------------------------------|-----------------------|----------------------------------|----------------------------------------|
| лавная Реестр ИИП Реестр ЭД Реестр Квита | анций Реестр запросов на                                       | орректировку Реестр Корректирово        | ж Реестр Контрактов Инці        | иденты Справочники    | Отчёты Поддержка                 |                                        |
|                                          | Детальная информ                                               | ация по Контракту № <mark>13238</mark>  |                                 |                       |                                  | Назад                                  |
|                                          | Тип контракта Дат                                              | а начала действия Дата окончания действ | ия Заказчик Катег               | ория контракта        |                                  |                                        |
|                                          | Бюджетный 🗸 12                                                 | .09.2024 📋 20.09.2024                   | Бюджетные о 🗸 ОД)               | < c                   |                                  |                                        |
|                                          | Сохранить изменения                                            | Э Сбросить изменения                    |                                 |                       |                                  |                                        |
|                                          | Данные грузоотпра                                              | авителя:                                |                                 |                       |                                  |                                        |
|                                          | Название организации                                           | Код организации ОИВ ()<br>8805 САО      |                                 |                       |                                  |                                        |
|                                          | ИНН КПП                                                        | ОГРН Адрес                              |                                 | Контактная информация |                                  |                                        |
|                                          | 7701984274 77010100                                            | 1 1127747298250 105005, город           | Москва, Плетешковский пер., д.2 | 8 (499) 763-34-36     |                                  |                                        |
|                                          | Данные грузополуч<br>Название организации<br>ао "мосводоканал" | нателя:<br>Код организации<br>8805      |                                 |                       |                                  |                                        |
|                                          | ИНН КПП                                                        | ОГРН Адрес                              | M                               | Контактная информация |                                  |                                        |
|                                          | 7701984274 77010100                                            | 112//4/298250 105005, город             | москва, плетешковский пер., д.2 | 0 (499) 703-34-30     |                                  |                                        |
|                                          | Привязанные карт                                               | ы к контракту:                          | () Перенест                     | и карты 🚺 Заблокирс   | овать карты Добавить карты к кон | нтракту                                |
|                                          | Номер карты                                                    | 9                                       |                                 |                       |                                  |                                        |
|                                          | Только действующие к                                           | арты                                    |                                 |                       | Нашласы                          | 1 карта                                |
|                                          | Номер карты                                                    | Дата начала действия карты              | Дата оконча                     | ния действия карты    | Действия                         |                                        |
|                                          | 123,4                                                          | 12.09.2024, 00:00:00                    | 21.09.2024, 0                   | 0:00:00               | 6                                |                                        |

Рисунок 97 – Предупреждающее сообщение

#### 8.3 Перенос карт с одного контракта на утилизацию снега на другой

При попытке переноса карт с одного контракта на другой через экранную форму «Детальная информация по контракту №» на форме переноса отображаются только те карты, которые доступны для переноса, о чём пользователю при наведении курсора мыши на значок 🛈 кнопки

**і** Перенести карты выдаётся предупреждающее сообщение (Рисунок 98 - Предупреждающее сообщение). Также на форме переноса карт отображаются только действующие пластиковые карты, которые не используются в заявках.

| ПУ С                                                         | <b>€_₂</b>                                                                                                    | Сезон 2021-2023 V          |
|--------------------------------------------------------------|----------------------------------------------------------------------------------------------------|----------------------------|
| Главная Реестр ИИП Реестр ЭД Реестр Квитанций Рее            | естр запросов на корректировку Реестр Корректировок Реестр Контрактов Инциденты Справочники Отчёты                                                                                                    | Поддержка                  |
| <b>Деталь</b><br>Тип контра<br>Бюджеть                       | акта Дата начала действия Дата окончания действия Заказчик Категория контракта<br>тный ∨ 12.09.2024 В 20.09.2024 В Бюджетные о ∨ ОДХ                                                                                                    | Назад                      |
| Сохрани<br>Данны<br>Название о<br>Ао "МОС<br>ИНН<br>77019842 | нить изменения<br>с Сбросить изменения<br>с Сбросить изменения<br>с Сбр |                            |
| Данны<br>название о<br>до *мос<br>инн<br>77019842<br>Привяз  | организации Код организации<br>СВОДОКАНАЛ <sup>*</sup> 8805<br>КПП ОГРН Адрес<br>4274 770101001 1127747298250 105005, город Мос<br>ваявках, в рамках которых они<br>были выданы.<br>ВЗАБЛОКИРОВАТЬ КАЛТЫ                                                                                                    | Добавить карты к контракту |

Рисунок 98 - Предупреждающее сообщение

103

Для того, чтобы перенести карты с одного контракта на утилизацию снега на другой, Пользователь с ролью Грузополучатель должен в

|                                                                       | 👔 Перенести карты |                   |                     |
|-----------------------------------------------------------------------|-------------------|-------------------|---------------------|
| экранной форме «Детальная информация по контракту №» нажать на кнопку |                   | (Рисунок 99 -     | - Перенос карт).    |
|                                                                       |                   | (1 110) 11011 > > | 110p 0110 0 100p 1/ |

| Детальная информац                                                                                                    | ия по Контракту № <mark>888441</mark> 9                                          |                               |                                | Назад                                         |
|----------------------------------------------------------------------------------------------------|----------------------------------------------------------------------------------|-------------------------------|--------------------------------|-----------------------------------------------|
| Тип контракта Дата на<br>Дорожный / 03.10.<br>Сохранить изменения (                                                                                                    | чала действия Дата окончания действия 2027 📋 27.11.2029 📄 Осбросить изменения    | Заказчик Катег<br>Авд v Пре   | ория контракта<br>очее         |                                               |
| Данные грузоотправи           Название организации         Код орган           ГБУ АВД         130957           ИНН         КПП           7701999999         770101001 | <b>1ТЕЛЯ:</b><br>изации ОИВ ①<br>ЦАО<br>ОГРН Адрес Контактная и<br>1127747298250 | информация                    |                                |                                               |
| Данные грузополучат<br>Название организации Код<br>АО "МОСВОДОКАНАЛ" 88<br>ИНН КЛП                                                                                     | геля:<br>организации<br>05<br>0ГРН Адрес                                         |                               | Контактная информация          |                                               |
| 7701984274 770101001                                                                                                    | 1127747298250 105005, город Мос                                                  | сква, Плетешковский пер., д.2 | 8 (499) 763-34-36              |                                               |
| Привязанные карты н<br>Номер карты<br>Только действующие карть                                                                                                    | с контракту:                                                                     | () Перенес                    | пи карты 🕕 Заблокировать карты | Добавить карты к контракту<br>Нашлась 1 карта |
| Номер карты                                                                                                    | Дата начала действия карты                                                       | Дата оконча                   | ния действия карты             | Действия                                      |
| 123,1233                                                                                                    | 03.10.2027, 00:00:00                                                             | 28.11.2029, 0                 | 0:00:00                        |                                               |

Рисунок 99 – Перенос карт

В результате откроется экранная форма для переноса карт (Рисунок 100 – Экранная форма переноса карт). Будут отображены только те карты, которые возвращены по заявке. В противном случае эти карты не подлежат переносу на другой контракт.

| Перенос карт на другой контракт из контракта № Прі | имер_Карты | >      |
|----------------------------------------------------|------------|--------|
| * Новый контракт                                   |            |        |
| 7503538                                            |            | $\sim$ |
| Выбрать все карты                                  |            |        |
| Номер карты Q                                      |            |        |
| Номер карты                                        |            |        |
| 134,567                                            |            |        |
| 567,999                                            |            |        |
| 456,768                                            |            |        |
| 345,765                                            |            |        |
| Отмена Перенести 1 карту                           |            |        |

Рисунок 100 – Экранная форма переноса карт

Необходимо указать новый Контракт на утилизацию снега, куда будут добавлены карты, выбрать карты, подлежащие переносу.

В поле «Новый контракт» выбрать данные из выпадающего списка либо заполнить с помощью клавиатуры (поиск работает по частичном у совпадению).

Можно выбрать сразу все карты, для этого в чекбоксе поля «Выбрать все карты» необходимо поставить значок галочки.

Для выбора отдельных карт можно выполнить поиск по номеру карты либо выбрать часть карт с помощью чекбокса в строке с номером карты.

Для того, чтобы перенести все карты с одного контракта на утилизацию снега на другой, необходимо установить значок галочки в чекбокс поля «Выбрать все карты» на форме (Рисунок 101 – Выбор всех карт).

| Новый контракт      |   |   |
|---------------------|---|---|
| 7503538             |   | V |
| 🗸 Выбрать все карты |   |   |
| Номер карты         | Q |   |
| Номер карты         |   |   |
| 134,567             |   |   |
| 567,999             |   |   |
| 456,768             |   |   |
| 345.765             |   |   |

Рисунок 101 – Выбор всех карт

После выбора карт станет доступно кнопка «Перенести X карт». Для того, чтобы отменить перенос карт, необходимо нажать на кнопку

| Отмена   | или на кнанки X. Итаби, наранаети карти, на нарий контракт, нарбуалима наукат, на кнанки | Перенести 1 карту |                    |
|----------|------------------------------------------------------------------------------------------|-------------------|--------------------|
|          | или на кнопку Чтобы перенести карты на новый контракт, необходимо нажать на кнопку       |                   | , после чего карты |
| добавлян | отся в новой контракт.                                                                   |                   |                    |

После нажатия на кнопку отобразится сообщение о переносе карт в контракт (Рисунок 102 - Сообщение о переносе карт в контракт).

| ПУ⊕С                                                                                            | Карты перенесены в контракт 8884420         | €49 Сезон 2021-2023 ∨ | ЛК Грузополучателя<br>Иванов Сергей Петрович |  |
|-------------------------------------------------------------------------------------------------|---------------------------------------------|-----------------------|----------------------------------------------|--|
| Главная Реестр ИИП Реестр ЭД Реестр Квитанций Реестр запросов на корректировку Реестр Корректир | вок Реестр Контрактов Инциденты Справочники | Отчёты Поддержка      |                                              |  |

Рисунок 102 - Сообщение о переносе карт в контракт

После закрытия экранной формы переноса карт открывается экранная форма «Детальная информация по Контракту №» по текущему контракту с заблокированными перенесенными картами (иконка 🙃 в поле «Действия») и полем «Дата окончания действия карты», заполненным значением текущей даты в формате дд.мм.гггг, чч:мм:сс, с сохранением результатов в БД ПУОС АСУ ОДС.

#### 8.4 Блокировка карт по контракту на утилизацию снега с сохранением даты окончания действия карты

При попытке блокирования карт через экранную форму «Детальная информация по контракту №» на форме блокировки отображаются

только те карты, которые доступны для блокирования, о чём пользователю при наведении курсора мыши на значок и кнопки выдаётся предупреждающее сообщение (Рисунок 103 – Предупреждающее сообщение). Также на форме блокировки карт отображаются только действующие физические карты, которые не используются в заявках.

| ПУ⊕С                                          | Сезон 2021-2023 ∨ Сезон 2021-2023 ∨ Сезон 2021-2023 ∨ Сезон 2021-2023 ∨ Сезон 2021-2023 ∨ Сергей Петрович                                       |  |
|-----------------------------------------------|----------------------------------------------------------------------------------------------------|--|
| Главная Реестр ИИП Реестр ЭД Реестр Квитанций | Реестр запросов на корректировку Реестр Корректировок Реестр Контрактов Инциденты Справочники Отчёты Поддержка                                  |  |
| Дета                                          | альная информация по Контракту № 13238                                                                                                    |  |
| Тип ко<br>Бюд                                 | нтракта Дата начала действия Дата окончания действия Заказчик Категория контракта<br>ржетный ∨ 12.09.2024                                       |  |
| Cox                                           | аранить изменения                                                                                                    |  |
| Дан                                           | ные грузоотправителя:                                                                                                    |  |
| Hassa<br>AO "I                                | Hue oprahusaции     Kog oprahusaции     OИВ ()       MOCBOДОКАНАЛ"     8805     CAO                                                             |  |
| ИНН                                           | КПП ОГРН Адрес Контактная информация                                                                                                    |  |
| 7701                                          | 1984274 770101001 1127747298250 105005, город Москва, Плетешковский пер., д.2 8 (499) 763-34-36                                                 |  |
| Дан                                           | ные грузополучателя:                                                                                                    |  |
| Hasea<br>AO "                                 | ние организации Код организации<br>МОСВОЛОКАНАЛ" 8805                                                                                           |  |
| ИНН                                           | КПП ОГРН Адрес Заблокировать можно только                                                                                                    |  |
| 7701                                          | 1984274 770101001 1127747298250 105005, город Москва, Плетешковский пер., д карты, которые были возвращены<br>во всех заявках, в дамках которых |  |
| При                                           | вязанные карты к контракту:<br>() Перенести карты () Заблокировать карты Добавить карты к контракту                                             |  |

Рисунок 103 – Предупреждающее сообщение

Для того, чтобы заблокировать карты по контракту на утилизацию снега, необходимо нажать на кнопку в таблице с картами на форме «Детальная информация по Контракту №» (Рисунок 104 – Блокировка карт).

| Детальная информ           | ация по Контракту № <mark>88</mark> | 884419                                |                               | Назад                         |
|----------------------------|-------------------------------------|---------------------------------------|-------------------------------|-------------------------------|
| Тип контракта Дати         | начала действия Дата окончания      | действия Заказчик Катег               | ория контракта                |                               |
| Дорожный 🗸 03              | 10.2027 📋 27.11.2029                | 🛱 Авд 🗸 Про                           | очее                          |                               |
| Сохранить изменения        | () Сбросить изменения               |                                       |                               |                               |
| Данные грузоотпра          | вителя:                             |                                       |                               |                               |
| Название организации Код о | оганизации ОИВ 🕕                    |                                       |                               |                               |
| ГБУ АВД 130                | 957 ЦАО                             |                                       |                               |                               |
| инн кпп                    | ОГРН Адрес Ко                       | онтактная информация                  |                               |                               |
| 7701999999 77010100        | 1 1127747298250                     |                                       |                               |                               |
| Данные грузополуч          | ателя:                              |                                       |                               |                               |
| Название организации К     | од организации                      |                                       |                               |                               |
| АО "МОСВОДОКАНАЛ"          | 8805                                |                                       |                               |                               |
| инн клп                    | ОГРН Адрес                          |                                       | Контактная информация         |                               |
| 7701984274 77010100        | 1 1127747298250 105005,             | город Москва, Плетешковский пер., д.2 | 8 (499) 763-34-36             |                               |
| Привязанные карті          | ы к контракту:                      |                                       |                               |                               |
|                            | ,                                   | (ј) Перенес                           | и карты (ј) Заблокировать кар | гы Добавить карты к контракту |
| Номер карты                | Q                                   |                                       |                               |                               |
| Только действующие ка      | рты                                 |                                       |                               | Нашлась 1 карта               |
| Номер карты                | Дата начала действия карты          | Дата оконча                           | ния действия карты            | Действия                      |
| 123,1233                   | 03.10.2027, 00:00:00                | 28.11.2029, 0                         | 0:00:00                       |                               |

Рисунок 104 – Блокировка карт

Нажав на кнопку

<sup>Заблокировать карты</sup> отобразится форма для блокировки карт (Рисунок 105 – Экранная форма блокировки карт).

Заблокировать карты ИЛИ НА ЗНАЧОК

| Блокировка карт контракта № <mark>7505136</mark> |        |               |          | ) |
|--------------------------------------------------|--------|---------------|----------|---|
| Выбрать все карть                                | I      |               |          |   |
| Номер карты                                      |        | Q             |          |   |
| Номер карты                                      |        |               |          |   |
| 169,22733                                        |        |               |          |   |
| 169,22734                                        |        |               |          |   |
| 169,52647                                        |        |               |          |   |
| 169,52648                                        |        |               |          |   |
|                                                  | Отмена | Заблокировать | ь 0 карт |   |

Рисунок 105 – Экранная форма блокировки карт

Для выбора карт, привязанных к контракту на утилизацию снега, можно выполнить поиск по номеру карты, выбрать сразу все карты, проставив галочку в поле «Выбрать все карты», либо выбрать часть карт с помощью чекбокса в строке с номером карты (Рисунок 106 – Выбор карт).

|                                         | Блокировка карт контракта № <mark>7505136</mark> | × |  |  |
|-----------------------------------------|--------------------------------------------------|---|--|--|
|                                         | 🗌 Выбрать все карты                              |   |  |  |
|                                         | Номер карты Q                                    |   |  |  |
|                                         | Номер карты                                      |   |  |  |
|                                         | 169,22733                                        |   |  |  |
|                                         | 169,22734                                        |   |  |  |
|                                         | 169,52647                                        |   |  |  |
|                                         | 169,52648                                        |   |  |  |
|                                         | Отмена Заблокировать 2 карты                     | ] |  |  |
| Рисунок 106 – Выбор карт                |                                                  |   |  |  |
| После выбора карт станет доступной кноп | Заблокировать 2 карты                            |   |  |  |
Для того, чтобы отменить блокировку карт, необходимо нажать на кнопку <sup>Отмена</sup> или на кнопку <sup>×</sup>. Чтобы заблокировать карты по выбранному Контракту, необходимо нажать на кнопку <sup>Заблокировать 2 карты</sup>, после чего отображается предупреждающее сообщение (Рисунок 107 - Предупреждающее сообщение).

| ПУЭС                                                                                                | Карты заблокированы                     | Q        | Сезон 2021-2023 🗸 | ЛК Грузополучателя<br>Иванов Сергей Петрович | 🕂 Выход |
|----------------------------------------------------------------------------------------------------|-----------------------------------------|----------|-------------------|----------------------------------------------|---------|
| Главная Реестр ИИП Реестр ЭД Реестр Квитанций Реестр запросов на корректировку Реестр Корректировок | Реестр Контрактов Инциденты Справочники | и Отчёты | Поддержка         |                                              |         |

Рисунок 107 - Предупреждающее сообщение

При сохранении данных для выбранных карт устанавливается дата окончания действия карты текущей датой с сохранением результатов в БД ПУОС АС.

Также для блокировки карты можно нажать на значок утилизацию снега (Рисунок 108 – Блокировка карт в форме «Детальная информация по Контракту №»).

| Привязанные карты к контракту: |                            | і Перенести карты             | і Заблокировать карты | Добавить карты к контракту |
|--------------------------------|----------------------------|-------------------------------|-----------------------|----------------------------|
| Номер карты                    | Q                          |                               |                       | Нашлась 1 карта            |
| Только действующие             | е карты                    |                               |                       |                            |
| Номер карты                    | Дата начала действия карты | Дата окончания действия карты |                       | Действия                   |
| 434,563                        | 16.03.2023, 14:07:07       | ω                             |                       | 6                          |

Рисунок 108 – Блокировка карт в форме «Детальная информация по Контракту №»

При нажатии появится предупреждающее сообщение (Рисунок 109 – Предупреждающее сообщение). Для подтверждения действия

необходимо нажать Да , для отмены действия без сохранения

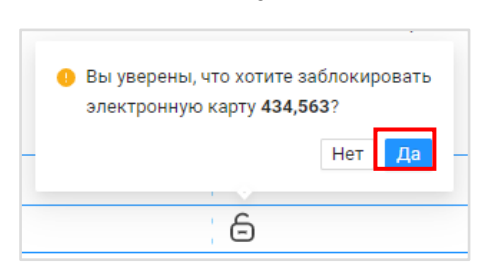

Рисунок 109 – Предупреждающее сообщение

При нажатии на кнопку <sup>Да</sup> проставляется дата окончания срока действия карты с сохранением результатов в БД. При нажатии на кнопку <sup>Нет</sup> действие будет отменено.

После закрытия экранной формы блокировки карт открывается экранная форма «Детальная информация по Контракту №» по текущему контракту с заблокированными картами (иконка 🙃 в поле «Действия») и полем «Дата окончания действия карты», заполненным значением текущей даты в формате дд.мм.гггг, чч:мм:сс (Рисунок 110 – Карты заблокированы).

| <b>Т</b> ривязанные кар | эты к контракту:           | і Перенести карты             | <ul> <li>Заблокировать карты</li> <li>Добавить карты к контракту</li> </ul> |
|-------------------------|----------------------------|-------------------------------|-----------------------------------------------------------------------------|
| Номер карты             | ٩.                         |                               | Нашлось <mark>6</mark> карт                                                 |
| Только действующи       | ие карты                   |                               |                                                                             |
| Номер карты             | Дата начала действия карты | Дата окончания действия карты | Действия                                                                    |
| 169,42644               | 03.04.2023, 16:37:06       | 03.05.2023, 16:46:14          |                                                                             |
| 222,666                 | 29.03.2023, 12:30:24       | 31.03.2023, 10:53:47          | <del>C</del>                                                                |
| 234,678                 | 29.03.2023, 12:30:24       | 00                            | 6                                                                           |
| 234,745                 | 29.03.2023, 12:30:24       | 00                            | 6                                                                           |
|                         | 29.03.2023.12:30:24        | 29.03.2023, 19:57:02          | <u>A</u>                                                                    |
| 345,5687                | 25.00.2020, 12.00.21       |                               |                                                                             |

Рисунок 110 – Карты заблокированы

После блокировки в колонке «Дата окончания действия карты» будет стоять дата блокировки, разблокировать карту невозможно. По ней невозможно будет создать квитанцию, но возможно её повторное добавление в Контракт. Данные о блокировке карт сохраняются в БД ПУОС АСУ ОДС.

Запрещено блокировать карту, которая выдана в рамках заявки и еще не возвращена.

При нажатии на кнопку и далее на кнопку и далее на кнопку и далее на кнопку (Рисунок 109 – Предупреждающее сообщение) с выбранной картой, которая выдана в рамках заявки и еще не возвращена, будет отображено сообщение ошибки блокировки (Рисунок 111 - Сообщение ошибки блокировки).

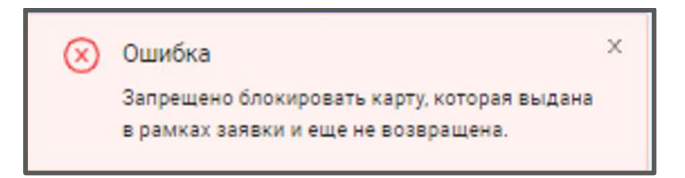

Рисунок 111 - Сообщение ошибки блокировки

## 9 Работа с Инцидентами

В ЛК Грузоотправителя для роли «Сотрудник и Мастер Грузоотправителя» доступны следующие подразделы раздела «Инциденты»:

- Работы на ССП.

Для открытия подраздела необходимо перейти в раздел «Инциденты» и выбрать подраздел из меню (Рисунок 112 – Меню раздела «Инциденты»).

| ПУОС                      |                       |                                         |                                 | Ą.                              | Сезон 2021-2023 V Ванов Сергей Петр | ателя 🕣 Выход            |
|---------------------------|-----------------------|-----------------------------------------|---------------------------------|---------------------------------|-------------------------------------|--------------------------|
| Главная Реестр ИИП Реестр | ЭД Реестр Квитанций   | Реестр запросов на корректировку Реестр | Корректировок Реестр Контрактов | Инциденты Справочники Отчёты По | оддержка                            |                          |
| Работы на ССП             | Название ССП          | ∨ Вид работы                            | ∨ Начало рабо                   | т: с → по 📋                     |                                     |                          |
|                           | Сейчас ведутся работь | и                                       |                                 |                                 |                                     | Сбросить фильтры         |
|                           | Зарегистрировать раб  | оты                                     |                                 |                                 |                                     | Нашлось <b>208</b> строк |
|                           |                       |                                         | 1-20 из 208 < 1 2 3             | 4 5 ···· 11 > 20 / стр. ∨ Пере  | айти                                |                          |
|                           | Название ССП          | Вид работы                              | Плановая дата начала            | 🗸 Плановая дата окончания       | Фактическая дата окончания          | Действия                 |
|                           | Волоколамский-1       | Плановые работы на ССП МВК              | 18.09.2024, 00:00:00            | 18.09.2024, 23:59:00            | 18.09.2024, 23:59:00                |                          |
|                           | Курьяновский          | Аварийные работы на ССП МВК             | 18.09.2024, 00:00:00            | 18.09.2024, 23:59:00            | 18.09.2024, 12:47:09                |                          |
|                           | Бусиново              | Плановые работы на ССП МВК              | 17.09.2024, 00:00:00            | 18.09.2024, 23:59:00            | 18.09.2024, 11:10:06                |                          |
|                           | Косинский             | Плановые работы на ССП МВК              | 16.09.2024, 00:00:00            | 16.09.2024, 23:59:00            | 16.09.2024, 18:39:37                |                          |
|                           | Выхино                | Плановые работы на ССП МВК              | 16.09.2024, 00:00:00            | 16.09.2024, 23:59:00            | 16.09.2024, 23:59:00                |                          |
|                           | Бусиново              | Аварийные работы на ССП МВК             | 16.09.2024, 00:00:00            | 16.09.2024, 23:59:00            | 16.09.2024, 23:59:00                |                          |
|                           | Андроновский          | Аварийные работы на ССП МВК             | 14.09.2024, 00:00:00            | 22.09.2024, 23:59:00            |                                     | Работы завершены         |

Рисунок 112 – Меню раздела «Инциденты»

## 9.1 Работы на ССП

Подраздел «Работы на ССП» предназначен для хранения информации о проводимых плановых и аварийных ремонтно-восстановительных работах на ССП.

В подразделе «Работы на ССП» доступна для просмотра следующая информация (Рисунок 113 - Подраздел «Работы на ССП»):

- **Название ССП**. Наименование ССП формируется на МОУ автоматически в момент запуска измерений на основании определения кода МОУ.

- Вид работы. Наименование проводимых работ на ССП. Поле может принимать следующие значения:
  - Аварийные работы на ССП МВС;
  - Аварийные работы на ССП МВК;
  - Плановые работы на ССП МВС;
  - Плановые работы на ССП МВК.
- Плановая дата начала. Плановая дата начала работ на ССП. Формат поля дата (dd.mm.yyyy, HH24:MI:SS).
- Плановая дата окончания. Плановая дата окончания работ на ССП. Формат поля дата (dd.mm.yyyy, HH24:MI:SS).
- Фактическая дата окончания. Фактическая дата окончания работ на ССП. Формат поля дата (dd.mm.yyyy, HH24:MI:SS).
- Действия. Возможность завершить работы на ССП по кнопке Работы завершены . Кнопка доступна, если работы на ССП ещё не завершены.

В подразделе «Работы на ССП» доступна фильтрация по следующим полям (Рисунок 113 - Подраздел «Работы на ССП»)

- Название ССП. В поле «Название ССП» выбрать значение из выпадающего списка из справочника «ССП».
- Вид работы. Фильтр заполняется полю выбором значения из выпадающего списка: Аварийный, Плановый;
- Начало работ: с-по. Заполнить поле фильтра с помощью календаря.
- Сейчас ведутся работы. Поле фильтра активируется с помощью выделения чекбокса.

ПУОС **A** ЛК Грузополучателя Иванов Сергей Петрович Сезон 2021-2023 🗸 🕂 Выход Главная Реестр ИИП Реестр ЭД Реестр Квитанций Реестр запросов на корректировку Реестр Корректировок Реестр Контрактов Инциденты Справочники Отчёты Поддержка Название ССП Вид работы Начало работ: с ⊸ по Работы на ССП Сейчас ведутся работы Сбросить фильтры Нашлось 208 строк 1 2 3 4 5 ⋯ 11 > 20/стр. ∨ Перейти 1-20 из 208 Название ССП Вид работы Действия Плановая дата начала 🔶 Плановая дата окончания Фактическая дата окончания 18.09.2024, 00:00:00 Волоколамский-1 Плановые работы на ССП МВК 18.09.2024, 23:59:00 18.09.2024, 23:59:00 18.09.2024, 00:00:00 18.09.2024, 23:59:00 18.09.2024, 12:47:09 Курьяновский Аварийные работы на ССП МВК Бусиново Плановые работы на ССП МВК 17.09.2024.00:00:00 18.09.2024.23:59:00 18.09.2024. 11:10:06 Плановые работы на ССП МВК 16.09.2024, 00:00:00 16.09.2024, 23:59:00 16.09.2024. 18:39:37 Косинский Выхино Плановые работы на ССП МВК 16.09.2024, 00:00:00 16.09.2024, 23:59:00 16.09.2024, 23:59:00 Бусиново Аварийные работы на ССП МВК 16.09.2024, 00:00:00 16.09.2024, 23:59:00 16.09.2024, 23:59:00 14.09.2024, 00:00:00 22.09.2024, 23:59:00 Аварийные работы на ССП МВК Андроновский

Рисунок 113 - Подраздел «Работы на ССП»

Результат работы с фильтрами подраздела «Работы на ССП» приведен на рисунке (Рисунок 114 – Заполненные фильтры подраздела «Работы на ССП»)

| ПУ⊕С                      |                       |                                            |                                 | <b>Д</b> 49 Сезон 20                  | 1-2023 V ЛК Грузополучателя<br>Иванов Сергей Петрович | 🕂 Выход                       |
|---------------------------|-----------------------|--------------------------------------------|---------------------------------|---------------------------------------|-------------------------------------------------------|-------------------------------|
| Главная Реестр ИИП Реестр | ЭД Реестр Квитанций F | Реестр запросов на корректировку Реестр Ко | рректировок Реестр Контрактов И | Інциденты Справочники Отчёты Поддержк | a                                                     |                               |
| Работы на ССП             | Боровский             | ✓ Аварийный                                | √ 03.09.2024, 23                | 00:00 🖂 05.09.2024, 23:59:59 [        |                                                       |                               |
|                           | Сейчас ведутся работы |                                            |                                 |                                       |                                                       | Сбросить фильтры              |
|                           | Зарегистрировать рабо | ты                                         |                                 |                                       |                                                       | Нашлось <mark>25</mark> строк |
|                           |                       |                                            | 1-20 из 25 < 🚺 🗄                | 2 > 20 / стр. ∨ Перейти               |                                                       |                               |
|                           | Название ССП          | Вид работы                                 | Плановая дата начала            | 🔶 Плановая дата окончания             | Фактическая дата окончания                            | Действия                      |
|                           | Боровский             | Аварийные работы на ССП МВК                | 05.09.2024, 00:01:00            | 05.09.2024, 01:59:00                  | 05.09.2024, 01:59:00                                  |                               |
|                           | Боровский             | Аварийные работы на ССП МВК                | 05.09.2024, 00:01:00            | 05.09.2024, 01:59:00                  | 05.09.2024, 01:59:00                                  |                               |
|                           | Боровский             | Аварийные работы на ССП МВК                | 05.09.2024, 00:01:00            | 05.09.2024, 01:59:00                  | 05.09.2024, 01:59:00                                  |                               |
|                           | Боровский             | Аварийные работы на ССП МВК                | 05.09.2024, 00:01:00            | 05.09.2024, 01:59:00                  | 05.09.2024, 01:59:00                                  |                               |

Рисунок 114 – Заполненные фильтры подраздела «Работы на ССП»

|                                                                             | Сбросить фильтры |              |                         |                |                    |
|-----------------------------------------------------------------------------|------------------|--------------|-------------------------|----------------|--------------------|
| чтобы соросить фильтры, необходимо нажать на кнопку                         |                  | •            |                         |                |                    |
| Сортировка по колонкам с помощь стрелок $\checkmark$ и в т<br>дата начала». | абличной час     | ги подраздел | іа «Работы на ССГ       | I» выполняется | по полю: «Плановая |
| Для того, чтобы зарегистрировать работы на ССП, необхо<br>на ССП).          | одимо нажать     | на кнопку    | Зарегистрировать работы | (Рисунок 115 – | Регистрация работы |

| ПУЭС                      |                                    |                                       |                                           | Q.49      | Сезон 2021-2023 🗸 | ЛК Грузополучателя<br>Иванов Сергей Петрович | 🕂 Выход                       |
|---------------------------|------------------------------------|---------------------------------------|-------------------------------------------|-----------|-------------------|----------------------------------------------|-------------------------------|
| Главная Реестр ИИП Реестр | ЭД Реестр Квитанций Реестр запросо | в на корректировку Реестр Корректиров | ок Реестр Контрактов Инциденты Справочни  | ки Отчёты | Поддержка         |                                              |                               |
| Работы на ССП             | Боровский                          | ∨ Аварийный                           | ∨ 03.09.2024, 23:00:00 → 05.09.2024, 23:5 | 9:59 📋    |                   |                                              |                               |
|                           | Сейчас ведутся работы              |                                       |                                           |           |                   |                                              | Сбросить фильтры              |
|                           | Зарегистрировать работы            |                                       |                                           |           |                   |                                              | Нашлось <mark>25</mark> строк |

Рисунок 115 – Регистрация работы на ССП

В результате откроется форма создания работ на ССП (Рисунок 116 - Форма создания работ на ССП).

| Создание работ на ССП     |                |                 | $\otimes$ |
|---------------------------|----------------|-----------------|-----------|
| Основные данные           |                |                 |           |
| Тип работ *               |                |                 |           |
| Выберите тип работ        |                |                 | ~ )       |
|                           |                |                 |           |
| Дополнительные данные     |                |                 |           |
| CCII*                     | Период работ * |                 |           |
| Выберите ССП 🗸            | Начальная дата | 🖂 Конечная дата |           |
| Текст уведомления *       |                |                 |           |
| Введите текст уведомления |                |                 |           |
|                           |                |                 |           |
|                           |                |                 |           |
|                           |                |                 |           |
|                           |                |                 |           |
| Отмена                    |                | Созл            | ать       |
|                           |                |                 |           |
|                           |                |                 |           |

Рисунок 116 - Форма создания работ на ССП

Если нажать на кнопку или , экранная форма создания работ на ССП исчезнет и работы на ССП не будут зарегистрированы. Поля «Тип работ», «ССП», «Период работ» и «Текст уведомления», помеченные красной звездочкой \*, обязательны для заполнения. При попытке сохранения без заполнения обязательных полей будут выведены предупреждающие сообщения (Рисунок 117 – Предупреждающие сообщения).

117

| Создание работ на ССП                                                                                   |    |                                                       |               | $\otimes$ |
|----------------------------------------------------------------------------------------------------|----|-------------------------------------------------------|---------------|-----------|
| Основные данные<br>Тип работ *<br>Выберите тип работ<br>Выберите тип работ<br>Водо прикте прысые приные |    |                                                       |               | ~         |
| Дополнительные данные<br>ссп •<br>Выберите ССП<br>Биберите ССП<br>Бисерите ССП<br>Техст уведомения *    | -) | Период работ *<br>Начальная дата –<br>Выберите период | Конечная дата |           |
| Введите текст уведомления                                                                               |    |                                                       |               |           |
| Ведите текст уведомления Отмена                                                                         |    |                                                       | Couper        | гь        |

Рисунок 117 – Предупреждающие сообщения

В поле «Тип работ» ввести значение выбором из выпадающего списка. Поле может принимать следующие значения:

- Аварийные работы на ССП МВС;
- Аварийные работы на ССП МВК;
- Плановые работы на ССП MBC;
- Плановые работы на ССП МВК.

Поле «ССП» заполняется выбором значения из выпадающего списка или заполнением данных с помощью клавиатуры (поиск работает по частичному совпадению).

Поле «Период работ» заполнить с помощью календаря.

В Поле «Текст уведомления» ввести данные с помощью клавиатуры. Ограничений на ввод данных нет. Для обновления поля и повторного ввода уведомления использовать кнопку (2000). По умолчанию текст уведомления формируется по маске «На ССП *«Наименование ССП»* будут проводиться аварийные работы с *«З0.06.2023, 00:00* по *30.06.2023, 00:07»*, где значение *«Наименование ССП»* выбирается из заполненного поля «ССП» виджета «Дополнительные данные», значения *«З0.06.2023, 00:00* по *30.06.2023, 00:00* по *30.06.2023, 00:07*» выбираются из заполненного поля «Период работ» виджета «Дополнительные данные».

После заполнения всех обязательных полей кнопка «Создать» становится активной. Для сохранения данных нажать на кнопку

Создать

Если для выбранного ССП на заданный период работы уже были зарегистрированы ранее, данные не будут сохранены и отобразится сообщение ошибки повторной регистрации (Рисунок 118 - Ошибка регистрации).

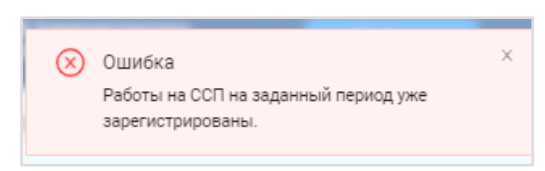

Рисунок 118 - Ошибка регистрации

При успешной регистрации после нажатия на кнопку отобразятся предупреждающее сообщение (Рисунок 119 - Предупреждающее сообщение) и будет произведён переход в главную экранную форму подраздела «Работы на ССП» с отображением зарегистрированных работ для выбранного ССП в табличной части формы (Рисунок 120 - Зарегистрированные работы).

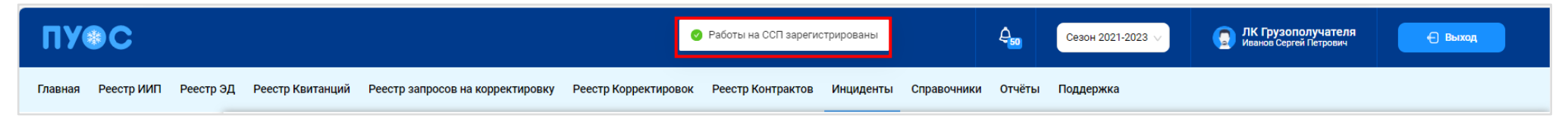

Рисунок 119 - Предупреждающее сообщение

ПУОС **A** ЛК Грузополучателя Иванов Сергей Петрович Сезон 2021-2023 🕂 Выход Реестр ЭД Реестр Квитанций Реестр запросов на корректировку Реестр Корректировок Реестр Контрактов Инциденты Справочники Отчёты Поддержка Главная Реестр ИИП Название ССП Вид работы Начало работ: с Ë. \_ по Работы на ССП Сейчас ведутся работы Сбросить фильтры Зарегистрировать работь Нашлась 211 строка 1 2 3 4 5 ··· 11 > 20/стр. ∨ Перейти 1-20 из 211 Лействия Название ССП Вид работы Плановая дата начала Фактическая дата окончания 🔶 Плановая дата окончания Аварийные работы на ССП МВК Волоколамский-1 22.09.2024, 00:00:00 23.09.2024, 23:59:00

Рисунок 120 - Зарегистрированные работы

Работы завершены

Для фиксации завершения работы на ССП использовать кнопку

При нажатии на кнопку для выбранного ССП открывается предупреждающее сообщение (Рисунок 121 - Предупреждающее сообщение).

| Вы уверены, что работы на ССП Боровский<br>завершены? |        |  |  |  |  |  |
|-------------------------------------------------------|--------|--|--|--|--|--|
|                                                       | Нет Да |  |  |  |  |  |
| Работы завершены                                      |        |  |  |  |  |  |

Рисунок 121 - Предупреждающее сообщение

Для отмены действия нажмите кнопку [нет], при нажатии на кнопку [лет] отобразится информация по завершению работ в предупреждающем сообщении м уведомлении (Рисунок 122 - Предупреждающее сообщение и уведомление) и фактическое время завершения работ в колонке «Фактическая дата окончания» табличной части главной экранной формы подраздела «Работы на ССП» (Рисунок 123 - Работы завершены).

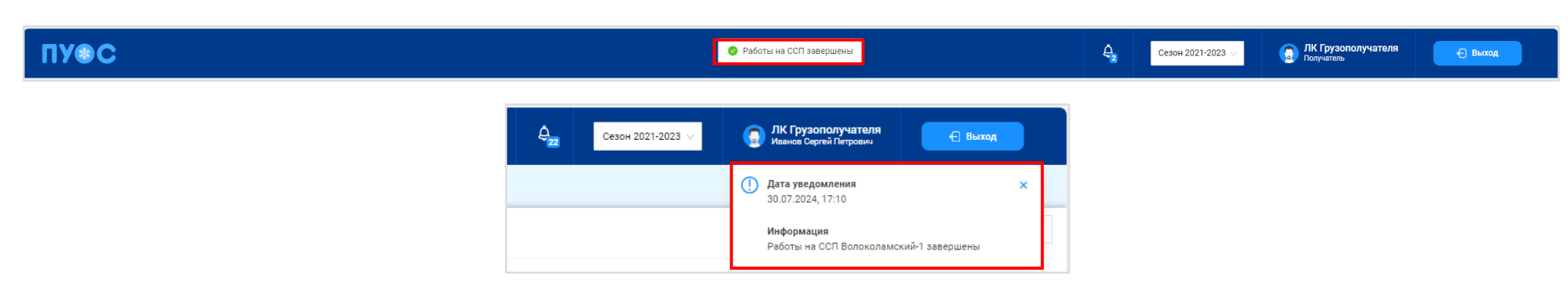

Рисунок 122 - Предупреждающее сообщение и уведомление

| ПУЭС                      |                       |                                             | 🕑 Работы на СС            | П завершены                        | Сезон 2021-2023 🗸          | IK Грузополучателя<br>Іванов Сергей Петрович | Выход                          |
|---------------------------|-----------------------|---------------------------------------------|---------------------------|------------------------------------|----------------------------|----------------------------------------------|--------------------------------|
| Главная Реестр ИИП Реестр | ЭД Реестр Квитанций   | Реестр запросов на корректировку Реестр Кор | ректировок Реестр Контрак | тов Инциденты Справочники Отчёть   | ы Поддержка                |                                              |                                |
| Работы на ССП             | Название ССП          | ∨ Вид работы                                | ∨ Начал                   | по работ: с 🖂 по 📋                 |                            |                                              |                                |
|                           | Сейчас ведутся работь | 1                                           |                           |                                    |                            | C                                            | бросить фильтры                |
|                           | Зарегистрировать раб  | оты                                         |                           |                                    |                            | ŀ                                            | łашлось <mark>210</mark> строк |
|                           |                       |                                             | 1-20 из 210 < 1 2         | 3 4 5 ···· 11 > 20 / ctp. ∨        | Перейти                    |                                              |                                |
|                           | Название ССП          | Вид работы                                  | Плановая дата начала      | \downarrow Плановая дата окончания | Фактическая дата окончания | Действия                                     |                                |
|                           | Каширский-2           | Аварийные работы на ССП МВК                 | 20.09.2024, 00:00:00      | 21.09.2024, 23:59:00               | 20.09.2024, 14:59:23       |                                              |                                |

Рисунок 123 - Работы завершены

# 10 Работа с Отчётами

В ЛК Грузоотправителя для роли «Сотрудник и Мастер Грузоотправителя» доступны следующие виды отчётов:

- Сформированные отчёты;
- Посещение ТС ССП;
- Посещение TC CCП с объёмами вывоза снега;
- Объёмы вывоза снега;
- Отчёты по пользователям организации;
- Отчёты МосВодоКанал.

Для открытия нужного отчёта необходимо перейти в раздел «Отчёты» и выбрать отчёт из списка меню (Рисунок 124 – Меню раздела «Отчёты»).

| ПУЭС                                        |                               |                                                    |                                  | Сезон 2021-2023 ∨    | ЛК Грузополучателя<br>Иванов Сергей Петрович | 🕂 Выход                 |
|---------------------------------------------|-------------------------------|----------------------------------------------------|----------------------------------|----------------------|----------------------------------------------|-------------------------|
| Главная Реестр ИИП Реестр                   | ЭД Реестр Квитанций Реестр за | просов на корректировку Реестр Корректировок Реест | р Контрактов Инциденты Справочни | ки Отчёты Поддержка  |                                              |                         |
| Сформированные отчёты                       | Начальная дата 🖂 Конечная     | адата 📋 Вид отчёта                                 | v                                |                      |                                              | Сбросить фильтры        |
| Посещение ТС ССП                            | Обновить данные               |                                                    |                                  |                      |                                              | Нашлось <b>2</b> отчёта |
| Посещение ТС ССП с<br>объёмами вывоза снега | Номер (id) отчёта             | Вид отчёта                                         | Отчёт запрошен в                 | Отчёт готов в        | Статус отчёта                                | Действия                |
| 05                                          | 61908                         | График приёма снега на ССП                         | 20.09.2024, 12:00:02             | 20.09.2024, 12:00:04 | Готов                                        | 占 Скачать 🗊 Удалить     |
| OODEMDI BDIBOSA CHELA                       | 61907                         | Отчёт по Посещению ТС ССП                          | 20.09.2024, 11:24:45             | 20.09.2024, 11:24:53 | Готов                                        | 🕹 Скачать 🗊 Удалить     |
| Отчёт по пользователям<br>организации       |                               |                                                    |                                  |                      |                                              |                         |
| Отчёты МосВодоКанал                         |                               |                                                    |                                  |                      |                                              |                         |

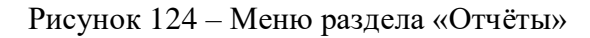

#### 10.1 Посещение ТС ССП

Отчёт «Посещение ТС ССП» (Рисунок 125 - Отчёт «Посещение ТС ССП») предназначен для отображения количества проездов на ССП в разрезе ГРЗ и Грузоперевозчиков.

В отчёте доступна для просмотра следующая информация:

- **ГРЗ**. Номер ГРЗ, которое осуществляло проезды на ССП.
- Количество проездов. Количество проездов на ССП, в разрезе ГРЗ и Грузоперевозчиков.
- Код ССП. Код ССП, на котором осуществлялись проезды.
- Название ССП. Название въездного ССП, на котором осуществлялись проезды.
- Грузоотправитель. Грузоотправитель, с которым заключён Контракт на утилизацию снега.
- Грузоперевозчик. Грузоперевозчик, с которым заключён Договора на вывоз снега.

В отчёте доступна фильтрация по следующим полям:

- Начальная дата Конечная дата. В поле фильтрации устанавливается интервал дат за период, в котором были осуществлены проезды.
- **ГРЗ.** В поле фильтрации необходимо ввести номер ГРЗ, по которому необходимо сформировать отчёт.
- Название ССП. В поле фильтрации необходимо выбрать ССП из выпадающего списка, по которому необходимо сформировать отчёт.
- Грузоотправитель. В поле фильтрации необходимо выбрать Грузоотправителя (МВК или МВС), по которому необходимо сформировать отчёт.
- Грузоперевозчик. В поле фильтрации необходимо выбрать Грузоперевозчика, по которому необходимо сформировать отчёт.

Для формирования отчёта необходимо установить фильтры (при необходимости) и нажать кнопку «Сформировать отчёт». Форма отчёта в формате xlsx представлена на рисунке (Рисунок 126 - Форма отчёта в формате xlsx).

ПУОС ЛК Грузополучателя Иванов Сергей Петровии **A**54 Сезон 2021-2023 🖯 Выход Главная Реестр ИИП Реестр ЭД Реестр Квитанций Реестр запросов на корректировку Реестр Корректировок Реестр Контрактов Инциденты Справочники Отчёты Поддержка Q Название ССП Начальная дата Конечная дата 📋 ГРЗ Грузоотправитель Грузоперевозчик Сформированные отчёты Сбросить фильтры Посещение ТС ССП Посещение ТС ССП с Сформировать отчёт Нашлось 61 937 строк объёмами вывоза снега 1 2 3 4 5 ···· 3097 > 20/стр. ∨ Перейти 1-20 из 61937 Объёмы вывоза снега ГРЗ Количество проездов 🔶 Код ССП Название ССП Грузоотправитель Грузоперевозчик Отчёт по пользователям T1170P77 1346 52 Ухтомский-1-3 ГБУ "ЖИЛИЩНИК РАЙОНА КОСИНО-УХТОМСКИЙ ГБУ "ЖИЛИЩНИК РАЙОНА КОСИНО-УХТОМСКИЙ организации T1320P77 1296 52 ГБУ "ЖИЛИЩНИК РАЙОНА КОСИНО-УХТОМСКИЙ" ГБУ "ЖИЛИЩНИК РАЙОНА КОСИНО-УХТОМСКИЙ" Ухтомский-1-3 Отчёты МосВодоКанал T1340P77 1238 52 Ухтомский-1-3 ГБУ "ЖИЛИЩНИК РАЙОНА КОСИНО-УХТОМСКИЙ" ГБУ "ЖИЛИЩНИК РАЙОНА КОСИНО-УХТОМСКИЙ" T1000P77 ГБУ "ЖИЛИШНИК РАЙОНА КОСИНО-УХТОМСКИЙ" ГБУ "ЖИЛИШНИК РАЙОНА КОСИНО-УХТОМСКИЙ" 1175 52 Ухтомский-1-3

Рисунок 125 - Отчёт «Посещение ТС ССП»

|   | А                                     | В                           | С  | D            | E                                      | F                       | G                 | Н                 | I. I.                   | E |
|---|---------------------------------------|-----------------------------|----|--------------|----------------------------------------|-------------------------|-------------------|-------------------|-------------------------|---|
| 1 |                                       |                             |    |              | Отчёт по По                            | сещению ТС ССП          |                   |                   |                         |   |
| 2 |                                       |                             |    |              | c 01.11.2021 00:00:0                   | 0 по 29.07.2024 12:51:2 | 4                 |                   |                         |   |
| 3 |                                       |                             |    |              |                                        |                         |                   |                   |                         |   |
| 4 | ГРЗ                                   | Количество проездов Код ССП |    | Название ССП | Грузоотправитель                       | ИНН<br>Грузоотправителя | Грузополучатель   | Грузоперевозчик   | ИНН<br>Грузоперевозчика |   |
| 5 | K086KK777                             | проездов<br>777 583 27      |    | Курьяновский | ГБУ "Автомобильные дороги<br>ЮВАО"     | 7723814332              | АО "МОСВОДОКАНАЛ" | АО "МОСВОДОКАНАЛ" | 7701984274              |   |
| 6 | P810YO77                              | 433 43                      |    | Черемушки    | ГБУ "Жилищник района<br>Академический" | 7728848617              | АО "МОСВОДОКАНАЛ" | АО "МОСВОДОКАНАЛ" | 7701984274              |   |
| 7 | P903YO77                              | 423                         | 43 | Черемушки    | ГБУ "Жилищник района<br>Академический" | 7728848617              | АО "МОСВОДОКАНАЛ" | АО "МОСВОДОКАНАЛ" | 7701984274              |   |
| 8 | B146BB777                             | 387                         | 27 | Курьяновский | ГБУ "Автомобильные дороги<br>ЮВАО"     | 7723814332              | АО "МОСВОДОКАНАЛ" | АО "МОСВОДОКАНАЛ" | 7701984274              | - |
|   | • • • • • • • • • • • • • • • • • • • | Посещение ТС ССП            |    |              |                                        |                         |                   |                   | 1                       | Þ |

Рисунок 126 - Форма отчёта в формате xlsx

## 10.2 Посещение ТС ССП с объёмами вывоза снега

Отчёт «Посещение ТС ССП с объёмами вывоза снега» (Рисунок 127 - Отчёт «Посещение ТС ССП с объёмами вывоза снега») предназначен для отображения количества проездов на ССП в разрезе ГРЗ и Грузоперевозчиков.

В отчёте доступна для просмотра следующая информация:

- ГРЗ. Номер ГРЗ, которое осуществляло проезды на ССП.
- Количество проездов. Количество проездов на ССП, в разрезе ГРЗ и Грузоперевозчиков.
- **Объём снега**. Объём вывезенного снега на ССП.
- Код ССП. Код ССП, на котором осуществлялись проезды.
- Название ССП. Название ССП, на котором осуществлялись проезды.
- Грузоотправитель. Грузоотправитель, с которым заключён Контракт на утилизацию снега.
- Грузоперевозчик. Грузоперевозчик, с которым заключён Договора на вывоз снега.

В отчёте доступна фильтрация по следующим полям:

- Начальная дата Конечная дата. В поле фильтрации устанавливается интервал дат за период, в котором были осуществлены проезды.
- **ГРЗ.** В поле фильтрации необходимо ввести номер ГРЗ, по которому необходимо сформировать отчёт.
- Название ССП. В поле фильтрации необходимо выбрать ССП из выпадающего списка, по которому необходимо сформировать отчёт.
- Грузоотправитель. В поле фильтрации необходимо выбрать Грузоотправителя (МВК или МВС), по которому необходимо сформировать отчёт.
- Грузоперевозчик. В поле фильтрации необходимо выбрать Грузоперевозчика, по которому необходимо сформировать отчёт.

Для формирования отчёта необходимо установить фильтры (при необходимости) и нажать кнопку «Сформировать отчёт». Форма отчёта в формате xlsx представлена на рисунке (Рисунок 128 - Форма отчёта в формате xlsx).

ПУОС ЛК Грузополучателя Иванов Сергей Петрович **A** Сезон 2021-2023 🕂 Выход Главная Реестр ИИП Реестр ЭД Реестр Квитанций Реестр запросов на корректировку Реестр Корректировок Реестр Контрактов Инциденты Справочники Отчёты Поддержка Q Название ССП 📋 ГРЗ Грузоперевозчик Начальная дата — Конечная дата Грузоотправитель Сформированные отчёты Сбросить фильтры Посешение ТС ССП Посещение ТС ССП с Сформировать отчёт Нашлось 61 937 строк объёмами вывоза снега 1-20 из 61937 1 2 3 4 5 … 3097 > 20 / стр. 🗸 Перейти Объёмы вывоза снега ГРЗ Количество проездов Объём снега 🔸 Код ССП Название ССП Грузоотправитель Грузоперевозчик Отчёт по пользователям E223MY750 8 20122.0 37 ГБУ "ЖИЛИЩНИК РАЙОНА ЦАРИЦЫНО" Тарный организации E223MY750 2 20020.1 24 Каширский-1 ГБПОУ Пишевой колледж № 33 000 "ИМПУЛЬС 6+1" Отчёты МосВодоКанал 17 P441PE69 924 15222.8 Волоколамский-1 ГБУ "Автомобильные дороги СЗАО" ИП Масленникова А.К.

Рисунок 127 - Отчёт «Посещение ТС ССП с объёмами вывоза снега»

|   | А                         | В                 | С      | D                                 | E            | F                                      | G                   | Н                 | I. I.             | J                |   |
|---|---------------------------|-------------------|--------|-----------------------------------|--------------|----------------------------------------|---------------------|-------------------|-------------------|------------------|---|
| 1 |                           |                   |        |                                   |              | Отчёт по Посещению ТС ССП с            | объёмами вывоза сне | ra                |                   |                  |   |
| 2 |                           |                   |        |                                   |              | с 01.11.2021 00:00:00 по 2             | 9.07.2024 13:10:25  |                   |                   |                  |   |
| 3 |                           |                   |        |                                   |              |                                        |                     |                   |                   |                  |   |
|   | ED 2                      | Количество        | Объём  |                                   |              | Грузоотправитоли                       | ИНН                 | Грузополицатоли   | Грузопорододини   | ИНН              |   |
| 4 | 162                       | рз проездов снега |        | код ссп                           | название ссп | Грузоотправитель                       |                     | трузополучатель   | трузоперевозчик   | Грузоперевозчика |   |
| 5 | K086KK777                 | (K777 583 5662,8  |        | 27                                | Курьяновский | ГБУ "Автомобильные дороги<br>ЮВАО"     | 7723814332          | АО "МОСВОДОКАНАЛ" | АО "МОСВОДОКАНАЛ" | 7701984274       |   |
| 6 | P810YO77                  | /077 433 4218,1   |        | 43                                | Черемушки    | ГБУ "Жилищник района<br>Академический" | 7728848617          | АО "МОСВОДОКАНАЛ" | АО "МОСВОДОКАНАЛ" | 7701984274       |   |
| 7 | P903YO77                  | 423               | 4167,8 | 43                                | Черемушки    | ГБУ "Жилищник района<br>Академический" | 7728848617          | АО "МОСВОДОКАНАЛ" | АО "МОСВОДОКАНАЛ" | 7701984274       | - |
|   | Посещение ТС ССП с объёма |                   |        | Посещение ТС ССП с объёмами 🛞 : - |              |                                        |                     |                   |                   |                  | Þ |

Рисунок 128 - Форма отчёта в формате xlsx

#### 10.3 Объёмы вывоза снега

Отчёт «Объёмы вывоза снега» (Рисунок 129 - Отчёт «Объёмы вывоза снега») предназначен для отображения объёма вывезенного снега на ССП в разрезе Грузоперевозчиков.

В отчёте доступна для просмотра следующая информация:

- **Объём снега**. Объём вывезенного снега на ССП.
- Название ССП. Название ССП, на который осуществлялся вывоз снега.
- Код ССП. Код ССП, на который осуществлялся вывоз снега.
- Грузоотправитель. Грузоотправитель, с которым заключён Контракт на утилизацию снега.
- Грузоперевозчик. Грузоперевозчик, с которым заключён Договора на вывоз снега.

В отчёте доступна фильтрация по следующим полям:

- Начальная дата Конечная дата. В поле фильтрации устанавливается интервал дат за период, за который был осуществлён вывоз снега.
- Название ССП. В поле фильтрации необходимо выбрать ССП из выпадающего списка, по которому необходимо сформировать отчёт.
- Грузоотправитель. В поле фильтрации необходимо выбрать Грузоотправителя (МВК или МВС), по которому необходимо сформировать отчёт.
- Грузоперевозчик. В поле фильтрации необходимо выбрать Грузоперевозчика, по которому необходимо сформировать отчёт.

Для формирования отчёта необходимо установить фильтры (при необходимости) и нажать кнопку «Сформировать отчёт». Форма отчёта в формате xlsx представлена на рисунке (Рисунок 130 - Форма отчёта в формате xlsx).

| ПУС                                         |                    |                |                           |                                                | <b>€</b> а Сезон 2021-2023 ∨   | ЛК Грузополучателя<br>Иванов Сергей Петрович | 🕂 Выход               |
|---------------------------------------------|--------------------|----------------|---------------------------|------------------------------------------------|--------------------------------|----------------------------------------------|-----------------------|
| Главная Реестр ИИП Реестр                   | ЭД Реестр Квитанци | ий Реестр запр | осов на корректировку Рес | естр Корректировок Реестр Контрактов Инциденти | ы Справочники Отчёты Поддержка |                                              |                       |
| Сформированные отчёты                       | Начальная дата     | 🗠 Конечная да  | та 📋 Название ССП         | ∨ Грузоотправитель                             | ∨ Грузоперевозчик              | ~                                            | Сбросить фильтры      |
| Посещение ТС ССП                            | Обновить данные    | Сформиро       | вать отчёт                |                                                |                                |                                              | Нашлась 11 931 строка |
| Посещение ТС ССП с<br>объёмами вывоза снега |                    |                |                           | 1-20 из 11931 < 1 2 3 4 5 -                    | ··· 597 > 20 / стр. ∨ Перейти  |                                              |                       |
|                                             | Объём снега        | 🗸 Код ССП      | Название ССП              | Грузоотправитель                               | Грузоперевозчик                |                                              |                       |
|                                             | 245419.0           | 47             | Шеногино                  | ГБУ "ЖИЛИЩНИК РАЙОНА ХАМОВНИКИ"                | ГБУ "ЖИЛИЩНИК РАЙОНА ХАМОВНИ   | КИ"                                          |                       |
| Отчёт по пользователям                      | 143939.2           | 15             | Боровский                 | ГБУ "ЖИЛИЩНИК РАЙОНА ХАМОВНИКИ"                | ГБУ "ЖИЛИЩНИК РАЙОНА ХАМОВНИ   | Κ <b>Ν</b> "                                 |                       |
| организации                                 | 141638.3           | 30             | Лобачевский-2             | ГБУ "ЖИЛИЩНИК РАЙОНА ХАМОВНИКИ"                | ГБУ "ЖИЛИЩНИК РАЙОНА ХАМОВНИ   | КИ"                                          |                       |
| Отчёты МосВодоКанал                         | 120826.4           | 52             | Ухтомский-1-3             | ГБУ "ЖИЛИЩНИК РАЙОНА ХАМОВНИКИ"                | ГБУ "ЖИЛИЩНИК РАЙОНА ХАМОВНИ   | КИ"                                          |                       |
|                                             | 120000.4           | 17             | Волоколамский-1           | ГБУ "Автомобильные дороги СЗАО"                | ИП Масленникова А.К.           |                                              |                       |

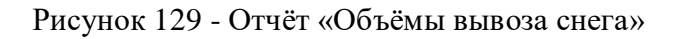

|    | А                   | В                    | С              | D                          | E                     | F                 | G                 | н                |    |
|----|---------------------|----------------------|----------------|----------------------------|-----------------------|-------------------|-------------------|------------------|----|
| 1  |                     |                      |                | Отчёт і                    | по Объёму вывоза с    | нега              |                   |                  | 11 |
| 2  |                     |                      |                | c 01.11.2021               | 00:00:00 по 29.07.202 | 4 13:23:46        |                   |                  |    |
| 3  |                     |                      |                |                            |                       |                   |                   |                  |    |
|    |                     |                      |                |                            | ИНН                   |                   |                   | ИНН              |    |
| 4  | Объём снега         | Код ССП              | Название ССП   | Грузоотправитель           | Грузоотправителя      | Грузополучатель   | Грузоперевозчик   | Грузоперевозчика |    |
| 5  | 25575,3             | 27                   | Курьяновский   | "Автомобильные дороги ЮВА  | 7723814332            | АО "МОСВОДОКАНАЛ" | АО "МОСВОДОКАНАЛ" | 7701984274       |    |
| 6  | 24112,2             | 24112,2 31 Люблино   |                | "Автомобильные дороги ЮВА  | 7723814332            | АО "МОСВОДОКАНАЛ" | АО "МОСВОДОКАНАЛ" | 7701984274       |    |
| 7  | 17186,9             | 43                   | Черемушки      | Жилищник района Академиче  | 7728848617            | АО "МОСВОДОКАНАЛ" | АО "МОСВОДОКАНАЛ" | 7701984274       |    |
| 8  | 9977,5              | 42                   | Чагино-Капотня | "Автомобильные дороги ЮВА  | 7723814332            | АО "МОСВОДОКАНАЛ" | АО "МОСВОДОКАНАЛ" | 7701984274       |    |
| 9  | 8159,8 15 Боровский |                      | Боровский      | "ЖИЛИЩНИК РАЙОНА ВНУКО     | 7729760605            | АО "МОСВОДОКАНАЛ" | АО "МОСВОДОКАНАЛ" | 7701984274       |    |
| 10 | 7887                | 7887 22 Зеленоградск |                | "Автомобильные дороги Зели | 7735580463            | АО "МОСВОДОКАНАЛ" | АО "МОСВОДОКАНАЛ" | 7701984274       | -  |
|    | ( )                 | тчет - Объем в       | ывоза снега    | +                          |                       | : •               |                   |                  |    |

Рисунок 130 - Форма отчёта в формате xlsx

#### 10.4 Отчёт по пользователям организации

Отчёт «Отчёт по пользователям организации» (Рисунок 131 - Отчёт «Отчёт по пользователям организации») предназначен для отображения информации по пользователям организации.

В отчёте доступна для просмотра следующая информация:

- Статус. Статус пользователя.
- ФИО. ФИО пользователя.
- Логин. Логин пользователя.
- Роль. Роль пользователя.
- Организация. Организация, которой принадлежит пользователь.
- Дополнительная информация. Дополнительная информация. Например, код организации, ОИВ и т.д.
- Должность. Должность пользователя в организации.
- Контактные данные. Контактные данные. (телефон, e-mail).
- Дата добавления пользователя. Дата добавления пользователя.

В отчёте доступна фильтрация по следующим полям:

- ФИО. Ввести данные с помощью клавиатуры (поиск работает по частичному совпадению)
- Логин. Ввести данные с помощью клавиатуры (поиск работает по частичному совпадению)

- **Роль.** Выбрать значения из выпадающего списка. Возможен множественный выбор значений. При выборе в фильтре отображается первый выбранный элемент, остальные обозначаются как +1, +2...
- Статус пользователя. Может принимать значения: «Постоянно заблокирован», «Временно заблокирован», «Неактивен», «Без ограничений». Выбрать значения из выпадающего списка. Возможен множественный выбор значений. При выборе в фильтре отображается первый выбранный элемент, остальные обозначаются как +1, +2...

Для формирования отчёта необходимо установить фильтры (при необходимости) и нажать кнопку «Сформировать отчёт». Форма отчёта в формате xlsx представлена на рисунке (Рисунок 132 - Форма отчёта в формате xlsx).

| ПУЭС                                        |                                          |                                    |                   |                                      |                              | Сезон 2021-2025 🗸             | ЛК Грузополучателя<br>Шуршикова Елена Гавриловн    | а 🕂 Выход                       |
|---------------------------------------------|------------------------------------------|------------------------------------|-------------------|--------------------------------------|------------------------------|-------------------------------|----------------------------------------------------|---------------------------------|
| Главная Реестр ИИП Реестр 3                 | ЭД Реест                                 | гр Квитанций Реестр запросов на ко | орректировку Реес | стр Корректировок Реестр Заявлений Р | еестр Контрактов Инциден     | нты Справочники Отчёты По<br> | рдержка                                            |                                 |
| Сформированные отчёты                       | ФИО                                      |                                    | Q Jor             | ИН                                   | Q Роль                       |                               | Статус пользователя                                | ~)                              |
| Посещение ТС ССП                            |                                          |                                    |                   |                                      |                              |                               |                                                    | Сбросить фильтры                |
| Посещение ТС ССП с<br>объёмами вывоза снега | Посещение ТС ССП с объёмами вывоза снега |                                    |                   |                                      |                              |                               |                                                    | Нашлось 152 пользователя        |
| Объёмы вывоза снега                         |                                          |                                    | <                 | 1 2 3 4 5 8 🔉                        | Показывать по 20 🗸           | Номер страницы                | Терейти                                            |                                 |
| Отчёт по пользователям<br>организации       | Статус                                   | ФИО 🛋                              | Логин             | Роль                                 | Дополнительная<br>информация | Должность                     | Контактные данные                                  | Дата добавления<br>пользователя |
| Отчёты МосВодоКанал                         | 2                                        | 123qweQWE!@#                       | 123qweQWE!@#2     | Мастер ССП                           | Код ССП: 21                  |                               |                                                    | 06.04.2023, 10:14:09            |
|                                             | 2                                        | 5432452353                         | 5432452353        | Сотрудник Грузоперевозчика           |                              |                               |                                                    | 24.01.2024, 11:08:06            |
|                                             | 2                                        | asdasd                             | asdasd2           | Мастер ССП                           | Код ССП: 15                  |                               | eee@mail.ru                                        | 13.06.2023, 14:09:43            |
|                                             | 2                                        | borovskiy "Мосводоканал" borovskiy | borovskiy         | Мастер ССП                           | Код ССП: 15                  | Мастер ССП                    | +7 495 7336972<br>borovskiy_ssp@mosvodokanal.ru    | 01.11.2021, 00:00:00            |
|                                             | 2                                        | businovo "Мосводоканал" businovo   | businovo          | Мастер ССП                           | Код ССП: 16                  | Мастер ССП                    | +7 (495) 486-32-15<br>businovo_ssp@mosvodokanal.ru | 01.11.2021, 00:00:00            |

Рисунок 131 - Отчёт «Отчёт по пользователям организации»

|    | А                               | В                  | С                             | D                 | E                                       | F                                                  | G                  | н                | 1                         | J                        | к         | L                               | м                              |     |
|----|---------------------------------|--------------------|-------------------------------|-------------------|-----------------------------------------|----------------------------------------------------|--------------------|------------------|---------------------------|--------------------------|-----------|---------------------------------|--------------------------------|-----|
| 1  | ФИО                             | Логин              | Роль                          | Организация       | Дополнительная<br>информация            | Должность                                          | Телефон            | Почта            | Постоянно<br>заблокирован | Временно<br>заблокирован | Неактивен | Дата добавления<br>пользователя | Дата смены пароля              |     |
| 2  |                                 | -                  | Сотрудник                     | ГУП "МОСВОДОСТОК" |                                         |                                                    |                    |                  |                           |                          | Да        | 01.11.2021 00:00:00             | 25.01.2023 17:29:53            | j L |
| 3  | 132321                          | 132321             | Мастер Грузоотправителя       | ГУП "МОСВОДОСТОК" |                                         |                                                    |                    |                  |                           |                          | Да        | 22.01.2024 10:41:57             | 22.01.2024 10:42:33            |     |
| 4  | AnalitikDEV_BezOIV              | AnalitikDEV_BezOIV | Аналитик                      | ГУП "МОСВОДОСТОК" |                                         |                                                    |                    |                  |                           |                          | Да        | 06.04.2023 10:59:03             | 26.06.2023 09:40:34            |     |
| 5  | AnalitikDEV_OIV                 | AnalitikDEV_OIV    | Аналитик                      | гуп "мосводосток" | ОИВ: Нет привязки к<br>органу           |                                                    |                    |                  |                           |                          | Да        | 06.04.2023 11:39:53             | 26.06.2023 09:54:52            |     |
| 6  | ANal_ОИВ                        | ANal_OИB           | Аналитик                      | гуп "мосводосток" | ОИВ: Зеленоградский<br>административный | Всем                                               |                    |                  |                           |                          |           | 18.06.2024 10:53:02             | 10.09.2024 18:30:49            |     |
| 7  | BestConsignee1                  | ttyv-consignee     | Сотрудник                     | ГУП "МОСВОДОСТОК" |                                         |                                                    |                    |                  |                           |                          | Да        | 01.11.2021 00:00:00             | 27.06.2024 15:58:01            |     |
| 8  | CONSIGNEE 123123                | CONSIGNEE          | Сотрудник<br>Грузополучателя  | гуп "мосводосток" |                                         | Пароль (не<br>менять!):                            |                    |                  |                           |                          | Да        | 01.11.2021 00:00:00             | 08.07.2024 17:27:36            |     |
| 9  | CONSIGNEE_MBC                   | CONSIGNEE_MBC      | Сотрудник<br>Грузополучателя  | гуп "мосводосток" |                                         | Менеджера<br>контрактов                            |                    |                  |                           |                          | Да        | 01.11.2021 00:00:00             | 08.06.2029 15:25:03            |     |
| 10 | del del del                     | delete_user        | Мастер ССП                    | ГУП "МОСВОДОСТОК" | Название ССП:                           | аналитик                                           | +7 916 6719138     | moryakov@list.ru |                           |                          | Да        | 06.04.2023 11:18:43             | 11.04.2023 21:05:24            |     |
| 11 | Deleted                         | Deleted            | Администратор ИБ              | гуп "мосводосток" |                                         |                                                    |                    |                  |                           |                          | Да        | 29.05.2023 10:24:31             | Установлен временный<br>пароль |     |
| 12 | gfdsawsdfadf                    | gfdsawsdfadf       | Аналитик                      | гуп "мосводосток" | ОИВ: Центральный<br>административный    |                                                    |                    |                  |                           |                          | Да        | 19.04.2023 11:05:04             | 19.04.2023 11:05:04            |     |
| 13 | MasterSSP                       | MasterSSP          | Мастер ССП                    | ГУП "МОСВОДОСТОК" | Название ССП:                           |                                                    |                    |                  |                           |                          | Да        | 22.03.2023 12:20:48             | 22.07.2024 14:40:42            | i l |
| 14 | Sergei Gorkov                   | sgorkov_ssp        | Мастер ССП                    | ГУП "МОСВОДОСТОК" | Название ССП:                           |                                                    | +7 (916) 600-00-00 | s@gmail.com      |                           |                          | Да        | 01.11.2021 00:00:00             | 25.01.2023 17:29:53            | i l |
| 15 | shipperTest _2                  | shipperTest_2      | Сотрудник<br>Грузоотправителя | гуп "мосводосток" |                                         |                                                    |                    |                  |                           |                          | Да        | 13.07.2023 16:13:05             | Установлен временный<br>пароль |     |
| 16 | SSP 123123                      | SSP                | Мастер ССП                    | гуп "Мосводосток" | Название ССП: ТЭЦ-26                    | Пароль (не менять!<br>Серьезно, хватит<br>менять): |                    |                  |                           |                          | Да        | 01.11.2021 00:00:00             | 01.04.2024 16:55:43            |     |
|    | Oruër no nonsobarensmo opranusa |                    |                               |                   |                                         |                                                    |                    |                  |                           |                          |           |                                 |                                |     |

Рисунок 132 - Форма отчёта в формате xlsx

## 10.5 Отчёты МосВодоКанал

Главная экранная форма подраздела «Отчёты МосВодоКанал» отображена на рисунке (Рисунок 133 - Главная экранная форма подраздела «Отчёты МосВодоКанал»).

В подразделе «Отчёты МосВодоКанал» отображен следующий перечень отчётов:

- Отчёт по ССП МВК;
- Сводный Отчёт по ССП МВК;
- Отчёт по ССП МВК (без коммерческих);
- Отчёт по ССП МВК (с коммерческими);
- Отчёт по Реестру электронных документов MBK (по бюджетным);
- Отчёт по Реестру электронных документов MBK (по коммерческим);
- Отчёт по субсидиям МВК (по бюджетным);
- Отчёт по субсидиям MBK (по коммерческим);
- Отчёт ДЖКХ МВК.

| ПУЭС                                        |                                                      |                                                               | Q <u>54</u> | Сезон 2021-2023 🗸  | ЛК Грузополучателя<br>Иванов Сергей Петрович | 🗧 Выход |
|---------------------------------------------|------------------------------------------------------|---------------------------------------------------------------|-------------|--------------------|----------------------------------------------|---------|
| Главная Реестр ИИП Реестр 3                 | ЭД Реестр Квитанций Реестр запросов на корректировку | у Реестр Корректировок Реестр Контрактов Инциденты Справочник | и Отчёты    | Поддержка          |                                              |         |
| Сформированные отчёты                       | Отчёт по ССП МВК                                     | Сводный Отчёт по ССП МВК                                      |             |                    |                                              |         |
| Посещение ТС ССП                            | Начальная дата 🗠 Конечная дата 📋                     | Сформировать отчёт Начальная дата Конечная дата               | Ė           | Сформировать отчёт |                                              |         |
| Посещение ТС ССП с<br>объёмами вывоза снега | Отчёт по ССП МВК (без коммерческих)                  | Отчёт по ССП МВК (с коммерческими)                            |             |                    |                                              |         |
| Объёмы вывоза снега                         | Начальная дата — Конечная дата —                     | Сформировать отчёт Начальная дата — Конечная дата             | Ë           | Сформировать отчёт |                                              |         |
| Отчёт по пользователям<br>организации       |                                                      |                                                               |             |                    |                                              |         |
| Отчёты МосВодоКанал                         | Отчёт по Реестру электронных документов МВК (по би   | юджетным) Отчёт по Реестру электронных документов             | МВК (по ко  | ммерческим)        |                                              |         |
|                                             | Начальная дата — Конечная дата 📄                     | Сформировать отчет Начальная дата — Конечная дата             |             | Сформировать отчет |                                              |         |
|                                             | Отчёт по субсидиям МВК (по бюджетным)                | Отчёт по субсидиям МВК (по коммерческим                       | M)          |                    |                                              |         |
|                                             | Начальная дата 🗠 Конечная дата 📋                     | Сформировать отчёт Начальная дата — Конечная дата             |             | Сформировать отчёт |                                              |         |
|                                             | Отчёт ДЖКХ МВК                                       |                                                               |             |                    |                                              |         |
|                                             | Начальная дата — Конечная дата 📋                     | Сформировать отчёт                                            |             |                    |                                              |         |

Рисунок 133 - Главная экранная форма подраздела «Отчёты МосВодоКанал»

Для того, чтобы сформировать отчёт, необходимо задать период с помощью календаря (указать начальную дату и конечную дату).

Для предоставления пользователям возможности формирования отчёта за любой интервал дат, в независимости от того, какой у пользователя выбран сезон, на экранной форме календаря отчёта добавлен дополнительный чекбокс «Указать даты из разных сезонов» (Рисунок 134 - Выбор начальной и конечной даты из разных сезонов). При установке чекбокса в календаре снимается ограничение на выбор дат в рамках установленного у пользователя сезона, т.е. при снятом чекбоксе в календаре есть возможность выбора дат только в рамках установленного у пользователя сезона («Сезон 2020-2021» с 01.11.2020 по 14.04.2021, «Сезон 2021-2022» с 01.11.2021 по 31.10.2022, «Сезон 2022-2023» с 01.11.2022 по «без ограничений»).

Указание начальной и конечной даты из разных сезонов выделением чекбокса в поле «Указать даты из разных сезонов» возможно для отчётов:

- Отчёт по Реестру электронных документов МВК (по бюджетным);
- Отчёт по Реестру электронных документов МВК (по коммерческим);

- Отчёт по субсидиям МВК (по бюджетным);
  Отчёт по субсидиям МВК (по коммерческим).

| ПУОС                                        |                                                                |                                  | <b>₽</b> <sub>50</sub>                                        | Сезон 2021-2023 🗸  | ЛК Грузополучателя<br>Иванов Сергей Петрович | 🕂 Выход |  |
|---------------------------------------------|----------------------------------------------------------------|----------------------------------|---------------------------------------------------------------|--------------------|----------------------------------------------|---------|--|
| Главная Реестр ИИП Реестр                   | ЭД Реестр Квитанций Реестр запросов на корректировку Реестр Ко | ректировок Реестр Контрактов     | Инциденты Справочники Отчёты                                  | Поддержка          |                                              |         |  |
| Сформированные отчёты                       | Отчёт по ССП МВК                                               | Сводный Отчёт                    | по ССП МВК                                                    |                    |                                              |         |  |
| Посещение ТС ССП                            | Начальная дата — Конечная дата 🗎 Сформи                        | ровать отчёт г Начальная дата    | — Конечная дата                                               | Сформировать отчёт |                                              |         |  |
| Посещение ТС ССП с<br>объёмами вывоза снега | Отчёт по ССП МВК (без коммерческих)                            | Отчёт по ССП N                   | IBK (с коммерческими)                                         |                    |                                              |         |  |
| Объёмы вывоза снега                         | Начальная дата 🗠 Конечная дата 🗎 Сформы                        | ровать отчёт г Начальная дата    | -> Конечная дата                                              | Сформировать отчёт |                                              |         |  |
| Отчёт по пользователям<br>организации       | Отчёт по Реестру электронных документов МВК (по бюджетным)     | Отчёт по Реест                   | Отчёт по Реестру электронных документов МВК (по коммерческим) |                    |                                              |         |  |
| Отчёты МосВодоКанал                         | 01.01.2023, 00:00:00 → 01.01.2024, 23:59:59 📋 Сформи           | ровать отчёт г 01,01,2023, 00:00 | 0:00 → 05.01.2024.23:59:59 📋                                  |                    |                                              |         |  |
|                                             |                                                                |                                  |                                                               |                    |                                              |         |  |
|                                             | <<<< янв. 2024>>>23:59:59                                      | 4R >>>                           | B. 2024 > >> 23:59:59                                         |                    |                                              |         |  |
|                                             | пн вт ср чт пт сб вс 23 59 59                                  | пн вт ср                         | чт пт сб вс 23 59 59                                          |                    |                                              |         |  |
|                                             | 1 2 3 4 5 6 7<br>Сформи                                        | ровать отчёт г 1 2 3             | 4 5 6 7                                                       | Сформировать отчёт |                                              |         |  |
|                                             | 15 16 17 18 19 20 21                                           | 15 16 17                         | 18 19 20 21                                                   |                    |                                              |         |  |
|                                             | 22 23 24 25 26 27 28                                           | 22 23 24                         | 25 26 27 28                                                   |                    |                                              |         |  |
|                                             | <b>29 30 31</b> 1 2 3 4                                        | 29 30 31                         | 1 2 3 4                                                       |                    |                                              |         |  |
|                                             | 5 6 7 8 9 10 11 Сформи                                         | ровать отчёт г 5 6 7             | 8 9 10 11                                                     |                    |                                              |         |  |
|                                             | Указать даты из разных сезонов                                 | 🗹 Указать дать                   | и из разных сезонов                                           |                    |                                              |         |  |
|                                             | OK                                                             |                                  | ОК                                                            |                    |                                              |         |  |

| ПУЭС                                        |                                                                                                    | Сезон 2021-2023 V ЭЛК Грузополучателя Выход                                                                                                    |
|---------------------------------------------|----------------------------------------------------------------------------------------------------|----------------------------------------------------------------------------------------------------|
| Главная Реестр ИИП Реестр                   | ЭД Реестр Квитанций Реестр запросов на корректировку Реестр Корректировок                                                                                                    | Реестр Контрактов Инциденты Справочники Отчёты Поддержка                                                                                                    |
| Сформированные отчёты                       | Отчёт по ССП МВК                                                                                                    | Сводный Отчёт по ССП МВК                                                                                                    |
| Посещение ТС ССП                            | Начальная дата 🗠 Конечная дата 🖄 Сформировать отчёт                                                                                                    | г Начальная дата 🗠 Конечная дата 🖹 Сформировать отчёт                                                                                                    |
| Посещение ТС ССП с<br>объёмами вывоза снега | Отчёт по ССП МВК (без коммерческих)                                                                                                    | Отчёт по ССП МВК (с коммерческими)                                                                                                    |
| Объёмы вывоза снега                         | Начальная дата 🔿 Конечная дата 🗎 Сформировать отчёт                                                                                                    | г Начальная дата                                                                                                    |
| Отчёт по пользователям<br>организации       | Отчёт по Реестру электронных документов МВК (по бюджетным)                                                                                                    | Отчёт по Реестру электронных документов МВК (по коммерческим)                                                                                                    |
| Отчёты МосВодоКанал                         | Начальная дата                                                                                                    | г Начальная дата -> Конечная дата -                                                                                                    |
|                                             | Отчёт по субсидиям МВК (по бюджетным)                                                                                                    | Отчёт по субсидиям МВК (по коммерческим)                                                                                                    |
|                                             | 01.01.2023, 00:00:00 - 03.01.2024, 23:59:59 🖺 Сформировать отчёт                                                                                                    | Г 01.01.2023, 00.00:00 → 09.01.2024, 23:59:59 📋 Сформировать отчёт                                                                                                    |
|                                             | « < янв. 2024 > >> 23:59:59                                                                                                    | «< янв. 2024 > >> 23:59:59                                                                                                    |
|                                             | пн         вт         ср         чт         пт         сб         вс         23         59         59           1         2         3         4         5         6         7         6         7         6         7         8         9         10         11         12         13         14         15         16         17         18         19         20         21         22         23         24         25         26         27         28         29         30         31         1         2         3         4         5         6         7         8         9         10         11         14         15         16         17         18         19         20         21         23         44         5         6         7         8         9         10         11         14         15         16         17         18         19         20         11         14         15         16         17         8         9         10         11         16         17         18         19         10         11         14         15         16         17         18         19         10 | nH       er       op       vr       nr       od       ec       23       59       59         1       2       3       4       5       6       7         8       9       10       11       12       13       14         15       16       17       18       19       20       21         22       23       24       25       26       27       28         29       30       31       1       2       3       4         15       6       7       8       9       10       11         10       11       12       3       4       5       6       7       8       9       10       11         15       6       7       8       9       10       11       15       16       17       18       19       10       11       14       15       16       17       18       19       10       11       15       16       17       18       19       10       11       11       14       15       16       17       18       19       10       11       14       16       16       1 |

Рисунок 134 - Выбор начальной и конечной даты из разных сезонов

После выбора начальной и конечной даты станет доступна кнопка (Рисунок 135 – Формирование отчёта), необходимо на неё нажать (Рисунок 135 – Формирование отчёта).

133

| ПУОС                                        |                                                 |                            |                        |                       | <b>₽</b>   | Сезон 2021-2023 🗸  | ЛК Грузополучателя<br>Иванов Сергей Петрович | 🕂 Выход |
|---------------------------------------------|-------------------------------------------------|----------------------------|------------------------|-----------------------|------------|--------------------|----------------------------------------------|---------|
| Главная Реестр ИИП Реестр 3                 | ЭД Реестр Квитанций Реестр запросов на корректи | ровку Реестр Корректировок | Реестр Контрактов Инци | иденты Справочники    | Отчёты     | Поддержка          |                                              |         |
| Сформированные отчёты                       | Отчёт по ССП МВК                                |                            | Сводный Отчёт по ССП   | МВК                   |            |                    |                                              |         |
| Посещение ТС ССП                            | 20.09.2024, 00:00:00 -> 22.09.2024, 23:59:59    | 📋 Сформировать отчёт       | Начальная дата         | 🗠 Конечная дата       | Ë          | Сформировать отчёт |                                              |         |
| Посещение ТС ССП с<br>объёмами вывоза снега | Отчёт по ССП МВК (без коммерческих)             |                            | Отчёт по ССП МВК (с ко | оммерческими)         |            |                    |                                              |         |
| Объёмы вывоза снега                         | Начальная дата 🖂 Конечная дата                  | 🖆 Сформировать отчёт       | Начальная дата         | 🗠 Конечная дата       | Ë          | Сформировать отчёт |                                              |         |
| Отчёт по пользователям<br>организации       | Отчёт по Реестру электронных документов МВК     | (по бюджетным)             | Отчёт по Реестру элект | гронных документов ME | вК (по ком | мерческим)         |                                              |         |
| Отчёты МосВодоКанал                         | Начальная дата — Конечная дата                  | Сформировать отчёт         | Начальная дата         | — Конечная дата       | Ë          | Сформировать отчёт |                                              |         |
|                                             |                                                 |                            |                        |                       |            |                    |                                              |         |
|                                             | Отчёт по субсидиям МВК (по бюджетным)           |                            | Отчёт по субсидиям МЕ  | ВК (по коммерческим)  |            |                    |                                              |         |
|                                             | Начальная дата — Конечная дата                  | Сформировать отчёт         | Начальная дата         | → Конечная дата       | Ë          | Сформировать отчёт |                                              |         |
|                                             | Отчёт ДЖКХ МВК                                  |                            |                        |                       |            |                    |                                              |         |
|                                             | Начальная дата — Конечная дата                  | 🗄 Сформировать отчёт       |                        |                       |            |                    |                                              |         |

Рисунок 135 – Формирование отчёта

В результате отобразится сообщение о том, что отчёт запрошен и его можно скачать (Рисунок 136 – Предупреждающее сообщение).

Сформированные «Отчёт по ССП МВК», «Сводный Отчёт по ССП» и «Отчёт ДЖКХ МВК» сразу помещаются в подраздел «Сформированные отчёты». Перейти в подраздел можно, нажав на ссылку «Отчёты» из сообщения и выгрузить в формате .xlsx стандартным способом.

| ПУЭС                                                                                    | Отчёт № 61909 запрошен, его можно скачать в разделе <u>Отчёты</u> | Сезон 2021-2023 ∨ Сезон 2021-2023 ∨ Сергей Потрович ⊕ Выход |
|-----------------------------------------------------------------------------------------|-------------------------------------------------------------------|-------------------------------------------------------------|
| Главная Реестр ИИП Реестр ЭД Реестр Квитанций Реестр запросов на корректировку Реестр н | рректировок Реестр Контрактов Инциденты Справочники От-<br>       | гчёты Поддержка                                             |

Рисунок 136 – Предупреждающее сообщение

# 10.5.1 Отчёт по ССП МВК

Главная экранная форма отчёта «Отчёт по ССП МВК» отображена на рисунке (Рисунок 137 - Главная экранная форма отчёта «Отчёт по ССП МВК»).

|    | Α               | В                             | С       | D                        | E                       | F                   | G                      | Ŀ |
|----|-----------------|-------------------------------|---------|--------------------------|-------------------------|---------------------|------------------------|---|
| 1  |                 |                               |         | Сведения                 |                         |                     |                        |   |
| 2  |                 | о работе                      | снегос  | плавных пунктов (ССГ     | I) АО "Мосводоканал'    |                     |                        |   |
| 3  |                 | от 15.01.                     | 2024 00 | 0:00:00 до 18.01.2024 23 | 3:59:59 (всего дней: 4) |                     |                        |   |
| 4  | Название ССП    | Адрес ССП                     | Округ   | Производительность       | Загруженность           | Объем принятого сне | Кол-во принятых ам, ед |   |
| 5  | Боровский       | Боровское шоссе , д.15        | 3A01    | 3501                     | 0%                      | 0,0                 | 0                      |   |
| 6  | Бусиново        | Бусиновская горка, 1 г        | CAO     | 2100                     | 0%                      | 0,0                 | 0                      |   |
| 7  | Волоколамский-1 | Волоколамское шоссе, д.81 к.4 | CAO     | 3500                     | 0%                      | 0,0                 | 0                      |   |
| 8  | Волоколамский-2 | Волоколамское шоссе, д.105 с  | C3A     | 8                        | 0%                      | 0,0                 | 0                      |   |
| 9  | Выхино          | Ул. Косинская, д.13Б          | BAO     | 3500                     | 0%                      | 0,0                 | 0                      |   |
| 10 | Дорожный        | Ул.Дорожная, д.62А            | ЮАО     | 1666                     | 0%                      | 0,0                 | 0                      |   |
| 11 | Загородный      | Канатчиковский проезд, д.15К  | ЮАО     | 3500                     | 0%                      | 0,0                 | 0                      |   |
| 12 | Зеленоградский  | г.Зеленоград, ул.Середниково  | ЗелАС   | 3500                     | 0%                      | 0,0                 | 0                      |   |
| 13 | Ижорский        | ул.Ижорская, пр. пр-д, 5207   | CAO     | 7000                     | 0%                      | 0,0                 | 0                      |   |
| 14 | Каширский-1     | Каширское шоссе, вл.80Г       | ЮАО     | 3500                     | 0%                      | 0,0                 | 0                      |   |
| 15 | Каширский-2     | Каширское шоссе, д.80Г        | ЮАО     | 3500                     | 0%                      | 0,0                 | 0                      |   |
| 16 | Косинский       | Ул. Косинская, вл.17          | BAO     | 3500                     | 0%                      | 0,0                 | 0                      |   |
| 17 | Курьяновский    | 1-й Курьяновский проезд, д.15 | ЮВАО    | 7000                     | 0%                      | 0,0                 | 0                      |   |
| 18 | Лихоборский     | Лихоборская наб.,д.15         | CAO     | 3500                     | 0%                      | 0,0                 | 0                      | Г |
| 34 | Ухтомский-1-3   | Б.Косинская улица вл.1К       | BAO     | 3500                     | 0%                      | 0,0                 | 0                      |   |
| 35 | Андроновский    | 2-я ул. Энтузиастов, влд. 5а  | -2.222  | 1222                     | 0%                      | 0,0                 | 0                      |   |
| 36 | Итого:          |                               |         | 114197                   | 0%                      | 0,0                 | 0                      | ÷ |
|    | ∢ → Отчет -     | Отчет по ССП МВК 🕀            |         |                          | : •                     |                     | Þ                      | 1 |

Рисунок 137 - Главная экранная форма отчёта «Отчёт по ССП МВК»

# 10.5.2 Сводный Отчёт по ССП МВК

Главная экранная форма отчёта «Сводный Отчёт по ССП МВК» отображена на рисунке (Рисунок 138 - Главная экранная форма отчёта «Сводный Отчёт по ССП МВК»).

|    | Α             | В                                | С      | D                  | E                       | F                       | G                   | Н                               | I                                |  |
|----|---------------|----------------------------------|--------|--------------------|-------------------------|-------------------------|---------------------|---------------------------------|----------------------------------|--|
| 1  |               |                                  |        |                    | Сводн                   | ые сведения             |                     |                                 |                                  |  |
| 2  |               |                                  |        | o pat              | оте снегосплавных п     | унктов (ССП) АО "Мос    | водоканал"          |                                 |                                  |  |
| 3  |               |                                  |        | от 1               | 5.01.2024 00:00:00 до 1 | 8.01.2024 23:59:59 (все | го дней: 4)         |                                 |                                  |  |
| 4  | Название ССП  | Адрес ССП                        | Округ  | Производительность | Загруженность           | Объем принятого сне     | Кол-во принятых ам, | За сезон, объем принятого снега | За сезон, кол-во принятых ам, ед |  |
| 5  | Боровский     | Боровское шоссе, д.15            | 3A01   | 3501               | 0%                      | 0,0                     | 0                   | 761704,3                        | 45834                            |  |
| 6  | Бусиново      | Бусиновская горка, 1 г           | CAO    | 2100               | 0%                      | 0,0                     | 0                   | 181695,2                        | 13214                            |  |
| 7  | Волоколамский | -1 Волоколамское шоссе, д.81 к.4 | CAO    | 3500               | 0%                      | 0,0                     | 0                   | 734899,5                        | 45135                            |  |
| 8  | Волоколамский | -2 Волоколамское шоссе, д.105 с  | C3A    | 8                  | 0%                      | 0,0                     | 0                   | 243011,2                        | 15892                            |  |
| 29 | Черемушки     | Черемушкинский проезд, вл.5      | ЮЗАО   | 3500               | 0%                      | 0,0                     | 0                   | 442337,0                        | 29785                            |  |
| 30 | Черкизово-1,2 | ул.Б.Оленья.вл.10А, соор. 1 (1   | BAO    | 7000               | 0%                      | 0,0                     | 0                   | 816111,9                        | 52918                            |  |
| 31 | Шелепихинский | й Шелепихинская наб., д.2, соор  | ЦАО    | 3500               | 0%                      | 0,0                     | 0                   | 327831,1                        | 29970                            |  |
| 32 | Шеногино      | Карамышевская наб., д.7          | C3AO   | 3500               | 0%                      | 0,0                     | 0                   | 719309,0                        | 47780                            |  |
| 33 | Шлюзовая      | Шлюзовая наб., д.12, стр.1,2     | ЦАО    | 2100               | 0%                      | 0,0                     | 0                   | 442586,4                        | 32526                            |  |
| 34 | Ухтомский-1-3 | Б.Косинская улица вл.1К          | BAO    | 3500               | 0%                      | 0,0                     | 0                   | 836889,7                        | 52374                            |  |
| 35 | Андроновский  | 2-я ул. Энтузиастов, влд. 5а     | -2.222 | 1222               | 0%                      | 0,0                     | 0                   | 6034,5                          | 325                              |  |
| 36 | Итого:        |                                  |        | 114197             | 0%                      | 0,0                     | 0                   | 12412292,4                      | 810578                           |  |
| 27 |               |                                  |        |                    |                         |                         |                     |                                 |                                  |  |
|    | < ) От        | чет - Отчет по ССП МВК 🛛 🕂       |        |                    |                         |                         | •                   |                                 | •                                |  |

Рисунок 138 - Главная экранная форма отчёта «Сводный Отчёт по ССП МВК»

# 10.5.3 Отчёт по ССП МВК (без коммерческих)

Главная экранная форма отчёта «Отчёт по ССП МВК (без коммерческих)» отображена на рисунке (Рисунок 139 - Отчёт по ССП МВК (без коммерческих)).

| 1  | Α                | В                               | С      | D             | E           | F       | G             | Н           | I.             | 1         | К           | L     | M          | N           | 0      | P           | Q     | R           | S      | Т           | U      | V          |   |
|----|------------------|---------------------------------|--------|---------------|-------------|---------|---------------|-------------|----------------|-----------|-------------|-------|------------|-------------|--------|-------------|-------|-------------|--------|-------------|--------|------------|---|
| 1  |                  |                                 |        |               |             |         |               | Сведе       | виня           |           |             |       |            |             |        |             |       |             |        |             |        |            |   |
| 2  |                  |                                 |        |               |             | о работ | е снегоплавн  | ых пунктов  | s (ССП) AO "Me | осводок   | АНАЛ"       |       |            |             |        |             |       |             |        |             |        |            |   |
| 3  |                  |                                 |        |               |             | от 15.0 | 1.2024 00:00: | 00 до 18.01 | .2024 23:59:59 | (всего дн | ей: 4)      |       |            |             |        |             |       |             |        |             |        |            |   |
| 4  |                  |                                 |        |               |             |         |               |             | За период      |           |             |       |            |             |        |             |       | За сезон    |        |             |        |            |   |
| 5  |                  |                                 |        | Произволит    |             |         | Бюджет        | ные         |                |           |             | олоти |            |             |        | Бюджет      | ные   |             |        |             | итого  |            |   |
| 6  | Наименование ССП | Адрес ССП                       | Округ  | производит.   | од          | x       | Двор          | ы           | Проче          | e         |             |       |            | од          | (      | Дворн       | 5l    | Проч        | ee     |             |        |            |   |
|    |                  |                                 |        | KYU.W B CYTKH | Объем       | Машин   | Объем         | Машин       | Объем          | Машин     | Объем       | Машин | загруженно | Объем       | Машин  | Объем       | Машин | Объем       | Машин  | Объем       | Машин  | загруженно |   |
| 7  |                  |                                 |        |               | снега куб.м |         | снега куб.м   | maariii     | снега куб.м    |           | снега куб.м |       | сть %      | снега куб.м |        | снега куб.м |       | снега куб.м |        | снега куб.м |        | сть %      |   |
| 8  | Боровский        | Боровское шоссе , д.15          | 3AO1   | 3501          | 0           | 0       | 0             | 0           | 0              | 0         | 0           | 0     | 0%         | 346915,7    | 23221  | 26183,4     | 2169  | 273242      | 14319  | 646341,1    | 39709  | 72%        |   |
| 9  | Бусиново         | Бусиновская горка, 1 г          | CAO    | 2100          | 0           | 0       | 0             | 0           | 0              | 0         | 0           | 0     | 0%         | 91638,9     | 6327   | 45991,2     | 4400  | 28101,5     | 1530   | 165731,6    | 12257  | 28%        |   |
| 31 | Чагино-Капотня   | Ул. Перерва, вл.88, стр.1       | ЮВАО   | 3500          | 0           | 0       | 0             | 0           | 0              | 0         | 0           | 0     | 0%         | 87512,4     | 6402   | 17236,1     | 1719  | 27426,4     | 1492   | 132174,9    | 9613   | 9%         |   |
| 32 | Черемушки        | Черемушкинский проезд, вл.5А    | ЮЗАО   | 3500          | 0           | 0       | 0             | 0           | 0              | 0         | 0           | 0     | 0%         | 237885,4    | 17162  | 35073,3     | 3251  | 98815,4     | 5587   | 371774,1    | 26000  | 31%        |   |
| 33 | Черкизово-1,2    | ул.Б.Оленья.вл.10А, соор. 1 (1) | BAO    | 7000          | 0           | 0       | 0             | 0           | 0              | 0         | 0           | 0     | 0%         | 276693,8    | 19940  | 65299,3     | 5260  | 180112,7    | 10777  | 522105,8    | 35977  | 19%        |   |
| 34 | Шелепихинский    | Шелепихинская наб., д.2, соор.1 | ЦАО    | 3500          | 0           | 0       | 0             | 0           | 0              | 0         | 0           | 0     | 0%         | 148623      | 13709  | 14210       | 1365  | 56750,7     | 5039   | 219583,7    | 20113  | 18%        |   |
| 35 | Шеногино         | Карамышевская наб., д.7         | C3AO   | 3500          | 0           | 0       | 0             | 0           | 0              | 0         | 0           | 0     | 0%         | 452967,1    | 31277  | 38980,2     | 3528  | 122481,3    | 7113   | 614428,6    | 41918  | 43%        |   |
| 36 | Шлюзовая         | Шлюзовая наб., д.12, стр.1,2    | ЦАО    | 2100          | 0           | 0       | 0             | 0           | 0              | 0         | 0           | 0     | 0%         | 123535,3    | 9960   | 22850,1     | 1840  | 112099,9    | 7107   | 258485,3    | 18907  | 31%        |   |
| 37 | Ухтомский-1-3    | Б.Косинская улица вл.1К         | BAO    | 3500          | 0           | 0       | 0             | 0           | 0              | 0         | 0           | 0     | 0%         | 500496,2    | 33146  | 92501,9     | 5990  | 143560,5    | 7920   | 736558,6    | 47056  | 57%        |   |
| 38 | Андроновский     | 2-я ул. Энтузиастов, влд. 5а    | -2.222 | 1222          | 0           | 0       | 0             | 0           | 0              | 0         | 0           | 0     | 0%         | 3698,2      | 186    | 0           | 0     | 1131,8      | 63     | 4830        | 249    | 1%         |   |
| 39 | ИТОГО:           |                                 |        | 114197        | 0           | 0       | 0             | 0           | 0              | 0         | 0           | 0     | 0%         | 6352087,2   | 435803 | 1226853,8   | 97060 | 2604540,4   | 144523 | 10183481,4  | 677386 | 11%        |   |
| 40 |                  |                                 |        |               |             |         |               |             |                |           |             |       |            |             |        |             |       |             |        |             |        |            | Ŧ |
|    | ∢ → От           | чёт по ССП МВК (без коммер      | u.)    | $(\div)$      |             |         |               |             |                | : [       | •           |       |            |             |        |             |       |             |        |             |        | Þ          | j |

Рисунок 139 - Отчёт по ССП МВК (без коммерческих)

# 10.5.4 Отчёт по ССП МВК (с коммерческими)

Главная экранная форма отчёт по ССП МВК (с коммерческими)» отображена на рисунке (Рисунок 140 - Отчёт по ССП МВК (с коммерческими)).

| - B                             | C                                                     | D           | E        | F     | G             | н      | 1.00         | 1     | K            | L            | м             | N           | 0             | P     | Q           | 5          | Т          | U      | V             | w     | X            | Y      | Z            | AA    | AB          | AC      | AD                      | AE    | AF         | AG         | AH         |
|---------------------------------|-------------------------------------------------------|-------------|----------|-------|---------------|--------|--------------|-------|--------------|--------------|---------------|-------------|---------------|-------|-------------|------------|------------|--------|---------------|-------|--------------|--------|--------------|-------|-------------|---------|-------------------------|-------|------------|------------|------------|
| L                               |                                                       |             |          |       |               |        |              |       |              |              | Сведен        | INS.        |               |       |             |            |            |        |               |       |              |        |              |       |             |         |                         |       |            |            |            |
| 2                               |                                                       |             |          |       |               |        |              |       | o pañore     | е снегоплав  | ных пунктов ( | CCII) AO "N | юсводокан     | АЛ"   |             |            |            |        |               |       |              |        |              |       |             |         |                         |       |            |            |            |
|                                 | _                                                     |             |          |       |               |        |              |       | or 12.0      | 7.2023 00:00 | ю до 15.07.2  | 023 23:59:5 | 9 (всего дней | : 4)  |             |            | _          |        |               |       |              |        |              |       |             |         |                         |       |            |            |            |
|                                 |                                                       |             |          |       |               |        |              |       |              | За период    |               |             |               |       |             |            |            |        |               |       | За сезон     |        |              |       |             |         |                         |       |            |            |            |
|                                 |                                                       | Производит. |          |       | Бюдж          | сетные |              |       |              |              | Коммер        | NECKIE      |               |       |             |            |            |        | Бюдж          | етные |              |        |              |       | Коммер      | RECIONE |                         |       |            | итого      |            |
| Adjec CCT                       | Oxpyr                                                 | куб.м в     | од       | x     | Дво           | ры     | Проч         | e e   | 9            | ax           | Дзој          | ы           | Про           | iee   |             |            | од         | K      | Дзој          | ы     | Проч         | ee     | од           | x     | Дво         | ы       | Проч                    | ee    |            | <b> </b> ' | —          |
|                                 |                                                       | сутки       | Объем    | Машин | Obsent citera | Машин  | Obtem citera | Машин | Obtem citera | Машин        | Obsent citera | Машин       | Obsem ciera   | Машин | Объем снега | загруженно | Oben ciera | Машин  | Obsent citera | Машин | Obtem citera | Машин  | Obtem citera | Машин | Donem overa | Машин   | Observ<br>Constaurution | Машин | Объем      | Машин      | загруженно |
| Soposcie upore a 15             | 3401                                                  | 3501        | 14886.6  | 1115  | 632.9         | 61     | 4553.1       | 203   | 0            | 0            | 0             | 0           | 350.1         | 21    | 20422.7     | 0%         | 342705.8   | 77897  | 23618.7       | 1913  | 256880       | 13577  | 597.7        | 33    | 0           | 0       | 114327                  | 6059  | 738179.7   | 44474      | 95%        |
| Evonioscias ropia, 1 r          | CAO                                                   | 2100        | 2366.3   | 169   | 2272.2        | 229    | 468.1        | 25    | 5            | 1            | 0             | 0           | 34.5          | 3     | 5146.1      | 0%         | 88721.5    | 6072   | 44410.1       | 4266  | 27055.6      | 1476   | 49.6         | 4     | 0           | 0       | 15829.7                 | 949   | 176066.5   | 12767      | 40%        |
| Волоколамское шоссе, д.81 к.4   | CAO                                                   | 3500        | 29252.4  | 1762  | 2753.2        | 293    | 1715.3       | 88    | 0            | 0            | 0             | 0           | 210.8         | 13    | 33931.7     | 0%         | 428124     | 26668  | 83811.1       | 6201  | 101830       | 5324   | 741.4        | 39    | 0           | 0       | 100753.4                | 5704  | 715259.9   | 43936      | 186%       |
| Волоколамское шоссе, д.105 сос  | AED ac                                                | 8           | 6831.1   | 485   | 1122.1        | 121    | 855.3        | 44    | 0            | 0            | 0             | 0           | 108.4         | 5     | 8916.9      | 0%         | 116135.5   | 7500   | 40327.4       | 3412  | 42145.2      | 2305   | 57           | 3     | 0           | 0       | 36107.5                 | 2085  | 234772.6   | 15305      | 11554%     |
| Ул. Косинская, д.135            | BAO                                                   | 3500        | 2970     | 177   | 235,4         | 22     | 852,4        | 43    | 0            | 0            | 0             | 0           | 110           | 5     | 4167,8      | 0%         | 81375,5    | 5230   | 11111.1       | 788   | 18148,4      | 952    | 583,6        | 29    | 0           | 0       | 16190,2                 | 810   | 127408,8   | 7809       | 15%        |
| Ул.Дорожная, д.62А              | KOAO                                                  | 1666        | 7348.2   | 539   | 19.3          | 1      | 1144         | 59    | 0            | 0            | 0             | 0           | 244.6         | 13    | 8756.1      | 0%         | 296845     | 19687  | 9897          | 658   | 156469.6     | 7824   | 371.6        | 18    | 0           | 0       | 74194.3                 | 4180  | 537777,5   | 32367      | 98%        |
| Ул. Первой Маевки, вл.2А        | BAO                                                   | 3500        | 3693,2   | 326   | 1286,4        | 123    | 645,8        | 50    | 0            | 0            | 0             | 0           | 0             | 0     | 5625,4      | 0%         | 98046,5    | 8539   | 22141,6       | 2038  | 13138,5      | 850    | 36,6         | 2     | 0           | 0       | 8558,6                  | 492   | 141921,8   | 11921      | 12%        |
| Люблинская ул., ал.2И           | KOBAO                                                 | 2100        | 7268,1   | 400   | 34,9          | 4      | 250,3        | 14    | 571,2        | 41           | 0             | 0           | 35,2          | 2     | 8159,7      | 0%         | 102516,1   | 6669   | 3385,9        | 267   | 30781        | 1636   | 34735,2      | 2065  | 0           | 0       | 15625,3                 | 930   | 187043,5   | 11567      | 27%        |
| Сельскохозяйственная ул., вл.58 | B CBAO                                                | 7000        | 9515     | 590   | 1062          | 101    | 6198,4       | 332   | 0            | 0            | 0             | 0           | 595,7         | 28    | 17371,1     | 0%         | 351590,3   | 23831  | 56844         | 4980  | 200771,9     | 11263  | 575,3        | 23    | 0           | 0       | 75294,4                 | 4387  | 685075,9   | 44484      | 47%        |
| Сигнальный пр.д. вл.41А         | CBAO                                                  | 3500        | 4542,7   | 249   | 702,6         | 71     | 668,2        | 34    | 13,9         | 1            | 0             | 0           | 98,1          | 5     | 6025,5      | 0%         | 145239,9   | 9956   | 17085,8       | 1345  | 50203,4      | 3138   | 728,8        | 42    | 0           | 0       | 20342,5                 | 1262  | 233600,4   | 15743      | 20%        |
| Тарный проезд, д.1 стр.1,2      | KOAO                                                  | 7000        | 6563,7   | 506   | 666,8         | 56     | 528,6        | 26    | 0            | 0            | 0             | 0           | 192,8         | 8     | 7951,9      | 0%         | 140205,9   | 8955   | 53398,8       | 2168  | 32853,2      | 1842   | 17,3         | 1     | 0           | 0       | 15429,5                 | 922   | 241904,7   | 13888      | 10%        |
| Ул. Перерва, вл.88, стр.1       | KOBAO                                                 | 3500        | 8624,1   | 438   | 0             | 0      | 306,4        | 16    | 0            | 0            | 0             | 0           | 53,2          | 4     | 8983,7      | 0%         | 74794,9    | 5623   | 16842,7       | 1680  | 24699,8      | 1358   | 437,4        | 44    | 0           | 0       | 16705,5                 | 1146  | 133480,3   | 9851       | 11%        |
| Черемушкинский проезд, вл.5А    | KO3AO                                                 | 3500        | 7037,5   | 536   | 618,9         | 61     | 585,5        | 33    | 2166,1       | 81           | 0             | 0           | 100,5         | 4     | 10508,5     | 0%         | 232649     | 16767  | 34191,9       | 3162  | 88286,2      | 4998   | 46090,2      | 2363  | 0           | 0       | 17134,4                 | 1059  | 418351,7   | 28349      | 42%        |
| ул.Б.Оленья.вл.10А, соор. 1 (1) | BAO                                                   | 7000        | 10271,1  | 847   | 2843,2        | 248    | 2438,7       | 125   | 6546,3       | 332          | 0             | 0           | 527,3         | 35    | 22626,6     | 0%         | 251129,2   | 18229  | 64107,6       | 5180  | 165063,8     | 9840   | 171497       | 9350  | 0           | 0       | 99902,1                 | 6289  | 751699,7   | 48888      | 34%        |
| Шелепикинская наб., д.2, соор.1 | цао                                                   | 3500        | 5596,2   | 535   | 321,9         | 31     | 245,1        | 15    | 528,7        | 37           | 0             | 0           | 300,7         | 32    | 6992,6      | 0%         | 146696,5   | 13548  | 13552,9       | 1296  | 42350,1      | 4068   | 48386,7      | 4117  | 0           | 0       | 45538,1                 | 4816  | 296524,3   | 27845      | 32%        |
| Карамышевская наб., д.7         | CBAO                                                  | 3500        | 10202,8  | 762   | 1586,6        | 166    | 2032,7       | 94    | 51,2         | 2            | 0             | 0           | 125,3         | 6     | 13998,6     | 0%         | 444151,2   | 30721  | 38004,4       | 3431  | 101650,9     | 5819   | 9369,7       | 558   | 0           | 0       | 83829,4                 | 4660  | 677005,6   | 45189      | 58%        |
| Шлюзовая наб., д.12, стр.1,2    | цао                                                   | 2100        | 1731,5   | 137   | 29,5          | 3      | 1042,9       | 55    | 1858         | 111          | 0             | 0           | 87,4          | 7     | 4749,3      | 0%         | 119118,3   | 9586   | 21864,7       | 1760  | 101909,9     | 6351   | 146683,5     | 11071 | 0           | 0       | 13414,2                 | 952   | 402990,6   | 29720      | 60%        |
| Б.Косинская улица вл.1К         | BAO                                                   | 3500        | 18229,2  | 1304  | 2211,1        | 222    | 2357,9       | 123   | 0            | 0            | 0             | 0           | 945,5         | 46    | 23743,7     | 0%         | 464680,1   | 31222  | 92041,9       | 5947  | 131111,1     | 7215   | 1640,8       | 89    | 0           | 0       | 97286,6                 | 5111  | 786760,5   | 49584      | 78%        |
| 2 я ул. Энтузиастов, влд. 5а    | 2.222                                                 | 1222        | 0        | 0     | 0             | 0      | 0            | 0     | 0            | 0            | 0             | 0           | 0             | 0     | 0           | 0%         | 0          | 0      | 0             | 0     | 0            | 0      | 0            | 0     | 0           | 0       | 0                       | 0     | 0          | 0          | 0%         |
| 9                               |                                                       | 114197      | 249129,3 | 17434 | 43865,9       | 3817   | 42478,4      | 2149  | 18022        | 867          | 0             | 0           | 7534,9        | 431   | 361030,5    | 80%        | 5998188,3  | 413583 | 1181791,6     | 92977 | 2399823,2    | 132933 | 632143,8     | 39078 | 0           | 0       | 1472880                 | 86576 | 11684826,9 | 765147     | 16%        |
| O1                              | Отчёт по ССП МВК (с коммерч.)         (+)         (+) |             |          |       |               |        |              |       |              |              |               |             |               |       |             |            |            |        |               |       |              |        |              |       |             |         |                         |       |            |            |            |

Рисунок 140 - Отчёт по ССП МВК (с коммерческими)

## 10.5.5 Отчёт по Реестру электронных документов (по бюджетным)

Главная экранная форма отчёта «Отчёт по Реестру электронных документов (по бюджетным)» отображена на рисунке (Рисунок 141 - Отчёт по Реестру электронных документов (по бюджетным))

|    | А           | В                           | С                   | D               | E              | F               | G                                  | Н                                    | I.                                    | J                            | К                                    | L   | - |
|----|-------------|-----------------------------|---------------------|-----------------|----------------|-----------------|------------------------------------|--------------------------------------|---------------------------------------|------------------------------|--------------------------------------|-----|---|
| 1  |             |                             |                     |                 | Реестр электро | нных документов | АО "Мосводоканал                   | " за период с 04.12                  | 2.2023 по 24.12.202                   | 3                            |                                      |     |   |
| 2  |             |                             |                     |                 |                |                 |                                    |                                      |                                       |                              |                                      |     |   |
| 3  | N≌          | № электронного<br>документа | Организация         | ИНН организации | № договора     | № карты         | Дата и время<br>формирования<br>ЭД | Дата и время<br>отправки ЭД в<br>МВК | Объём по<br>лазерному<br>сканеру (м3) | Объём по типу<br>кузова (м3) | Гос. номер транспортного<br>средства | ссп |   |
| 4  |             |                             |                     |                 |                |                 |                                    | Итого:                               | 0                                     | 0                            |                                      |     |   |
| 5  |             |                             |                     |                 |                |                 |                                    |                                      |                                       |                              |                                      |     |   |
| 6  |             |                             |                     |                 |                |                 |                                    |                                      |                                       |                              |                                      |     |   |
| 7  | от Департам | лента информацион           | ных технологий горо | да Москвы       |                |                 |                                    |                                      |                                       |                              |                                      |     |   |
| 8  |             |                             |                     |                 |                |                 |                                    |                                      |                                       |                              |                                      |     |   |
| 9  |             |                             |                     |                 |                |                 |                                    |                                      |                                       |                              |                                      |     |   |
| 10 |             |                             |                     |                 |                |                 |                                    |                                      |                                       |                              |                                      |     |   |
| 11 | Уполномоче  | енный представител          | 16 ДИТ              |                 |                |                 |                                    |                                      |                                       |                              | ΦИΟ                                  |     |   |
| 12 |             |                             |                     |                 |                |                 |                                    | (подг                                | пись)                                 |                              |                                      |     |   |
| 13 |             |                             |                     |                 |                |                 |                                    |                                      |                                       |                              |                                      |     |   |
| -  |             | Отчет - ЭД МВК (п           | о бюдж.) 🔶          |                 |                |                 |                                    |                                      | 4                                     |                              |                                      |     | ► |

Рисунок 141 - Отчёт по Реестру электронных документов (по бюджетным)

Если электронный документ сформирован по виртуальной карте, то поле «№ карты» для соответствующей строки остаётся незаполненным.

#### 10.5.6 Отчёт по Реестру электронных документов (по коммерческим)

Главная экранная форма отчёта «Отчёт по Реестру электронных документов (по коммерческим)» отображена на рисунке (Рисунок 142 - Отчёт по Реестру электронных документов (по коммерческим)).

| A          | В                           | С                    | D               | E              | F               | G                                  | Н                                    | I.                                    | J                            | K                                    | L   |
|------------|-----------------------------|----------------------|-----------------|----------------|-----------------|------------------------------------|--------------------------------------|---------------------------------------|------------------------------|--------------------------------------|-----|
| 1          |                             |                      |                 | Реестр электро | нных документов | АО "Мосводокана)                   | 1" за период с 08.03                 | 1.2024 по 28.01.202                   | 1                            |                                      |     |
| 2          |                             |                      |                 |                |                 |                                    |                                      |                                       |                              |                                      |     |
| 3          | № электронного<br>документа | Организация          | ИНН организации | № договора     | № карты         | Дата и время<br>формирования<br>ЭД | Дата и время<br>отправки ЭД в<br>МВК | Объём по<br>лазерному<br>сканеру (м3) | Объём по типу<br>кузова (м3) | Гос. номер транспортного<br>средства | ссп |
| 4          |                             |                      |                 |                |                 |                                    | Итого:                               | 0                                     | 0                            |                                      |     |
| 5          |                             |                      |                 |                |                 |                                    |                                      |                                       |                              |                                      |     |
| 6          |                             |                      |                 |                |                 |                                    |                                      |                                       |                              |                                      |     |
| 7 от Депар | амента информацио           | нных технологий горс | ода Москвы      |                |                 |                                    |                                      |                                       |                              |                                      |     |
| 8          |                             |                      |                 |                |                 |                                    |                                      |                                       |                              |                                      |     |
| 9          |                             |                      |                 |                |                 |                                    |                                      |                                       |                              |                                      |     |
| 10         |                             |                      |                 |                |                 |                                    |                                      |                                       |                              |                                      |     |
| 11 Уполном | ченный представите          | ль ДИТ               |                 |                |                 |                                    |                                      |                                       |                              | ΦИΟ                                  |     |
| 12         |                             |                      |                 |                |                 |                                    | (поді                                | пись)                                 |                              |                                      |     |
| 13         |                             |                      |                 |                |                 |                                    |                                      |                                       |                              |                                      |     |
| • •        | Отчет - ЭД МВК (п           | ю коммерч.) (+       | )               |                |                 |                                    |                                      | 4                                     |                              |                                      | Þ   |

Рисунок 142 - Отчёт по Реестру электронных документов (по коммерческим)

Если электронный документ сформирован по виртуальной карте, то поле «№ карты» для соответствующей строки остаётся незаполненным.

Сформировать отчёт

B

# 10.5.7 Отчёт по субсидиям МВК (по бюджетным)

Чтобы сформировать «Отчёт по субсидиям МВК (по бюджетным)», необходимо задать период и нажать на кнопку результате отобразится таблица с данными об объёмах снега (Рисунок 143 - Таблица с данными об объёмах снега).

138

Если отчёт формируется за один календарный месяц, будет доступно три кнопки 144 - Таблица с данными об объёмах снега за один календарный месяц).

Сформировать отчёт

(Рисунок

Кнопки "Закрыть период" и "Проверить" отображаются только тогда, когда в фильтре выбран полный календарный месяц (00:00:00 первого дня месяца - 23:59:59 последнего дня месяца). Дополнительно выполняется проверка полноты вхождения месяца в сезон:

- если месяц полностью входит в сезон, закрыть период по этому месяцу можно только тогда, когда выбран полный календарный месяц;
- если месяц только частично входит в сезон, закрыть период можно, если выбрана вся часть месяца, которая входит в сезон (в таком случае отображаются кнопки "Закрыть период" и "Проверить").

Правило касается как даты начала (дата начала сезона не совпала с датой начала месяца), так и даты окончания (дата окончания сезона не совпала с датой окончания месяца).

Если отчёт формируется за любой другой период, отличный от полного календарного месяца, на ЭФ таблицы с данными об объёмах снега

будет отображена кнопка (Рисунок 143 - Таблица с данными об объёмах снега).

| ПУОС                         |                                 |                                                                |                                                   | Сезон 2021-2023 ∨ ЭК Грузополучателя<br>Иканов Сергей Петрович ⊕ Выход |
|------------------------------|---------------------------------|----------------------------------------------------------------|---------------------------------------------------|------------------------------------------------------------------------|
| Главная Реестр ИИП Реестр ЭД | Реестр Квитанций Реестр запросо | ов на корректировку Реестр Корректировок Реестр Контрактов Инц | иденты Справочники Отчёты Поддержка<br>           |                                                                        |
| Сформированные отчёты        | ИНН Грузоотправителя            | Грузоотправитель                                               | Объём снега по данным системы лазерного измерения | Объём снега по данным таблицы кузовов                                  |
|                              | 7727190251                      | ГБОУ Школа № 1534 "Академическая"                              | -10.3                                             | ·                                                                      |
| Посещение ТС ССП             | 7724807867                      | ГБУ "Автомобильные дороги ЮАО"                                 | 17.6                                              | -                                                                      |
| Посещение ТС ССП с объёмами  | 7723814332                      | ГБУ "Автомобильные дороги ЮВАО"                                | -20.8                                             | -                                                                      |
| вывоза снега                 | 7743944971                      | ГБУ "ЖИЛИЩНИК ГОЛОВИНСКОГО РАЙОНА"                             | 0.7                                               | ·                                                                      |
| Объёмы вывоза снега          | 7735598855                      | ГБУ "ЖИЛИЩНИК ЗЕЛАО"                                           | -8.2                                              | -                                                                      |
|                              | 7733902394                      | ГБУ "ЖИЛИЩНИК РАЙОНА МИТИНО"                                   | -                                                 | -7.7                                                                   |
| Отчёт по пользователям       | 7704880121                      | ГБУ "ЖИЛИЩНИК РАЙОНА ХАМОВНИКИ"                                | -6.0                                              | ·                                                                      |
| организации                  | 7718059719                      | ГБУК Г. МОСКВЫ "ПКИО "СОКОЛЬНИКИ"                              | 0.0                                               | ·                                                                      |
| Отчёты МосВодоКанал          | 7714887870                      | ГКУ "АМПП"                                                     | 10.0                                              | -                                                                      |
|                              |                                 |                                                                |                                                   |                                                                        |
|                              | Итого                           |                                                                | -17.0                                             | -7.7                                                                   |
|                              | К отчётам МВК                   |                                                                |                                                   | Сформировать отчёт<br>По всем корректным 3Д период закрыт              |

Рисунок 143 - Таблица с данными об объёмах снега

| ПУ⊛С                         |                              |                                                             | Сезон                                             | 2021-2023 V                                                     |
|------------------------------|------------------------------|-------------------------------------------------------------|---------------------------------------------------|-----------------------------------------------------------------|
| Главная Реестр ИИП Реестр ЭД | Реестр Квитанций Реестр запр | осов на корректировку Реестр Корректировок Реестр Контракто | в Инциденты Справочники Отчёты Поддержка          |                                                                 |
| Сформированные отчёты        |                              | 1-20 из 155                                                 | < 1 2 3 4 5 ···· 8 > 20/стр. ∨ Перейти            |                                                                 |
|                              | ИНН Грузоотправителя         | Грузоотправитель                                            | Объём снега по данным системы лазерного измерения | Объём снега по данным таблицы кузовов                           |
| Посещение ТС ССП             | 5003057357                   | Администрация поселения Внуковское                          |                                                   | 17.0                                                            |
| Посещение ТС ССП с объёмами  | 7723920242                   | ГАПОУ МОК ИМ. В. ТАЛАЛИХИНА                                 | 70.8                                              | -                                                               |
| вывоза снега                 | 7726072209                   | ГБНОУ "Спортивный интернат "Чертаново" Москомспорта         | 22.9                                              |                                                                 |
| Объёмы вывоза снега          | 7735071709                   | ГБОУДО ЗДТДИМ                                               | 19.1                                              |                                                                 |
|                              | 7727847191                   | гьоудо мдюц экт                                             | 21.1                                              |                                                                 |
| Отчёт по пользователям       | 7736004960                   | ГБОУ Школа N 1533 "ЛИТ"                                     | 20.3                                              |                                                                 |
| ep en es qui                 | 7729776838                   | ГБОУ "Школа № 1015"                                         | 19.7                                              | -                                                               |
| Отчёты МосВодоКанал          | 7726008644                   | ГБОУ ШКОЛА № 1173                                           | 22.3                                              | -                                                               |
|                              | 7728900440                   | ГБОУ Школа № 1212                                           | 18.7                                              | -                                                               |
|                              | 7743024406                   | ГБОУ ШКОЛА № 1251 ИМЕНИ ГЕНЕРАЛА ШАРЛЯ ДЕ ГОЛЛЯ             | 18.5                                              | 23.6                                                            |
|                              | 7704178709                   | ГБОУ Школа № 1253                                           | 17.5                                              | -                                                               |
|                              | 7733088746                   | ГБОУ Школа № 1286                                           | 21.0                                              | ·                                                               |
|                              | 7714890087                   | ГБОУ Школа № 1288                                           | 20.5                                              |                                                                 |
|                              | 7718193658                   | ГБОУ Школа № 1360                                           | 20.6                                              |                                                                 |
|                              | 7719217125                   | ГБОУ Школа №1362                                            | 15.2                                              |                                                                 |
|                              | 7732119504                   | ГБОУ Школа № 1432                                           | 22.6                                              |                                                                 |
|                              | 7709157090                   | ГБОУ Школа № 1468                                           | 19.4                                              | -                                                               |
|                              | 7736076587                   | ГБОУ Школа № 1514                                           | 23.1                                              | -                                                               |
|                              | 7725687263                   | ГБОУ Школа №1527                                            | 19.9                                              | -                                                               |
|                              | 7717023163                   | ГБОУ Школа № 1531                                           | 19.5                                              | -                                                               |
|                              |                              |                                                             |                                                   |                                                                 |
|                              | Итого                        |                                                             | 21502.5                                           | 222.1                                                           |
|                              |                              | 1-20 из 155                                                 | < 1 2 3 4 5 ···· 8 > 20/стр. ∨ Перейти            |                                                                 |
|                              |                              |                                                             |                                                   |                                                                 |
|                              | К отчётам МВК                |                                                             | Не вышл                                           | о в отчёт: 402 ЭД Проверить И Закрыть период Сформировать отчёт |

Рисунок 144 - Таблица с данными об объёмах снега за один календарный месяц

Чтобы вернуться к отчётам МВК, необходимо нажать на кнопку

В случае, когда отчёт формируется за один календарный месяц и в таблице будут электронные документы, которые не вошли в отчёт, отобразится информация о количестве таких документов.

Проверить

Чтобы посмотреть информацию об не вошедших в отчёт ЭД, необходимо нажать на кнопку В результате отобразится форма с реестром документов, не вошедших в отчёт (Рисунок 145 – Экранная форма с реестром документов, не вошедших в отчёт).

| ПУ⊛С                                  |                                       |                              |                                     |                                            |                               |                 |                      | Сезон 2021-2023 ∨                            | ЛК Гр.<br>Иванов | узополучателя<br>Сергей Петрович | 🗧 Выход                   |
|---------------------------------------|---------------------------------------|------------------------------|-------------------------------------|--------------------------------------------|-------------------------------|-----------------|----------------------|----------------------------------------------|------------------|----------------------------------|---------------------------|
| Главная Реестр ИИП Реестр ЭД Реестр I | Квитанций Реестр запросов на корректи | ировку Реестр Корректировок  | Реестр Контрактов Инциденты         | Справочники Отчёты                         | Поддержка                     |                 |                      |                                              |                  |                                  |                           |
| Сформированные отчёты                 |                                       |                              |                                     | 1-20 из 402 < 1                            | 2 3 4 5 … 21                  | > 20 / стр. ∨   | Перейти              |                                              |                  |                                  |                           |
| Посещение ТС ССП                      | Дата создания электронного документа  | Номер электронного документа | Тип ЭД                              | Номер ИИП въезд/выезд                      | Объём снега всего/въезд/выезд | Название ССП    | ИНН Грузоотправителя | Грузоотправитель                             | Номер карты      | Номер контракта                  | Статус ЭД                 |
| Посещение ТС ССП с объёмеми вывоза    | 16.10.2023, 10:52:25                  | 16/16/10/2023/1575511        | Квитанция (бумажный бланк)          | -                                          | 0.0                           | Бусиново        | 7710009515           | ГБУК г. Москвы "МДТ им. К.С. Станиславского" | 088,375          | 7505401                          | Не отправлен из-за ошибки |
| снега                                 | 18.10.2023, 13:37:52                  | 24/06/12/23/1640533          | Квитанция по среднему объёму (авто) | 185/18/10/23/48510<br>185/18/10/23/48513   | 18.9<br>10.0<br>10.0          | Каширский-1     | 7704880121           | ГБУ "ЖИЛИЩНИК РАЙОНА ХАМОВНИКИ"              | 169,54032        | 7503187                          | Не отправлен из-за ошибки |
| Объёмы вывоза снега                   | 26.10.2023, 12:37:06                  | 25/06/12/23/1640535          | ЭТ (авто)                           | 184/26/10/23/131740<br>188/26/10/23/48219  | 9.9<br>10.0<br>0.1            | Каширский-2     | 7704880121           | ГБУ "ЖИЛИЩНИК РАЙОНА ХАМОВНИКИ"              | 169,54032        | 7503187                          | Не отправлен из-за ошибки |
| Отчёт по пользователям организации    | 18.10.2023, 14:18:03                  | 24/06/12/23/1640534          | ЭТ (авто)                           | 185/18/10/23/48517<br>186/18/10/23/11388   | 9.9<br>10.0<br>0.1            | Каширский-1     | 7704880121           | ГБУ "ЖИЛИЩНИК РАЙОНА ХАМОВНИКИ"              | 169,54032        | 7503187                          | Не отправлен из-за ошибки |
| Отчёты МосВодоКанал                   | 11.10.2023, 14:30:47                  | 43/06/12/23/1640530          | Квитанция по среднему объёму (авто) | 191/11/10/23/8247<br>191/11/10/23/8250     | 19.3<br>10.0<br>10.0          | Черемушки       | 7704880121           | ГБУ "ЖИЛИЩНИК РАЙОНА ХАМОВНИКИ"              | 169,54032        | 7503187                          | Не отправлен из-за ошибки |
|                                       | 03.10.2023, 11:25:59                  | 18/06/12/23/1640528          | ЭТ (авто)                           | 182/03/10/23/86275<br>182/03/10/23/86277   | 9.6<br>10.0<br>0.4            | Волоколамский-2 | 7704880121           | ГБУ "ЖИЛИЩНИК РАЙОНА ХАМОВНИКИ"              | 169,54032        | 7503187                          | Не отправлен из-за ошибки |
|                                       | 11.10.2023, 16:03:10                  | 46/06/12/23/1640531          | ЭТ (авто)                           | 193/11/10/23/82854<br>193/11/10/23/82856   | 9.9<br>10.0<br>0.1            | Шелепихинский   | 7704880121           | ГБУ "ЖИЛИЩНИК РАЙОНА ХАМОВНИКИ"              | 169,54032        | 7503187                          | Не отправлен из-за ошибки |
|                                       | 02.10.2023, 10:24:18                  | 32/02/10/23/1575432          | ЭТ (авто)                           | 169/02/10/23/195661<br>170/02/10/23/2894   | 8.2<br>8.3<br>0.1             | Миклухо-1       | 7735598855           | Жилищник ЗелАО                               | 169,10203        | 7503156                          | Не отправлен из-за ошибки |
|                                       | 02.10.2023, 11:01:21                  | 29/02/10/23/1575433          | ЭТ с корректировкой объёма (авто)   | 199/02/10/23/26979<br>199/02/10/23/26980   | 8.3<br>8.2<br>-0.1            | Лобачевский-1   | 7735598855           | Жилищник ЗелАО                               | 169,10203        | 7503156                          | Не отправлен из-за ошибки |
|                                       | 02.10.2023, 11:18:19                  | 30/02/10/23/1575434          | ЭТ (авто)                           | 128/02/10/23/112385<br>129/02/10/23/105181 | 7.8<br>8.2<br>0.4             | Лобачевский-2   | 7735598855           | Жилищник ЗелАО                               | 169,10203        | 7503156                          | Не отправлен из-за ошибки |
|                                       | 02.10.2023, 12:56:11                  | 47/02/10/23/1575435          | ЭТ (авто)                           | 156/02/10/23/124183<br>157/02/10/23/31388  | 8.3<br>8.3<br>0.0             | Шеногино        | 7735598855           | Жилищник ЗелАО                               | 169,10203        | 7503156                          | Не отправлен из-за ошибки |
|                                       | 03.10.2023, 10:07:09                  | 34/03/10/23/1575437          | ЭТ (авто)                           | 143/03/10/23/31674<br>144/03/10/23/30282   | 8.1<br>8.1<br>0.0             | Саратовский     | 7735598855           | Жилищник ЗелАО                               | 169,10203        | 7503156                          | Не отправлен из-за ошибки |
|                                       | 03.10.2023, 11:44:48                  | 20/03/10/23/1575438          | ЭТ (авто)                           | 146/03/10/23/85080<br>147/03/10/23/80489   | 8.7<br>9.0<br>0.3             | Дорожный        | 7735598855           | Жилищник ЗелАО                               | 169,10203        | 7503156                          | Не отправлен из-за ошибки |
|                                       | 04.10.2023, 10:21:52                  | 44/04/10/23/1575439          | ЭТ (авто)                           | 103/04/10/23/101690<br>152/04/10/23/84980  | 8.3<br>8.3<br>0.0             | Черкизово-1     | 7735598855           | Жилищник ЗелАО                               | 169,10203        | 7503156                          | Не отправлен из-за ошибки |
|                                       | 04.10.2023, 12:42:27                  | 44/04/10/2023/1575442        | Квитанция (бумажный бланк)          | -                                          | 12.0<br>0.0<br>0.0            | Черкизово-1,2   | 7735598855           | Жилищник ЗелАО                               | 169,10203        | 7503156                          | Не отправлен из-за ошибки |
|                                       | 05.10.2023, 11:10:00                  | 22/05/10/23/1575454          | ЭТ (авто)                           | 155/05/10/23/181734<br>155/05/10/23/181735 | 8.0<br>8.1<br>0.1             | Зеленоградский  | 7735598855           | Жилищник ЗелАО                               | 169,10203        | 7503156                          | Не отправлен из-за ошибки |
|                                       | 05.10.2023, 12:53:43                  | 18/05/10/23/1575455          | ЭТ (авто)                           | 182/05/10/23/86279<br>182/05/10/23/86280   | 7.8<br>8.2<br>0.4             | Волоколамский-2 | 7735598855           | Жилищник ЗелАО                               | 169,10203        | 7503156                          | Не отправлен из-за ошибки |
|                                       | 05.10.2023, 13:15:23                  | 17/05/10/23/1575457          | ЭТ (авто)                           | 133/05/10/23/127750<br>134/05/10/23/123416 | 8.8<br>8.8<br>0.0             | Волоколамский-1 | 7735598855           | Жилищник ЗелАО                               | 169,10203        | 7503156                          | Не отправлен из-за ошибки |
|                                       | 05.10.2023, 13:11:31                  | 17/05/10/23/1575456          | ЭТ (авто)                           | 134/05/10/23/123415<br>133/05/10/23/127749 | 7.5<br>8.0<br>0.5             | Волоколамский-1 | 7735598855           | Жилищник ЗелАО                               | 169,10203        | 7503156                          | Не отправлен из-за ошибки |
|                                       | 06.10.2023, 11:04:52                  | 28/06/10/23/1575466          | ЭТ (авто)                           | 126/06/10/23/66651<br>127/06/10/23/62832   | 8.1<br>8.2<br>0.1             | Лихоборский     | 7735598855           | Жилищник ЗелАО                               | 169,10203        | 7503156                          | Не отправлен из-за ошибки |
|                                       |                                       |                              |                                     | 1-20 из 402 < 1                            | 2 3 4 5 … 21                  | > 20 / стр. 🗸   | Перейти              |                                              |                  |                                  |                           |
|                                       |                                       |                              |                                     |                                            |                               |                 |                      |                                              |                  |                                  |                           |
|                                       | Назад                                 |                              |                                     |                                            |                               |                 |                      |                                              |                  |                                  | Сформировать отчёт        |

Рисунок 145 – Экранная форма с реестром документов, не вошедших в отчёт

Для проверки корректности формирования Отчёта по субсидиям, Пользователь должен проверить, все ли ЭД включены в отчёт.

Для этого должна быть выполнена проверка по таблице Электронных Документов и таблице Корректировочных ЭТ по следующим условиям:

– период формирования отчёта выбран Пользователем;

том, что отчёт запрошен (Рисунок 146 – Предупреждающее сообщение).

- не заполнена дата отправки в МВК/МВС, что означает, что документы не получены в САУС МВК/МВС;
- не заполнен Грузоотправитель.

После проверки результатов формирования отчёта Пользователь должен принять решение о формировании отчёта и об установке Даты

| закрытия периода нажатием на кнопку (дата включения электронных документов в отчёт) с сохранением результатов в БД, с |
|----------------------------------------------------------------------------------------------------|
| возможностью выгрузки отчёта в .xlsx после нажатия на кнопку                                                          |
| Для возврата к отчёту по субсидиям необходимо нажать на кнопку Назад.                                                 |
| Чтобы выгрузить реестр не вошедших в отчёт ЭД, необходимо нажать на кнопку . В результате отобразится сообщение о     |

| ПУ⊕С                                |                                       |                              | •                                   | Отчёт № 61912 запрошен, его                | можно скачать в разделе <u>Отчёты</u> |                 |                      | Сезон 2021-2023 ∨                            | ЛК Г<br>Иванс | рузополучателя<br>в Сергей Петрович | 🕂 Выход                   |
|-------------------------------------|---------------------------------------|------------------------------|-------------------------------------|--------------------------------------------|---------------------------------------|-----------------|----------------------|----------------------------------------------|---------------|-------------------------------------|---------------------------|
| Главная Реестр ИИП Реестр ЭД Реестр | Квитанций Реестр запросов на корректи | ировку Реестр Корректировок  | Реестр Контрактов Инциденты         | Справочники Отчёты Г                       | Поддержка                             |                 |                      |                                              |               |                                     |                           |
| Сформированные отчёты               |                                       |                              |                                     | 1-20 из 402 < 1                            | 2 3 4 5 … 21                          | > 20 / стр. ∨   | Перейти              |                                              |               |                                     |                           |
| Посешение ТС ССП                    | Дата создания электронного документа  | Номер электронного документа | Тип ЭД                              | Номер ИИП въезд/выезд                      | Объём снега всего/въезд/выезд         | Название ССП    | ИНН Грузоотправителя | Грузоотправитель                             | Номер карты   | Номер контракта                     | Статус ЭД                 |
|                                     | 16.10.2023, 10:52:25                  | 16/16/10/2023/1575511        | Квитанция (бумажный бланк)          | -                                          | 12.9<br>0.0<br>0.0                    | Бусиново        | 7710009515           | ГБУК г. Москвы "МДТ им. К.С. Станиславского" | 088,375       | 7505401                             | Не отправлен из-за ошибки |
| снега                               | 18.10.2023, 13:37:52                  | 24/06/12/23/1640533          | Квитанция по среднему объёму (авто) | 185/18/10/23/48510<br>185/18/10/23/48513   | 18.9<br>10.0<br>10.0                  | Каширский-1     | 7704880121           | ГБУ "ЖИЛИЩНИК РАЙОНА ХАМОВНИКИ"              | 169,54032     | 7503187                             | Не отправлен из-за ошибки |
| Объёмы вывоза снега                 | 26.10.2023, 12:37:06                  | 25/06/12/23/1640535          | ЭТ (авто)                           | 184/26/10/23/131740<br>188/26/10/23/48219  | 9.9<br>10.0<br>0.1                    | Каширский-2     | 7704880121           | ГБУ "ЖИЛИЩНИК РАЙОНА ХАМОВНИКИ"              | 169,54032     | 7503187                             | Не отправлен из-за ошибки |
| Отчёт по пользователям организации  | 18.10.2023, 14:18:03                  | 24/06/12/23/1640534          | ЭТ (авто)                           | 185/18/10/23/48517<br>186/18/10/23/11388   | 9.9<br>10.0<br>0.1                    | Каширский-1     | 7704880121           | ГБУ "ЖИЛИЩНИК РАЙОНА ХАМОВНИКИ"              | 169,54032     | 7503187                             | Не отправлен из-за ошибки |
| Отчёты МосВодоКанал                 | 11.10.2023, 14:30:47                  | 43/06/12/23/1640530          | Квитанция по среднему объёму (авто) | 191/11/10/23/8247<br>191/11/10/23/8250     | 19.3<br>10.0<br>10.0                  | Черемушки       | 7704880121           | ГБУ "ЖИЛИЩНИК РАЙОНА ХАМОВНИКИ"              | 169,54032     | 7503187                             | Не отправлен из-за ошибки |
|                                     | 03.10.2023, 11:25:59                  | 18/06/12/23/1640528          | ЭТ (авто)                           | 182/03/10/23/86275<br>182/03/10/23/86277   | 9.6<br>10.0<br>0.4                    | Волоколамский-2 | 7704880121           | ГБУ "ЖИЛИЩНИК РАЙОНА ХАМОВНИКИ"              | 169,54032     | 7503187                             | Не отправлен из-за ошибки |
|                                     | 11.10.2023, 16:03:10                  | 46/06/12/23/1640531          | ЭТ (авто)                           | 193/11/10/23/82854<br>193/11/10/23/82856   | 9.9<br>10.0<br>0.1                    | Шелепихинский   | 7704880121           | ГБУ "ЖИЛИЩНИК РАЙОНА ХАМОВНИКИ"              | 169,54032     | 7503187                             | Не отправлен из-за ошибки |
|                                     | 02.10.2023, 10:24:18                  | 32/02/10/23/1575432          | ЭТ (авто)                           | 169/02/10/23/195661<br>170/02/10/23/2894   | 8.2<br>8.3<br>0.1                     | Миклухо-1       | 7735598855           | Жилищник ЗелАО                               | 169,10203     | 7503156                             | Не отправлен из-за ошибки |
|                                     | 02.10.2023, 11:01:21                  | 29/02/10/23/1575433          | ЭТ с корректировкой объёма (авто)   | 199/02/10/23/26979<br>199/02/10/23/26980   | 8.3<br>8.2<br>-0.1                    | Лобачевский-1   | 7735598855           | Жилищник ЗелАО                               | 169,10203     | 7503156                             | Не отправлен из-за ошибки |
|                                     | 02.10.2023, 11:18:19                  | 30/02/10/23/1575434          | ЭТ (авто)                           | 128/02/10/23/112385<br>129/02/10/23/105181 | 7.8<br>8.2<br>0.4                     | Лобачевский-2   | 7735598855           | Жилищник ЗелАО                               | 169,10203     | 7503156                             | Не отправлен из-за ошибки |
|                                     | 02:10.2023, 12:56:11                  | 47/02/10/23/1575435          | ЭТ (авто)                           | 156/02/10/23/124183<br>157/02/10/23/31388  | 8.3<br>8.3<br>0.0                     | Шеногино        | 7735598855           | Жилищник ЗелАО                               | 169,10203     | 7503156                             | Не отправлен из-за ошибки |
|                                     | 03.10.2023, 10:07:09                  | 34/03/10/23/1575437          | ЭТ (авто)                           | 143/03/10/23/31674<br>144/03/10/23/30282   | 8.1<br>8.1<br>0.0                     | Саратовский     | 7735598855           | Жилищник ЗелАО                               | 169,10203     | 7503156                             | Не отправлен из-за ошибки |
|                                     | 03.10.2023, 11:44:48                  | 20/03/10/23/1575438          | ЭТ (авто)                           | 146/03/10/23/85080<br>147/03/10/23/80489   | 8.7<br>9.0<br>0.3                     | Дорожный        | 7735598855           | Жилищник ЗелАО                               | 169,10203     | 7503156                             | Не отправлен из-за ошибки |
|                                     | 04.10.2023, 10:21:52                  | 44/04/10/23/1575439          | ЭТ (авто)                           | 103/04/10/23/101690<br>152/04/10/23/84980  | 8.3<br>8.3<br>0.0                     | Черкизово-1     | 7735598855           | Жилищник ЗелАО                               | 169,10203     | 7503156                             | Не отправлен из-за ошибки |
|                                     | 04.10.2023, 12:42:27                  | 44/04/10/2023/1575442        | Квитанция (бумажный бланк)          | -                                          | 12.0<br>0.0<br>0.0                    | Черкизово-1,2   | 7735598855           | Жилищник ЗелАО                               | 169,10203     | 7503156                             | Не отправлен из-за ошибки |
|                                     | 05.10.2023, 11:10:00                  | 22/05/10/23/1575454          | ЭТ (авто)                           | 155/05/10/23/181734<br>155/05/10/23/181735 | 8.0<br>8.1<br>0.1                     | Зеленоградский  | 7735598855           | Жилищник ЗелАО                               | 169,10203     | 7503156                             | Не отправлен из-за ошибки |
|                                     | 05.10.2023, 12:53:43                  | 18/05/10/23/1575455          | ЭТ (авто)                           | 182/05/10/23/86279<br>182/05/10/23/86280   | 7.8<br>8.2<br>0.4                     | Волоколамский-2 | 7735598855           | Жилищник ЗелАО                               | 169,10203     | 7503156                             | Не отправлен из-за ошибки |
|                                     | 05.10.2023, 13:15:23                  | 17/05/10/23/1575457          | ЭТ (авто)                           | 133/05/10/23/127750<br>134/05/10/23/123416 | 8.8<br>8.8<br>0.0                     | Волоколамский-1 | 7735598855           | Жилищник ЗелАО                               | 169,10203     | 7503156                             | Не отправлен из-за ошибки |
|                                     | 05.10.2023, 13:11:31                  | 17/05/10/23/1575456          | ЭТ (авто)                           | 134/05/10/23/123415<br>133/05/10/23/127749 | 7.5<br>8.0<br>0.5                     | Волоколамский-1 | 7735598855           | Жилищник ЗелАО                               | 169,10203     | 7503156                             | Не отправлен из-за ошибки |
|                                     | 06.10.2023, 11:04:52                  | 28/06/10/23/1575466          | ЭТ (авто)                           | 126/06/10/23/66651<br>127/06/10/23/62832   | 8.1<br>8.2<br>0.1                     | Лихоборский     | 7735598855           | Жилищник ЗелАО                               | 169,10203     | 7503156                             | Не отправлен из-за ошибки |
|                                     |                                       |                              |                                     | 1-20 из 402 < 1                            | 2 3 4 5 … 21                          | > 20 / стр. ∨   | Перейти              |                                              |               |                                     |                           |
|                                     |                                       |                              |                                     |                                            |                                       |                 |                      |                                              |               |                                     |                           |
|                                     | Назад                                 |                              |                                     |                                            |                                       |                 |                      |                                              |               |                                     | Сформировать отчёт        |

142

# Рисунок 146 – Предупреждающее сообщение

Экранная форма отчёта «Реестр документов, не вошедших в Отчёт по субсидиям МВК (по бюджетным)» в формате .xlsx отображена на рисунке (Рисунок 147 - Экранная форма отчёта «Реестр документов, не вошедших в Отчёт по субсидиям МВК (по бюджетным)»).

|   | А                         | В                       | С                               | D                   | E                   | F                 | G                    | Н           | I                         | J           | К         | L                         |  |
|---|---------------------------|-------------------------|---------------------------------|---------------------|---------------------|-------------------|----------------------|-------------|---------------------------|-------------|-----------|---------------------------|--|
| 1 | Реестр документов, не воц | едших в Отчет по субси, | диям с 2024-01-01 по 2024-01-31 | L                   |                     |                   |                      |             |                           |             |           |                           |  |
| 2 |                           |                         |                                 |                     |                     |                   |                      |             |                           |             |           |                           |  |
|   | Дата создания             | Номер электронного      |                                 |                     |                     | Объем снега       |                      | инн         |                           |             | Номер     |                           |  |
| 3 | электронного документа    | документа               | Тип ЭД                          | Номер ИИП въезд     | Номер ИИП выезд     | всего/въезд/выезд | Название ССП         | организации | Наименование организации  | Номер карты | контракта | Статус ЭД                 |  |
| 4 | 22.01.2024 10:38          | 46/29/07/22/1128417/2   | Корректирующий ЭТ               | 193/29/07/22/59456  | 194/29/07/22/55523  | -43.2/29.3/43.2   | Шелепихинский        | 7701984271  | АО "МОСВОДОКАНАЛ"         | 169,10203   | 7509999   | Не отправлен из-за ошибки |  |
| 5 | 22.01.2024 11:47          | 52/06/12/23/1640927/2   | Корректирующий ЭТ               | 124/06/12/23/147526 | 125/06/12/23/141089 | -6.0/14.2/7.0     | Ухтомский-1-3        | 7704880121  | ГБУ "ЖИЛИЩНИК РАЙОНА ХАМС | 169,41832   | 7503157   | Не отправлен из-за ошибки |  |
| 6 | 22.01.2024 11:35          | 52/06/12/23/1640927/1   | Корректирующий ЭТ               | 124/06/12/23/147526 | 125/06/12/23/141089 | 6.0/14.2/-5.0     | Ухтомский-1-3        | 7704880121  | ГБУ "ЖИЛИЩНИК РАЙОНА ХАМС | 169,41832   | 7503157   | Не отправлен из-за ошибки |  |
| 7 | 22.01.2024 13:36          | 35/06/12/23/1638550/1   | Корректирующая квитанция        | 153/06/12/23/119771 | 154/06/12/23/115312 | 4.4/0.0/0.4       | Сельскохозяйственный | 7704880121  | ГБУ "ЖИЛИЩНИК РАЙОНА ХАМС | 169,6767    | 7503157   | Не отправлен из-за ошибки |  |
| 8 | 22.01.2024 13:38          | 35/06/12/23/1638550/2   | Корректирующая квитанция        | 153/06/12/23/119771 | 154/06/12/23/115312 | -0.6/0.0/0.4      | Сельскохозяйственный | 7704880121  | ГБУ "ЖИЛИЩНИК РАЙОНА ХАМС | 169,6767    | 7503157   | Не отправлен из-за ошибки |  |
|   | Отчет - Субси             | дии 🕀                   | 1                               |                     |                     | 1                 | :                    | (           | 1                         |             | 1         |                           |  |

Рисунок 147 - Экранная форма отчёта «Реестр документов, не вошедших в Отчёт по субсидиям МВК (по бюджетным)»

Для того, чтобы закрыть период, необходимо нажать на кнопку Закрыть период, отобразится сообщение (Рисунок 148 – Закрытие периода).

| ПУОС                                  |                                  | Период 31 октября 2022                                               | 3 г. закрыт. Сезон 2021-2023 🗸                                                   | ЛК Грузополучателя<br>Иванов Сергей Петрович          |
|---------------------------------------|----------------------------------|----------------------------------------------------------------------|----------------------------------------------------------------------------------|-------------------------------------------------------|
| Главная Реестр ИИП Реестр ЭД          | Реестр Квитанций Реестр запросов | на корректировку Реестр Корректировок Реестр Контрактов Инциденты Сп | равочники Отчёты Поддержка                                                       |                                                       |
| Сформированные отчёты                 |                                  | 1-20 из 155 < 1 2 3                                                  | 4 5 ···· 8 > 20/стр. ∨ Перейти                                                   |                                                       |
| Recompanyo TC CCR                     | ИНН Грузоотправителя             | Грузоотправитель                                                     | Объём снега по данным системы лазерного измерения                                | Объём снега по данным таблицы кузовов                 |
| посещение то соп                      | 5003057357                       | Администрация поселения Внуковское                                   | · -                                                                              | 17.0                                                  |
| Посещение ТС ССП с объёмами           | 7723920242                       | ГАПОУ МОК ИМ. В. ТАЛАЛИХИНА                                          | 70.8                                                                             | -                                                     |
| вывоза снега                          | 7726072209                       | ГБНОУ "Спортивный интернат "Чертаново" Москомспорта                  | 22.9                                                                             | -                                                     |
| Объёмы вывоза снега                   | 7735071709                       | ГБОУДО ЗДТДИМ                                                        | 19.1                                                                             | -                                                     |
|                                       | 7727847191                       | ГБОУДО МДЮЦ ЭКТ                                                      | 21.1                                                                             | -                                                     |
| Отчёт по пользователям<br>организации | 7736004960                       | ГБОУ Школа N 1533 "ЛИТ"                                              | 20.3                                                                             | -                                                     |
|                                       | 7729776838                       | ГБОУ "Школа № 1015"                                                  | 19.7                                                                             | -                                                     |
| Отчёты МосВодоКанал                   | 7726008644                       | ГБОУ ШКОЛА № 1173                                                    | 22.3                                                                             | -                                                     |
|                                       | 7728900440                       | ГБОУ Школа № 1212                                                    | 18.7                                                                             | -                                                     |
|                                       | 7743024406                       | ГБОУ ШКОЛА № 1251 ИМЕНИ ГЕНЕРАЛА ШАРЛЯ ДЕ ГОЛЛЯ                      | 18.5                                                                             | 23.6                                                  |
|                                       | 7704178709                       | ГБОУ Школа № 1253                                                    | 17.5                                                                             | -                                                     |
|                                       | 7733088746                       | ГБОУ Школа № 1286                                                    | 21.0                                                                             | -                                                     |
|                                       | 7714890087                       | ГБОУ Школа № 1288                                                    | 20.5                                                                             | -                                                     |
|                                       | 7718193658                       | ГБОУ Школа № 1360                                                    | 20.6                                                                             | -                                                     |
|                                       | 7719217125                       | ГБОУ Школа №1362                                                     | 15.2                                                                             | -                                                     |
|                                       | 7732119504                       | ГБОУ Школа № 1432                                                    | 22.6                                                                             | -                                                     |
|                                       | 7709157090                       | ГБОУ Школа № 1468                                                    | 19.4                                                                             | -                                                     |
|                                       | 7736076587                       | ГБОУ Школа № 1514                                                    | 23.1                                                                             | -                                                     |
|                                       | 7725687263                       | ГБОУ Школа №1527                                                     | 19.9                                                                             | -                                                     |
|                                       | 7717023163                       | ГБОУ Школа № 1531                                                    | 19.5                                                                             | -                                                     |
|                                       |                                  |                                                                      |                                                                                  |                                                       |
|                                       | Итого                            |                                                                      | 21502.5                                                                          | 222.1                                                 |
|                                       |                                  | 1-20 из 155 < 1 2 3                                                  | 4         5         ····         8         >         20 / стр. ∨         Перейти |                                                       |
|                                       | К отчётам МВК                    |                                                                      |                                                                                  | Не вышло в отчёт: 402 ЭД Проверить Сформировать отчёт |

# Рисунок 148 – Закрытие периода

Для того, чтобы сформировать отчёт по субсидиям, необходимо нажать на кнопку <sup>Сформировать отчёт</sup>. В результате отобразится сообщение о том, что отчёт запрошен (Рисунок 149 – Сообщение о том, что отчёт запрошен).
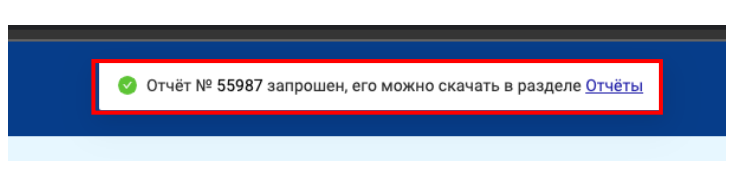

Рисунок 149 - Сообщение о том, что отчёт запрошен

Экранная форма отчёта «Отчёт по субсидиям MBK (по бюджетным)» в формате .xlsx отображена на рисунке (Рисунок 150 - Экранная форма отчёта «Отчёт по субсидиям MBK (по бюджетным)» в формате .xlsx).

|      | Α     | В                                      | с                                  | D                                  | E                                 |   |
|------|-------|----------------------------------------|------------------------------------|------------------------------------|-----------------------------------|---|
| 1 2  | Инфо  | » за период с 2024-01-15 по 2024-01-28 |                                    |                                    |                                   |   |
| 3    |       |                                        |                                    |                                    |                                   |   |
| 4    | N≘    | ИНН Организации                        | Наименование организации           | Объем принятого на снегосплавных   | Объем принятого на снегосплавных  |   |
| 5    |       |                                        |                                    | пунктах снега, сформированный на   | пунктах снега и внесенного в ПУОС |   |
| 6    |       |                                        |                                    | основании данных системы           | АСУ ОДС согласно таблице кузовов, |   |
| 7    |       |                                        |                                    | лазерного измерения объема снега и | куб. м.                           |   |
| 8    |       |                                        |                                    | электронных талонов ПУОС АСУ ОДС,  |                                   |   |
| 9    | 1     | 7727190251                             | ГБОУ Школа № 1534 "Академическая"  | -10,3                              |                                   |   |
| 10   | 2     | 7724807867                             | ГБУ "Автомобильные дороги ЮАО"     | 17,6                               |                                   |   |
| 11   | 3     | 7743944971                             | ГБУ "ЖИЛИЩНИК ГОЛОВИНСКОГО РАЙОНА" | 0,7                                |                                   |   |
| 12   | 4     | 7714887870                             | rky "AMNN"                         | 10,0                               |                                   |   |
| 13   |       |                                        | ОТОТИ                              | 18,0                               |                                   |   |
| 14   |       |                                        |                                    |                                    |                                   |   |
| 15   |       |                                        |                                    |                                    |                                   |   |
| 16 o | т Деп | артамента информа                      | зционных технологий города Москвы  |                                    |                                   |   |
| 17 Y | полно | омоченный предста                      | витель ДИТ                         |                                    |                                   |   |
| 18 🖣 | ИО    |                                        |                                    |                                    |                                   |   |
| -    | •     | Отчет -                                | Субсидии 🕀 : 🖪                     | ·                                  |                                   | Þ |

Рисунок 150 - Экранная форма отчёта «Отчёт по субсидиям МВК (по бюджетным)» в формате .xlsx

### 10.5.8 Отчёт по субсидиям МВК (по коммерческим)

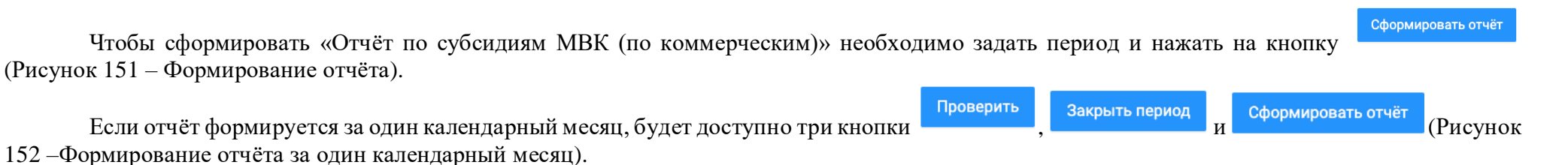

Кнопки "Закрыть период" и "Проверить" отображаются только тогда, когда в фильтре выбран полный календарный месяц (00:00:00 первого дня месяца - 23:59:59 последнего дня месяца). Дополнительно выполняется проверка полноты вхождения месяца в сезон:

- если месяц полностью входит в сезон, закрыть период по этому месяцу можно только тогда, когда выбран полный календарный месяц;

 если месяц только частично входит в сезон, закрыть период можно, если выбрана вся часть месяца, которая входит в сезон (в таком случае отображаются кнопки "Закрыть период" и "Проверить").

Правило касается как даты начала (дата начала сезона не совпала с датой начала месяца), так и даты окончания (дата окончания сезона не совпала с датой окончания месяца).

Если отчёт формируется за любой другой период, отличный от полного календарного месяца, на ЭФ таблицы с данными об объёмах снега

#### Сформировать отчёт

будет отображена одна кнопка

(Рисунок 151 – Формирование отчёта).

| ПУОС                                                                                                    |                       |                                              | Сезон 2                                           | 021-2023 V 🧿 ЛК Грузополучателя<br>Иванов Сергей Петрович 🛨 Выход |  |  |  |  |  |
|----------------------------------------------------------------------------------------------------|-----------------------|----------------------------------------------|---------------------------------------------------|-------------------------------------------------------------------|--|--|--|--|--|
| Главная Реестр ИИП Реестр ЭД Реестр Квитанций Реестр запросов на корректировку Реестр Корректировок Реестр Контрактов Инциденты Справочники Отчёты Поддержка |                       |                                              |                                                   |                                                                   |  |  |  |  |  |
| Сформированные отчёты                                                                                                    | ИНН Грузоотправителя  | Грузоотправитель                             | Объём снега по данным системы лазерного измерения | Объём снега по данным таблицы кузовов                             |  |  |  |  |  |
| Посещение ТС ССП                                                                                                    | 7704103774 7709886600 | АО "2 МПЗ"<br>ГБУ "Автомобильные дороги ЦАО" | 756.6                                             | 46.0                                                              |  |  |  |  |  |
| Посещение ТС ССП с объёмами                                                                                                    | 7725837350            | 000 "АЛЬЯНС"                                 | 42.2                                              | -                                                                 |  |  |  |  |  |
| вывоза снега                                                                                                    | 7723644271            | 000 "Мир Экологии"                           | 72.7                                              | -                                                                 |  |  |  |  |  |
| Объёмы вывоза снега                                                                                                    | 5029233832            | 000 "СТРОЙМАГИСТРАЛЬ"                        | 22.1                                              | -                                                                 |  |  |  |  |  |
|                                                                                                    |                       |                                              | 1                                                 |                                                                   |  |  |  |  |  |
| Отчёт по пользователям<br>организации                                                                                                    | Итого                 |                                              | 893.6                                             | 46.0                                                              |  |  |  |  |  |
| Отчёты МосВодоКанал                                                                                                    | К отчётам МВК         |                                              |                                                   | Сформировать отчёт<br>По всем корректным ЭД период закрыт         |  |  |  |  |  |

Рисунок 151 – Формирование отчёта

| ПУОС                                  |                                  |                                                              | Ą                                                 | Сезон 2021-2023 У ЛК Грузополучателя Сезон 2021-2023 У Выход        |
|---------------------------------------|----------------------------------|--------------------------------------------------------------|---------------------------------------------------|---------------------------------------------------------------------|
| Главная Реестр ИИП Реестр ЭД          | Реестр Квитанций Реестр запросов | на корректировку Реестр Корректировок Реестр Контрактов Инци | денты Справочники Отчёты Поддержка<br>            |                                                                     |
| Сформированные отчёты                 |                                  | 1-20 и                                                       | з 31 < 1 2 > 20 / стр. ∨ Перейти                  |                                                                     |
| Baaawaa TO 008                        | ИНН Грузоотправителя             | Грузоотправитель                                             | Объём снега по данным системы лазерного измерения | Объём снега по данным таблицы кузовов                               |
| посещение то соп                      | 7704103774                       | A0 "2 MП3"                                                   | -                                                 | 77.7                                                                |
| Посещение ТС ССП с объёмами           | 7705003010                       | АО АТП "ЗАМОСКВОРЕЧЬЕ"                                       | 7.2                                               | -                                                                   |
| вывоза снега                          | 7708659347                       | АО "МОЭСК - ИНЖИНИРИНГ"                                      | 175.0                                             | -                                                                   |
| Объёмы вывоза снега                   | 7703800010                       | AO "YPCT"                                                    | 75.4                                              | -                                                                   |
|                                       | 9702013720                       | АО "ЦЭНКИ"                                                   | 200.4                                             | -                                                                   |
| Отчёт по пользователям<br>организации | 7709886600                       | ГБУ "Автомобильные дороги ЦАО"                               | 54017.9                                           | 125.8                                                               |
|                                       | 7714029960                       | ГБУЗ "Центр крови имени О.К. Гаврилова ДЗМ"                  | 21.4                                              | -                                                                   |
| Отчёты МосВодоКанал                   | 771527089803                     | ИП Азымов Ильшат Ряшитович                                   | 6.9                                               | -                                                                   |
|                                       | 090401000301                     | ИП Спарышева В. Г.                                           |                                                   | 22.7                                                                |
|                                       | 502771940765                     | ИП Юдин В.А.                                                 | -                                                 | 18.3                                                                |
|                                       | 7727444548                       | 000 "АВТОПАРК"                                               | 18.2                                              | -                                                                   |
|                                       | 7725837350                       | 000 "АЛЬЯНС"                                                 | 60.0                                              | -                                                                   |
|                                       | 7733370703                       | 000 "АРЕНДА.РУ"                                              | 34.2                                              | -                                                                   |
|                                       | 7704539433                       | 000 "ГП-МФС"                                                 | 44.9                                              | -                                                                   |
|                                       | 7721809351                       | 000 "ДОРСТРОЙ ГАРАНТ"                                        | 36.6                                              | -                                                                   |
|                                       | 7723644271                       | 000 "Мир Экологии"                                           | 72.7                                              | -                                                                   |
|                                       | 7733355141                       | 000 "МКБ АЛЬЯНС ГРУПП"                                       | 80.6                                              | -                                                                   |
|                                       | 7722677115                       | 000 "МКМ-Логистика"                                          | 8.8                                               | 23.4                                                                |
|                                       | 7718761371                       | 000 "MCK"                                                    | 32.0                                              | 31.4                                                                |
|                                       | 7728456120                       | 000 "ПРОПЕРТИ МЕНЕДЖМЕНТ"                                    | 24.4                                              | -                                                                   |
|                                       |                                  |                                                              |                                                   |                                                                     |
|                                       | Итого                            |                                                              | 59908.1                                           | 354.6                                                               |
|                                       |                                  | 1-20 и                                                       | з 31 < 1 2 > 20 / стр. У Перейти                  |                                                                     |
|                                       | К отчётам МВК                    |                                                              |                                                   | Не вышло в отчёт: 57 ЭД Проверить Закрыть период Сформировать отчёт |

# Рисунок 152 – Формирование отчёта за один календарный месяц

К отчётам МВК

Чтобы вернуться к отчётам МВК, необходимо нажать на кнопку

В случае, когда отчёт формируется за один календарный месяц и в таблице будут электронные документы, которые не вошли в отчёт, отобразится информация о количестве таких документов.

Проверить

Чтобы посмотреть информацию об не вошедших в отчёт ЭД, необходимо нажать на кнопку В результате отобразится форма с реестром документов, не вошедших в отчёт (Рисунок 153 – Экранная форма с реестром документов, не вошедших в отчёт).

| ПУОС                                |                                            |                                 |           |                                          |                               |                  |                      | Сезон 2021-2                   | 023 🗸       | ЛК Грузополучателя<br>Изанов Сергей Петрович | 🗧 Выход                   |
|-------------------------------------|--------------------------------------------|---------------------------------|-----------|------------------------------------------|-------------------------------|------------------|----------------------|--------------------------------|-------------|----------------------------------------------|---------------------------|
| Главная Реестр ИИП Реестр ЭД Реестр | Квитанций Реестр запросов на корректировку | у Реестр Корректировок Реестр К | онтрактов | Инциденты Справочники                    | Отчёты Поддержка              |                  |                      |                                |             |                                              |                           |
| Сформированные отчёты               |                                            |                                 |           |                                          | 1-20 из 57 < 1 2 3 >          | 20 / стр. 🗸 Пере | йти                  |                                |             |                                              |                           |
| Посещение ТС ССП                    | Дата создания электронного документа       | Номер электронного документа    | Тип ЭД    | Номер ИИП въезд/выезд                    | Объём снега всего/въезд/выезд | Название ССП     | ИНН Грузоотправителя | Грузоотправитель               | Номер карты | Номер контракта                              | Статус ЭД                 |
| Посещацие ТС ССП с объёмами вывоза  | 24.11.2023, 06:50:17                       | 48/24/11/23/1577502             | ЭТ (авто) | 189/24/11/23/1029<br>145/24/11/23/91526  | 9.3<br>9.7<br>0.4             | Шлюзовая         | 7709886600           | ГБУ "Автомобильные дороги ЦАО" | 169,56180   | 7503230                                      | Отправлен                 |
| снега                               | 26.11.2023, 10:12:59                       | 57/26/11/23/1583278             | ЭТ (авто) | 202/26/11/23/16<br>203/26/11/23/30       | 17.6<br>18.1<br>0.5           | Андроновский     | 7709886600           | ГБУ 'Автомобильные дороги ЦАО' | 169,1594    | 7503230                                      | Не отправлен из-за ошибки |
| Объёмы вывоза снега                 | 26.11.2023, 12:10:13                       | 57/26/11/23/1583690             | ЭТ (авто) | 202/26/11/23/17<br>203/26/11/23/31       | 12.8<br>13.1<br>0.3           | Андроновский     | 7709886600           | ГБУ "Автомобильные дороги ЦАО" | 169,1594    | 7503230                                      | Не отправлен из-за ошибки |
| Отчёт по пользователям организации  | 26.11.2023, 17:49:44                       | 46/26/11/23/1585054             | ЭТ (авто) | 193/26/11/23/83764<br>194/26/11/23/77954 | 10.5<br>10.5<br>0.0           | Шелепихинский    | 7723644271           | 000 "Мир Экологии"             | 169,3660    | 7503051                                      | Не отправлен из-за ошибки |
| Отчёты МосВодоКанал                 | 26.11.2023, 18:40:05                       | 46/26/11/23/1585125             | ЭТ (авто) | 193/26/11/23/83787<br>194/26/11/23/77969 | 7.3<br>7.4<br>0.1             | Шелепихинский    | 7723644271           | 000 "Мир Экологии"             | 169,3660    | 7503051                                      | Не отправлен из-за ошибки |
|                                     | 26.11.2023, 18:43:51                       | 46/26/11/23/1585140             | ЭТ (авто) | 193/26/11/23/83789<br>194/26/11/23/77970 | 11.2<br>11.8<br>0.6           | Шелепихинский    | 7723644271           | 000 "Мир Экологии"             | 169,3660    | 7503051                                      | Не отправлен из-за ошибки |
|                                     | 26.11.2023, 19:35:41                       | 46/26/11/23/1585169             | ЭТ (авто) | 193/26/11/23/83800<br>194/26/11/23/77979 | 7.6<br>7.8<br>0.2             | Шелепихинский    | 7723644271           | 000 "Мир Экологии"             | 169,3660    | 7503051                                      | Не отправлен из-за ошибки |
|                                     | 26.11.2023, 19:46:40                       | 46/26/11/23/1585175             | ЭТ (авто) | 193/26/11/23/83802<br>194/26/11/23/77983 | 11.0<br>12.0<br>1.0           | Шелепихинский    | 7723644271           | 000 "Мир Экологии"             | 169,3660    | 7503051                                      | Не отправлен из-за ошибки |
|                                     | 26.11.2023, 20:03:31                       | 46/26/11/23/1585188             | ЭТ (авто) | 193/26/11/23/83806<br>194/26/11/23/77988 | 8.2<br>8.2<br>0.0             | Шелепихинский    | 7723644271           | 000 "Мир Экологии"             | 169,3660    | 7503051                                      | Не отправлен из-за ошибки |
|                                     | 26.11.2023, 20:23:11                       | 46/26/11/23/1585200             | ЭТ (авто) | 193/26/11/23/83809<br>194/26/11/23/77992 | 12.7<br>12.8<br>0.1           | Шелепихинский    | 7723644271           | 000 "Мир Экологии"             | 169,3660    | 7503051                                      | Не отправлен из-за ошибки |
|                                     | 26.11.2023, 20:51:43                       | 46/26/11/23/1585216             | ЭТ (авто) | 193/26/11/23/83815<br>194/26/11/23/77996 | 10.7<br>11.1<br>0.4           | Шелепихинский    | 7723644271           | 000 "Мир Экологии"             | 169,3660    | 7503051                                      | Не отправлен из-за ошибки |
|                                     | 27.11.2023, 18:51:01                       | 46/27/11/23/1589543             | ЭТ (авто) | 193/27/11/23/84235<br>194/27/11/23/78383 | 11.3<br>11.9<br>0.6           | Шелепихинский    | 7723644271           | 000 "Мир Экологии"             | 169,3660    | 7503051                                      | Не отправлен из-за ошибки |
|                                     | 27.11.2023, 19:12:38                       | 46/27/11/23/1589570             | ЭТ (авто) | 193/27/11/23/84248<br>194/27/11/23/78393 | 11.1<br>11.7<br>0.6           | Шелепихинский    | 7723644271           | 000 "Мир Экологии"             | 169,3660    | 7503051                                      | Не отправлен из-за ошибки |
|                                     | 27.11.2023, 19:50:10                       | 46/27/11/23/1589605             | ЭТ (авто) | 193/27/11/23/84262<br>194/27/11/23/78406 | 8.2<br>8.2<br>0.0             | Шелепихинский    | 7723644271           | 000 "Мир Экологии"             | 169,3660    | 7503051                                      | Не отправлен из-за ошибки |
|                                     | 27.11.2023, 20:16:00                       | 46/27/11/23/1589647             | ЭТ (авто) | 193/27/11/23/84267<br>194/27/11/23/78411 | 8.0<br>8.0<br>0.0             | Шелепихинский    | 7723644271           | 000 "Мир Экологии"             | 169,3660    | 7503051                                      | Не отправлен из-за ошибки |
|                                     | 27.11.2023, 20:02:03                       | 46/27/11/23/1589629             | ЭТ (авто) | 193/27/11/23/84264<br>194/27/11/23/78409 | 11.3<br>11.5<br>0.2           | Шелепихинский    | 7723644271           | 000 "Мир Экологии"             | 169,3660    | 7503051                                      | Не отправлен из-за ошибки |
|                                     | 27.11.2023, 21:42:54                       | 46/27/11/23/1589854             | ЭТ (авто) | 193/27/11/23/84300<br>194/27/11/23/78433 | 8.1<br>8.1<br>0.0             | Шелепихинский    | 7723644271           | 000 "Мир Экологии"             | 169,3660    | 7503051                                      | Не отправлен из-за ошибки |
|                                     | 27:11:2023, 21:51:34                       | 46/27/11/23/1589885             | ЭТ (авто) | 193/27/11/23/84304<br>194/27/11/23/78436 | 10.8<br>10.8<br>0.0           | Шелепихинский    | 7723644271           | 000 "Мир Экологии"             | 169,3660    | 7503051                                      | Не отправлен из-за ошибки |
|                                     | 28.11.2023, 03:15:04                       | 44/28/11/23/1591467             | ЭТ (авто) | 151/28/11/23/87986<br>152/28/11/23/85962 | 9.5<br>9.8<br>0.3             | Черкизово-1      | 7725837350           | 000 "АЛЬЯНС"                   | 169,26319   | 7504138                                      | Не отправлен из-за ошибки |
|                                     | 28.11.2023, 23:43:47                       | 57/29/11/23/1596040             | ЭТ (авто) | 202/28/11/23/511<br>203/28/11/23/570     | 9.1<br>9.1<br>0.0             | Андроновский     | 7709886600           | ГБУ "Автомобильные дороги ЦАО" | 169,1248    | 7503230                                      | Не отправлен из-за ошибки |
|                                     |                                            |                                 |           |                                          | 1-20 из 57 < 1 2 3 >          | 20 / стр. 🗸 Пере | йти                  |                                |             |                                              |                           |
|                                     | Назад                                      |                                 |           |                                          |                               |                  |                      |                                |             |                                              | Сформировать отчёт        |

Рисунок 153 – Экранная форма с реестром документов, не вошедших в отчёт

Для проверки корректности формирования Отчёта по субсидиям, Пользователь должен проверить, все ли ЭД включены в отчёт.

Для этого должна быть выполнена проверка по таблице Электронных Документов и таблице Корректировочных ЭТ по следующим условиям:

- период формирования отчёта выбран Пользователем;
- не заполнена дата отправки в МВК/МВС, что означает, что документы не получены в САУС МВК/МВС;
- не заполнен Грузоотправитель.

После проверки результатов формирования отчёта Пользователь должен принять решение о формировании отчёта и об установке Даты

закрытия периода нажатием на кнопку <sup>Закрыть период</sup> (дата включения электронных документов в отчёт) с сохранением результатов в БД, с возможностью выгрузки отчёта в .xlsx после нажатия на кнопку <sup>Сформировать отчёт</sup>. Для возврата к отчёту по субсидиям необходимо нажать на кнопку <sup>Назад</sup>. Чтобы выгрузить реестр не вошедших в отчёт ЭД, необходимо нажать на кнопку <sup>Сформировать отчёт</sup>.

В результате отобразится сообщение о том, что отчёт запрошен (Рисунок 154 – Предупреждающее сообщение).

| ПУ⊛С                                |                                           |                                  |           | 🕑 Отчёт № 61913 :                        | запрошен, его можно скачать в разделе <u>Отче</u> | ты               |                      | Сезон 2021-2                   | 123 🗸 🧔     | ЛК Грузополучателя<br>Изанов Сергей Петрович | 🗧 Выход                   |
|-------------------------------------|-------------------------------------------|----------------------------------|-----------|------------------------------------------|---------------------------------------------------|------------------|----------------------|--------------------------------|-------------|----------------------------------------------|---------------------------|
| Главная Реестр ИИП Реестр ЭД Реестр | Квитанций Реестр запросов на корректировк | у Реестр Корректировок Реестр Ко | онтрактов | Инциденты Справочники                    | Отчёты Поддержка                                  |                  |                      |                                |             |                                              |                           |
| Сформированные отчёты               |                                           |                                  |           |                                          | 1-20 из 57 < 1 2 3 >                              | 20 / стр. ∨ Пере | йти                  |                                |             |                                              |                           |
| Посещение ТС ССП                    | Дата создания электронного документа      | Номер электронного документа     | Тип ЭД    | Номер ИИП въезд/выезд                    | Объём снега всего/въезд/выезд                     | Название ССП     | ИНН Грузоотправителя | Грузоотправитель               | Номер карты | Номер контракта                              | Статус ЭД                 |
| T                                   | 24.11.2023, 06:50:17                      | 48/24/11/23/1577502              | ЭТ (авто) | 189/24/11/23/1029<br>145/24/11/23/91526  | 9.3<br>9.7<br>0.4                                 | Шлюзовая         | 7709886600           | ГБУ "Автомобильные дороги ЦАО" | 169,56180   | 7503230                                      | Отправлен                 |
| снега                               | 26.11.2023, 10:12:59                      | 57/26/11/23/1583278              | ЭТ (авто) | 202/26/11/23/16<br>203/26/11/23/30       | 17.6<br>18.1<br>0.5                               | Андроновский     | 7709886600           | ГБУ "Автомобильные дороги ЦАО" | 169,1594    | 7503230                                      | Не отправлен из-за ошибки |
| Объёмы вывоза снега                 | 26.11.2023, 12:10:13                      | 57/26/11/23/1583690              | ЭТ (авто) | 202/26/11/23/17<br>203/26/11/23/31       | 12.8<br>13.1<br>0.3                               | Андроновский     | 7709886600           | ГБУ "Автомобильные дороги ЦАО" | 169,1594    | 7503230                                      | Не отправлен из-за ошибки |
| Отчёт по пользователям организации  | 26.11.2023, 17:49:44                      | 46/26/11/23/1585054              | ЭТ (авто) | 193/26/11/23/83764<br>194/26/11/23/77954 | 10.5<br>10.5<br>0.0                               | Шелепихинский    | 7723644271           | 000 "Мир Экологии"             | 169,3660    | 7503051                                      | Не отправлен из-за ошибки |
| Отчёты МосВодоКанал                 | 26.11.2023, 18:40:05                      | 46/26/11/23/1585125              | ЭТ (авто) | 193/26/11/23/83787<br>194/26/11/23/77969 | 7.3<br>7.4<br>0.1                                 | Шелепихинский    | 7723644271           | 000 "Мир Экологии"             | 169,3660    | 7503051                                      | Не отправлен из-за ошибки |
|                                     | 26.11.2023, 18:43:51                      | 46/26/11/23/1585140              | ЭТ (авто) | 193/26/11/23/83789<br>194/26/11/23/77970 | 11.2<br>11.8<br>0.6                               | Шелепихинский    | 7723644271           | 000 "Мир Экологии"             | 169,3660    | 7503051                                      | Не отправлен из-за ошибки |
|                                     | 26.11.2023, 19:35:41                      | 46/26/11/23/1585169              | ЭТ (авто) | 193/26/11/23/83800<br>194/26/11/23/77979 | 7.6<br>7.8<br>0.2                                 | Шелепихинский    | 7723644271           | 000 "Мир Экологии"             | 169,3660    | 7503051                                      | Не отправлен из-за ошибки |
|                                     | 26.11.2023, 19:46:40                      | 46/26/11/23/1585175              | ЭТ (авто) | 193/26/11/23/83802<br>194/26/11/23/77983 | 11.0<br>12.0<br>1.0                               | Шелепихинский    | 7723644271           | 000 "Мир Экологии"             | 169,3660    | 7503051                                      | Не отправлен из-за ошибки |
|                                     | 26.11.2023, 20:03:31                      | 46/26/11/23/1585188              | ЭТ (авто) | 193/26/11/23/83806<br>194/26/11/23/77988 | 8.2<br>8.2<br>0.0                                 | Шелепихинский    | 7723644271           | 000 "Мир Экологии"             | 169,3660    | 7503051                                      | Не отправлен из-за ошибки |
|                                     | 26.11.2023, 20:23:11                      | 46/26/11/23/1585200              | ЭТ (авто) | 193/26/11/23/83809<br>194/26/11/23/77992 | 12.7<br>12.8<br>0.1                               | Шелепихинский    | 7723644271           | ООО "Мир Экологии"             | 169,3660    | 7503051                                      | Не отправлен из-за ошибки |
|                                     | 26.11.2023, 20:51:43                      | 46/26/11/23/1585216              | ЭТ (авто) | 193/26/11/23/83815<br>194/26/11/23/77996 | <b>10.7</b><br>11.1<br>0.4                        | Шелепихинский    | 7723644271           | 000 "Мир Экологии"             | 169,3660    | 7503051                                      | Не отправлен из-за ошибки |
|                                     | 27.11.2023, 18:51:01                      | 46/27/11/23/1589543              | ЭТ (авто) | 193/27/11/23/84235<br>194/27/11/23/78383 | 11.3<br>11.9<br>0.6                               | Шелепихинский    | 7723644271           | 000 "Мир Экологии"             | 169,3660    | 7503051                                      | Не отправлен из-за ошибки |
|                                     | 27.11.2023, 19:12:38                      | 46/27/11/23/1589570              | ЭТ (авто) | 193/27/11/23/84248<br>194/27/11/23/78393 | 11.1<br>11.7<br>0.6                               | Шелепихинский    | 7723644271           | 000 "Мир Экологии"             | 169,3660    | 7503051                                      | Не отправлен из-за ошибки |
|                                     | 27.11.2023, 19:50:10                      | 46/27/11/23/1589605              | ЭТ (авто) | 193/27/11/23/84262<br>194/27/11/23/78406 | 8.2<br>8.2<br>0.0                                 | Шелепихинский    | 7723644271           | 000 "Мир Экологии"             | 169,3660    | 7503051                                      | Не отправлен из-за ошибки |
|                                     | 27.11.2023, 20:16:00                      | 46/27/11/23/1589647              | ЭТ (авто) | 193/27/11/23/84267<br>194/27/11/23/78411 | 8.0<br>8.0<br>0.0                                 | Шелепихинский    | 7723644271           | 000 "Мир Экологии"             | 169,3660    | 7503051                                      | Не отправлен из-за ошибки |
|                                     | 27.11.2023, 20:02:03                      | 46/27/11/23/1589629              | ЭТ (авто) | 193/27/11/23/84264<br>194/27/11/23/78409 | 11.3<br>11.5<br>0.2                               | Шелепихинский    | 7723644271           | 000 "Мир Экологии"             | 169,3660    | 7503051                                      | Не отправлен из-за ошибки |
|                                     | 27.11.2023, 21:42:54                      | 46/27/11/23/1589854              | ЭТ (авто) | 193/27/11/23/84300<br>194/27/11/23/78433 | 8.1<br>8.1<br>0.0                                 | Шелепихинский    | 7723644271           | 000 "Мир Экологии"             | 169,3660    | 7503051                                      | Не отправлен из-за ошибки |
|                                     | 27.11.2023, 21:51:34                      | 46/27/11/23/1589885              | ЭТ (авто) | 193/27/11/23/84304<br>194/27/11/23/78436 | 10.8<br>10.8<br>0.0                               | Шелепихинский    | 7723644271           | 000 "Мир Экологии"             | 169,3660    | 7503051                                      | Не отправлен из-за ошибки |
|                                     | 28.11.2023, 03:15:04                      | 44/28/11/23/1591467              | ЭТ (авто) | 151/28/11/23/87986<br>152/28/11/23/85962 | 9.5<br>9.8<br>0.3                                 | Черкизово-1      | 7725837350           | 000 "АЛЬЯНС"                   | 169,26319   | 7504138                                      | Не отправлен из-за ошибки |
|                                     | 28.11.2023, 23:43:47                      | 57/29/11/23/1596040              | ЭТ (авто) | 202/28/11/23/511<br>203/28/11/23/570     | 9.1<br>9.1<br>0.0                                 | Андроновский     | 7709886600           | ГБУ "Автомобильные дороги ЦАО" | 169,1248    | 7503230                                      | Не отправлен из-за ошибки |
|                                     |                                           |                                  |           |                                          | 1-20 из 57 < 1 2 3 >                              | 20 / стр. 🗸 Пере | йти                  |                                |             |                                              |                           |
|                                     |                                           |                                  |           |                                          |                                                   |                  |                      |                                |             |                                              |                           |
|                                     | Назад                                     |                                  |           |                                          |                                                   |                  |                      |                                |             |                                              | Сформировать отчёт        |

Рисунок 154 – Предупреждающее сообщение

Экранная форма отчёта «Реестр документов, не вошедших в Отчёт по субсидиям МВК (по коммерческим)» в формате .xlsx отображена на рисунке (Рисунок 155 - Экранная форма отчёта «Реестр документов, не вошедших в Отчёт по субсидиям МВК (по коммерческим)»).

|   | А                        | В                      | С                                | D                    | E                    | F                 | G            | н               | I                        | J           | К               | L                         |
|---|--------------------------|------------------------|----------------------------------|----------------------|----------------------|-------------------|--------------|-----------------|--------------------------|-------------|-----------------|---------------------------|
| 1 | Реестр документов, не во | шедших в Отчет по субс | идиям с 2024-01-01 по 2024-01-31 |                      |                      |                   |              |                 |                          |             |                 |                           |
| 2 |                          |                        |                                  |                      |                      |                   |              |                 |                          |             |                 |                           |
|   | Дата создания            | Номер электронного     |                                  |                      |                      | Объем снега       |              |                 |                          |             | Номер           |                           |
| 3 | электронного документа   | документа              | Тип ЭД                           | Номер ИИП въезд      | Номер ИИП выезд      | всего/въезд/выезд | Название ССП | ИНН организации | Наименование организации | Номер карты | контракта       | Статус ЭД                 |
| 4 | 12.01.2024 15:43         | 44/03/02/22/816415/K   | ЭТ по результатам проведения н   | 103/03/02/22/64297   | 104/03/02/22/60521   | 5.7/7.0/1.3       | Черкизово-1  | 771527089803    | Азымов Ильшат Ряшитович  | 169,48230   | 7504775         | Не отправлен из-за ошибки |
| 5 | 23.01.2024 13:16         | 44/19/12/23/1641363/1  | Сторнирующая квитанция           | 123/07/09/23/Test460 | 123/07/09/23/Test461 | -23.8/11.0/1.9    | Черкизово-1  | 7705013033      | ГУП "МОСВОДОСТОК"        | 222,024     | Контракт Горбун | Не отправлен из-за ошибки |
|   | 🕢 🗼 Отчет - Субси        | идии (+)               |                                  |                      |                      |                   |              | ÷ •             |                          |             |                 |                           |

Рисунок 155 - Экранная форма отчёта «Реестр документов, не вошедших в Отчёт по субсидиям МВК (по коммерческим)»

Для того, чтобы закрыть период, необходимо нажать на кнопку

Закрыть период

Для того, чтобы сформировать отчёт по субсидиям, необходимо нажать на кнопку

Экранная форма отчёта «Отчёт по субсидиям МВК (по коммерческим)» в формате .xlsx отображена на рисунке (Рисунок 156 - Экранная форма отчёта «Отчёт по субсидиям МВК (по коммерческим)» в формате .xlsx).

|      | Α                                                                                                    | В                 | C                                 | D                                | E                                 |  |  |  |  |  |  |
|------|----------------------------------------------------------------------------------------------------|-------------------|-----------------------------------|----------------------------------|-----------------------------------|--|--|--|--|--|--|
| 1 1  | . Информация Департамента информационных технологий по объемам снега, принятого на снегосплавных пунктах от организаций, осуществляющих утилизацию снега на ССП основании договорных отношений с АО «Мосводоканал» за период с 2024-01-01 по 2024- |                   |                                   |                                  |                                   |  |  |  |  |  |  |
| 2    |                                                                                                    | 01-30             |                                   |                                  |                                   |  |  |  |  |  |  |
| 3    |                                                                                                    |                   |                                   |                                  |                                   |  |  |  |  |  |  |
| 4    | N⁰                                                                                                    | ИНН Организации   | Наименование организации          | Объем принятого на снегосплавных | Объем принятого на снегосплавных  |  |  |  |  |  |  |
| 5    |                                                                                                    |                   |                                   | пунктах снега, сформированный на | пунктах снега и внесенного в ПУОС |  |  |  |  |  |  |
| 6    |                                                                                                    |                   |                                   | основании данных системы         | АСУ ОДС согласно таблице кузовов, |  |  |  |  |  |  |
| 7    |                                                                                                    |                   |                                   | лазерного измерения объема снега | куб. м.                           |  |  |  |  |  |  |
| 8    |                                                                                                    | _                 |                                   | и электронных талонов ПУОС АСУ   |                                   |  |  |  |  |  |  |
| 9    | 1                                                                                                    | 7709886600        | ГБУ "Автомобильные дороги ЦАО"    | 0,0                              |                                   |  |  |  |  |  |  |
| 10   | 2                                                                                                    | 771527089803      | ИП Азымов Ильшат Ряшитович        | -5,7                             |                                   |  |  |  |  |  |  |
| 11   |                                                                                                    |                   | ОТОТИ                             | -5,7                             |                                   |  |  |  |  |  |  |
| 12   |                                                                                                    |                   |                                   |                                  |                                   |  |  |  |  |  |  |
| 13   |                                                                                                    |                   |                                   |                                  |                                   |  |  |  |  |  |  |
| 14 o | г Деп                                                                                                    | артамента информ  | ационных технологий города Москвы |                                  |                                   |  |  |  |  |  |  |
| 15 Y | толно                                                                                                    | омоченный предста | витель ДИТ                        |                                  |                                   |  |  |  |  |  |  |
| 4    | Þ                                                                                                    | Отчет - Субс      | адии 🕀 : ч                        |                                  |                                   |  |  |  |  |  |  |

Рисунок 156 - Экранная форма отчёта «Отчёт по субсидиям МВК (по коммерческим)» в формате .xlsx

# 10.5.9 Отчёт ДЖКХ МВК

Главная экранная форма отчёта «Отчёт ДЖКХ МВК» отображена на рисунке (Рисунок 157 - Главная экранная форма отчёта «Отчёт ДЖКХ МВК»).

| А             | В                            | С                                                      | D                                                        | E                                                                                 |
|---------------|------------------------------|--------------------------------------------------------|----------------------------------------------------------|-----------------------------------------------------------------------------------|
| Сведения об   | итогах работы коммунал       | ьных служб Компле                                      | екса городского                                          |                                                                                   |
| хозяйс        | гва по уборке от снега гор   | одских территорий                                      | за период                                                |                                                                                   |
| c 06          | -00 часов 1 января по 06-0   | 0 часов 30 января 202                                  | 24 года                                                  |                                                                                   |
|               |                              |                                                        |                                                          |                                                                                   |
|               | R0 coctoguino un 05.00 un    | COD 20 gupping 2024 rd                                 |                                                          |                                                                                   |
|               | по состоянию на ос-ос час    | сов 50 января 2024 го                                  | ида                                                      |                                                                                   |
|               |                              |                                                        |                                                          |                                                                                   |
|               |                              |                                                        |                                                          |                                                                                   |
|               |                              | BUBO3 CH                                               | ІЕГА, куб.м                                              |                                                                                   |
| Заказник      |                              |                                                        |                                                          |                                                                                   |
| организация)  | сводные свед                 | Мосволо"                                               |                                                          |                                                                                   |
| oprannsadinn) |                              | мосводо                                                | Объём снега за                                           | Кол-во машин за                                                                   |
|               | Объём снега за сутки         | Кол-во машин                                           | сезон                                                    | сезон                                                                             |
| АвД           | 0                            | 0                                                      | 139008.8                                                 | 9554                                                                              |
| ЦАО           | 0                            | 1                                                      | 1151656.5                                                | 78767                                                                             |
| CAO           | 0,7                          | 0                                                      | 473796,9                                                 | 36411                                                                             |
| CBAO          | 0                            | 0                                                      | 213327,3                                                 | 20064                                                                             |
| BAO           | 0                            | 0                                                      | 532139,8                                                 | 41295                                                                             |
| ЮВАО          | 0                            | 0                                                      | 235931,8                                                 | 20874                                                                             |
| ЮАО           | 0                            | 0                                                      | 386213,1                                                 | 30271                                                                             |
| ЮЗАО          | 0                            | 0                                                      | 449449,2                                                 | 32555                                                                             |
| 3AO           | 0                            | 0                                                      | 303629,8                                                 | 27368                                                                             |
| C3AO          | 0                            | 0                                                      | 126175                                                   | 11704                                                                             |
| ЗелАО         | -8,2                         | 0                                                      | 194573,3                                                 | 14158                                                                             |
| ТиНАО         | 0                            | 0                                                      | 1433,2                                                   | 112                                                                               |
| ьюджетные     | 17.0                         |                                                        | 5010607.0                                                | 207470                                                                            |
| организации   | 17,3                         | U                                                      | 5012627,8                                                | 287470                                                                            |
| гормост       | 0                            | U                                                      | 6/105,1                                                  | /225                                                                              |
| Прочее        | 0                            | 0                                                      | 1943678,5                                                | 123891                                                                            |
| оммерческие   | -5,7                         | 2                                                      | 1592085,8                                                | 92902                                                                             |
| итого:        | 4,1                          | 3                                                      | 12822831,9                                               | 834021                                                                            |
| lon<br>⊳      | мерческие<br>ИТОГО:<br>Отчет | мерческие -5,7<br>ИТОГО: 4,1<br>Отчет для ДЖКХ МВК (+) | мерческие -5,7 2<br>ИТОГО: 4,1 3<br>Отчет для ДЖКХ МВК ⊕ | мерческие -5,7 2 1592085,8<br>ИТОГО: 4,1 3 12822831,9<br>Отчет для ДЖКХ МВК ⊕ : ∢ |

Рисунок 157 - Главная экранная форма отчёта «Отчёт ДЖКХ МВК»

# 11 Поддержка

Раздел «Поддержка» содержит следующие подразделы:

- 1) Вопросы и ответы;
- 2) Написать в техподдержку;
- 3) Ролевая модель;
- 4) Инструкции, шаблоны, документы.

Главная экранная форма раздела «Поддержка» представлена на рисунке (Рисунок 158 – Главная экранная форма раздела «Поддержка»).

| ПУОС                         |                                       | А́ыванов Сергей Петровичателя<br>Иванов Сергей Петрович                                     | 🖯 Выход |  |  |  |
|------------------------------|---------------------------------------|---------------------------------------------------------------------------------------------|---------|--|--|--|
| Главная Реестр ИИП Реестр Э, | Д Реестр Квитанций Реестр запросов на | корректировку Реестр Корректировок Реестр Контрактов Инциденты Справочники Отчёты Поддержка |         |  |  |  |
| Вопросы и ответы             | Доступы и роли                        | Доступы и роли                                                                              |         |  |  |  |
| Написать в техподдержку      | Договоры и контракты                  |                                                                                             | ~       |  |  |  |
| Ролевая модель               | Виртуальные и пластиковые карты       | Какие сведения необходимы для получения доступа в по ос :                                   |         |  |  |  |
| Инструкции, шаблоны и        |                                       | Список всех ролей в системе ПУОС?                                                           | ~       |  |  |  |
| документы                    | Транспортные средства                 | Где я могу изучить ролевую модель?                                                          | ~       |  |  |  |
|                              | Заявки на вывоз снега                 | Как получить роль Сотрудник Грузоотправителя?                                               | ~       |  |  |  |
|                              | Мобильное приложение                  | Как получить роль Сотрудник Грузоперевозчика?                                               | ~       |  |  |  |
|                              | иип                                   | Как получить роль Сотрудник Грузоотправителя и Грузоперевозчика?                            |         |  |  |  |
|                              | Электронные документы                 | Как получить роль аналитика?                                                                | ~       |  |  |  |
|                              | Корректировки                         | Как получить роль администратора?                                                           | ~       |  |  |  |
|                              | Отчёты                                | Что делать, если не удается войти в ПУОС?                                                   | ~       |  |  |  |
|                              | Прочее                                | Почему на почту не пришел пароль для входа в систему?                                       | ~       |  |  |  |
|                              | Проверка                              | Что делать, если не подходит логин/пароль для доступа?                                      | ~       |  |  |  |
|                              | Песочница форматирования              | Как заблокировать доступ уволенным сотрудникам?                                             | ~       |  |  |  |

Рисунок 158 – Главная экранная форма раздела «Поддержка»

## 11.1 Работа в подразделе «Вопросы и ответы»

Подраздел «Вопросы и ответы» содержит информацию с вопросами и ответами по каждому разделу подсистемы.

Главная экранная форма подраздела «Вопросы и ответы» представлена на рисунке (Рисунок 159 - Главная экранная форма подраздела «Вопросы и ответы»).

| ПУОС                                      |                                                 | Д Сезон 2021-2023 ∨ Сезон 2021-2023 ∨ Сезон 2021-2020-2023 ∨ Сезон 2021-2023 ∨ Сезон 2021-2023 ∨ Сезон 2021-2023 ∨ Сез |   |  |  |  |  |  |
|-------------------------------------------|-------------------------------------------------|----------------------------------------------------------------------------------------------------|---|--|--|--|--|--|
| Реестр ИИП Реестр ЭД Реестр               | Контрактов Реестр Договоров Реестр За           | аявок Инциденты Справочники Отчёты Поддержка                                                                                                    |   |  |  |  |  |  |
| Вопросы и ответы                          | Доступы и роли                                  | Доступы и роли                                                                                                    |   |  |  |  |  |  |
| Написать в техподдержку<br>Ролевая модель | Договоры и контракты                            | Какие сведения необходимы для получения доступа в ПУОС?                                                                                                    | - |  |  |  |  |  |
| Инструкции, шаблоны и                     | Виртуальные и пластиковые карты                 | Список всех ролей в системе ПУОС?                                                                                                    | ~ |  |  |  |  |  |
| документы                                 | Транспортные средства                           | Где я могу изучить ролевую модель?                                                                                                    | ~ |  |  |  |  |  |
|                                           | Заявки на вывоз снега                           | Как получить роль Сотрудник Грузоотправителя?                                                                                                    | ~ |  |  |  |  |  |
|                                           | Мобильное приложение                            | Как получить роль Сотрудник Грузоперевозчика?                                                                                                    | ~ |  |  |  |  |  |
|                                           |                                                 | Как получить роль Сотрудник Грузоотправителя и Грузоперевозчика?                                                                                                    |   |  |  |  |  |  |
|                                           | Корректировки                                   | Как получить роль аналитика?                                                                                                    | ~ |  |  |  |  |  |
|                                           | Отчёты                                          | Как получить роль администратора?                                                                                                    | ~ |  |  |  |  |  |
|                                           | Прочее                                          | Что делать, если не удается войти в ПУОС? 🗸 🗸 🗸                                                                                                    |   |  |  |  |  |  |
|                                           | Проверка                                        | Почему на почту не пришел пароль для входа в систему?                                                                                                    | Ĭ |  |  |  |  |  |
|                                           | Песочница форматирования                        | Что делать, если не подходит логин/пароль для доступа?                                                                                                    | Ť |  |  |  |  |  |
|                                           | как заолокировать доступ уволенным сотрудникам? |                                                                                                    |   |  |  |  |  |  |

Рисунок 159 - Главная экранная форма подраздела «Вопросы и ответы»

Для просмотра ответа на выбранный вопрос щелкнуть левой клавишей мыши с курсором на поле вопроса (Рисунок 160 - Ответ на выбранный вопрос).

| ПУОС                               |                                                                                                    | Сезон 2021-2023 ∨ ЭЛК Грузополучателя<br>Иванов Сергей Петрович                                                                                                    |  |  |  |  |  |  |  |
|------------------------------------|----------------------------------------------------------------------------------------------------|----------------------------------------------------------------------------------------------------|--|--|--|--|--|--|--|
| Главная Реестр ИИП Реестр ЭД       | Главная Реестр ИИП Реестр ЭД Реестр Квитанций Реестр запросов на корректировку Реестр Корректировок Реестр Контрактов Инциденты Справочники Отчёты Поддержка |                                                                                                    |  |  |  |  |  |  |  |
| Вопросы и ответы                   | Доступы и роли                                                                                                    | Доступы и роли                                                                                                    |  |  |  |  |  |  |  |
| Написать в техподдержку            | Договоры и контракты                                                                                                    | Here Annual Market and Annual Market and Annual Market and Annual Market and Annual Market and Annual Market an                                                                                                    |  |  |  |  |  |  |  |
| Ролевая модель                     |                                                                                                    | Какие сведения необходимы для получения доступа в ПУОС?                                                                                                    |  |  |  |  |  |  |  |
| Инструкции, шаблоны и<br>документы | Виртуальные и пластиковые карты<br>Транспортные средства                                                                                                    | Полное наименование, адрес и ИНН Грузоотправителя (указывается для каждой строки с ФИО уникального пользователя системы). Для Грузоотправителя: номер контракта (-ob) на утилизацию<br>снега с АО «Мосводоканал» и (или) ГУП «Мосводосток» (могут быть указаны два контракта одновременно). Для Грузоперевозчика: номер договора с Грузоотправителем или наименование<br>юридического лица Грузоотправителя. Фамилия имя и отчество (при наличии), должность, контактный телефон и е-mail лица, на подключение которого оформляется заявка. |  |  |  |  |  |  |  |

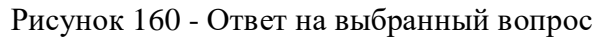

# 11.2 Работа в подразделе «Написать в техподдержку»

Главная экранная форма подраздела «Написать в техподдержку» представлена на рисунке (Рисунок 161 - Главная экранная форма подраздела «Написать в техподдержку»).

156

| ПУ⊛С                                                                                                |                                                                                                    | Сезон 2021-2025 ✓ Сезон 2021-2025 ✓ Сезон 2021 | юд        |
|----------------------------------------------------------------------------------------------------|----------------------------------------------------------------------------------------------------|----------------------------------------------------------------------------------------------------|-----------|
| Главная Реестр ИИП Реестр 3                                                                         | )Д Реестр Квитанций Реестр запросов на корректировку Реестр Корректировок Реестр Заявлений Реестр Контрак | тов Инциденты Справочники Отчёты Поддержка                                                                                                    |           |
| Вопросы и ответы<br>Написать в техподдержку<br>Ролевая модель<br>Инструкции, шаблоны и<br>документы | ФИО * Шуршикова Елена Гавриловна Контактный телефон * Наименование организации * АО *MOCBOДOKAHAЛ*        | Роль пользователя *<br>Сотрудник Грузополучателя<br>Адрес эл. почты *<br>shurshikova_eg@mosvodokanal.ru<br>Адрес организации * ()<br>105005, город Москва, Плетешковский пер., д.2                                                                                                    | 8         |
|                                                                                                    | Тема обращения *<br>Обращение *                                                                           |                                                                                                    | Тправиять |
|                                                                                                    |                                                                                                    |                                                                                                    | Отправить |

Рисунок 161 - Главная экранная форма подраздела «Написать в техподдержку»

Для отправки сообщения в техподдержку на экранной форме подраздела "Написать в техподдержку" (Рисунок 162 - Экранная форма подраздела "Написать в техподдержку") необходимо заполнить следующие поля:

- **ФИО.** При открытии формы поле заполняется автоматически по данным текущего пользователя. Поле обязательное для заполнения, без возможности редактирования.
- **Роль пользователя.** При открытии формы поле заполняется автоматически по данным текущего пользователя. Поле обязательное для заполнения, без возможности редактирования.
- **Контактный телефон.** При открытии формы поле заполняется автоматически по данным текущего пользователя. Поле обязательное для заполнения с возможностью редактирования.

- Адрес эл. почты. При открытии формы поле заполняется автоматически по данным текущего пользователя. Поле обязательное для заполнения с возможностью редактирования.
- Наименование организации. При открытии формы поле заполняется автоматически по данным текущего пользователя. Поле обязательное для заполнения, без возможности редактирования.
- Адрес организации. При открытии формы поле заполняется автоматически по данным текущего пользователя. Поле обязательное для заполнения, с возможностью редактирования. В поле добавлен тултип : «Указывается юридический или фактический адрес организации».
- Тема обращения. Поле обязательное для заполнения.
- Обращение. Поле обязательное для заполнения.
- Прикреплённые файлы. После выбора файла по кнопке «Выбрать файл», прикреплённый файл с названием файла добавляется на

форму с заголовком «Прикреплённые файлы». Возможность удаления прикреплённого файла по кнопке «Прикреплённые файлы» на форме появляется только в том случае, когда на форму добавлен хотя бы один файл. По кнопке «Удалить все» удаляются все прикреплённые файлы, при этом поле «Прикреплённые файлы» (со всеми файлами) и кнопка «Удалить все» пропадают с формы после нажатия кнопки «Удалить все».

#### Выбрать файл

Кнопка «Выбрать файл» . По кнопке реализован механизм прикрепления файлов к форме обращения со следующими ограничениями:

не более 10 файлов, размер файла не может превышать 15 Мб, а общий максимальный размер вложений - 20 Мб. Допустимые форматы: \*.txt, \*.doc, \*.docx, \*.rtf, \*.xls, \*.xlsx, \*.pps, \*.ppt, \*.pptx, \*.pdf, \*.jpg, \*.jpeg, \*.bmp, \*.png, \*.tif, \*.gif, \*.pcx, \*.mp3, \*.wma, \*.avi, \*.mp4, \*.mkv, \*.wmv, \*.mov, \*.flv, \*.sig

Кнопка «Отправить». По умолчанию кнопка неактивная. Кнопка станет активной только после заполнения полей «Тема обращения» и «Обращение».

Поля «ФИО», «Контактный телефон», «Наименование организации», «Тема обращения», «Обращение», «Роль пользователя», «Адрес эл. почты» и «Адрес организации» являются обязательными для заполнения и отправки обращения.

Поля «ФИО», «Роль пользователя», «Наименование организации», «Контактный телефон», «Адрес эл. почты» и «Адрес организации» заполняются автоматически данными из профиля пользователя. Поля «ФИО», «Роль пользователя» и «Наименование организации» не подлежат редактированию.

При наведении курсора на значок тултипа <sup>(1)</sup> в поле «Адрес организации» отобразится подсказка: «Указывается юридический или фактический адрес организации».

#### Выбрать файл

После нажатия на кнопку стобразится окно файлового проводника для выбора прикрепляемых к обращению файлов.

Отправить

Для отправки обращения нажать на кнопку

. В случае удачной отправки обращения отобразится информационное

сообщение (Рисунок 163 - Подтверждение отправки обращения в службу технической поддержки). После нажатия на значок 🗵 в подтверждении отправки обращения форма подтверждения закроется и отобразится экранная форма подраздела «Написать в техподдержку».

После нажатия кнопки «Отправить» на форме подраздела «Написать в техподдержку» будет отправлено аналогичное письмо (Рисунок 164 - Форма письма для отправки в службу технической поддержки) на электронный адрес заявителя, указанным на экранной форме подраздела «Написать в техподдержку» в поле «Адрес эл. почты» с сохранением результата отправки в БД.

При этом в письме будут вложенные файлы, которые заявитель прикрепил к письму на форме подраздела «Написать в техподдержку». В теме письма будет отображаться надпись: «Обращение №{*Номер обращения*} в ПУОС АСУ ОДС».

От почтового клиента пользователю поступит уведомление о получении эл. письма с регистрационными данными обращения.

| ПУС                             |                                                                                                    | Сезон 2021-2025 ∨                                             |
|---------------------------------|----------------------------------------------------------------------------------------------------|---------------------------------------------------------------|
| Главная Реестр ИИП Реестр 3     | ЭД Реестр Квитанций Реестр запросов на корректировку Реестр Корректировок Реестр Заявлений Реестр Контра                                                                                                    | актов Инциденты Справочники Отчёты Поддержка                  |
| Вопросы и ответы                | ФИО *                                                                                                    | Роль пользователя *                                           |
| Написать в техподдержку         | Шуршикова Елена Гавриловна                                                                                                    | Сотрудник Грузополучателя                                     |
| Ролевая модель                  | Контактный телефон *                                                                                                    | Адрес эл. почты * shurshikova_eg@mosvodokanal.ru              |
| Инструкции, шаблоны и локументы | Наименование организации *                                                                                                    | Адрес организации * ①                                         |
| <u> derginen er</u>             | ао "мосводоканал"                                                                                                    | 105005, город Москва, Плетешковский пер., д.2                 |
|                                 | Тема обращения *                                                                                                    |                                                               |
|                                 | Обращение *                                                                                                    |                                                               |
|                                 | Выбрать файл           Не более 10 файлов, размер файла не может превышать 15 Мб, а общий максимальный размер вложений - 20 Мб. Допустимые форматы: *.txt, *.doc, *.docx, *.trf, *.xls, *.xlsx, *.pps, *.ppt, *.ppt, *.pdf, *.jpg, *.jpeg, *.bmp, *.png, *.tif, *.gif, *.pcx, *.mp3, *.wma, *.avi, *.mp4, *.mkv, *.wmv, *.mov, *.flv, *.aig | Прикреплённые файлы:<br>(3.png ×) Скрин.png ×)<br>Удалить все |
|                                 |                                                                                                    | Отправить                                                     |

Рисунок 162 - Экранная форма подраздела "Написать в техподдержку"

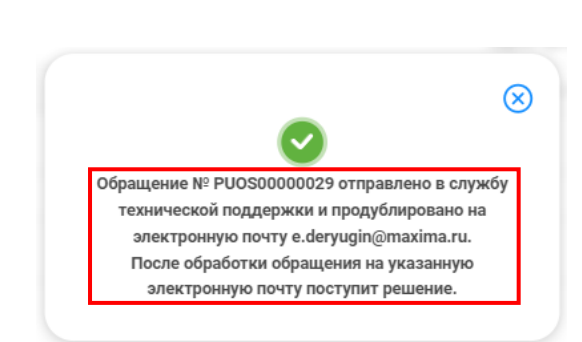

Рисунок 163 - Подтверждение отправки обращения в службу технической поддержки

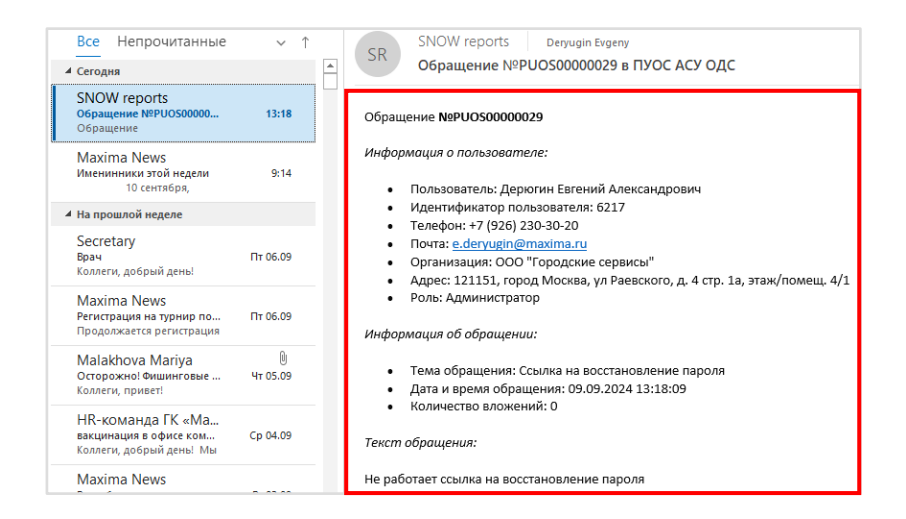

Рисунок 164 - Форма письма для отправки в службу технической поддержки

### 11.3 Работа в подразделе «Ролевая модель»

Подраздел «Ролевая модель» (Рисунок 165 – Экранная форма подраздела «Ролевая модель») содержит информацию по доступным действиям пользователя в разделах ПУОС. По каждой роли описаны функциональные возможности в разрезе подразделов Подсистемы.

По умолчанию при входе в подраздел «Ролевая модель» отображается информация по доступным действиям для той роли пользователя, с которой пользователь вошел в систему.

Для просмотра доступных действий по выбранной ролевой модели следует выделить чекбокс 🗹 в поле соответствующей ролевой модели. Допускается выделить произвольное количество ролевых моделей (Рисунок 166 - Выбор нескольких ролевых моделей).

Не допускается выбирать менее 1 значения ролевой модели.

161

| ПУОС                               |                                        | Сезон 2021-2023 ∨         ЛК Грузополучателя         ⊖ Выход                                                       |
|------------------------------------|----------------------------------------|----------------------------------------------------------------------------------------------------|
| Главная Реестр ИИП Реестр Э,       | Д Реестр Квитанций Реестр запросов     | на корректировку Реестр Корректировок Реестр Контрактов Инциденты Справочники Отчёты Поддержка<br>                 |
| Вопросы и ответы                   | Администратор                          | Сотрудник Грузополучателя                                                                                          |
| Написать в техподдержку            | Администратор ИБ                       | Главная                                                                                                    |
| Ролевая модель                     | Аналитик                               | <ul> <li>Просмотр статистики на главной странице</li> <li>Просмотр списка уведомлений</li> </ul>                   |
| инструкции, шаолоны и<br>документы | Сотрудник Ручного Разбора              | <ul> <li>Выбор сезона</li> <li>Редактирование профиля пользователя, смена пароля</li> </ul>                        |
|                                    | Сотрудник СТП                          | Реестр ИИП                                                                                                    |
|                                    | Сотрудник Грузополучателя 🕑            | <ul> <li>Просмотр и выгрузка реестра ИИП</li> <li>Просмотр детальной информации и истории изменений ИИП</li> </ul> |
|                                    | Мастер ССП                             |                                                                                                    |
|                                    | Сотрудник Грузоотправителя             | Рестр ЭД                                                                                                    |
|                                    | Мастер Грузоотправителя                | <ul> <li>Просмотр и выгрузка реестра ЭД</li> <li>Внеление квитанции с бимажного бланка</li> </ul>                  |
|                                    | Сотрудник и Мастер<br>Грузоотправителя | <ul> <li>Просмотр детальной информации по ЭД, выгрузка PDF</li> </ul>                                              |
|                                    | Сотрудник Грузоперевозчика 🗌           | Реестр Квитанций                                                                                                   |
|                                    | Сотрудник Грузоотправителя и 🛛         | <ul> <li>Просмотр и выгрузка реестра квитанций</li> <li>Внесение квитанции с бумажного бланка</li> </ul>           |
|                                    | Заявитель                              |                                                                                                    |

Рисунок 165 – Экранная форма подраздела «Ролевая модель»

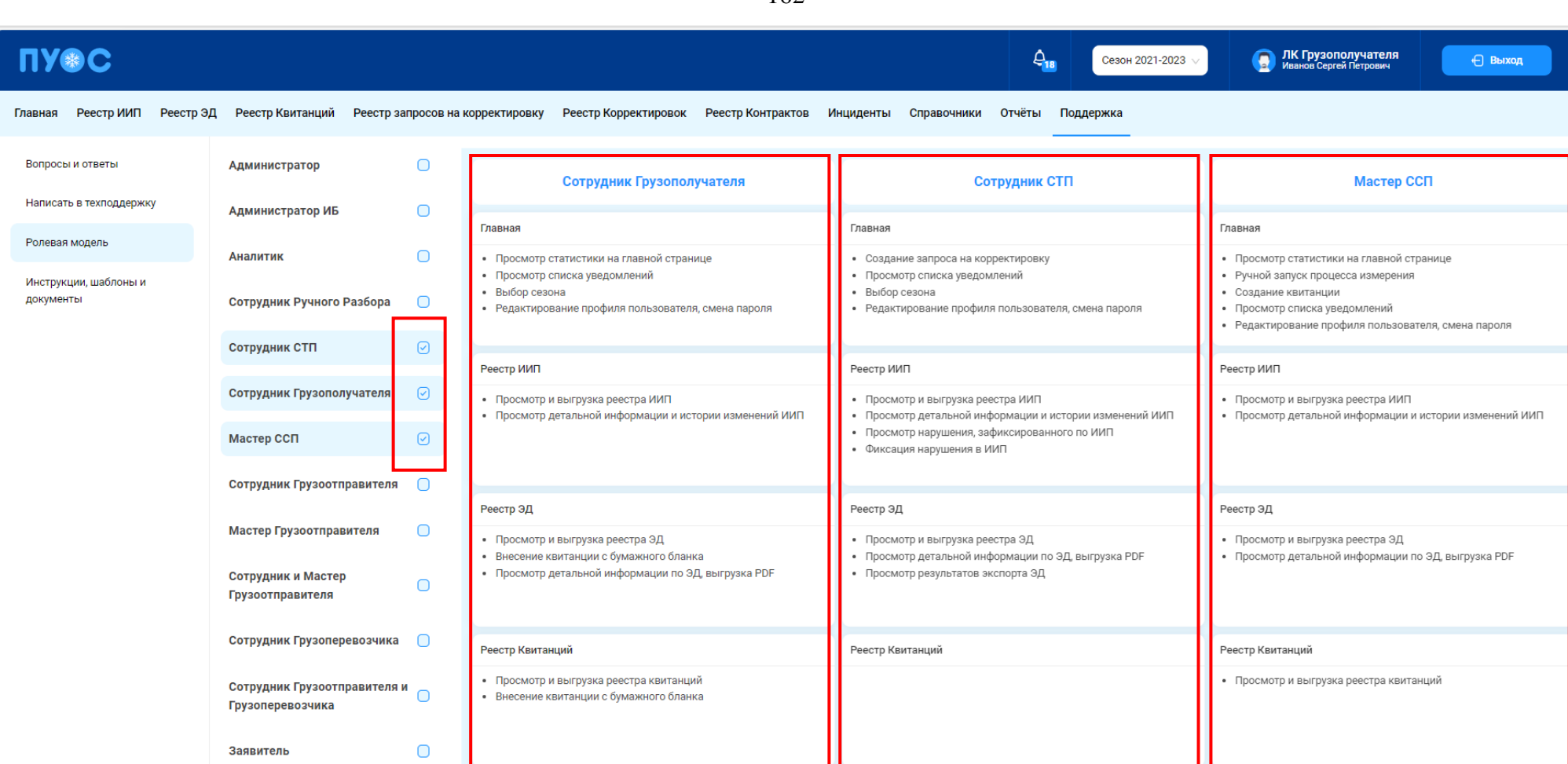

Рисунок 166 - Выбор нескольких ролевых моделей

### 11.4 Работа в подразделе «Инструкции, шаблоны, документы»

Подраздел «Инструкции, шаблоны, документы» содержит инструкции, шаблоны, документы, необходимые пользователю для поддержки работы в системе (Рисунок 167 - Главная экранная форма подраздела «Инструкции, шаблоны, документы»).

Таблица с инструкциями, шаблонами и документами включает поля:

- Тип. Тип документа;
- Наименование. Наименование документа;
- Действия. Допустимые действия с документами:
  - кнопка
     Скачать для скачивания документов
     (если файл отличен от NULL, то отображается активная кнопка «Скачать»;

если файл NULL, то кнопка «Скачать» не отображается).

Для обновления данных табличной части подраздела «Инструкции, шаблоны, документы» использовать кнопку

Для поиска данных по документам предусмотрены фильтры (Рисунок 167 - Главная экранная форма подраздела «Инструкции, шаблоны, документы»):

 Тип. В поле «Тип» ввести данные выбором значения из выпадающего списка. Возможные значения фильтра: Документ, Инструкция, Шаблон. Допускается только единичный выбор.

Чтобы сбросить фильтры, необходимо нажать на кнопку (Рисунок 167 - Главная экранная форма подраздела «Инструкции, шаблоны, документы»).

Результат работы с фильтрами отображен на рисунке (Рисунок 168 - Результат работы с фильтрами подраздела «Инструкции, шаблоны, документы»).

Для скачивания документа нажать на кнопку (Рисунок 167 - Главная экранная форма подраздела «Инструкции, шаблоны, документы»). Скачанный файл будет помещён в папку «Загрузки» ПК.

Редактирование документов не предусмотрено.

🕂 Обновить данные

164

| ПУОС                               |                        | Сезон 2021-2023 🗸                                                                                            | ЛК Грузополучателя<br>Иванов Сергей Петрович |
|------------------------------------|------------------------|----------------------------------------------------------------------------------------------------|----------------------------------------------|
| Главная Реестр ИИП Реестр 3        | ЭД Реестр Квитанций Ре | естр запросов на корректировку Реестр Корректировок Реестр Контрактов Инциденты Справочники Отчёты Поддержка |                                              |
| Вопросы и ответы                   | Тип                    | ✓                                                                                                    | Сбросить фильтры                             |
| Написать в техподдержку            |                        |                                                                                                    | Нашлось 40 документов                        |
| Ролевая модель                     |                        | < 1 2 🔉 Показывать по 20 🗸 Номер страницы Перейти                                                            |                                              |
| Инструкции, шаблоны и<br>документы | Тип                    | Наименование                                                                                                 | Действия                                     |
|                                    | Документ               | name123                                                                                                    | Скачать                                      |
|                                    | Документ               | name123456                                                                                                   | Скачать                                      |
|                                    | Инструкция             | Измерение на ССП - Памятка (электронные карты и МП СНЕГ)                                                     |                                              |
|                                    | Документ               | Илья_Загрузка                                                                                                |                                              |
|                                    | Документ               | Илья_Загрузка                                                                                                | Скачать                                      |
|                                    | Документ               | Илья_Загрузка                                                                                                | Скачать                                      |

Рисунок 167 - Главная экранная форма подраздела «Инструкции, шаблоны, документы»

ПУОС **4** ЛК Грузополучателя Шуршикова Елена Гавриловна 🖯 Выход Сезон 2021-2025 Главная Реестр ИИП Реестр ЭД Реестр Квитанций Реестр запросов на корректировку Реестр Корректировок Реестр Заявлений Реестр Контрактов Инциденты Справочники Отчёты Поддержка  $\otimes$ Шаблон Сбросить фильтры Вопросы и ответы Написать в техподдержку Нашлось 5 документов Ролевая модель Тип Действия Наименование Инструкции, шаблоны и Шаблон XLSX документы Шаблон Состав обращений по типам корректировок в ПУОС АСУ ОДС Состав обращения для изменения грузового профиля в ПУОС АСУ ОДС Шаблон

Рисунок 168 - Результат работы с фильтрами подраздела «Инструкции, шаблоны, документы»

# 12 Аварийные ситуации

# 12.1 Ошибка доступа в ПУОС

В случае, если отсутствует доступ к ПУОС, необходимо подождать 10-15 минут и повторить попытку входа. В случае, если при повторном входе доступ не восстановился, необходимо связаться со Службой технической поддержки по следующим контактам:

Телефон: <u>+7 (499) 648-77-20</u>

Эл. почта: puos\_support@it.mos.ru

Данные контакты указаны в профиле пользователя Рисунок 12 – Профиль пользователя) и на стартовой странице (Рисунок 1 - Главная страница-приглашение в ПУОС АСУ ОДС).

## 12.2 Ошибки в программе

В случае, если в процессе эксплуатации Подсистемы были выявлены те или иные ошибки, например, при формировании отчётов, при добавлении Заявок, Договоров или TC, необходимо сделать скриншот экран с ошибкой и отправить данный скриншот с описанием ошибки в службу технической поддержки по адресу эл. почты, указанному в п.12.1.

## 12.3 Ошибки при вводе некорректных данных

В случае, когда были введены некорректные данные, либо, когда не были заполнены обязательные для заполнения поля, в Подсистеме будут отображаться предупреждающие сообщения (примеры сообщений приведены на рисунках: Рисунок 169 – Некорректный формат значения поля; Рисунок 170 – Недопустимое значение поля, Рисунок 171 - Незаполненные поля).

В случае, если на экране появилось предупреждающее сообщение, необходимо исправить введённые данные либо заполнить данные в обязательных полях и повторить шаг, в результате которого появилось данное сообщение.

| Создание нового ТС |                                             | Х      |
|--------------------|---------------------------------------------|--------|
| * Номер ГРЗ (i) :  | А880ТД90                                    | ۲      |
| * Марка:           | Некорректный формат номера ГРЗ              | $\sim$ |
| * Модель:          | Поле разблокируется после выбора марки      | $\sim$ |
| Объём кузова:      | Поле заполнится после выбора марки и модели |        |
| Добавить в спис    | сок ТС                                      |        |

Рисунок 169 – Некорректный формат значения поля

168

| 1 Данные договора                            |              | 2 Транспортные сред                                                                                                    |
|----------------------------------------------|--------------|----------------------------------------------------------------------------------------------------|
| * Номер договора                             |              | <ul> <li>* Дата заключения договора</li> <li>18.11.2023</li> <li>Дата заключения договора не должна быть розже даты начада</li> </ul> |
| <ul> <li>Период действия договора</li> </ul> |              | действия договора                                                                                                    |
| 21.09.2023                                   | → 30.09.2023 | 曲                                                                                                    |
| * Грузоотправитель                           |              |                                                                                                    |
| ГБУ "Автомобильные дороги"                   |              | N N                                                                                                    |
| * Грузоперевозчик                            |              |                                                                                                    |
| АО "МОСВОДОКАНАЛ"                            |              |                                                                                                    |

Рисунок 170 – Недопустимое значение поля

| Создание подразделения Грузоотправителя    |                                                         |
|--------------------------------------------|---------------------------------------------------------|
| * Грузоотправитель                         |                                                         |
| АО "МОСВОДОКАНАЛ"                          | $\vee$                                                  |
| <ul> <li>Название подразделения</li> </ul> |                                                         |
| Укажите название подразделени              | я                                                       |
| Укажите название подразделения             |                                                         |
| Адрес местонахождения<br>подразделения     | * Адрес места получения задания                         |
| Улица                                      | Выберите адрес места получения задания $\smallsetminus$ |
| Введите улицу                              | Улица                                                   |
| Дом                                        | Введите улицу                                           |
| Корпус                                     | Дом                                                     |
| Примечание                                 | Корпус                                                  |
| Адреса совпадают                           | Примечание                                              |
| ФИО Мастера                                |                                                         |
| * Телефон Мастера                          |                                                         |
| +7 ()                                      |                                                         |
| Введите номер телефона                     |                                                         |
|                                            | Создать подразделение                                   |

Рисунок 171 - Незаполненные поля